# QALoad 05.06

Using the Conductor

### Customer Support Hotline: 1-800-538-7822

### FrontLine Support Web Ste: http://frontline.compuware.com

This document and the product referenced in it are subject to the following legends:

Access is limited to authorized users. Use of this product is subject to the terms and conditions of the user's License Agreement with Compuware Corporation.

© 1998-2004 Compuware Corporation. All rights reserved. Unpublished - rights reserved under the Copyright Laws of the United States.

### U.S. GOVERNMENT RIGHTS

Use, duplication, or disclosure by the U.S. Government is subject to restrictions as set forth in Compuware Corporation license agreement and as provided in DFARS 227.7202-1(a) and 227.7202-3(a) (1995), DFARS 252.227-7013(c)(1)(ii)(OCT 1988), FAR 12.212(a) (1995), FAR 52.227-19, or FAR 52.227-14 (ALT III), as applicable. Compuware Corporation.

This product contains confidential information and trade secrets of Compuware Corporation. Use, disclosure, or reproduction is prohibited without the prior express written permission of Compuware Corporation.

Compuware, ActiveAnalysis, ActiveData, Interval, QACenter, QADirector, QALoad, QARun, Reconcile, TestPartner, TrackRecord, and WebCheck are trademarks or registered trademarks of Compuware Corporation.

Acrobat<sup>®</sup> Reader copyright © 1987-2002 Adobe Systems Incorporated. All rights reserved. Adobe, Acrobat, and Acrobat Reader are trademarks of Adobe Systems Incorporated.

All other company or product names are trademarks of their respective owners.

USPatent Nos.: Not Applicable.

Doc. CWQLHX560 November 7, 2007

# Table Of Contents

| Conductor                                    | 1  |
|----------------------------------------------|----|
| About the Conductor                          |    |
| Overview of the QALoad Conductor             |    |
| QALoad Conductor Menus and Toolbar Buttons   |    |
| Starting the Conductor                       |    |
| Starting the Conductor From the Command Line |    |
| Test Setup Interface                         |    |
| Runtime Window Interface                     | 6  |
| Setting Up a Test                            |    |
| About Setting Up a Test Setup                |    |
| Setting Up the Conductor                     |    |
| Configuring the Conductor                    |    |
| Setting Up a Test Session                    |    |
| Adding a Script to a Test                    |    |
| Removing a Script from a Test                |    |
| Anticipating Error Conditions                |    |
| Managing Large Amounts of Test Data          |    |
| Saving Machine Configurations                |    |
| Assigning Scripts to Player Workstations     |    |
| Changing the Number of Virtual Users         |    |
| Changing Test Options                        |    |
| Setting Delays Between Tests                 |    |
| Validating Scripts in Conductor              |    |
| Debugging a Script                           |    |
| Managing Players and Groups                  |    |
| Overview of Players and Groups               |    |
| Managing Player Machines                     |    |
| Managing Groups                              | 21 |
| Running a Test                               |    |
| Running a Load Test                          |    |
| Checking Out Virtual User Licenses           |    |
| Dialing Up/Down Virtual Users                |    |
| Increase/Decrease Runtime Timing Updates     | 24 |
| Removing Used Datapool Records After a Test  | 24 |
| Stopping a Load Test                         |    |

| Running a Series of Tests (Batch)                  |  |
|----------------------------------------------------|--|
| Running a Batch Test                               |  |
| Adding Sessions to a Batch Test                    |  |
| Removing a Session from a Batch Test               |  |
| Terminating a Batch Test                           |  |
| Monitoring a Running Test                          |  |
| Monitoring CPU Usage                               |  |
| Watching a Script Execute                          |  |
| Viewing Datapool Usage                             |  |
| Graphing Checkpoints                               |  |
| Graphing Counter Data                              |  |
| Recording and Playing a Test                       |  |
| Recording a Test                                   |  |
| Replaying a Test                                   |  |
| Expert User                                        |  |
| Overview of Expert User                            |  |
| Enabling Expert User                               |  |
| Analyzing Load Test Data                           |  |
| Analyzing Load Test Data                           |  |
| Creating a Timing File (.tim)                      |  |
| Viewing Test Statistics                            |  |
| Integration and Server Monitoring                  |  |
| Server and Performance Monitoring                  |  |
| Integration and Monitoring Requirements            |  |
| Remote Monitoring                                  |  |
| Server Analysis Agent                              |  |
| ServerVantage                                      |  |
| Application Vantage                                |  |
| Troubleshooting                                    |  |
| Conductor Pre-test Checks                          |  |
| Executing SSL Scripts that use Client Certificates |  |
| Heartbeat Message Failure on a Virtual User        |  |
| Timing File is too Big                             |  |
| Tips for Running QALoad Tests on UNIX Systems      |  |
| Index                                              |  |

# Conductor

# About the Conductor

## Overview of the QALoad Conductor

Use the QALoad Conductor to configure, run, and monitor a load test that utilizes the scripts created in the Script Development Workbench. The Conductor controls the QALoad Players and manages tests while they are running. When the Conductor process stops for any reason during a load test, the associated Player processes automatically terminate.

The Conductor's interface is dynamic — it changes depending on where you are in the testing process: setting up a test or running a test. Both interfaces are described below.

### Test Setup

Before running a test, you must set up a test by recording descriptive information about the test, setting general test options, configuring Player workstations, assigning compiled test scripts to Players, and setting up monitoring options. Then, save the test setup in a file called a session ID. Once you have configured and saved a test session ID, you can reuse it without re-entering any test information.

The Conductor's Main Window is divided into tabs on which you enter information about your test and set up the machines and scripts for the test. For more information about the test setup interface, see Test Setup Interface.

### Running a Test

While a test is running, the Conductor interface changes to a tri-pane view called the Runtime Window that facilitates monitoring of individual machines and Players, and displays real-time test results. You can view default graphs of performance data that are created for you by the Conductor and create custom graphs based on the data being collected during the test. Custom graph layouts can be saved in the session ID file and reused in future tests.

### QALoad Conductor Menus and Toolbar Buttons

The Conductor's menus and toolbar buttons are dynamic; their content depends on whether you are preparing a test setup or running a test.

### Test Setup

The Conductor Configuration and Setup Menus allow you to configure the Conductor and your specific test. The menus or toolbars are:

File Edit View Run Tools Help Configuration and Setup Toolbar Buttons

### Running a Test

The Conductor's Runtime menus and toolbar allow you to control your running test and the data that is displayed at test time. The menus are:

Test Options View Runtime Windows Virtual User Graph Runtime Toolbar Buttons

# Starting the Conductor

The following procedure describes how to start the Conductor.

#### To start the QALoad Conductor:

- 1. From Windows:
  - Click Start>Programs>Compuware>QALoad>Conductor.

From a Command Prompt:

Type mpwin32 <session\_file\_name> /l /e /a /t

The applicable parameters are defined in the following table.

| Parameter     | Definition                                                                                    |
|---------------|-----------------------------------------------------------------------------------------------|
| /l (Optional) | Creates a log file showing error messages and test status.                                    |
| /e (Optional) | Exits the Conductor when the test completes.                                                  |
| /a (Optional) | Launches Analyze when the test completes.                                                     |
| /t (Optional) | Executes Conductor at a set time. Valid<br>time formats are /txx:xx or<br>/txx/xx/xx /txx:xx. |

- 2. When the Session Options dialog box appears, select the appropriate option to create a new session ID file or to open an existing one. Click OK.
- 3. If you chose to open an existing session ID file, the Open dialog box appears. Navigate to the session ID file you wish to open, select it, and click Open. The selected session ID file opens in the Conductor Test Information Window.

If you chose to set up a new session ID file, the Conductor opens displaying the Test Information Window, and the configuration and setup toolbar. For information about the Conductor's configuration and setup toolbar buttons, see Configuration and Setup Toolbar Buttons.

# Starting the Conductor From the Command Line

To start the Conductor from the command line, type:

mpwin32 <sessionID\_file\_name> /l /e /a /t

Note: You must have a complete session file before the test can start. For example, you must specify either a set number of transactions or a test duration. A transaction count or a test duration of 0 is not valid.

#### Valid startup parameters are:

| Param et er      | Description                                                                                                    |                                                            |  |  |
|------------------|----------------------------------------------------------------------------------------------------|------------------------------------------------------------|--|--|
| /1<br>(Optional) | Creates a log file showing error messages and test status.                                                                                                    |                                                            |  |  |
| ∕e<br>(Optional) | Exits the Conductor when the test completes.                                                                                                    |                                                            |  |  |
| ∕a<br>(Optional) | Launches Analyze when the test completes.                                                                                                    |                                                            |  |  |
| /t<br>(Optional) | Executes the Conductor at a set time or a set date and time. Time can be specified by either 12-hour or 24-hour format. The following examples of the /t parameter demonstrate each scenario. |                                                            |  |  |
|                  | Command                                                                                                    | Result                                                     |  |  |
|                  | /t"03:30:00 pm"                                                                                                    | Starts the Conductor at 3:30PM today.                      |  |  |
|                  | /t06:00:00                                                                                                    | Starts the Conductor at 6:00AM today.                      |  |  |
|                  | /t"12/01/04 03:30:00<br>pm"                                                                                                    | Starts the Conductor on<br>December 1, 2004 at<br>3:30PM.  |  |  |
|                  | /t"12/25/04 14:00:00"                                                                                                    | Starts the Conductor on<br>December 25, 2004 at<br>2:00PM. |  |  |

### Test Setup Interface

### Test Setup Interface

The Conductor's Main Window is divided into tabs on which you enter information about your test and set up the machines and scripts for the test. In addition, the Conductor's toolbar provides access to standard Windows functionality such as Print and Copy, as well as quick access to Conductor setup options and to QALoad Analyze. Use the tabs on the Main Window to set up your test. For detailed information about the fields on these tabs, click one of the links below or press F1 on any Conductor tab.

#### Conductor

| 🚯 QALoad Conductor - Untitled               |                                                    |  |
|---------------------------------------------|----------------------------------------------------|--|
| File Edit View Run Tools Help               |                                                    |  |
| 1 🔁 🖬 🍪 🖌 🖬 🛍 💁 🕨                           | 🔺 💯 🛛 🕘                                            |  |
| <ul> <li>Test Description</li> </ul>        |                                                    |  |
| Test Description:                           |                                                    |  |
| Client System:                              |                                                    |  |
| Server System:                              |                                                    |  |
| Database Size:                              |                                                    |  |
| Comments:                                   |                                                    |  |
|                                             |                                                    |  |
|                                             |                                                    |  |
|                                             |                                                    |  |
|                                             |                                                    |  |
| Configurable Parameters                     | Last Test Statistics                               |  |
| Session Duration: 00:00:00                  | Test Time: 14:20:20 Total Virtual Users: 1         |  |
| Enable Test Recording                       | Test Date: 01/12/2006 Total Pass Transactions: 90  |  |
|                                             | Test Duration: 00:01:32 Total Fail Transactions: 0 |  |
|                                             |                                                    |  |
| Test Information Script Assignment Monitori | ng Options Machine Assignment                      |  |

### **Test Information Tab**

Use this tab to enter descriptive information about the test, view statistics from the previous test, and set a maximum amount of time for the current test to run. All descriptive information about the test will be incorporated into your test's timing file, and can be viewed in Analyze with your test statistics after the test has finished.

### Script Assignment Tab

Use this tab to set up any scripts that have previously been recorded and compiled. Any scripts you add here is included in your load test, and one virtual user is automatically assigned to your script on the Machine Assignment tab. After setting up your scripts here, you must assign additional virtual users to your script from the Machine Assignment tab.

### Monitoring Options Tab

Use the Monitoring Options tab to specify options for your monitoring task. You also can integrate ServerVantage into your load test. QALoad assumes that the appropriate ServerVantage software is installed, configured, and running before you start a load test.

### Machine Assignment Tab

Use the Machine Assignment tab to assign scripts to specific Player workstations. You can use the Edit menu's Copy and Paste commands to copy and paste machine entries (rows) as needed.

## Runtime Window Interface

### Runtime Window Interface

When you start a test, the Conductor's interface changes to an interactive test control station called the Runtime Window. The Runtime Window displays information about the scripts, machines, and virtual users that are executing the load test. The test data is divided into three views – Details, Graphs, and Session – that are accessed from the Test Views workspace on the left side of the interface.

On the Runtime Window, you can observe the progress of individual scripts and Player machines, view real-time graphs, and start or suspend scripts and Players from a running test to better simulate the unpredictability of real users. This window has three unique areas. Click on a pane in the following graphic for a brief description of that pane. Or, click on the links below the graphic for detailed information.

### **Details View**

The Details view of the Data window in the Conductor Runtime Window displays all your test data in realtime in a series of interactive tabs. By clicking on icons representing scripts, virtual users, and workstations, you can view different types of data. By default, each test displays test details in the right pane. You can also choose to view the script a single virtual user is running, the Web page a WWW script is utilizing, or the RIP file generated by a failed virtual user.

#### Test Details

Test details display automatically, and describe the object you select in the tree view. You can view details for all test scripts, individual test scripts, all player machines, and individual player machines.

See Test details for more information about the tree items that can be displayed in the data window.

#### Runtime Tabs

The following runtime tabs can be displayed for a running script. These tabs can be enabled from the Virtual User menu.

#### Debug RIP File (WWW)

#### **Runtime Control Panel**

The Runtime Control Panel is a dockable control station that enables you to change virtual user options and data transfer options while the load test is running. For more information, see Runtime Control Panel.

### **Graphs View**

The Graphs view in the Conductor Runtime Window displays graphs of data collected during the test. By default, the Graphs view displays graphs for response times, test status, and player machine health.

Other graphs, such as user-defined checkpoints and Remote Monitoring counters, can also be plotted in the right pane of the Graphs view if they were enabled for the session.

#### To display graphs:

- 1. Right-click on a counter or other data type in the tree view that you want to plot in a graph.
- 2. Choose Add Graph or Add Plot To.

You can also modify a graph's appearance by right-clicking on the graph and choosing one of the formatting options, such as colors and axes properties. To increase the visibility of a plot when you have multiple plots on a graph, click on a plot (or that plot's number in the legend) to highlight it.

#### QALoad 05.06 Using the Conductor

| Test Options View Runtime Windows Virtual User Graph                                                                                                    |
|----------------------------------------------------------------------------------------------------|
|                                                                                                    |
| 🎿 🗉 권 🐴 📑 🐺 📴 💿 🐵 🕰 📓                                                                                                    |
| Test Views Graphs                                                                                                    |
| Image: Construction of the second state of the second state of the second s |
| Image: Color Axis       # Recs       # Violation         Image: Color Axis       # Recs       # Violation                                                                                                    |
|                                                                                                    |
| Name       Color Axis       # Recs       # Violation         1 Total Running VUs       Left       201         2 Errors       Right       0         Default         Player Machine Health       WWW                                                                                                    |

### Session View

The Session view in the Conductor Runtime Window provides summary information about the test session that is currently running. The Session view can be printed as a report by right-clicking and choosing Print from the shortcut menu.

Note: The Session view below has been cropped to better fit this help topic, while still representing what a real Session view might look like.

Click on the sections in the following graphic for more information about the Session view.

#### Conductor

|                                                                                                    |                                                                                                    |                   |                      | C          | irrent                 | Summa          | iry             |       |
|----------------------------------------------------------------------------------------------------|----------------------------------------------------------------------------------------------------|-------------------|----------------------|------------|------------------------|----------------|-----------------|-------|
| Runnina                                                                                                    | Script                                                                                                    | s                 |                      |            |                        |                |                 | -     |
| Summary                                                                                                    |                                                                                                    |                   |                      |            |                        |                |                 |       |
| Script I                                                                                                    | kesponse T                                                                                                    | ime Total VU      | is Running           | VUs Pa     | ss Transactie          | es Fail Trans  | actions Through | ughpi |
| 0502Aug10                                                                                                    | 773.83                                                                                                    | 3                 | D                    |            | 5                      | D              | a.i             | DQ/s  |
| 0502Aug11                                                                                                    | 40.38                                                                                                    | 4                 | 0                    |            | 2                      | 0              | 0.              | 03/s  |
|                                                                                                    |                                                                                                    |                   |                      |            |                        |                |                 |       |
|                                                                                                    |                                                                                                    |                   |                      | S          | ession                 | Summa          | iry             |       |
| lest Infe                                                                                                    | ormatio                                                                                                    | n                 |                      |            |                        |                |                 |       |
| Summary                                                                                                    |                                                                                                    |                   |                      |            |                        |                |                 |       |
| Session ID No                                                                                                    | ITTHE                                                                                                    | D811session       | . id                 |            |                        |                |                 |       |
| Conductor Bu                                                                                                    | ild                                                                                                    | 05.02.00 Bu       | ild 090              |            |                        |                |                 |       |
| Session Dural                                                                                                    | tion                                                                                                    | D0:0D:D0          |                      |            |                        |                |                 |       |
| Total Scripts                                                                                                    |                                                                                                    | 2                 |                      |            |                        |                |                 |       |
| Total Players                                                                                                    |                                                                                                    | 1                 |                      |            |                        |                |                 |       |
| Total Virtual U                                                                                                    | isers                                                                                                    | 7                 |                      |            |                        |                |                 |       |
| Total Running                                                                                                    | Virtual User                                                                                                    | n D               |                      |            |                        |                |                 |       |
| Script In                                                                                                    | nformat                                                                                                    | tion              |                      |            |                        |                |                 |       |
| 0502Aug1                                                                                                    | 0                                                                                                    |                   |                      |            |                        |                |                 |       |
| Summary                                                                                                    |                                                                                                    |                   |                      |            |                        |                |                 |       |
| Path                                                                                                    |                                                                                                    | C:\Program File   | es/Compune           | re\QALas   | d\Middleviares         | WWW\Scripts\D  | SD2Aug10.cpp    |       |
| Middleware Ty                                                                                                    | spe                                                                                                    | www.              |                      |            |                        |                |                 |       |
| Transactions                                                                                                    |                                                                                                    | 5                 |                      |            |                        |                |                 |       |
| Automatic Tin                                                                                                    | nings                                                                                                    | Enabled           |                      |            |                        |                |                 |       |
| Include Sleep                                                                                                    | Times                                                                                                    | False             |                      |            |                        |                |                 |       |
| Checkpoint Th                                                                                                    | hinning                                                                                                    | Disabled          |                      |            |                        |                |                 |       |
| Counter Data                                                                                                    | Collection                                                                                                    | Store in Timing   | File and Dis         | play in ⊂o | nductor                |                |                 |       |
| Counter Thinn                                                                                                    | ing                                                                                                    | By Script Every   | r 1 second(s)        | 1          |                        |                |                 |       |
| Sleep Pactor                                                                                                    |                                                                                                    | 100%              |                      |            |                        |                |                 |       |
| Transaction P                                                                                                    | acing                                                                                                    | 00:00:01.000      |                      |            |                        |                |                 |       |
| Service Level                                                                                                    | Threshold                                                                                                    | 00:00:00          |                      |            |                        |                |                 |       |
| Error Handling                                                                                                    | 9                                                                                                    | Restart Transai   | otion                |            |                        |                |                 |       |
| Central Datap                                                                                                    | apl                                                                                                    | None              |                      |            |                        |                |                 |       |
| 0502Aug1                                                                                                    | 1                                                                                                    |                   |                      |            |                        |                |                 |       |
| Summery                                                                                                    |                                                                                                    |                   |                      |            |                        |                |                 |       |
| Path                                                                                                    |                                                                                                    | C:\Program File   | es/Compune           | re\QALas   | d\Middleviares/        | WWW\Scripts\D  | SD2Aug11.cpp    |       |
| Niddleware Ty                                                                                                    | spe                                                                                                    | W/W/W/            |                      |            |                        |                |                 |       |
| Transactions                                                                                                    |                                                                                                    | 2                 |                      |            |                        |                |                 |       |
| Automatic Tin                                                                                                    | nings                                                                                                    | Enabled           |                      |            |                        |                |                 |       |
| Include Sleep                                                                                                    | Times                                                                                                    | False             |                      |            |                        |                |                 |       |
| Checkpoint Th                                                                                                    | hinning                                                                                                    | Disabled          |                      |            |                        |                |                 |       |
| Counter Data                                                                                                    | Collection                                                                                                    | Store in Timing   | File and Dis         | play in ⊂o | nductor                |                |                 |       |
| Counter Thinn                                                                                                    | ning                                                                                                    | By Script Every   | 1 second(s)          | 1          |                        |                |                 |       |
| Sleep Factor                                                                                                    |                                                                                                    | 100%              |                      |            |                        |                |                 |       |
| Transaction P                                                                                                    | acing                                                                                                    | 00:00:01.000      |                      |            |                        |                |                 |       |
| Service Level                                                                                                    | Threshold                                                                                                    | D0:0D:D0          |                      |            |                        |                |                 |       |
| Error Handling                                                                                                    | 9                                                                                                    | Restart Transai   | otion                |            |                        |                |                 |       |
| Central Datap                                                                                                    | la pi                                                                                                    | None              |                      |            |                        |                |                 |       |
|                                                                                                    |                                                                                                    |                   |                      |            |                        |                |                 |       |
| Machine                                                                                                    | Inforn                                                                                                    | nation            |                      |            |                        |                |                 |       |
| Machines In T                                                                                                    | est                                                                                                    |                   |                      |            |                        |                |                 |       |
| THE REAL PROPERTY AND ADDRESS OF ADDRESS OF ADDRES | Windows 2                                                                                                    | 000 Workstatio    | n Service Pa         | ok 3 102   | 3 MB Intel Per         | ntium 4        |                 |       |
| dtwt1203041                                                                                                    | and the second second s | were reading with |                      |            | - Che allocities       |                |                 |       |
| dtw112030d1                                                                                                    |                                                                                                    |                   |                      |            |                        |                |                 |       |
| dtw112030d1<br>Nachina Assig                                                                                                    | nmente                                                                                                    |                   |                      |            |                        |                |                 |       |
| dtw112030d1<br>Nachina Amig<br>Script S                                                                                                    | itart TUS                                                                                                    | ru Increment      | Interval             | End YUs    | Machine                | Mode           |                 |       |
| Machine Amig<br>Script 5<br>0502Aug10                                                                                                    | simente<br>Start VUS 1                                                                                                    | ru Increment      | Interval<br>D0:00:00 | End YUs    | Nachine<br>dtw112030d1 | Mode<br>Thread |                 |       |

# Setting Up a Test

# About Setting Up a Test Setup

To set up a load test, set options related to general Conductor behavior as well as information about your specific test environment. Before you can successfully set up a load test, you must have recorded and compiled one or more test scripts. For information about recording a test script, see Developing Scripts.

### Determining General Conductor Behavior

General Conductor options you set will be applicable for all tests run until you change them. Conductor options are related to the following:

- ! Viewing options for real-time results
- ! Global Player options
- ! Player machine performance data
- ! Options for runtime reporting
- ! And more...

All of the above information, and more, can be configured on the Conductor's Options dialog box.

### Setting Up a Specific Test Session

To prepare the Conductor for a specific test, save information and parameters specific to that test into a reusable session ID file (.id). You need to enter the following types of information to set up a test's session ID file:

- ! General information about the test such as a description, the size of the database, the length of the test, and any notes or comments
- ! Information about the test script(s) included in the test, including script name, middleware/protocol type, pacing, whether to include external data, and so on
- ! Information about the workstations where the QALoad Players reside, including which script is assigned to each workstation, how many virtual users are assigned to each workstation, the machine name, and so on
- ! (Optional) configuration for server monitoring
- ! (Optional) integration with other Compuware products

All of the above information can be entered and saved from the Conductor's main window, see Setting Up a Test Session.

### Generating Random Number Seeds

Random number seeds are used to inject random delays in script execution for each load test. The seed (or value) is automatically generated by QALoad. The random value used within the end of transaction function is used to generate the pacing time. The Player uses a system-generated sequence of numbers, so that each VU (virtual user) has its own seed value.

# Setting Up the Conductor

To prepare for running a load test, you must set up the Conductor.

#### To set up the Conductor:

- 1. Start the Conductor.
- 2. Configure the Conductor. After starting the Conductor, you may need to verify that the Conductor's configuration parameters are set properly.
- 3. Set Up a Session ID File. For every test you run, you must create a session ID file containing information the Conductor needs to run the test, such as which scripts to run, which Player machines to use, and whether to collect server or performance monitoring data. You use the Conductor to create and save session ID files in the \QAload\Session directory.

# Configuring the Conductor

There are several settings for the Conductor that you should review before beginning your load test.

To set Conductor options that are not specific to one test:

- 1. From the main menu, choose **Tools>Options**.
- 2. On the Options dialog box, set options related to post-test activity, warnings and prompts, runtime grids, timing settings, interface refresh intervals, Conductor/Player communications, monitoring intervals, and more.
- 3. When you are finished, click **OK** to save your changes. Any options you set will apply to all tests until you change them.

For detailed descriptions of the options that are available, see Options dialog box.

### Setting Up a Test Session

You can enter all the information necessary for your session ID file right in the Conductor's main window, the Test Information Window.

Hint: The following procedures guide you through setting up a reusable test session ID using the Conductor's main window, the Test Information window. Follow each step in turn to configure your test, or revisit this help topic later to make changes to any specific part of the test setup.

#### Step 1: Enter descriptive information about the test:

On the Test Information tab:

- 1. (Optional) Type descriptive information about the test in the **Test Description**, **Client System**, **Server System**, **Database Size**, and **Comments** fields.
- 2. In the **Session Duration** field, type a time limit to specify the maximum duration for the test to run. Type 0 (zero) if you do not want to specify a maximum duration.
- Int: For details about any field on the Test Information tab, see Test Information.

#### Step 2: Assign compiled scripts to the test:

On the Script Assignment tab:

1. Click **New** to open the Select Script dialog box. The Select Script dialog box lists the scripts available for your transaction type. If it does not, select your transaction type (middleware environment) from the **Scripts of Type** list.

Hint: To open the Select Script dialog box from the Script column, click in the Script column to enable the Browse (...) button. Then, click Browse.

The Select Script dialog box lists a status for each script that indicates whether the script is compiled. If it is not, you must compile the script before attempting to use it in a test.

- 2. Select a script from the list and click Select to return to the Script Assignment tab.
- 3. Continue selecting scripts until all scripts you wish to use in this test are listed.
- 4. (Optional) Select Application Vantage Mode to enable AV timings. When you make this selection. you must also perform Step 5: Set up Application Vantage Options.

💷 Hint: For details about any field on the Script Assignment tab, see Script Assignment.

#### Step 3: Set test options for each script:

For each assigned script on the Script Assignment tab:

- 1. In the Transactions column, type the number of transactions that each virtual user running this script should run. Once a workstation executes the number of transactions that you specify, script execution continues with the line following the End\_Transaction command rather than jumping to the beginning of the transaction loop
- 2. Click in the Debug Options column to enable the Browse button. Click Browse to open the Debug Options dialog box, and then set any options for Debug Trace and Logfile generation. For a description of the Debug Options dialog box, see Debug Options.
- 3. In the Error Handling column, select the option that indicates how the Player running this script should behave when encountering non-fatal errors: Abort the transaction, Continue the transaction, or Restart the transaction.
- 4. Enter a value in the Sleep Factor column to specify the percentage of any originally recorded delay to preserve in the script (for example, a value of 80 means preserve 80% of the original delay).
- 5. In the Service Level Threshold column, type a maximum duration for this script. At runtime, the QALoad Conductor will display a runtime graph comparing the Service Level Threshold with the actual duration.
- 6. In the Pacing column, type a value, in seconds, for pacing.
- 7. Click in the Timing Options column to enable the Browse button. Then, click Browse to access the Timing Options dialog box and set options related to checkpoints and data thinning.
- 8. (Optional) Click in the External Data column to enable the Browse button. Then, click Browse to open the External Data dialog box and associate any necessary external files with your selected script.
- U Hint: For details about any field on the Script Assignment tab, see Script Assignment.

#### Step 4: Set up Player machines:

On any tab:

- 1. Select Tools>Manage Player Machines. The Manage Player Machines and Groups dialog box appears.
- 2. Click File>Discover Player Machines to query your network for QALoad Player workstations. All workstations with QALoad Players installed are listed. If Player machines are discovered to have previous versions of QALoad installed, an error message informs you which machines need to be updated.

3. Check the availability of all the Player machines on your network by clicking Verify All, or by selecting individual machines and clicking Verify. The QALoad Conductor requests each selected Player machine to ensure it is available.

If a Player machine is available, system information for that machine appears in the Details area of the dialog box. View the Properties dialog box for that Player machine by double-click on the Player machine listing. If the Player machine is not available, you receive a message that the Player is not responding.

4. (Optional) Use New to manually add a Player machine, or Delete or Delete All to remove machines. To save the current machine setup for re-use, create a new configuration file (.cfg). How?

💷 Hint: For details about any field on the Machine Configuration tab, see Monitoring Options.

#### Step 5: (Optional) Set up ApplicationVantage:

Note: You must have Application Vantage installed on the Player machine to activate these fields. This step is required if you selected Application Vantage Mode on the Select Script dialog box. Refer to Step 2: Assign Compiled Scripts to the Test for more information.

On any tab:

- 1. Select Tools>Manage Player Machines. The Manage Player Machines and Groups dialog box appears.
- 2. Double-click on the Player machine listing. The Edit Player Machine dialog box appears.
- 3. Click the Application Vantage Settings tab.
- 4. In the NIC Name field, select the Network Interface Card on which you will collect timings.
- 5. Click Apply, then click OK.

#### Step 6: (Optional) Set up Remote Monitor machines:

On the Monitoring Options tab:

- 1. Click the Enable Performance Monitoring at Runtime check box to enable monitoring at test time.
- 2. Create a monitoring task to specify which counters to monitor or apply an existing task and modify the counters as necessary:
  - Create a new monitoring task
  - Use an existing task

#### Step 7: Assign scripts to Player machines:

On the Machine Assignment tab, the scripts you assigned to the test on the Script Assignment tab are listed in the Script column. Fill in the following columns:

Note: Use Auto Configure to have QALoad automatically assign scripts to virtual users.

- 1. In the Starting VUs column, type the number of virtual users to initially launch the script on this machine when a test begins.
- 2. In the VU Increment column, type the number of virtual users that should be added, at intervals, if you want this machine to add incremental virtual users. You must also fill in the Time Interval and Ending VUs fields.

QALoad 05.06 Using the Conductor

- 3. In the Time Interval column, type the time interval at which incremental virtual users should be added to a test. (For example, to add virtual users every 5 minutes, type 00:05:00). You must also fill in the VU Increment and Ending VUs field.
- 4. Type the number of virtual users assigned to run until the end of the test.
- 5. In the Machine column for each script, select a Player machine from the drop-down list to assign it to that script. If no Player machines are available in the drop-down list, click the Manage Player Machines button to set up a Player.
- 6. In the Mode column, select the test mode for each Player machine: thread-based or process-based.
- 7. (Optional) Use New, Delete, and Delete All to add or remove scripts from this test.

#### Step 8: (Optional - WWW only) Enable expert user:

On the Machine Assignment tab:

- 1. Click in the Script column to enable the Browse button. Click Browse to open the Expert User Options dialog box.
- 2. Select Enable Expert User timings.
- 3. In the Virtual User field, type a virtual user number, if necessary.
- 4. Click OK.

When all scripts have been successfully assigned to Player machines and the test is ready to run, Run on the Machine Assignment tab will become available and you can run a test.

#### Step 9: Save the test setup you just created as a reusable session ID file:

#### Save the Test Setup

To save the current test setup to a reusable test file called a session ID, click File>Save to name and save it.

#### Save the Machine Configurations

To save the Player Agent, Server Analysis Agent, Remote Monitoring Agent, Expert User, and Application Vantage integration configurations to a reusable file, called a configuration file (.cfg) see Saving machine configurations.

### Adding a Script to a Test

To add a script to a test session:

- 1. From the Test Information Window, click the Script Assignment tab.
- 2. Click the browse [...] button in the Script column to open the Select Script dialog box.
- 3. In the Scripts of Type box, select your script type. From the list of available scripts that appears, highlight a script name and click Select. You are returned to the Test Information Screen.
- 4. In the Transactions column, specify the maximum number of transactions that you want each virtual user running this script to run. Once a workstation executes the number you specify, script execution continues with the line following the End\_Transaction command rather than jumping to the beginning of the transaction loop.
- 5. In the Debug Options, click the browse [...] button column to access the Debug Options dialog box, where you can specify virtual users for debug trace and logfile monitoring. Click OK.

- 6. In the Error Handling column, select what to do when the script encounters an error: abort transaction, continue transaction (as if no error had been encountered), or restart transaction (WWW, SAPGUI, and Citrix scripts only. Click OK.
- 7. Enter a value in the Sleep Factor % column to specify the percentage of any originally-recorded delay to preserve in the script (for example, a value of 80 means preserve 80% of the original delay). Valid values are 0-100, or Random. The default value is 100%.
- 8. In the Service Level Threshold column, enter a response time by which to compare incoming response times during a test. When you run a test, a line representing the Service Level Threshold appears on the runtime graph. As the test progresses, you can compare incoming response time data to the Service Level Threshold.
- 9. Enter a value, in seconds, in the Pacing field. Pacing is the time interval between the start of a transaction and the start of the next transaction for each virtual user running a script.
- 10. In the Timing Options column, click the browse [...] button to access the Timing Options dialog box where you can configure how much timing data is collected. Click OK. For details about the Timing Options dialog box, click Timing Options.
- 11. Click the browse [...] button in the External Data column to access the External Data dialog box where you can select a datapool or other file to include with your test. Click OK. For details about the External Data dialog box, see External Data.
- 12. From the File menu, choose Save to save your changes to the current session ID file, or Save As to save them to a new session ID file.

## Removing a Script from a Test

To remove a script from a test:

- 1. In the Conductor, on the Test Information tab, click on the selection box to the left of the script name to highlight the row.
- 2. Click Delete to remove the script from the test.
- 3. Select File>Save to save your changes to the current session ID file, or File>Save As to save them to a new session ID file.

# Anticipating Error Conditions

You know before beginning a load test that errors are a possibility, but you may not always want them to stop your progress during testing.

QALoad helps anticipate error conditions and determine, before running the test, how Players react to nonfatal errors. By setting one option, you can instruct a Player to continue as if no error was encountered, stop running immediately, or restart at the beginning of the transaction.

Note: When the Conductor process stops for any reason during a load test, the associated Player processes automatically terminate.

To set the error handling option, see Script Assignment tab.

### Managing Large Amounts of Test Data

With a large number of virtual users, it is possible to create a timing file containing hundreds of thousands of timing records for each checkpoint. Attempting to graph just a few of those checkpoints can slow QALoad Analyze down considerably.

For example, if a timing file contained 250,000 timing records for each data point, attempting to graph even one checkpoint means that QALoad Analyze must paint 250,000 lines on the graph. Since most monitors only have 1024 pixels across the screen, the 250,000 data points would mostly be plotted atop one another and the results would be unreadable.

Now imagine attempting to graph the data of several data points of that size. The sheer amount of data could easily overwhelm a workstation. And every time you move the window, resize the window, or rightclick on the graph, QALoad Analyze has to re-draw the graph. You could conceivably spend enormous amounts of time simply attempting to graph data.

To make large amounts of data manageable, QALoad Analyze provides an option that allows you to determine how to thin data. That is, how to determine how many data points to plot.

When your test is running and your Conductor is collecting timing information from your Player machines, the sheer amount of data can take up more of your resources than you would like to expend. Use QALoad's Timing Data Thinning option to thin the amount of timing data being transferred back to the Conductor during the test so that your test can run longer without stressing your resources.

# Saving Machine Configurations

After configuring the machines to use for a load test, you can save the machine configuration information into a configuration file (.cfg) that can be reused in later tests, saving you significant time setting up later tests. A configuration file includes information about which machines on the network were used as Player machines. You can save multiple configurations under different names. By default, when first using QALoad, the Conductor uses a configuration file named Default.cfg. The Conductor saves any changes to your machine configurations to this file unless you save your configuration to a new file with a different name.

You can open or save .cfg files from the Manage Player Machines and Groups dialog box. The .cfg field always displays the active configuration.

#### To create a new, empty .cfg file:

- 1. On the Monitoring Options tab, click Tools>Player Machines. The Manage Player Machines and Groups dialog box displays.
- 2. Click down arrow on the .cfg field at the bottom of the dialog box.
- 3. Choose <New >.
- 4. On the Save As dialog box, specify a name for the new file and click Save.
- 5. Add the necessary Player and agent machines using the fields and buttons on the Manage Player Machines and Groups dialog box. The machines you configure are saved automatically to the file you just created.

To rename the current .cfg file:

- 1. On the Manage Player Machines and Groups dialog box, click the down arrow on the .cfg field at the bottom of the dialog box.
- 2. Choose <Save As>.
- 3. On the Save As dialog box, specify a name for the new file and click Save.
- 4. Make any necessary changes to the configuration. Your changes are saved automatically to the file you just created.

To open a previously created .cfg file:

- 1. On the Manage Player Machines and Groups dialog box, click the down .cfg field at the bottom of the dialog box.
- 2. Choose the .cfg file to open.

Note: The .cfg file only stores information about Player machines. It does not store information specific to a test, such as script names or settings. Test specific information is saved in the session ID file. A session ID file for a specific test saves the name of the .cfg file associated with that test, and opens it automatically when the session ID file is opened. You can change the .cfg file at any time without being concerned about the session ID file.

### Assigning Scripts to Player Workstations

Use the Conductor's Machine Assignment tab to assign scripts to Player workstations. You can assign scripts manually or enable QALoad to assign them automatically.

- 1. Do one of the following:
  - Manual assignment In the Machine column for the appropriate script, select a machine from the list to assign it to that script.
  - Automatic assignment Type the total number of virtual users to assign to the test in the Starting VUs column, then click the Auto Configure button. QALoad will automatically assign scripts to each Player workstation.
- 2. Click File>Save to save your changes to the current session ID file, or click File>Save As to save them to a new session ID file.

### Changing the Number of Virtual Users

Change the number of virtual users assigned to a script on the Machine Assignment tab of the Conductor's main window.

To change the number of virtual users:

- 1. Type a new value in the Starting VUs column for the selected script.
- 2. If you have assigned incremental virtual users, change the values in the VU Increment column and the Ending VUs column to determine how many virtual users to add at the interval specified in the Time Interval column.
- 3. Select File>Save to save your changes to the current session ID file, or File>Save As to save them to a new session ID file.

# Changing Test Options

To change test options:

- 1. Make changes in the Conductor on the Test Information, Script Assignment, Monitoring Options, or Machine Assignment tabs.
- 2. Click File>Save to save your changes to the current session ID file, or File>Save As to save them to a new session ID file.

### Setting Delays Between Tests

You can set a fixed delay or pause between tests by specifying a value in the Delay Between Tests field on the Batch Test dialog box. After each test is complete, the Conductor delays for the specified amount of time before starting the next test.

# Validating Scripts in Conductor

Before running a test, you should run your script in a simple test to ensure that it runs without errors. You can validate UNIX or Win32 scripts in the Conductor.

### Debugging a Script

If you encountered errors while validating or testing a script, use QALoad's debugging options to monitor the Player(s) that generated errors while they are running or after the test.

You can watch a virtual user execute a script on a Player Workstation while it is running. To monitor selected virtual users at runtime, enable the Debug Trace option before you run your test. Each virtual user for which you enabled Debug Trace displays messages on its assigned Player workstation indicating which commands are being executed.

You can instruct the Conductor to generate and save details about the script execution of selected virtual users by enabling Logfile Generation before you run your test. This applies to Citrix, ODBC, Oracle, Oracle, Forms Server, SAP, Winsock, or WWW only.

#### To enable the debug options:

- 1. On the Conductor's Script Assignment tab, highlight the script you want to monitor.
- 2. In the Debug Options column, click the browse (...) button (note that the button may not be visible until you click in the Debug Options column).
- 3. On the Debug Options dialog box, you can optionally choose the following options:
  - a. To enable the Debug Trace option: in the Debug Trace Virtual User Range area, choose which virtual users (if any) to monitor. You can choose None or All Virtual Users, or choose Virtual User(s) and then type the numbers assigned to the virtual users you want to monitor. You can monitor individual virtual users or ranges of virtual users.
  - b. To enable Logfile Generation: in the Logfile Generation Virtual User Range area, choose which virtual users (if any) to monitor. You can choose None or All Virtual Users, or choose Virtual User(s) and then type the numbers assigned to the virtual users you want to monitor. You can monitor individual virtual users or ranges of virtual users.
- 4. Click OK to save your changes.
- 5. From the Conductor's main menu, click File>Save to save your test session ID.
- 6. Run your test as usual.

Note: Some log files are generated automatically when you run a test in the Script Development Workbench or Player.

# Managing Players and Groups

### **Overview of Players and Groups**

In Conductor, on the Monitoring Options tab, use Tools>Manage Players and Groups option to configure the various machines and agents that will participate in a load test. You can configure Player Machines, Player Groups, and ApplicationVantage settings information from a single screen.

You should use this option to update Player or Agent information whenever a Player or Agent is added to the test network, removed from the test network, or the network address of a Player or Agent has changed.

You can collect Player machines into logical groups

#### Player Agents

Player machines execute the virtual users that perform the transactions recorded in your test scripts. If no Player machines are listed, can retrieve information from Player machines on the local network, or you can add Player machines manually.

### Managing Player Machines

### Adding Player Machines

From the Conductor's main menu, click Tools>Manage Player Machines. The Manage Player Machines and Groups dialog box displays.

#### To add a Player Machine:

Click File>New Player Machine. The New Player Machine dialog box displays.

On the Properties tab:

- 1. In the Machine field, type a name for the Player Machine.
- 2. In the Communications port field, type the port number the Conductor should use to communicate (using TCP) with this machine during a test. The default is 3032.
- 3. Click Test Connection to check that the machine is active. The Player or Agent returns the operating system, processor type, and amount of memory on the machine.
- 4. Select the Player Machine settings.
- 5. Click Apply to add this player machine to the group or groups selected.

On the Groups tab (Optional):

- 1. Click Add... The Add Groups dialog box displays.
- 2. Select the groups to which this Player Machine will be added, then click OK.

On the Application Vantage Settings tab:

Note: The fields on this tab are available only if Application Vantage is installed on the Player Machine and Application Vantage Mode is selected when you choose a script in the Script Assignment tab.

! From the drop-down list in the NIC Name field, select the Network Interface Card (NIC) that is used by the machine.

Save the Player Machine:

! Click Add Player. The Player Machine appears in the Manage Players and Groups dialog box in the All Player Machines and Groups tree.

### Editing a Player Machine

From the Conductor's main menu, click Tools>Manage Player Machines. The Manage Player Machines and Groups dialog box displays. Use the following procedure to edit Player Machines.

#### To edit a Player machine:

Double-click an individual Player Machine in the All Player Machines and Groups tree. The Edit Player Machine dialog box displays.

On the Properties tab:

- 1. In the Machine field, type a name for the Player Machine.
- 2. In the Communications port field, type the port number the Conductor should use to communicate (using TCP) with this machine during a test. The default is 3032.
- 3. Click Test Connection to check that the machine is active. The Player or Agent returns the operating system, processor type, and amount of memory on the machine.
- 4. Select the Player Machine settings.
- 5. Click Apply to add this player machine to the group or groups you selected.

On the Groups tab (Optional):

- 1. Click Add... The Add Groups dialog box displays.
- 2. Select the groups to which this Player Machine will be added, then click OK.

On the Application Vantage Settings tab:

Note: The fields on this tab are available only if Application Vantage is installed on the Player Machine and Application Vantage Mode is selected when you choose a script in the Script Assignment tab.

! From the drop-down list in the NIC Name field, select the Network Interface Card (NIC) that is used by the machine.

Save the Player machine you added:

! Click Apply. The Player Machine is updated with the information you entered.

### **Retrieving Information on Player Machines**

In Conductor, you can retrieve information from Player machines on the local network by doing the following:

#### To retrieve information on Player machines:

- 1. On the Monitoring Options tab, click Tools>Manage Player Machines. The Manage Player Machines and Groups dialog box displays.
- 2. Click File>Discover Player Machines. QALoad Conductor queries the network for available Player workstations and adds the results under Player Machines in the All Player Machines and Groups tree.

# Managing Groups

### Adding a Group

Use the following procedure to add a group for Player Machines while in Conductor.

#### To add a group:

- 1. From Conductor's main menu, click Tools>Manage Player Machines. The Manage Player Machines and Groups dialog box displays.
- 2. Click File>New Group. The New Group dialog box appears.
- 3. In the Group Name field, type a name for the group.
- 4. In the Description field, type a description for the group.
- 5. Click Add... The Add Player Machines dialog box displays.
- 6. Select a Player machine in the Available Player Machines panel, and click Add. The Player Machine is added to the Selected Player Machines panel.
  Note: You can select more than one machine by holding down the Ctrl key and selecting each Player Machine to select. Select all the available Player Machines by clicking Add All.
- 7. Click OK. The New Group dialog box displays with the selected Player Machines displayed in the Player Machines in Group panel.
- 8. Click Apply to add the Player Machines to the new group.

### Editing a Group

Use the following procedure to edit a group.

#### To edit a group:

- 1. On Conductor's main menu, select Tools>Manage Player Machines. The Manage Player Machines and Groups dialog box displays.
- 2. Select a group in the All Player Machines and Groups list tree and click Selected>Edit. The Edit Group dialog box displays.
- 3. Use the fields in this dialog box to change the Group Name or Description.
- 4. To add a Player Machine to the group, click Add to display the Add Player Machines dialog box. Use the procedures for adding a Player Machine.
- 5. To remove a Player Machine from the group, select the Player Machine in the Player Machines in Group panel, then click Remove.
- 6. Click Apply to save your changes, then click OK to return to the Manage Players and Machines dialog box.

# Running a Test

### Running a Load Test

After validating a script using one of the methods described in Validating Scripts, it is safe to run a load test with that script. See the following topics for more information:

- ! Preparing for a Load Test
- ! Monitoring a Load Test
- ! Stopping a Load Test

#### To start a load test:

Click the Run button in the configuration and setup toolbar, or from the Conductor's Run menu, choose Start Test. While a test is running, the Conductor's Interface changes to provide you with real-time test options.

Note: While any window on the desktop is re-sizing or re-positioning, all Windows applications pause. Do not click and hold on a window caption or border for extended periods during a load test because it delays message handling and may have an impact on test results.

While a load test is running, the Conductor's toolbar changes from the Configuration and Setup Toolbar to the Runtime Toolbar. The Runtime Toolbar buttons let you control the test and access detailed information about the test while it is running. For more information about what to expect from the QALoad Conductor while a test is running — including descriptions of the Runtime Toolbar buttons — see Monitoring a Load Test.

### Running a Series of Tests

You can also run a series of tests — a batch test. A batch test comprises multiple session ID files. When you run a batch test, the session files are executed sequentially until all of them are executed. The Conductor enables you to run multiple batch tests without operator intervention.

### Checking Out Virtual User Licenses

If you are licensed to run multiple copies of the Conductor, for example so different work groups have access to QALoad, you can check out virtual user licenses before running a load test to ensure that enough are available for your test run.

If you do not choose to check out your licenses before starting a test, QALoad prompts you after you start the test and attempts to check out the appropriate number of licenses. We recommend that you check your licenses out manually before starting so you can be sure you have enough virtual users available before beginning your test run.

#### To check out virtual user licenses:

- 1. From the Conductor menu, select Tools>Licensing. The License Information dialog box appears.
  - ! If you are licensed for concurrent licensing (multiple Conductors) the Conductor queries your license server to determine how many licenses are currently available, and returns the results to this dialog box. Go to step 2.

- ! If you have a node-locked license (a single Conductor), then most of the options on this dialog box are unavailable, as you will not need to, or be able to, check out virtual user licenses. All virtual users for which you are licensed are available only to this Conductor. Click Close to return to your test setup.
- 2. In the Licensing Operations area, type how many virtual user licenses you want to check out in the Number of Licenses field.
- 3. Click Check Out. The licenses are checked out to your Conductor, and are unavailable to any other Conductor workstations on the network.

When you are done using your licensed virtual users, check them back in so they are once again available to other Conductor workstations on your network.

#### To check in virtual user licenses:

- 1. From the Conductor menu, choose Tools>Licensing. The License Information dialog box appears.
- 2. If you have licenses checked out, the Check in Virtual User License option is automatically selected for you.
- 3. Click Check In. The licenses are made available to other Conductor workstations on the network.

# Dialing Up/Down Virtual Users

QALoad's dial-up/dial-down feature in Conductor allows you to dynamically add or reduce virtual users to your test at the script or Player level while your test is running. This enables you to adjust your running test according to test behavior on-the-fly, rather than stopping to re-configure playback criteria.

To use the dial-up/dial-down feature, you must:

- ! be licensed for at least the number of virtual users requested
- ! configure a ramp-up session before running the test

Notes:

- If you have not configured a ramp-up session, you will not be allowed to add or suspend virtual users while the test is running. For information about configuring a ramp-up session, see Configuring a ramp-up session.
- Ramp-up is not supported for a machine assignment entry that is using a player group.

When your test is running, the bottom of the Test Information window turns into the dockable Runtime Control Panel, a portion of which is shown below:

| Script Options - lottastuff<br>Error Handling: |                                   |
|------------------------------------------------|-----------------------------------|
| Restart 🔹 🤇                                    | Running                           |
| Sleep (%): Pacing (hh:mm:ss.ms):               | 3 Apply                           |
| 100 00:00:01.000                               | 5<br>Cancel                       |
| Test Time: 00:04:57 Last Update: 00:04:55      | All virtual users have Synched. S |

If you click on a Player or script icon in the test's tree-view, the Runtime Control Panel will indicate how many virtual users are currently running on the selected Player machine or script. You can change the number of running virtual users per script or per Player by selecting the appropriate script or Player machine in the tree-view, and then typing a new number in the Running field (or by using the dial control).

#### To dial up or down (add or subtract) virtual users during a test:

- 1. When your test is running, click on the script or Player workstation in the Runtime Window's treeview for which you want to add or subtract virtual users. The Running column in the top pane shows how many virtual users are currently running on that script or Player.
- 2. In the Runtime Control Panel, type a new number in the Running field or drag the dial control to change the number.
- 3. When you are done, click Apply. The Conductor will release or suspend the specified number of virtual users.

Your change do not take effect until you click Apply.

# Increase/Decrease Runtime Timing Updates

While a test is running, you can change the frequency at which timing updates are sent from the Players to the Conductor. Decreasing the update interval will reduce the amount of overhead incurred in large load tests due to the communications between the Conductor and large numbers of virtual users.

In Conductor, on the Runtime Control Panel (bottom pane), choose from the following options:

No Updates: Choose this option to stop sending timing data while the test is running. Data will still be collected at the end of the test.

Send All: Choose this option to send all timing data as it is compiled.

Periodic Updates: Choose this option to specify a time interval for sending updates, then type the time interval (in seconds) below.

Any change takes effect immediately, and applies to all scripts in the test.

### Removing Used Datapool Records After a Test

You can remove used datapool records after a test by setting the Strip Datapool function before you run the test. Use this function when running a test where you have data in the external datapool which can only be used once by one virtual user at a time. (For example, when running transactions that have unique data constraints.) When activated, the Strip Datapool function will mark each piece of data in the datapool that is used during your test. When the test is over, the Strip Datapool function prompts you to remove the identified used data from the datapool. If you run the test again, only new data will be used for your subsequent test.

#### To use the Strip Datapool function:

- 1. With the current test's session ID file open in the Conductor, select the Script Assignment tab.
- 2. Click the External Data button. The External Data dialog box appears.
- 3. In the Central Datapool area, select the Strip check box. Click OK.
- 4. At the end of your test, a Strip Datapools prompt will appear asking if you wish to go to the Strip Datapools screen. Click Yes.
- 5. The Strip Data Pool dialog box appears. Click the Strip button.
- 6. When you are finished, click Close.

# Stopping a Load Test

A load test is complete when all virtual users exit. A virtual user automatically exits when one of the following occurs:

- ! A script encounters an EXIT command.
- ! A script completes its transaction loop.

To stop a load test, click the Exit button.

### Adding Post-test Comments

If you selected the Display Post Test Comments option on the General tab of the Options dialog box when you configured the Conductor, the Post Test Comments window opens when you click the Quit button. Type any comments, which are saved to the test's Summary Report, which can be viewed in QALoad Analyze.

# Running a Series of Tests (Batch)

## Running a Batch Test

By setting the appropriate options in the Conductor, you can elect to run a series of tests as a batch, rather than one at a time. A batch test comprises multiple session ID files that are executed sequentially.

You can create a batch test by adding a number of session ID files to a batch file. Before you can add a session ID to a batch file, the following conditions must be true:

- ! The session must include a defined number of transactions. Sessions of unlimited transactions cannot be used in a batch test.
- ! All scripts to be included must exist before starting the batch test. This means the .c files referenced in the selected session ID files must be present in the scripts directory.

#### To run a batch test:

- 1. Select Run>Batch Test.
- 2. Add the required session ID files to the Batch List using Add or Load.
- 3. Click Start to initiate the batch.

The Conductor then executes each of the session ID files in sequence.

### Adding Sessions to a Batch Test

Before a session is added, the following conditions must be true:

- ! The session must include a defined number of transactions. Sessions of unlimited transactions cannot be used in a batch test.
- ! All scripts must exist prior to starting the batch test. This means that the files referenced in the selected session ID files are present in the script directory.

A session can be placed in a batch multiple times. This feature might be used to re-run a test or to perform housekeeping chores, such as logging users in or out of a host or database.

#### To add a session:

- 1. From the Run menu, choose Batch Test.
- 2. In the Session Files (.id) box, highlight the session you want to add, and click the Add button.

If you want to run a previously defined batch, click the Load button to navigate to the directory where the batch file (.run) resides. Select it, and click OK.

The session is added to the Batch List on the right side of the dialog box.

### Removing a Session from a Batch Test

- 1. Select Run>Batch Test.
- 2. Highlight the session to remove in the Batch List and click Remove.

# Terminating a Batch Test

Stop a batch of tests the same way you would stop a single session test, by clicking the Abort for Exit toolbar buttons. When the Conductor process stops for any reason during a load test, the associated Player processes automatically terminate.

# Monitoring a Running Test

# Monitoring CPU Usage

To help you monitor the impact of running a load test on a server, QALoad can collect data from selected Players about CPU usage during a load test. The statistics collected during the test are merged into the test's timing file so you can view them in Analyze after the test.

When the Top Process Monitoring counter is enabled for a Server Analysis Agent machine, information is collected periodically during the load test about which processes are using the most CPU. Counter data is written to your test's timing file, which you can open in Analyze after your test.

Note: During a load test, if the CPU idle time of your machine falls below 25%, check the individual processes on your machine. If the Players and virtual users are utilizing most of the active CPU time, you should use additional Player machines and fewer virtual users per Player to conduct your load test.

To collect Top Processes data:

- 1. In the Monitoring Options tab, click the Set up monitoring link.
- 2. Select Set up a new monitoring task, and click OK. The New Monitoring Task Wizard opens.
- 3. In the Define Monitor dialog box, select Server Analysis Agents in the Monitor Type field.
- 4. In the Choose Counters dialog box, click the Counters tab, then select Top Process Monitoring and add it to the Selected Items pane.
- 5. Complete the steps in the wizard to save the monitoring task.

When your test is finished, the Top Processes data collected will be included in your test's timing file which you can open in QALoad Analyze.

# Watching a Script Execute

Use the Debug window in the Details view of the runtime Conductor to view the executing script. Note that it is possible that you will not see the execution of every statement, in order to minimize network traffic between the Conductor and the Players. The QALOAD.INI file's debug messages-per-sec parameter determines how frequently the Player sends its script debug status to the Conductor. At its default value of one message per second, the Player can execute several statements without sending a debug message to the Conductor.

To open the Debug window, select a workstation in the global control window and click the Debug toolbar button.

Note: The Conductor highlights the script line that it is currently executing.

# Viewing Datapool Usage

Highlight a script in the global control window and click the Datapool button E to open the Datapool window. As the script executes Get\_Data commands, the Datapool window reflects the current datapool record being used by the script.

# **Graphing Checkpoints**

Use the Graphs view of the runtime Conductor to create real-time graphs of checkpoint response times during script execution. Similar graphs are also available for post-test analysis in QALoad Analyze.

### Selecting Checkpoints to Graph

Before you can review checkpoint response times in graph form, you must select the checkpoint counters to include. Checkpoints are listed in the tree view on the left side of the Graphs view of the runtime Conductor, as shown in the example below. Both automatic and user-defined checkpoints appear in the Response Times folder of each running script.

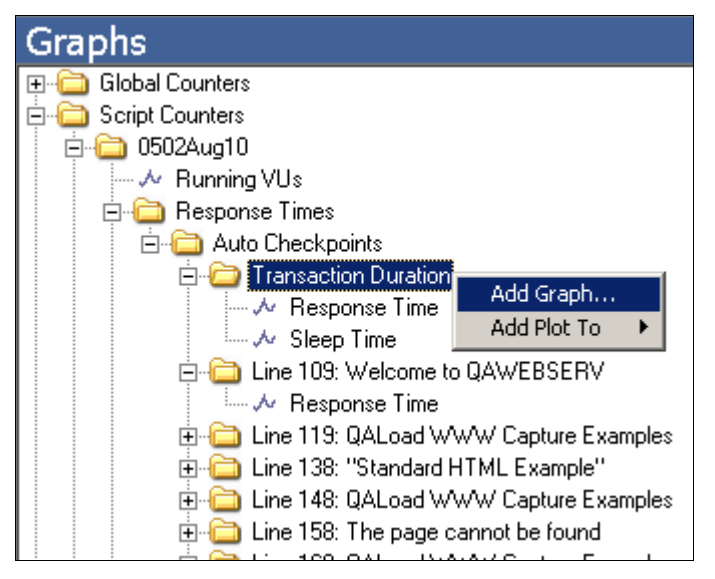

### Creating a Graph of Checkpoint Response Times

To choose a checkpoint that should appear in a graph, highlight the checkpoint name, right-click and choose either Add Graph to create a new graph or Add Plot To to add a data plot to an existing graph.

If you choose the Add Graph option, the Add Graph dialog box appears. Select the options for how the graph should appear and click OK.

To better identify problem checkpoints, you can set thresholds on plots or graphs that indicate the number of times the data record for that checkpoint has gone above or below the number you set. Thresholds can be set from the Advanced tab of the Add Graph dialog box or by right-clicking on an existing graph and choosing Thresholds.

### Highlighting Individual Plots

If you create several plots on a single graph, it may become difficult to see individual plots. To increase a plot's visibility, click on a plot in the graph or a plot's number in the graph's legend. When highlighted, the plot appears thicker and darker on the graph.

### Saving Checkpoint Graphs to a Session ID

Checkpoint graphs that are created in the Conductor are automatically saved to the current session ID file. To remove all graphs you added, click Graph>Restore Default Graph Layout.

# Graphing Counter Data

Use the Graphs view of the runtime Conductor to create real-time graphs of counter data during script execution. Similar graphs are also available for post-test analysis in QALoad Analyze.

### Selecting Counters to Graph

All counter data that is available for graphing is located in the tree view on the left side of the of the Graphs view Data window, as shown below.

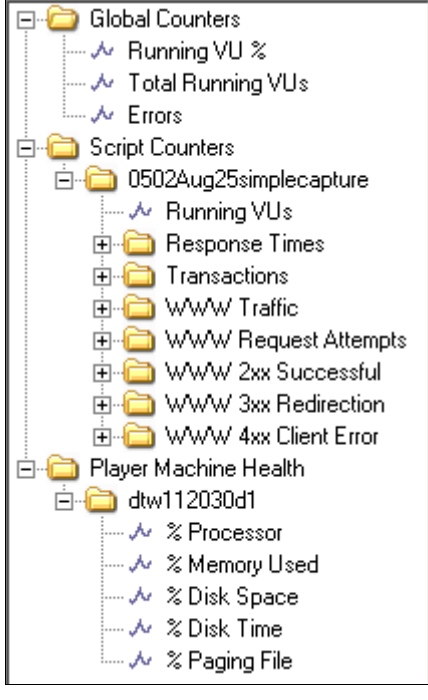

Scripts of any middleware type collect the following default counter data, which is available in the Conductor for real-time graphing:

- ! Global counters: Running VU%, total running VUs, and errors
- ! Script counters: Running VUs, response times, and transactions
- ! Player machine health: % processor, % memory used, % disk space, % disk time, % paging file

Additional middleware-based graphs are also generated by default and vary by middleware. For example, for the WWW middleware, several performance-based counters are automatically collected and available for graphing, including server responses and WWW traffic. You can monitor this data to determine the optimum rate of performance of the application that is running.

### Graphing Counter Statistics

To choose a counter that should appear in a graph, highlight the checkpoint counter name or group of counters (folder), right-click and choose either Add Graph to create a new graph or Add Plot To to add a data plot to an existing graph.

If you choose the Add Graph option, the Add Graph dialog box appears. Select the options for how the graph should appear and click OK.

To better identify problems in the test, you can set thresholds on plots or graphs that indicate the number of times the data record for that counter has gone above or below the number you set. Thresholds can be
set from the Advanced tab of the Add Graph dialog box or by right-clicking on an existing graph and choosing Thresholds.

### **Highlighting Individual Plots**

If you create several plots on a single graph, it may become difficult to see individual plots. To increase a plot's visibility, click on a plot in the graph or a plot's number in the graph's legend. When highlighted, the plot appears thicker and darker on the graph.

### Saving Counter Data Graphs to a Session ID

Counter data graphs that are created in the Conductor are automatically saved to the current session ID file. To remove all graphs you added, click Graph>Restore Default Graph Layout.

# Recording and Playing a Test

## Recording a Test

Load tests can be recorded by selecting the Record Load Test option from the Conductor. When this option is activated and the load test begins, a prompt appears for you to specify a file name for the recording. When the load test is completed, you can replay the test.

To set the Conductor to record a load test:

- 1. On the Test Information tab of the Conductor's main window, select the Enable Test Recording check box.
- 2. Start the load test. The Record dialog box appears.
- 3. Type a name for the record file. Click OK.

## **Replaying a Test**

If you set the Conductor to record load tests, you can play them back after the test completes. Replaying a recorded load test does not perform the actual load test. A replay provides a visual re-enactment of the events that took place during the load test.

#### To replay a recorded load test:

- 1. From the Conductor's Run menu, choose Test Recording>Replay a Load Test. The Open Record File dialog box appears.
- 2. Browse for the recording file (filename.rec) that you saved when the load test started. Click Open.
- 3. The test will play back in a viewer that contains a playback toolbar. Use the toolbar buttons described in the following table to control the playback.

| Button | Action                                                      |
|--------|-------------------------------------------------------------|
|        | Restarts the test replay from the beginning                 |
| •      | Replays the test at normal speed                            |
| \$     | Replays the test twice as fast as normal                    |
| ***    | Replays the test four times as fast as normal               |
| н      | Pauses the replay at the current snapshot                   |
|        | Exits test replay and opens the Conductor test setup window |

Note: Test control features such as dial-up/dial-down do not work during test replay, but the effects from these features can be observed in the replay. Also, virtual user error details on the Virtual User Info window are not available during replay. Detailed error information is available in the timing file and can be viewed with Analyze.

# Expert User

# Overview of Expert User

Expert User provides an easy, logical guide for drilling down to the root performance problems for applications. It enables you to break web pages down into their individual components, providing more detailed response time data. Response time for each component is broken into network and server time.

More detailed information helps troubleshoot application performance problems. The ability to see timing files on a component level can spotlight where the majority of time is being spent. A breakdown of network and server times per component can identify areas for improvement in either the network or server hardware or configuration, or in application performance.

The main functionality is provided by a special virtual user (VU). When you enable the Expert User, this VU collects more detailed information about requests that are made while the script is running. Every main request and subrequest logs the amount of server and network time used. This helps diagnose why page loads may be taking longer than expected. For example, a particular subrequest, such as css, gif, html, and so forth, may be taking more time to download from the server than other requests. Expert User data can show you this. It also can help you determine whether the problem is a network or a server problem.

You enable Expert User from the Conductor, either before or during a load test. Expert User uses the existing custom counter support so Conductor can graph the custom counter information.

Once the load test is complete, you can view the data in Analyze. The Analyze Workspace includes an Expert User tab, from which you can access detail reports and graphs on server and network data. The predefined reports include an Expert User report.

Note: Currently, Expert User capability is provided only for the WWW middleware.

# Enabling Expert User

You can enable or disable the Expert User for each load test on a script, either before or during the load test.

To enable Expert User before the load test begins:

- 1. In Conductor, click the Machine Assignment tab.
- 2. Click in the Middleware column to enable the Browse (...) button. Then, click Browse. The Expert User Options dialog box displays.
- 3. Click Enable Expert User timings.
- 4. Type the Virtual User (VU) number to represent the Expert User. The default VU number is zero (0).
- 5. Click OK.

To enable Expert User during the load test:

- 1. Select the script and any options for the test.
- 2. From the Machine Assignment tab, and click the Run button, or click Run>Start Test. The Test begins and the Test menus display.
- 3. Click Test Options>Expert User Options. The Update Expert User Options dialog box displays listing all the scripts that support Expert User counters.

4. Click the scripts in which you want to enable Expert User, then click OK.

# Analyzing Load Test Data

# Analyzing Load Test Data

By default, load test timing data is sent from the Conductor to Analyze at the end of a load test. Any appropriate server monitoring data is also sent to Analyze and merged into your timing file (.tim).

You can set an option in the Conductor to automatically launch Analyze at the end of a load test (details), or you can open Analyze manually from the Conductor toolbar or your QALoad program group.

# Creating a Timing File (.tim)

Once all workstations stop executing, click the Quit toolbar button ID to complete the test and automatically create the timing file (.tim).

# Viewing Test Statistics

Compute test statistics by choosing Launch Analyze from the Conductor's Tools menu or by clicking on the Analyze toolbar button.

# Integration and Server Monitoring

## Server and Performance Monitoring

QALoad integrates several mechanisms for merging load test response time data with server utilization data and performance metrics. Select the method that best suits your needs, or for which you are licensed (if applicable). Most methods produce data that is included in your load test timing results and processed in QALoad Analyze. The only exception is Application Vantage. Data captured from Application Vantage can be opened in Application Vantage, but not in QALoad.

This section briefly describes each method, and provides links to more detailed information about setting up a test that includes the appropriate method.

- ! Remote Monitoring allows you to monitor server utilization statistics from a remote machine without installing any software on the remote machine.
- ! Server Analysis Agents must be installed on each applicable machine.
- ! ServerVantage integrates with your existing ServerVantage installation. You must be licensed for and have installed and configured the appropriate product in order to integrate with QALoad.
- ! Application Vantage collects test data that you can open in Application Vantage.

# Integration and Monitoring Requirements

### Integration Requirements

#### Application Vantage

- ! QALoad supports integration with Application Vantage 10.0.
- ! Integration with Application Vantage is supported on the Windows platform only.

#### ServerVantage

- ! QALoad supports integration with ServerVantage (SVI Monitoring) 9.9 and 10.0.
- ! QALoad supports integration with ServerVantage (Remote Monitoring) 10.0 only.

### **ClientVantage**

QALoad supports integration with ClientVantage 10.0.

### Monitoring Requirements

In addition to the integration requirements, your system may need to meet specific requirements to support remote monitoring.

#### Server Analysis Agent Requirements

#### TCP/IP communications.

The Server Analysis Agent must be installed on the same Workstation/Server as the QALoad Player and therefore shares the same system requirements. However, Compuware recommends that you do not run both the Server Analysis Agent and QALoad Player simultaneously on the same workstation, to make load test management easier.

#### JVM Requirements

Oracle AS, SAP, WebLogic, WebSphere, and WebSphere MQ monitoring all require Java Virtual Machine (JVM) installed on the Conductor machine.

- ! For Oracle AS monitoring, if monitoring Oracle AS 10g, use JVM 1.4 or later.
- ! For WebLogic monitoring version 7 and earlier versions, use JVM 1.3. For WebLogic version 8, you must use JVM 1.4 or later. You may also use the JVM that is distributed with the WebLogic Application Server.
- ! For WebSphere monitoring, use the JVM provided with the WebSphere client or server.
- ! For WebSphere MQ monitoring, you must use JVM 1.4 or later.
- ! For SAP monitoring, you must use JVM 1.4 or later.

#### File Installation Requirements

Oracle AS, SAP, WebLogic, WebSphere, and WebSphere MQ, WMI, and Cold Fusion monitoring require the following files installed on the Conductor machine.

#### Oracle AS

For Oracle AS 10g, you must store copies of the dms.jar, xmlparserv2.jar, ons.jar, and optic.jar files from the monitored Oracle AS server on the Conductor machine.

#### SAP Monitoring

The SAP files listed below must be placed on the Conductor machine:

- o librfc32.dll
- o sapjco.jar
- o sapjcorfc

To obtain these files, install the SAP Java Connector package (JCo) on the Conductor machine. The JCo package is available from SAP. Add the location of the files, to the Path System Variable of the Conductor machine. For more information, refer to the Requirements for SAP Remote Monitoring topic in the ServerVantage Reconfigure Agent Online Help.

#### WebLogic Monitoring

The weblogic.jar file must be placed in the Conductor machine. Copy the jar file from the lib directory of the WebLogic application server to a separate directory in the Conductor machine. If you are monitoring WebLogic version 8.1, copy the webservices.jar file to the same directory. For more information, refer to Requirements for WebLogic Remote Monitoring in the ServerVantage Reconfigure Agent Online Help.

#### WebSphere Monitoring

The WebSphere client files must be installed on the Conductor machine. Installing the WebSphere Application Server Admin Server software on the Conductor machine provides the necessary client files. Note the directory path of the WebSphere\AppServer\Java files. For more information, refer to Requirements for WebSphere Remote Monitoring in the ServerVantage Reconfigure Agent Online Help.

#### WebSphere MQ Monitoring

The WebSphere client files listed below must be placed in a directory in the Conductor machine.

o com.ibm.mq.jar

- o com.ibm.mq.pcf.jar
- o connector.jar

The files may be obtained from the installation of the WebSphere Application Server Admin Server software on the Conductor machine. If the installation does not include the com.ibm.mq.pcf.jar file, obtain the file from the IBM Support Pac MSOB. See "http://www-1.ibm.com/support/docview.wss?rs=171&uid=swg24000668&loc=en\_US&cs=utf-8&lang=en".

i.ibm.com/support/docview.wss?rs=171&uid=swg24000668&ioc=en\_0&cs=utf-8&iang=en\*.

For more information, refer to Configuring WebSphere MQ for Remote Monitoring in the ServerVantage Reconfigure Agent Online Help.

#### WMI Monitoring

WMI security must be enabled on the monitored server machine and the WMI service must be started. For more information, refer to Configuring WMI for Remote Monitoring in the ServerVantage Reconfigure Agent Online Help.

Cold Fusion Monitoring

Performance Monitoring must be enabled from the Cold Fusion Administrator Page – Debugging Settings of the monitored server machine. Cold Fusion is available under Windows Registry monitoring.

Java Virtual Machine (JVM) Monitoring

QALoad uses the JMX agent. To enable and configure the JMX agent, you must set certain system properties when you start the JVM. The following is an example of the system properties set for JVM monitoring without authentication:

- o Dcom.sun.management.jmxremote.port=1090
- o Dcom.sun.management.jmxremote.ssl=false
- o Dcom.sun.management.jmsremote.authenticate=false

To turn on java authentication, set up the parameter Dcom.sun.management.jmsremote.authenticate as true.

For more information, go to
http://java.sun.com/j2se/1.5.0/docs/guide/management/agent.html#properties

Host Verification for QALoad Monitoring

- ! Ensure host accessibility. Add an entry for the monitored machine to the system hosts file of the Conductor machine. Consult the network administrator for more information.
- ! Test host availability. Type the following command at the Run command: *ping* <monitored machine name>.

## Remote Monitoring

### Overview of Remote Monitoring

Remote Monitoring enables you to extract data from Windows Registry, Oracle Application Server (AS), SAP, SNMP, WebLogic, WebSphere, WebSphere MQ, and WMI counters on the servers under stress without installing any software on the servers.

Note: Select counters for monitor types in the application.

To use Remote Monitoring:

- ! You must have login access to the machines you want to monitor.
- ! You must select the servers and counters to monitor on the machines you identify using the monitoring options on Conductor's Monitoring Options tab.
- ! To collect SNMP counters, SNMP must be enabled on the Remote Monitor machine. Refer to your operating system help for information about enabling SNMP.
- ! To collect Windows registry counters, you must have a valid sign-on for the servers under test.
- ! For requirements for Oracle AS, SAP, WebLogic, WebSphere, WebSphere MQ, and WMI, see Integration and Monitoring Requirements.

QALoad uses default ports when it communicates with the ServerVantage agent and client:

- ! For ServerVantage Java clients QALoad uses 7790.
- ! For ServerVantage NT agents QALoad uses 7788

You can override the default ports if your ServerVantage installation requires it.

While your test is running, QALoad collects the appropriate counter data and writes it to your timing file where you can view it in Analyze after the test. What counters are available?

You can simplify the configuration process by creating or applying pre-defined monitoring templates. A monitoring template is a predefined group of counters not associated with a specific machine.

To set up Remote Monitoring, see Creating a New Monitoring Task.

### **Monitoring Counters**

#### About Counters and Instances

You use counters and, in some cases, specific instances of counters when you monitor servers.

#### Counters

Counters are the numeric data values that are collected when monitoring servers. Counters exist for components such as processor, memory, processes, hard disk, and cache, with a set of counters that measure statistical information. For Windows, a large number of performance counters are provided by the operating system registry and Windows server applications. Registry counters can monitor external components of the environment such as databases, applications, and printers.

Many of the counters that are collected are points in time data values, such as Process\ thread count. Some counters are cumulative, such as server logon errors, and some are averages, such as the page faults per second in Job Object Details.

In addition to the numeric value counters, a set of extended data counters is provided for a number of key performance indicators. These extended data counters can provide intelligent data points that have associated textual data for the numeric value. For example, the extended CPU usage counter's intelligent datapoint shows the top 10 processes consuming CPU at that time.

#### Instances

When you select a counter to monitor, the available instances, or occurrences, for that counter appear. Counters can have several instances or no instances. For example, if a system has multiple processors, then the Processor counter has multiple instances. For counters with multiple instances, a list of the available instances for that counter is presented. Many counters also have an instance called \_Total, which is an aggregate of the individual instances.

Counters for an object, such as processor, have instances that are numbered, beginning with 0 (zero). A machine with a single processor has an instance of \_Total and 0. A dual-processor machine has instances of

\_Total, 0, and 1. Other instances are based on what is currently running on the server, and the instance list displays these for each process name or service name that is active.

Some instances represent the most recent value for the resource, for example, Processes. This is the number of processes in the computer at the time of data collection. Other instances are average values between the last two measurements.

#### **Counter Types**

Counters are the numeric data values that are collected when you monitor servers. Counters exist for components such as processor, memory, processes, hard disk, and cache, with a set of counters that measure statistical information.

A set of extended data counters is provided for a number of key performance indicators. These extended data counters can provide intelligent data points that have associated textual data for the numeric value. For example, the extended CPU usage counter's intelligent datapoint shows the top 10 processes consuming CPU.

QALoad's Remote Monitor Agents can monitor the following counter types:

Windows Win2K Registry Counters

Windows NT Registry Counters

Oracle Application Server Counters

**JVM Counters** 

SAP Counters

**SNMP** Counters

WebLogic Counters

WebSphere Counters

WebSphere MQ Counters

WMI Counters

Windows NT Registry Counters

#### Windows NT Registry Server Counters

QALoad supports the following MSWindows NT Server counter categories:

| Counter Category     | Description                                                                                                    |
|----------------------|----------------------------------------------------------------------------------------------------|
| Active Server Pages  | This object type handles the Active Server Pages device on your system.                                                                                                    |
| Browser              | This object type displays Browser Statistics.                                                                                                    |
| Cache                | The Cache object type manages memory for rapid access to files. Files<br>on Windows NT are cached in main memory in units of pages. Main<br>memory not being used in the working sets of processes is available to<br>the Cache for this purpose. The Cache preserves file pages in memory<br>for as long as possible to permit access to the data through the file<br>system without accessing the disk. |
| Context Index        | This object type handles the Content Index.                                                                                                    |
| Context Index Filter | This object type handles the Content Index Filter.                                                                                                    |

| ICMP                  | The ICMP object type includes the counters that describe the rates that ICMP Messages are received and sent by a certain entity using the ICMP protocol. It also describes various error counts for the ICMP protocol.                                                                                          |
|-----------------------|----------------------------------------------------------------------------------------------------|
| IP                    | This object type includes those counters that describe the rates that IP datagrams are received and sent by a certain computer using the IP protocol. It also describes various error counts for the IP protocol.                                                                                               |
| LogicalDisk           | A Logical Disk object type is a partition on a hard or fixed disk drive<br>and assigned a drive letter, such as C. Disks can be partitioned into<br>distinct sections where they can store file, program, and page data. The<br>disk is read to retrieve these items and written to record changes to<br>them.  |
| Memory                | The Memory object type includes those counters that describe the<br>behavior of both real and virtual memory on the computer. Real<br>memory is allocated in units of pages. Virtual memory can exceed real<br>memory in size, causing page traffic as virtual pages are moved<br>between disk and real memory. |
| Network Interface     | The Network Interface Object Type includes those counters that describe the rates that bytes and packets are received and sent over a Network TCP/IP connection. It also describes various error counts for the same connection.                                                                                |
| Objects               | The Objects object type is a meta-object that contains information<br>about the objects in existence on the computer. This information can<br>be used to detect the unnecessary consumption of computer resources.<br>Each object requires memory to store basic information about the<br>object.               |
| Paging File           | This object displays information about the system's Page File(s).                                                                                                    |
| PhysicalDisk          | A PhysicalDisk object type is a hard or fixed disk drive. It contains 1 or<br>more logical partitions. Disks are used to store file, program, and<br>paging data. The disk is read to retrieve these items and written to<br>record changes to them.                                                            |
| Process               | The Process object type is created when a program is run. All the threads in a process share the same address space and have access to the same data.                                                                                                    |
| Process Address Space | Process Address Space object type displays details about the virtual memory usage and allocation of the selected process.                                                                                                    |
| Processor             | The Processor object type includes as instances all processors on the computer. A processor is the part in the computer that performs arithmetic and logical computations, and initiates operations on peripherals. It executes (such as runs) programs on the computer.                                        |
| Redirector            | The Redirector is the object that manages network connections to other computers that originate from your own computer.                                                                                                    |
| Server                | The Server object type is the process that interfaces the services from the local computer to the network services.                                                                                                    |

| Server Work Queues | The Server Work Queues object type handles explain text performance data.                                                                                                    |
|--------------------|----------------------------------------------------------------------------------------------------|
| SM TP Server       | This object type handles the counters specific to the SMTP Server.                                                                                                    |
| System             | This object type includes those counters that apply to all processors on<br>the computer collectively. These counters represent the activity of all<br>processors on the computer.                                                                   |
| ТСР                | The TCP object type includes the counters that describe the rates that TCP Segments are received and sent by a certain entity using the TCP protocol. In addition, it describes the number of TCP connections in each possible TCP connection state. |
| Telephony          | This object type handles the Telephony System.                                                                                                    |
| Thread             | The Thread object type is the basic object that executes instructions in a processor. Every running process has at least one thread.                                                                                                    |
| UDP                | The UDP object type includes the counters that describe the rates that UDP datagrams are received and sent by a certain entity using the UDP protocol. It also describes various error counts for the UDP protocol.                                  |

### Active Server Pages Counters

QALoad supports the Active Server Pages category for Windows NT. This object type handles these registry counters:

| Debugging Requests           | Requests Rejected       |
|------------------------------|-------------------------|
| Errors During Script Runtime | Requests Succeeded      |
| Errors From ASP Preprocessor | Requests Timed Out      |
| Errors From Script Compilers | Requests Total          |
| Errors/Sec                   | Script Engines Cached   |
| Memory Allocated             | Session Duration        |
| Request Bytes In Total       | Sessions Current        |
| Request Bytes Out Total      | Sessions Timed Out      |
| Request Execution Time       | Sessions Total          |
| Request Wait Time            | Template Cache Hit Rate |
| Requests/Sec                 | Template Notifications  |
| Requests Disconnected        | Tem plates Cach ed      |
| Requests Executing           | Transactions/Sec        |
| Requests Failed Total        | Transactions Aborted    |

#### QALoad 05.06 Using the Conductor

| Requests Not Authorized | Transactions Committed |
|-------------------------|------------------------|
| Requests Not Found      | Transactions Pending   |
| Requests Queued         | Transactions Total     |

For information on the registry counters refer to the documentation or developer network for that product or the developer kit provided with the product. For Microsoft products, refer to <a href="http://msdn.microsoft.com/library/default.asp">http://msdn.microsoft.com/library/default.asp</a>.

Browser Counters

QALoad supports the Browser category for Windows NT. This object type handles these registry counters:

| Announcements Domain/sec       | Mailslot Allocations Failed            |
|--------------------------------|----------------------------------------|
| Announcements Server/sec       | Mailslot Opens Failed/sec              |
| Announcements Total/sec        | Mailslot Receives Failed               |
| Duplicate Master Announcements | Mailslot Writes/sec                    |
| Election Packets/sec           | Mailslot Writes Failed                 |
| Enumerations Domain/sec        | Missed Mailslot Datagrams              |
| Enumerations Other/sec         | Missed Server Announcements            |
| Enumerations Server/sec        | Missed Server List Requests            |
| Enumerations Total/sec         | Server Announce Allocations Failed/sec |
| Illegal Datagrams/sec          | Server List Requests/sec               |

For information on the registry counters, refer to the documentation or developer network for that product or the developer kit provided with the product. For Microsoft products, refer to <a href="http://msdn.microsoft.com/library/default.asp">http://msdn.microsoft.com/library/default.asp</a>.

Cache Counters

QALoad supports the Cache category for Windows NT. This object type handles these registry counters:

| Async Copy Reads/sec | Fast Reads/sec         |
|----------------------|------------------------|
| Async Data Maps/sec  | Lazy Write Flushes/sec |
| Async Fast Reads/sec | Lazy Write Pages/sec   |
| Async MDL Reads/sec  | MDL Read Hits %        |
| Async Pin Reads/sec  | MDL Reads/sec          |
| Copy Read Hits %     | Pin Read Hits %        |
| Copy Reads/sec       | Pin Reads/sec          |

| Read Ah eads/sec    |
|---------------------|
| Sync Copy Reads/sec |
| Sync Data Maps/sec  |
| Sync Fast Reads/sec |
| Sync MDL Reads/sec  |
| Sync Pin Reads/sec  |
|                     |

Fast Read Resource Misses/sec

For information on the registry counters refer to the documentation or developer network for that product or the developer kit provided with the product. For Microsoft products, refer to <a href="http://msdn.microsoft.com/library/default.asp">http://msdn.microsoft.com/library/default.asp</a>.

Content Index Filter Counters

QALoad supports the Content Index Filter category for Windows NT. This object type handles these registry counters:

Binding time (msec)

Total filter speed (MBytes/hr)

Filter speed (MBytes/hr)

For information on the registry counters refer to the documentation or developer network for that product or the developer kit provided with the product. For Microsoft products, refer to <a href="http://msdn.microsoft.com/library/default.asp">http://msdn.microsoft.com/library/default.asp</a>.

#### **Content Index Counters**

QALoad supports the Content Index category for Windows NT. This object type handles these registry counters:

| # documents filtered | Running queries   |
|----------------------|-------------------|
| Files to be filtered | Total # documents |
| Index size (MBytes)  | Unique keys       |
| Merge progress       | Wordlists         |
|                      |                   |

Persistent indexes

For information on the registry counters refer to the documentation or developer network for that product or the developer kit provided with the product. For Microsoft products, refer to <a href="http://msdn.microsoft.com/library/default.asp">http://msdn.microsoft.com/library/default.asp</a>.

#### **ICMP** Counters

QALoad supports the ICMP category for Windows NT. This object type handles these registry counters:

#### QALoad 05.06 Using the Conductor

| Messages/sec                | Received Timestamp/sec       |
|-----------------------------|------------------------------|
| Messages Outbound Errors    | Received Timestamp Reply/sec |
| Messages Received/sec       | Sent Address Mask            |
| Messages Received Errors    | Sent Address Mask Reply      |
| Messages Sent/sec           | Sent Destination Unreachable |
| Received Address Mask       | Sent Echo/sec                |
| Received Address Mask Reply | Sent Echo Reply/sec          |
| Received Dest. Unreachable  | Sent Parameter Problem       |
| Received Echo/sec           | Sent Redirect/sec            |
| Received Echo Reply/sec     | Sent Source Quench           |
| Received Parameter Problem  | Sent Time Exceeded           |
| Received Redirect/sec       | Sent Timestamp/sec           |
| Received Source Quench      | Sent Timestamp Reply/sec     |
| Received Time Exceeded      |                              |

For information on the registry counters refer to the documentation or developer network for that product or the developer kit provided with the product. For Microsoft products, refer to http://msdn.microsoft.com/library/default.asp.

#### **IP** Counters

QALoad supports the IP category for Windows NT. This object type handles these registry counters:

| Datagrams/sec                     | Datagrams Received Unknown Protocol |
|-----------------------------------|-------------------------------------|
| Datagrams Forwarded/sec           | Datagrams Sent/sec                  |
| Datagrams Outbound Discarded      | Fragment Re-assembly Failures       |
| Datagrams Outbound No Route       | Fragmentation Failures              |
| Datagrams Received/sec            | Fragmented Datagrams/sec            |
| Datagrams Received Address Errors | Fragments Created/sec               |
| Datagrams Received Delivered/sec  | Fragments Re-assembled/sec          |
| Datagrams Received Discarded      | Fragments Received/sec              |
| Datagrams Received Header Errors  |                                     |

For information on the registry counters refer to the documentation or developer network for that product or the developer kit provided with the product. For Microsoft products, refer to <a href="http://msdn.microsoft.com/library/default.asp">http://msdn.microsoft.com/library/default.asp</a>.

#### LogicalDisk Counters

QALoad supports the LogicalDisk category for Windows NT. This object type handles these registry counters:

| % Disk Read Time            | Avg. Disk sec/Write          |
|-----------------------------|------------------------------|
| % Disk Time                 | Avg. Disk Write Queue Length |
| % Disk Write Time           | Current Disk Queue Length    |
| % Free Space                | Disk Bytes/sec               |
| Avg. Disk Bytes/Read        | Disk Read Bytes/sec          |
| Avg. Disk Bytes/Transfer    | Disk Reads/sec               |
| Avg. Disk Bytes/Write       | Disk Transfers/sec           |
| Avg. Disk Queue Length      | Disk Write Bytes/sec         |
| Avg. Disk Read Queue Length | Disk Writes/sec              |
| Avg. Disk sec/Read          | Free Megabytes               |
| Avg. Disk sec/Transfer      |                              |

For information on the registry counters refer to the documentation or developer network for that product or the developer kit provided with the product. For Microsoft products, refer to <a href="http://msdn.microsoft.com/library/default.asp">http://msdn.microsoft.com/library/default.asp</a>.

#### Memory Counters

QALoad supports the Memory category for Windows NT. This object type handles these registry counters:

| % Committed Bytes In Use       | Pages Output/sec            |
|--------------------------------|-----------------------------|
| Available Bytes                | Pool Nonpaged Allocs        |
| Cach e Bytes                   | Pool Nonpaged Bytes         |
| Cach e Bytes Peak              | Pool Paged Allocs           |
| Cache Faults/sec               | Pool Paged Bytes            |
| Commit Limit                   | Pool Paged Resident Bytes   |
| Committed Bytes                | System Cache Resident Bytes |
| Demand Zero Faults/sec         | System Code Resident Bytes  |
| Free System Page Table Entries | System Code Total Bytes     |

| Page Faults/sec | System Driver Resident Bytes |
|-----------------|------------------------------|
| Page Reads/sec  | System Driver Total Bytes    |
| Page Writes/sec | Transition Faults/sec        |
| Pages/sec       | Write Copies/sec             |
| Pages Input/sec |                              |

For information on the registry counters refer to the documentation or developer network for that product or the developer kit provided with the product. For Microsoft products, refer to <a href="http://msdn.microsoft.com/library/default.asp">http://msdn.microsoft.com/library/default.asp</a>.

Network Interface Counters

QALoad supports the Network Interface category for Windows NT. This object type handles these registry counters:

| Bytes Received/sec         | Packets Received Discarded       |
|----------------------------|----------------------------------|
| Bytes Sent/sec             | Packets Received Errors          |
| Bytes Total/sec            | Packets Received Non-Unicast/sec |
| Current Bandwidth          | Packets Received Unicast/sec     |
| Output Queue Length        | Packets Received Unknown         |
| Packets/sec                | Packets Sent/sec                 |
| Packets Outbound Discarded | Packets Sent Non-Unicast/sec     |
| Packets Outbound Errors    | Packets Sent Unicast/sec         |
|                            |                                  |

Packets Received/sec

For information on the registry counters refer to the documentation or developer network for that product or the developer kit provided with the product. For Microsoft products, refer to <a href="http://msdn.microsoft.com/library/default.asp">http://msdn.microsoft.com/library/default.asp</a>.

#### **Object Counters**

QALoad supports the Objects category for Windows NT. This object type handles these registry counters:

| Events    | Sections   |
|-----------|------------|
| Mutexes   | Semaphores |
| Processes | Threads    |

For information on the registry counters refer to the documentation or developer network for that product or the developer kit provided with the product. For Microsoft products, refer to <a href="http://msdn.microsoft.com/library/default.asp">http://msdn.microsoft.com/library/default.asp</a>.

#### Paging File Counters

QALoad supports the Paging File category for Windows NT. This object type handles these registry counters:

% Usage

% Usage Peak

For information on the registry counters refer to the documentation or developer network for that product or the developer kit provided with the product. For Microsoft products, refer to <a href="http://msdn.microsoft.com/library/default.asp">http://msdn.microsoft.com/library/default.asp</a>.

#### Physical Disk Counters

QALoad supports the Physical Disk category for Windows NT. This object type handles these registry counters:

| % Disk Read Time            | Avg. Disk sec/Write          |
|-----------------------------|------------------------------|
| % Disk Time                 | Avg. Disk Write Queue Length |
| % Disk Write Time           | Current Disk Queue Length    |
| Avg. Disk Bytes/Read        | Disk Bytes/sec               |
| Avg. Disk Bytes/Transfer    | Disk Read Bytes/sec          |
| Avg. Disk Bytes/Write       | Disk Reads/sec               |
| Avg. Disk Queue Length      | Disk Transfers/sec           |
| Avg. Disk Read Queue Length | Disk Write Bytes/sec         |
| Avg. Disk sec/Read          | Disk Writes/sec              |
|                             |                              |

Avg. Disk sec/Transfer

For information on the registry counters refer to the documentation or developer network for that product or the developer kit provided with the product. For Microsoft products, refer to <a href="http://msdn.microsoft.com/library/default.asp">http://msdn.microsoft.com/library/default.asp</a>.

Process Address Space Counters

QALoad supports the Process Address category for Windows NT. This object type handles these registry counters:

| Bytes Free           | Mapped Space Read Only         |
|----------------------|--------------------------------|
| Bytes Image Free     | Mapped Space Write Copy        |
| Bytes Image Reserved | Reserved Space Exec Read/Write |
| Bytes Reserved       | Reserved Space Exec Read Only  |

QALoad 05.06 Using the Conductor

| ID Process                   | Reserved Space Exec Write Copy   |
|------------------------------|----------------------------------|
| Image Space Exec Read/Write  | Reserved Space Executable        |
| Image Space Exec Read Only   | Reserved Space No Access         |
| Image Space Exec Write Copy  | Reserved Space Read/Write        |
| Image Space Executable       | Reserved Space Read Only         |
| Image Space No Access        | Reserved Space Write Copy        |
| Image Space Read/Write       | Unassigned Space Exec Read/Write |
| Image Space Read Only        | Unassigned Space Exec Read Only  |
| Image Space Write Copy       | Unassigned Space Exec Write Copy |
| Mapped Space Exec Read/Write | Unassigned Space Executable      |
| Mapped Space Exec Read Only  | Unassigned Space No Access       |
| Mapped Space Exec Write Copy | Unassigned Space Read/Write      |
| Mapped Space Executable      | Unassigned Space Read Only       |
| Mapped Space No Access       | Unassigned Space Write Copy      |
| Mapped Space Read/Write      |                                  |

For information on the registry counters refer to the documentation or developer network for that product or the developer kit provided with the product. For Microsoft products, refer to http://msdn.microsoft.com/library/default.asp.

### Process Counters

QALoad supports the Process category for Windows NT. This object type handles these registry counters:

| % Privileged Time                 | Pool Nonpaged Bytes |
|-----------------------------------|---------------------|
| % Processor Time (See Note below) | Pool Paged Bytes    |
| % User Time                       | Priority Base       |
| Elapsed Time                      | Private Bytes       |
| HandleCount                       | Thread Count        |
| ID Process                        | Virtual Bytes       |
| Page Faults/sec                   | Virtual Bytes Peak  |
| Page File Bytes                   | Working Set         |
| Page File Bytes Peak              | Working Set Peak    |

Note: If you use the % Processor Time counter in an event rule, set the event rule to trigger after two or more occurrences of the event. The CPU consumption for the first datapoint sample is artificially high because the agent is starting the task.

For information on the registry counters refer to the documentation or developer network for that product or the developer kit provided with the product. For Microsoft products, refer to <a href="http://msdn.microsoft.com/library/default.asp">http://msdn.microsoft.com/library/default.asp</a>.

**Processor Counters** 

QALoad supports the Processor category for Windows NT. This object type handles these registry counters:

| % DPC Time        | APC Bypasses/sec |
|-------------------|------------------|
| % Interrupt Time  | DPC Bypasses/sec |
| % Privileged Time | DPC Rate         |
| % Processor Time  | DPCs Queued/sec  |
| % User Time       | Interrupts/sec   |

For information on the registry counters refer to the documentation or developer network for that product or the developer kit provided with the product. For Microsoft products, refer to <a href="http://msdn.microsoft.com/library/default.asp">http://msdn.microsoft.com/library/default.asp</a>.

**Redirector Counters** 

QALoad supports the Redirector category for Windows NT. This object type handles these registry counters:

| Bytes Received/sec        | Read Operations Random/sec  |
|---------------------------|-----------------------------|
| Bytes Total/sec           | Read Packets/sec            |
| Bytes Transmitted/sec     | Read Packets Small/sec      |
| Connects Core             | Reads Denied/sec            |
| Connects Lan Manager 2.0  | Reads Large/sec             |
| Connects Lan Manager 2.1  | Server Disconnects          |
| Connects Windows NT       | Server Reconnects           |
| Current Commands          | Server Sessions             |
| File Data Operations/sec  | Server Sessions Hung        |
| File Read Operations/sec  | Write Bytes Cache/sec       |
| File Write Operations/sec | Write Bytes Network/sec     |
| Network Errors/sec        | Write Bytes Non-Paging/sec  |
| Packets/sec               | Write Bytes Paging/sec      |
| Packets Received/sec      | Write Operations Random/sec |

| Packets Transmitted/sec   | Write Packets/sec       |
|---------------------------|-------------------------|
| Read Bytes Cache/sec      | Write Packets Small/sec |
| Read Bytes Network/sec    | Writes Denied/sec       |
| Read Bytes Non-Paging/sec | Writes Large/sec        |
| Read Bytes Paging/sec     |                         |

For information on the registry counters refer to the documentation or developer network for that product or the developer kit provided with the product. For Microsoft products, refer to <a href="http://msdn.microsoft.com/library/default.asp">http://msdn.microsoft.com/library/default.asp</a>.

#### Server Counters

QALoad supports the Server category for Windows NT. This object type handles these registry counters:

| Blocking Requests Rejected | Logon Total            |
|----------------------------|------------------------|
| Bytes Received/sec         | Pool Nonpaged Bytes    |
| Bytes Total/sec            | Pool Nonpaged Failures |
| Bytes Transmitted/sec      | Pool Nonpaged Peak     |
| Context Blocks Queued/sec  | Pool Paged Bytes       |
| Errors Access Permissions  | Pool Paged Failures    |
| Errors Granted Access      | Pool Paged Peak        |
| Errors Logon               | Server Sessions        |
| Errors System              | Sessions Errored Out   |
| File Directory Searches    | Sessions Forced Off    |
| Files Open                 | Sessions Logged Off    |
| Files Opened Total         | Sessions Timed Out     |
| Logon/sec                  | Work Item Shortages    |

For information on the registry counters refer to the documentation or developer network for that product or the developer kit provided with the product. For Microsoft products, refer to <a href="http://msdn.microsoft.com/library/default.asp">http://msdn.microsoft.com/library/default.asp</a>.

Server Work Queues Counters

QALoad supports the Server Work Queues category for Windows NT. This object type handles these registry counters:

Active Threads

Queue Length

| Available Threads         | Read Bytes/sec       |
|---------------------------|----------------------|
| Available Work Items      | Read Operations/sec  |
| Borrowed Work Items       | Total Bytes/sec      |
| Bytes Received/sec        | Total Operations/sec |
| Bytes Sent/sec            | Work Item Shortages  |
| Bytes Transferred/sec     | Write Bytes/sec      |
| Context Blocks Queued/sec | Write Operations/sec |
|                           |                      |

**Current Clients** 

For information on the registry counters refer to the documentation or developer network for that product or the developer kit provided with the product. For Microsoft products, refer to http://msdn.microsoft.com/library/default.asp.

#### SMTP Server Counters

QALoad supports the SMTP Server category for Windows NT. This object type handles these registry counters:

| % Recipients Local               | Message Bytes Received/sec           |
|----------------------------------|--------------------------------------|
| % Recipients Remote              | Message Bytes Received Total         |
| Avg Recipients/msg Received      | Message Bytes Sent/sec               |
| Avg Recipients/msg Sent          | Message Bytes Sent Total             |
| Avg Retries/msg Delivered        | Message Bytes Total                  |
| Avg Retries/msg Sent             | Message Bytes Total/sec              |
| Base % Recipients Local          | Message Delivery Retries             |
| Base % Recipients Remote         | Message Received/sec                 |
| Base Avg Recipients/msg Received | Message Send Retries                 |
| Base Avg Recipients/msg Sent     | Messages Delivered/sec               |
| Base Avg Retries/msg Delivered   | Messages Delivered Total             |
| Base Avg Retries/msg Sent        | Messages Received Total              |
| Bytes Received/sec               | Messages Refused for Address Objects |
| Bytes Received Total             | Messages Refused for Mail Objects    |
| Bytes Sent/sec                   | Messages Refused for Size            |
| Bytes Sent Total                 | Messages Retrieved/sec               |

#### QALoad 05.06 Using the Conductor

| Bytes Total                   | Messages Retrieved Total     |
|-------------------------------|------------------------------|
| Bytes Total/sec               | Messages Sent/sec            |
| Connection Errors/sec         | Messages Sent Total          |
| Directory Drops/sec           | NDRs Generated               |
| Directory Drops Total         | Number of MailFiles Open     |
| Directory Pickup Queue Length | Number of QueueFiles Open    |
| DNSQueries/sec                | Outbound Connections Current |
| DNS Queries Total             | Outbound Connections Refused |
| ETRN Messages/sec             | Outbound Connections Total   |
| ETRN Messages Total           | Remote Queue Length          |
| Inbound Connections Current   | Remote Retry Queue Length    |
| Inbound Connections Total     | Routing Table Lookups/sec    |
| Local Queue Length            | Routing Table Lookups Total  |
| Local Retry Queue Length      | Total Connection Errors      |

For information on the registry counters refer to the documentation or developer network for that product or the developer kit provided with the product. For Microsoft products, refer to http://msdn.microsoft.com/library/default.asp.

System Counters

QALoad supports the System category for Windows NT. This object type handles these registry counters:

| % Registry Quota In Use  | File Read Operations/sec  |
|--------------------------|---------------------------|
| % Total DPC Time         | File Write Bytes/sec      |
| % Total Interrupt Time   | File Write Operations/sec |
| % Total Privileged Time  | Floating Emulations/sec   |
| % Total Processor Time   | Processor Queue Length    |
| % Total User Time        | System Calls/sec          |
| Alignment Fixups/sec     | System Up Time            |
| Context Switches/sec     | Total APC Bypasses/sec    |
| Exception Dispatches/sec | Total DPC Bypasses/sec    |
| File Control Bytes/sec   | Total DPC Rate            |

File Control Operations/secTotal DPCs Queued/secFile Data Operations/secTotal Interrupts/sec

File Read Bytes/sec

For information on the registry counters refer to the documentation or developer network for that product or the developer kit provided with the product. For Microsoft products, refer to <a href="http://msdn.microsoft.com/library/default.asp">http://msdn.microsoft.com/library/default.asp</a>.

**TCP** Counters

QALoad supports the TCP category for Windows NT. This object type handles these registry counters:

| Connection Failures     | Segm ents/sec              |
|-------------------------|----------------------------|
| Connections Active      | Segments Received/sec      |
| Connections Established | Segments Retransmitted/sec |
| Connections Passive     | Segments Sent/sec          |
|                         |                            |

Connections Reset

For information on the registry counters refer to the documentation or developer network for that product or the developer kit provided with the product. For Microsoft products, refer to <a href="http://msdn.microsoft.com/library/default.asp">http://msdn.microsoft.com/library/default.asp</a>.

#### **Telephony Counters**

QALoad supports the Telephony category for Windows NT. This object type handles these registry counters:

| Active Lines           | Incoming Calls/sec |
|------------------------|--------------------|
| Active Telephones      | Lines              |
| Client Apps            | Outgoing Calls/sec |
| Current Incoming Calls | Telephone Devices  |

Current Outgoing Calls

For information on the registry counters refer to the documentation or developer network for that product or the developer kit provided with the product. For Microsoft products, refer to <a href="http://msdn.microsoft.com/library/default.asp">http://msdn.microsoft.com/library/default.asp</a>.

Thread Counters

QALoad supports the Thread category for Windows NT. This object type handles these registry counters:

| % Privileged Time | ID Thread     |
|-------------------|---------------|
| % Processor Time  | Priority Base |

| % User Time          | Priority Current   |
|----------------------|--------------------|
| Context Switches/sec | Start Address      |
| Elapsed Time         | Thread State       |
| ID Process           | Thread Wait Reason |

For information on the registry counters refer to the documentation or developer network for that product or the developer kit provided with the product. For Microsoft products, refer to <a href="http://msdn.microsoft.com/library/default.asp">http://msdn.microsoft.com/library/default.asp</a>.

#### **UDP** Counters

QALoad supports the UDP category for Windows NT. This object type handles these registry counters:

| Datagrams/sec         | Datagrams Received Errors |
|-----------------------|---------------------------|
| Datagrams No Port/sec | Datagrams Sent/sec        |

Datagrams Received/sec

For information on the registry counters refer to the documentation or developer network for that product or the developer kit provided with the product. For Microsoft products, refer to <a href="http://msdn.microsoft.com/library/default.asp">http://msdn.microsoft.com/library/default.asp</a>.

Windows Win2K Registry Counters

#### Windows Win2K Server Registry Counters

Remote Monitoring Agents can monitor the same Windows registry counters as PERFMON, the performance monitoring application available with the Windows operating system. The Windows registry option monitors machines that run Windows 2000 and XP. To retrieve Windows Registry Counters, you must have access, via a user name and password, to the remote machine.

QALoad supports the following MSWindows counter categories:

| Counter Category    | Description                                                                                                    |
|---------------------|----------------------------------------------------------------------------------------------------|
| ACS/RSVP Service    | RSVP or ACS service performance counters.                                                                                                    |
| Active Server Pages | This object type handles the Active Server Pages device on your system.                                                                                                    |
| Browser             | The Browser performance object consists of counters that measure the rates of announcements, enumerations, and other Browser transmissions.                                                                                                    |
| Cache               | The Cache performance object consists of counters that monitor the file system cache, an area of physical memory that stores recently used data as long as possible to permit access to the data without reading from the disk. Because applications typically use the cache, the cache is monitored as an indicator of application I/O operations. When memory is plentiful, the cache can grow, but when memory is scarce, the cache can become too small to be effective. |

| IAS Accounting Clients    | IASAccounting Clients                                                                                                    |
|---------------------------|----------------------------------------------------------------------------------------------------|
| IAS Accounting Server     | IAS Accounting Server                                                                                                    |
| IASAuthentication Clients | IASAuthentication Clients                                                                                                    |
| IAS Authentication Server | IAS Authentication Server                                                                                                    |
| ICMP                      | The ICMP performance object consists of counters that measure the rates at which messages are sent and received by using ICMP protocols. It also includes counters that monitor ICMP protocol errors.                                                                                                    |
| IP                        | The IP performance object consists of counters that measure the rates<br>at which IP datagrams are sent and received by using IP protocols. It<br>also includes counters that monitor IP protocol errors.                                                                                                    |
| LogicalDisk               | The Logical Disk performance object consists of counters that monitor logical partitions of a hard or fixed disk drives. Performance Monitor identifies logical disks by their a drive letter, such as C.                                                                                                    |
| Memory                    | The Memory performance object consists of counters that describe the<br>behavior of physical and virtual memory on the computer. Physical<br>memory is the amount of random access memory on the computer<br>Virtual memory consists of the space in physical memory and on disk.<br>Many of the memory counters monitor paging, which is the<br>movement of pages of code and data between disk and physical<br>memory. Excessive paging, a symptom of a memory shortage, can<br>cause delays which interfere with all system processes. |
| NBT Connection            | The NBT Connection performance object consists of counters that<br>measure the rates at which bytes are sent and received over the NBT<br>connection between the local computer and a remote computer. The<br>connection is identified by the name of the remote computer.                                                                                                    |
| Network Interface         | The Network Interface performance object consists of counters that<br>measure the rates at which bytes and packets are sent and received<br>over a TCP/IP network connection. It includes counters that monitor<br>connection errors.                                                                                                    |
| Objects                   | The Object performance object consists of counters that monitor<br>logical objects in the system, such as processes, threads, mutexes, and<br>semaphores. This information can be used to detect the unnecessary<br>consumption of computer resources. Each object requires memory to<br>store basic information about the object.                                                                                                    |
| Paging File               | The Paging File performance object consists of counters that monitor<br>the paging file(s) on the computer. The paging file is a reserved space<br>on disk that backs up committed physical memory on the computer.                                                                                                    |
| PhysicalDisk              | The Physical Disk performance object consists of counters that<br>monitor hard or fixed disk drive on a computer. Disks are used to store<br>file, program, and paging data and are read to retrieve these items, and<br>written to record changes to them. The values of physical disk<br>counters are sums of the values of the logical disks (or partitions) into<br>which they are divided.                                                                                                    |

| Print Queue            | Displays performance statistics about a Print Queue.                                                                                                    |
|------------------------|----------------------------------------------------------------------------------------------------|
| Process                | The Process performance object consists of counters that monitor<br>running application program and system processes. All the threads in<br>a process share the same address space and have access to the same<br>data.                                                                                                    |
| Process Address Space  | The Process Address Space performance object consists of counters that monitor memory allocation and use for a selected process.                                                                                                    |
| Processor              | The Processor performance object consists of counters that measure<br>aspects of processor activity The processor is the part of the computer<br>that performs arithmetic and logical computations, initiates<br>operations on peripherals, and runs the threads of processes. A<br>computer can have multiple processors. The processor object<br>represents each processor as an instance of the object. |
| Redirector             | The Redirector performance object consists of counter that monitor network connections originating at the local computer.                                                                                                    |
| Server                 | The Server performance object consists of counters that measure communication between the local computer and the network.                                                                                                    |
| Server Work Queues     | The Server Work Queues performance object consists of counters that monitor the length of the queues and objects in the queues.                                                                                                    |
| SMTP NTFS Store Driver | This object represents global counters for the Exchange NTFS Store driver.                                                                                                    |
| SM TP Server           | The counters specific to the SMTP Server.                                                                                                    |
| System                 | The System performance object consists of counters that apply to more than one instance of a component processors on the computer.                                                                                                    |
| ТСР                    | The TCP performance object consists of counters that measure the rates at which TCP Segments are sent and received by using the TCP protocol. It includes counters that monitor the number of TCP connections in each TCP connection state.                                                                                                    |
| Telephony              | The Telephony System.                                                                                                    |
| Thread                 | The Thread performance object consists of counters that measure<br>aspects of thread behavior. A thread is the basic object that executes<br>instructions on a processor. All running processes have at least one<br>thread.                                                                                                    |
| UDP                    | The UDP performance object consists of counters that measure the rates at which UDP datagrams are sent and received by using the UDP protocol. It includes counters that monitor UDP protocol errors.                                                                                                    |

### ACS RSVP Service Counters

QALoad supports the ACS RSVP Service category for Windows. This object type handles these registry counters:

#### Conductor

| API notifications     | Interfaces              |
|-----------------------|-------------------------|
| API sockets           | Network sockets         |
| Bytes in API notifies | PATH from API           |
| Failed API requests   | RESV from API           |
| Failed API sends      | RSVP msg buffers in use |
| GQOS sessions         | Timers                  |

For information on the registry counters refer to the documentation or developer network for that product or the developer kit provided with the product. For Microsoft products, refer to http://msdn.microsoft.com/library/default.asp.

Active Server Pages Counters

QALoad supports the Active Server Pages category for Windows. This object type handles these registry counters:

| Debugging Requests           | Requests Succeeded            |
|------------------------------|-------------------------------|
| Errors/Sec                   | Requests Timed Out            |
| Errors During Script Runtime | Requests Total                |
| Errors From ASP Preprocessor | Script Engines Cached         |
| Errors From Script Compilers | Session Duration              |
| Request Bytes In Total       | Sessions Current              |
| Request Bytes Out Total      | Sessions Timed Out            |
| Request Execution Time       | Sessions Total                |
| Request Wait Time            | Template Cache Hit Rate       |
| Requests/Sec                 | <b>Template Notifications</b> |
| Requests Disconnected        | Tem plates Cach ed            |
| Requests Executing           | Transactions/Sec              |
| Requests Failed Total        | Transactions Aborted          |
| Requests Not Authorized      | Transactions Committed        |
| Requests Not Found           | Transactions Pending          |
| Requests Queued              | Tran sactions Total           |
| Requests Rejected            |                               |

#### QALoad 05.06 Using the Conductor

For information on the registry counters refer to the documentation or developer network for that product or the developer kit provided with the product. For Microsoft products, refer to <a href="http://msdn.microsoft.com/library/default.asp">http://msdn.microsoft.com/library/default.asp</a>.

#### Browser Counters

QALoad supports the Browser category for Windows. This object type handles these registry counters:

| AnnouncementsDomain/sec        | Mailslot Allocations Failed            |
|--------------------------------|----------------------------------------|
| Announcements Server/sec       | Mailslot Opens Failed/sec              |
| Announcements Total/sec        | Mailslot Receives Failed               |
| Duplicate Master Announcements | Mailslot Writes/sec                    |
| Election Packets/sec           | Mailslot Writes Failed                 |
| Enumerations Domain/sec        | Missed Mailslot Datagrams              |
| Enumerations Other/sec         | Missed Server Announcements            |
| Enumerations Server/sec        | Missed Server List Requests            |
| Enumerations Total/sec         | Server Announce Allocations Failed/sec |
| IIIegal Datagrams/sec          | Server List Requests/sec               |

For information on the registry counters, refer to the documentation or developer network for that product or the developer kit provided with the product. For Microsoft products, refer to http://msdn.microsoft.com/library/default.asp.

#### Cache Win2K Counters

QALoad supports the Cache category for Windows. This object type handles these registry counters:

| Async Copy Reads/sec | Fast Reads/sec         |
|----------------------|------------------------|
| Async Data Maps/sec  | Lazy Write Flushes/sec |
| Async Fast Reads/sec | Lazy Write Pages/sec   |
| Async MDL Reads/sec  | MDL Read Hits %        |
| Async Pin Reads/sec  | MDL Reads/sec          |
| Copy Read Hits %     | Pin Read Hits %        |
| Copy Reads/sec       | Pin Reads/sec          |
| Data Flush Pages/sec | Read Ah eads/sec       |
| Data Flushes/sec     | Sync Copy Reads/sec    |
| Data Map Hits %      | Sync Data Maps/sec     |

| Data Map Pins/sec           | Sync Fast Reads/sec |
|-----------------------------|---------------------|
| Data Maps/sec               | Sync MDL Reads/sec  |
| Fast Read Not Possibles/sec | Sync Pin Reads/sec  |

Fast Read Resource Misses/sec

For information on the registry counters, refer to the documentation or developer network for that product or the developer kit provided with the product. For Microsoft products, refer to <a href="http://msdn.microsoft.com/library/default.asp">http://msdn.microsoft.com/library/default.asp</a>.

#### IAS Accounting Clients Counters

QALoad supports the IAS Accounting Clients category for Windows. This object type handles these registry counters:

| Accounting-Requests               | Malformed Packets     |
|-----------------------------------|-----------------------|
| Accounting-Requests/sec           | Malformed Packets/sec |
| Accounting-Responses              | No Record             |
| Accounting-Responses/sec          | No Record/sec         |
| Bad Authenticators                | Packets Received      |
| Bad Authenticators/sec            | Packets Received/sec  |
| Dropped Packets                   | Packets Sent          |
| Dropped Packets/sec               | Packets Sent/sec      |
| Duplicate Accounting-Requests     | Unknown Type          |
| Duplicate Accounting-Requests/sec | Unknown Type/sec      |

For information on the registry counters refer to the documentation or developer network for that product or the developer kit provided with the product. For Microsoft products, refer to <a href="http://msdn.microsoft.com/library/default.asp">http://msdn.microsoft.com/library/default.asp</a>.

#### IAS Accounting Server Counters

QALoad supports the IAS Accounting Server category for Windows. This object type handles these registry counters:

| Accounting-Requests      | Malformed Packets     |
|--------------------------|-----------------------|
| Accounting-Requests/sec  | Malformed Packets/sec |
| Accounting-Responses     | No Record             |
| Accounting-Responses/sec | No Record/sec         |

| Bad Authenticators                | Packets Received     |
|-----------------------------------|----------------------|
| Bad Authenticators/sec            | Packets Received/sec |
| Dropped Packets                   | Packets Sent         |
| Dropped Packets/sec               | Packets Sent/sec     |
| Duplicate Accounting-Requests     | Server Reset Time    |
| Duplicate Accounting-Requests/sec | Server Up Time       |
| Invalid Requests                  | Unknown Type         |
| Invalid Requests/sec              | Unknown Type/sec     |

For information on the registry counters refer to the documentation or developer network for that product or the developer kit provided with the product. For Microsoft products, refer to http://msdn.microsoft.com/library/default.asp.

#### IAS Authentication Clients Win2K Counters

QALoad supports the IAS Authentication Clients category for Windows. This object type handles these registry counters:

| Access-Accepts         | Dropped Packets/sec           |
|------------------------|-------------------------------|
| Access-Accepts/sec     | Duplicate Access-Requests     |
| Access-Challenges      | Duplicate Access-Requests/sec |
| Access-Challenges/sec  | Malformed Packets             |
| Access-Rejects         | Malformed Packets/sec         |
| Access-Rejects/sec     | Packets Received              |
| Access-Requests        | Packets Received/sec          |
| Access-Requests/sec    | Packets Sent                  |
| Bad Authenticators     | Packets Sent/sec              |
| Bad Authenticators/sec | Unknown Type                  |
| Dropped Packets        | Unknown Type/sec              |

For information on the registry counters refer to the documentation or developer network for that product or the developer kit provided with the product. For Microsoft products, refer to http://msdn.microsoft.com/library/default.asp.

#### IAS Authentication Server Counters

QALoad supports the IAS Authentication Server category for Windows. This object type handles these registry counters:

| Access-Accepts            | Duplicate Access-Requests/sec |
|---------------------------|-------------------------------|
| Access-Accepts/sec        | Invalid Requests              |
| Access-Challen ges        | Invalid Requests/sec          |
| Access-Challenges/sec     | Malformed Packets             |
| Access-Rejects            | Malformed Packets/sec         |
| Access-Rejects/sec        | Packets Received              |
| Access-Requests           | Packets Received/sec          |
| Access-Requests/sec       | Packets Sent                  |
| Bad Authenticators        | Packets Sent/sec              |
| Bad Authenticators/sec    | Server Reset Time             |
| Dropped Packets           | Server Up Time                |
| Dropped Packets/sec       | Unknown Type                  |
| Duplicate Access-Requests | Unknown Type/sec              |

For information on the registry counters refer to the documentation or developer network for that product or the developer kit provided with the product. For Microsoft products, refer to http://msdn.microsoft.com/library/default.asp.

#### **ICMP** Counters

QALoad supports the ICMP category for Windows. This object type handles these registry counters:

| Messages/sec                | Received Timestamp/sec       |
|-----------------------------|------------------------------|
| Messages Outbound Errors    | Received Timestamp Reply/sec |
| Messages Received/sec       | Sent Address Mask            |
| Messages Received Errors    | Sent Address Mask Reply      |
| Messages Sent/sec           | Sent Destination Unreachable |
| Received Address Mask       | Sent Echo/sec                |
| Received Address Mask Reply | Sent Echo Reply/sec          |
| Received Dest. Unreachable  | Sent Parameter Problem       |
| Received Echo/sec           | Sent Redirect/sec            |
| Received Echo Reply/sec     | Sent Source Quench           |
| Received Parameter Problem  | Sent Time Exceeded           |

#### QALoad 05.06 Using the Conductor

| Received Redirect/sec  | Sent Timestamp/sec       |
|------------------------|--------------------------|
| Received Source Quench | Sent Timestamp Reply/sec |
| Received Time Exceeded |                          |

For information on the registry counters refer to the documentation or developer network for that product or the developer kit provided with the product. For Microsoft products, refer to <a href="http://msdn.microsoft.com/library/default.asp">http://msdn.microsoft.com/library/default.asp</a>.

#### **IP** Counters

QALoad supports the IP category for Windows. This object type handles these registry counters:

| Datagrams/sec                     | Datagrams Received Unknown Protocol |
|-----------------------------------|-------------------------------------|
| Datagrams Forwarded/sec           | Datagrams Sent/sec                  |
| Datagrams Outbound Discarded      | Fragment Re-assembly Failures       |
| Datagrams Outbound No Route       | Fragmentation Failures              |
| Datagrams Received/sec            | Fragmented Datagrams/sec            |
| Datagrams Received Address Errors | Fragments Created/sec               |
| Datagrams Received Delivered/sec  | Fragments Re-assembled/sec          |
| Datagrams Received Discarded      | Fragments Received/sec              |
|                                   |                                     |

Datagrams Received Header Errors

For information on the registry counters refer to the documentation or developer network for that product or the developer kit provided with the product. For Microsoft products, refer to <a href="http://msdn.microsoft.com/library/default.asp">http://msdn.microsoft.com/library/default.asp</a>.

#### LogicalDisk Counters

QALoad supports the Logical Disk category for Windows. This object type handles these registry counters:

| % Disk Read Time         | Avg. Disk sec/Write          |
|--------------------------|------------------------------|
| % Disk Time              | Avg. Disk Write Queue Length |
| % Disk Write Time        | Current Disk Queue Length    |
| % Free Space             | Disk Bytes/sec               |
| % Idle Time              | Disk Read Bytes/sec          |
| Avg. Disk Bytes/Read     | Disk Reads/sec               |
| Avg. Disk Bytes/Transfer | Disk Transfers/sec           |
| Avg. Disk Bytes/Write    | Disk Write Bytes/sec         |

#### Conductor

| Avg. Disk Queue Length      | Disk Writes/sec |
|-----------------------------|-----------------|
| Avg. Disk Read Queue Length | Free Megabytes  |
| Avg. Disk sec/Read          | Split IO/Sec    |

Avg. Disk sec/Transfer

For information on the registry counters refer to the documentation or developer network for that product or the developer kit provided with the product. For Microsoft products, refer to <a href="http://msdn.microsoft.com/library/default.asp">http://msdn.microsoft.com/library/default.asp</a>.

**Memory Counters** 

QALoad supports the Memory category for Windows. This object type handles these registry counters:

| % Committed Bytes In Use       | Pool Nonpaged Allocs            |
|--------------------------------|---------------------------------|
| Available Bytes                | Pool Nonpaged Bytes             |
| Cach e Bytes                   | Pool Paged Allocs               |
| Cach e Bytes Peak              | Pool Paged Bytes                |
| Cache Faults/sec               | Pool Paged Resident Bytes       |
| Commit Limit                   | System Cache Resident Bytes     |
| Committed Bytes                | System Code Resident Bytes      |
| Demand Zero Faults/sec         | System Code Total Bytes         |
| Free System Page Table Entries | System Driver Resident Bytes    |
| Page Faults/sec                | System Driver Total Bytes       |
| Page Reads/sec                 | System VLM Commit Charge        |
| Page Writes/sec                | System VLM Commit Charge Peak   |
| Pages/sec                      | System VLM Shared Commit Charge |
| Pages Input/sec                | Transition Faults/sec           |
| Pages Output/sec               | Write Copies/sec                |

For information on the registry counters refer to the documentation or developer network for that product or the developer kit provided with the product. For Microsoft products, refer to <a href="http://msdn.microsoft.com/library/default.asp">http://msdn.microsoft.com/library/default.asp</a>.

#### NBT Connection Counters

QALoad supports the NBT Connection category for Windows. This object type handles these registry counters:

| Bytes Received/sec | Bytes Total/sec |  |
|--------------------|-----------------|--|
|--------------------|-----------------|--|

Bytes Sent/sec

For information on the registry counters refer to the documentation or developer network for that product or the developer kit provided with the product. For Microsoft products, refer to <a href="http://msdn.microsoft.com/library/default.asp">http://msdn.microsoft.com/library/default.asp</a>.

Network Interface Counters

QALoad supports the Network Interface category for Windows. This object type handles these registry counters:

| Bytes Received/sec         | Packets Received Discarded       |
|----------------------------|----------------------------------|
| Bytes Sent/sec             | Packets Received Errors          |
| Bytes Total/sec            | Packets Received Non-Unicast/sec |
| Current Bandwidth          | Packets Received Unicast/sec     |
| Output Queue Length        | Packets Received Unknown         |
| Packets/sec                | Packets Sent/sec                 |
| Packets Outbound Discarded | Packets Sent Non-Unicast/sec     |
| Packets Outbound Errors    | Packets Sent Unicast/sec         |
|                            |                                  |

Packets Received/sec

For information on the registry counters refer to the documentation or developer network for that product or the developer kit provided with the product. For Microsoft products, refer to <a href="http://msdn.microsoft.com/library/default.asp">http://msdn.microsoft.com/library/default.asp</a>.

#### **Objects Counters**

QALoad supports the Objects category for Windows. This object type handles these registry counters:

| Events    | Sections   |
|-----------|------------|
| Mutexes   | Semaphores |
| Processes | Threads    |

For information on the registry counters refer to the documentation or developer network for that product or the developer kit provided with the product. For Microsoft products, refer to <a href="http://msdn.microsoft.com/library/default.asp">http://msdn.microsoft.com/library/default.asp</a>.

#### Paging File Counters

QALoad supports the Paging File category for Windows. This object type handles these registry counters:

% Usage
# Physical Disk Counters

QALoad supports the PhysicalDisk category for Windows. This object type handles these registry counters:

| % Disk Read Time            | Avg. Disk sec/Write          |
|-----------------------------|------------------------------|
| % Disk Time                 | Avg. Disk Write Queue Length |
| % Disk Write Time           | Current Disk Queue Length    |
| % Idle Time                 | Disk Bytes/sec               |
| Avg. Disk Bytes/Read        | Disk Read Bytes/sec          |
| Avg. Disk Bytes/Transfer    | Disk Reads/sec               |
| Avg. Disk Bytes/Write       | Disk Transfers/sec           |
| Avg. Disk Queue Length      | Disk Write Bytes/sec         |
| Avg. Disk Read Queue Length | Disk Writes/sec              |
| Avg. Disk sec/Read          | Split IO/Sec                 |
| Avg. Disk sec/Transfer      |                              |

For information on the registry counters refer to the documentation or developer network for that product or the developer kit provided with the product. For Microsoft products, refer to <a href="http://msdn.microsoft.com/library/default.asp">http://msdn.microsoft.com/library/default.asp</a>.

# Print Queue Counters

QALoad supports the Print Queue category for Windows. This object type handles these registry counters:

| Add Network Printer Calls       | Max References      |
|---------------------------------|---------------------|
| Bytes Printed/sec               | Not Ready Errors    |
| Enumerate Network Printer Calls | Out of Paper Errors |
| Job Errors                      | References          |
| Jobs                            | Total Jobs Printed  |
| Jobs Spooling                   | Total Pages Printed |
|                                 |                     |

Max Jobs Spooling

For information on the registry counters refer to the documentation or developer network for that product or the developer kit provided with the product. For Microsoft products, refer to <a href="http://msdn.microsoft.com/library/default.asp">http://msdn.microsoft.com/library/default.asp</a>.

# Process Address Space Counters

QALoad supports the Process Address Space category for Windows. This object type handles these registry counters:

| Bytes Free                   | Mapped Space Read Only           |
|------------------------------|----------------------------------|
| Bytes Image Free             | Mapped Space Write Copy          |
| Bytes Image Reserved         | Reserved Space Exec Read/Write   |
| Bytes Reserved               | Reserved Space Exec Read Only    |
| ID Process                   | Reserved Space Exec Write Copy   |
| Image Space Exec Read/Write  | Reserved Space Executable        |
| Image Space Exec Read Only   | Reserved Space No Access         |
| Image Space Exec Write Copy  | Reserved Space Read/Write        |
| Image Space Executable       | Reserved Space Read Only         |
| Image Space No Access        | Reserved Space Write Copy        |
| Image Space Read/Write       | Unassigned Space Exec Read/Write |
| Image Space Read Only        | Unassigned Space Exec Read Only  |
| Image Space Write Copy       | Unassigned Space Exec Write Copy |
| Mapped Space Exec Read/Write | Unassigned Space Executable      |
| Mapped Space Exec Read Only  | Unassigned Space No Access       |
| Mapped Space Exec Write Copy | Unassigned Space Read/Write      |
| Mapped Space Executable      | Unassigned Space Read Only       |
| Mapped Space No Access       | Unassigned Space Write Copy      |
| Mapped Space Read/Write      |                                  |

For information on the registry counters refer to the documentation or developer network for that product or the developer kit provided with the product. For Microsoft products, refer to <a href="http://msdn.microsoft.com/library/default.asp">http://msdn.microsoft.com/library/default.asp</a>.

## Process Counters

QALoad supports the Process category for Windows. This object type handles these registry counters:

| % Privileged Time                  | IO Write Operations/sec |
|------------------------------------|-------------------------|
| % Processor Time (See Note below.) | Page Faults/sec         |
| % User Time                        | Page File Bytes         |

| Creating Process ID     | Page File Bytes Peak |
|-------------------------|----------------------|
| Elapsed Time            | Pool Nonpaged Bytes  |
| HandleCount             | Pool Paged Bytes     |
| ID Process              | Priority Base        |
| IO Data Bytes/sec       | Private Bytes        |
| IO Data Operations/sec  | Thread Count         |
| IO Other Bytes/sec      | Virtual Bytes        |
| IO Other Operations/sec | Virtual Bytes Peak   |
| IO Read Bytes/sec       | Working Set          |
| IO Read Operations/sec  | Working Set Peak     |
| IO Write Bytes/sec      |                      |

Note: If you use the % Processor Time counter in an event rule

Note: If you use the % Processor Time counter in an event rule, set the event rule to trigger after two or more occurrences of the event. The CPU consumption for the first datapoint sample is artificially high because the agent is starting the task.

For information on the registry counters refer to the documentation or developer network for that product or the developer kit provided with the product. For Microsoft products, refer to <a href="http://msdn.microsoft.com/library/default.asp">http://msdn.microsoft.com/library/default.asp</a>.

# Processor Counters

QALoad supports the Processor category for Windows. This object type handles these registry counters:

| % DPC Time        | APC Bypasses/sec |
|-------------------|------------------|
| % Interrupt Time  | DPC Bypasses/sec |
| % Privileged Time | DPC Rate         |
| % Processor Time  | DPCsQueued/sec   |
| % User Time       | Interrupts/sec   |

For information on the registry counters refer to the documentation or developer network for that product or the developer kit provided with the product. For Microsoft products, refer to <a href="http://msdn.microsoft.com/library/default.asp">http://msdn.microsoft.com/library/default.asp</a>.

Redirector Counters

QALoad supports the Redirector category for Windows. This object type handles these registry counters:

| Bytes Received/sec | Read Operations Random/sec |
|--------------------|----------------------------|
| Bytes Total/sec    | Read Packets/sec           |

| Bytes Transmitted/sec     | Read Packets Small/sec      |
|---------------------------|-----------------------------|
| Connects Core             | Reads Denied/sec            |
| Connects Lan Manager 2.0  | Reads Large/sec             |
| Connects Lan Manager 2.1  | Server Disconnects          |
| Connects Windows NT       | Server Reconnects           |
| Current Commands          | Server Sessions             |
| File Data Operations/sec  | Server Sessions Hung        |
| File Read Operations/sec  | Write Bytes Cache/sec       |
| File Write Operations/sec | Write Bytes Network/sec     |
| Network Errors/sec        | Write Bytes Non-Paging/sec  |
| Packets/sec               | Write Bytes Paging/sec      |
| Packets Received/sec      | Write Operations Random/sec |
| Packets Transmitted/sec   | Write Packets/sec           |
| Read Bytes Cach e/sec     | Write Packets Small/sec     |
| Read Bytes Network/sec    | Writes Denied/sec           |
| Read Bytes Non-Paging/sec | Writes Large/sec            |
| Read Bytes Paging/sec     |                             |

For information on the registry counters refer to the documentation or developer network for that product or the developer kit provided with the product. For Microsoft products, refer to http://msdn.microsoft.com/library/default.asp.

# Server Counters

QALoad supports the Server category for Windows. This object type handles these registry counters:

| Blocking Requests Rejected | Logon Total            |
|----------------------------|------------------------|
| Bytes Received/sec         | Pool Nonpaged Bytes    |
| Bytes Total/sec            | Pool Nonpaged Failures |
| Bytes Transmitted/sec      | Pool Nonpaged Peak     |
| Context Blocks Queued/sec  | Pool Paged Bytes       |
| Errors Access Permissions  | Pool Paged Failures    |
| Errors Granted Access      | Pool Paged Peak        |

| Errors Logon            | Server Sessions      |
|-------------------------|----------------------|
| Errors System           | Sessions Errored Out |
| File Directory Searches | Sessions Forced Off  |
| Files Open              | Sessions Logged Off  |
| Files Opened Total      | Sessions Timed Out   |
| Logon/sec               | Work Item Shortages  |

Server Work Queues Counters

QALoad supports the Server Work Queues category for Windows. This object type handles these registry counters:

| Active Threads            | Queue Length         |
|---------------------------|----------------------|
| Available Threads         | Read Bytes/sec       |
| Available Work Items      | Read Operations/sec  |
| Borrowed Work Items       | Total Bytes/sec      |
| Bytes Received/sec        | Total Operations/sec |
| Bytes Sent/sec            | Work Item Shortages  |
| Bytes Transferred/sec     | Write Bytes/sec      |
| Context Blocks Queued/sec | Write Operations/sec |

Current Clients

For information on the registry counters refer to the documentation or developer network for that product or the developer kit provided with the product. For Microsoft products, refer to <a href="http://msdn.microsoft.com/library/default.asp">http://msdn.microsoft.com/library/default.asp</a>.

# SMTP NTFS Store Drive Counters

QALoad supports the SMTP NTFS Store Drive category for Windows. This object type handles these registry counters:

| Messages allocated    | Messages in the queue directory |
|-----------------------|---------------------------------|
| Messages del et ed    | Open message bodies             |
| Messages en um erated | Open message streams            |

For information on the registry counters refer to the documentation or developer network for that product or the developer kit provided with the product. For Microsoft products, refer to http://msdn.microsoft.com/library/default.asp.

## SMTP Server Counters

QALoad supports the SMTP Server category for Windows. This object type handles these registry counters:

| % Recipients Local                         | Local Retry Queue Length             |
|--------------------------------------------|--------------------------------------|
| % Recipients Remote                        | Message Bytes Received/sec           |
| Avg Recipients/msg Received                | Message Bytes Received Total         |
| Avg Recipients/msg Sent                    | Message Bytes Sent/sec               |
| Avg Retries/msg Delivered                  | Message Bytes Sent Total             |
| Avg Retries/msg Sent                       | Message Bytes Total                  |
| Badmailed Messages (Bad Pickup File)       | Message Bytes Total/sec              |
| Badmailed Messages (General Failure)       | Message Delivery Retries             |
| Badmailed Messages (Hop Count<br>Exceeded) | Message Received/sec                 |
| Badmailed Messages (NDR of DSN)            | Message Send Retries                 |
| Badmailed Messages (No Recipients)         | Messages Currently Undeliverable     |
| Badmailed Messages (Triggered via Event)   | Messages Delivered/sec               |
| Base % Recipients Local                    | Messages Delivered Total             |
| Base % Recipients Remote                   | Messages Pending Routing             |
| Base Avg Recipients/msg Received           | Messages Received Total              |
| Base Avg Recipients/msg Sent               | Messages Refused for Address Objects |
| Base Avg Retries/msg Delivered             | Messages Refused for Mail Objects    |
| Base Avg Retries/msg Sent                  | Messages Refused for Size            |
| Bytes Received/sec                         | Messages Sent/sec                    |
| Bytes Received Total                       | Messages Sent Total                  |
| Bytes Sent Total                           | NDRs Gen erated                      |
| Bytes Sent/sec                             | Number of MailFiles Open             |
| Bytes Total                                | Number of QueueFiles Open            |
| Bytes Total/sec                            | Outbound Connections Current         |
| Categorizer Queue Length                   | Outbound Connections Refused         |

| Connection Errors/sec              | Outbound Connections Total                |
|------------------------------------|-------------------------------------------|
| Current Messages in Local Delivery | Pickup Directory Messages Retrieved/sec   |
| Directory Drops/sec                | Pickup Directory Messages Retrieved Total |
| Directory Drops Total              | Remote Queue Length                       |
| DNS Queries/sec                    | Remote Retry Queue Length                 |
| DNS Queries Total                  | Routing Table Lookups/sec                 |
| ETRN Messages/sec                  | Routing Table Lookups Total               |
| ETRN Messages Total                | Total Connection Errors                   |
| Inbound Connections Current        | Total DSN Failures                        |
| Inbound Connections Total          | Total messages submitted                  |
| Local Queue Length                 |                                           |

# System Counters

QALoad supports the System category for Windows. This object type handles these registry counters:

| % Registry Quota In Use     | File Write Bytes/sec      |
|-----------------------------|---------------------------|
| Alignment Fixups/sec        | File Write Operations/sec |
| Context Switches/sec        | Floating Emulations/sec   |
| Exception Dispatches/sec    | Processes                 |
| File Control Bytes/sec      | Processor Queue Length    |
| File Control Operations/sec | System Calls/sec          |
| File Data Operations/sec    | System Up Time            |
| File Read Bytes/sec         | Threads                   |
|                             |                           |

File Read Operations/sec

For information on the registry counters refer to the documentation or developer network for that product or the developer kit provided with the product. For Microsoft products, refer to <a href="http://msdn.microsoft.com/library/default.asp">http://msdn.microsoft.com/library/default.asp</a>.

# **TCP** Counters

QALoad supports the TCP category for Windows. This object type handles these registry counters:

| Connection Failures     | Segments/sec               |
|-------------------------|----------------------------|
| Connections Active      | Segments Received/sec      |
| Connections Established | Segments Retransmitted/sec |
| Connections Passive     | Segments Sent/sec          |
| Connections Reset       |                            |

#### **Telephony Counters**

QALoad supports the Telephony category for Windows. This object type handles these registry counters:

| Active Lines           | Incoming Calls/sec |
|------------------------|--------------------|
| Active Telephones      | Lines              |
| Client Apps            | Outgoing Calls/sec |
| Current Incoming Calls | Telephone Devices  |

Current Outgoing Calls

For information on the registry counters refer to the documentation or developer network for that product or the developer kit provided with the product. For Microsoft products, refer to <a href="http://msdn.microsoft.com/library/default.asp">http://msdn.microsoft.com/library/default.asp</a>.

## Thread Counters

QALoad supports the Thread category for Windows. This object type handles this registry counter:

#### User PC

For information on the registry counters refer to the documentation or developer network for that product or the developer kit provided with the product. For Microsoft products, refer to <a href="http://msdn.microsoft.com/library/default.asp">http://msdn.microsoft.com/library/default.asp</a>.

## **UCP** Counters

QALoad supports the UCP category for Windows. This object type handles these registry counters:

Datagrams/sec

Datagrams Received Errors

Datagrams No Port/sec

Datagrams Sent/sec

Datagrams Received/sec

#### **SAP Counters**

# SAP R/3 Remote Extended Counters

The following extended SAP R/3 remote counters are provided. These counters extend the monitoring of your SAP R/3 system:

| Active Servers          | Page/Roll Area      |
|-------------------------|---------------------|
| Active Users            | Page/Roll Area Max  |
| Alerts                  | Process Monitoring  |
| Buffer Statistics       | Spool Queue         |
| CCMSMonitoring          | System Log Entries  |
| Connection Test (SM 59) | Top CPU Utilization |
| CPU Consumption         | Top Load            |
| Itemized Active Users   | User Function Call  |
| Itemized Job Status     | Workload Statistic  |
| Itemized Spool Queue    | Work Processes      |
| Job Status              |                     |
| Memory Usage            |                     |
| Number of Dumps         |                     |

#### SAP Active Servers

This counter returns the active SAP application servers for a specified SAP R/3 instance.

#### Param et ers

#### SAP Instance

Composite name of the SAP R/3 instance you want to monitor. This parameter is single-selectable. Select an instance from the discovered list.

#### Server Count

Maximum number of servers on which to report data. The default is **10**. The value can range between **00** and **100**.

## Data Point

#### Primary Data Point

The primary data point (PDP) is the number of active SAP application servers in the specified SAP instance. If an error is encountered during data collection, the counter returns 999.

#### Intelligent Data Point

The intelligent data point (IDP) displays the following information for each server:

| Name        | Full application server name.       |
|-------------|-------------------------------------|
| Hostname    | Name of application server host.    |
| Туре        | Service name.                       |
| IP          | Application server host IP address. |
| NumServices | Service port number.                |

## Interval

Recommended minimum is 5 minutes.

# SAP Active Users

This counter returns all SAP users connected to either a specific SAP R/3 instance or system-wide.

## Param et ers

## SAP Instance

Composite name of the SAP R/3 instance you want to monitor. Enter an instance name as a string in the format:

```
<System name>-<Application server name>-<R/3 system number>-<Client number>
```

## For example:

C11-sapappserver-01-001

# SAP User Count

Maximum number of servers on which to report data. The default is 10. The value can range between 00 and 100.

# Level

The monitoring level. This parameter is pre-defined and single-selectable. Possible values are:

| Selected instance only (default) | Only users in the instance specified by the SAP<br>Instance parameter are reported. |
|----------------------------------|-------------------------------------------------------------------------------------|
| All instances in the system      | All users of any instance available through the specified instance are reported.    |

# Data Point

## Primary Data Point

The primary data point (PDP) is the current queue depth as a percentage of the defined maximum. The Level parameter impacts the number of servers that will be scanned. If an error is encountered during data collection, the counter returns 999.

## Intelligent Data Point

The intelligent data point (IDP) displays the following information:

| Sysname Full application server name. |  |
|---------------------------------------|--|
|---------------------------------------|--|

# Conductor

| TerminalID   | Terminal identification.                        |
|--------------|-------------------------------------------------|
| Client       | User's logon client number.                     |
| Username     | Name of the user.                               |
| Report/Tcode | Name of tcode or report currently used by user. |
| Terminal     | Terminal name.                                  |
| Time         | Dialog time.                                    |
| Sessions     | Number of user sessions.                        |

## Interval

Recommended minimum is 5 minutes.

#### SAP Alerts

This counter returns a description of all the SAP alerts for the specified severity level.

#### Parameters

#### SAP Instance

Composite name of the SAP R/3 instance you want to monitor. This parameter is single-selectable. Select an instance from the discovered list.

#### Monitor Set

Name of the monitor set. You can specify one or more sets. In any combination, select values from the discovered list, or enter values manually.

## Monitor

Name of the monitor within the selected monitor set. You can specify one or more monitors. In any combination, select values from the discovered list, or enter values manually.

#### Severity

Alert severity level you want to monitor. This parameter is pre-defined and multi-selectable. Possible values are:

```
Error - Red (default)
```

Warning - Yellow

#### Pattern

Pattern to search for in result. The default is all (\* wildcard). You can either accept the default or enter a string. Wildcard characters cannot be included in the string.

## Show Alert Text

Specify whether to show the alert's text. This parameter is pre-defined and single-selectable. Possible values are:

Yes

No (default)

# Alert Type

Select whether data returned presents only current alert activity or presents a history of activity. This parameter is pre-defined and multi-selectable. Possible values are:

Active alerts (default)

Alert history

## Show last minutes

Number of minutes of data history to return.

## Data Point

## Primary Data Point

A primary data point (PDP) is returned for each combination of parameters. The value returned is the number of alerts of the specified type. If an error is encountered during data collection, the counter returns 999.

## Intelligent Data Point

The intelligent data point (IDP) displays the following information:

| Color           | Red for errors and yellow for warnings             |
|-----------------|----------------------------------------------------|
| Severity        | Severity of alert                                  |
| Date/Time       | Alert timestamp                                    |
| Alert Unique ID | Alert ID                                           |
| Status          | Status (for example: active, cone, auto completed) |
| System          | MTE system name                                    |
| Context         | MTE context                                        |
| Object          | MTE object                                         |
| Short Name      | MTE short name                                     |
| Alert Text      | Alert text, if any.                                |

# Interval

Recommended minimum is 5 minutes.

# SAP Buffer Statistic

This counter returns statistics for the specified SAP R/3 buffers.

The primary data point returns the buffer hit ratio, which is an indicator of how efficiently the buffer is being used. For a frequently accessed buffer, the hit ratio should exceed 95%.

## Param et ers

## SAP Instance

Composite name of the SAP R/3 instance you want to monitor. This parameter is single-selectable. Select an instance from the discovered list.

## Buffer Name

Name of the SAP R/3 buffer you want to monitor. You can specify one or more buffers. In any combination, select values from the discovered list, or enter values manually.

## Statistic Name

The SAP R/3 buffer statistic to be used for the primary data point. This parameter is predefined and single-selectable. Possible values are:

% of active objects

% of free objects

Free Size (%)

Free Size (KB)

Hit rate SAP buffer (%) (default)

Maximum no. of objects

No. of active objects

No. of database accesses

No. of free objects

No. of objects swapped

Size of allocated address space (KB)

Storage space available (KB)

Used size (%)

Used size (KB)

## Data Point

## Primary Data Point

A primary data point (PDP) is returned for each combination of parameters. The primary data point is the value for the statistic specified in the Statistic Name parameter. If an error is encountered during data collection, the counter returns 999.

## Intelligent Data Point

The intelligent data point (IDP) lists the values returned for all statistics.

Interval

Recommended minimum is 5 minutes.

## SAP CCMS Monitoring

The Computer Center Management System (CCMS) Monitoring counter returns the value of the R/3 CCMS Monitoring Tree Element (MTE) as in R/3 transaction RZ20. The performance, status and log attributes are distinguished. Each MTE in CCMS is represented using four elements: system name, context, object and name. For example, CW2\ Database\ Tablespaces\ ...\ PSAPTABD.

The counter ignores any relationships within RZ20's tree for the monitor set-monitor pair. Instead, it allows you to select each of these four elements using the parameter dependency feature. That is, after a monitor set is selected, the monitor list has only monitors belonging to that monitor set. After the monitor is selected, the system name parameter only has values that belong to the combination of monitor set-monitor, etc.

Performance attributes show a numeric value as the primary datapoint and any other messages as an extended datapoint.

Status and log attributes show their status value – green, yellow, red and white (normal, warning, critical and no data reported, respectively). The primary datapoint is shown as 1, 2, 3 and 0 respectively. The intelligent datapoint is available as explanation of returned status.

This counter enables monitoring of any parts of R/3 of SAP modules, which supply data to CCMS.

#### Parameters

#### SAP Instance

Composite name of the SAP R/3 instance you want to monitor. This parameter is single-selectable. Select an instance from the discovered list.

#### Monitor Set

Name of the monitor set. You can specify one or more sets. In any combination, select values from the discovered list, or enter values manually.

#### Monitor

Name of the monitor within the selected monitor set. You can specify one or more monitors. In any combination, select values from the discovered list, or enter values manually.

## System ID

The system ID (or system name) of the monitoring system. You can specify one or more systems. In any combination, select values from the discovered list, or enter values manually.

#### Context

The monitored context within the system ID. You can specify one or more contexts. In any combination, select values from the discovered list, or enter values manually.

#### Object

The monitored object within the specified context. You can specify one or more objects. In any combination, select values from the discovered list, or enter values manually.

## Name

Name of MTE from R/3's RZ20 transaction. You can specify one or more names. In any combination, select values from the discovered list, or enter values manually.

# Stat Type

Select what type of data is returned. This parameter is pre-defined and single-selectable. Possible values are:

| Active alerts   | returns number of alerts |
|-----------------|--------------------------|
| Alert history   | returnsnumber of alerts  |
| Value (default) | returns MTE value        |

## Show last minutes

Number of minutes of data history to return.

## Data Point

## Primary Data Point

A primary data point (PDP) is returned for each combination of parameters. The value returned is the MTE value or number of alerts, depending on the selection in the Stat type parameter. If an error is encountered during data collection, the counter returns 999.

## Intelligent Data Point

The intelligent data point (IDP) provides the following information:

- ! MTE status
- ! Timestamp
- ! MTE Name

Interval

Not applicable.

# SAP Connection Test (SM 59)

This counter tests the connection to the selected remote system, as described in R/3. This is the same connection test as the R/3 transaction SM59.

Parameters

SAP Instance

Composite name of the SAP R/3 instance you want to monitor. This parameter is single-selectable. Select an instance from the discovered list.

# Connection Name

Name of the connection described in SM59. Enter a string. There is no default value.

Data Point

## Primary Data Point

The primary data point (PDP) is one of the following values:

! 0 if the test fails

- ! 1 if the test is successful
- ! 999 if the counter experiences an error during data collection

# Intelligent Data Point

The intelligent data point (IDP) returns one of the following messages:

- ! Failure reason if the test failed
- ! "Connection tested OK" message if the test succeeded
- ! Error message if the counter encounters an error during data collection

## Interval

Recommended minimum is 5 minutes.

# SAP CPU Consumption

This counter monitors CPU consumption for the specific users or transactions.

# Parameters

## SAP Instance

Composite name of the SAP R/3 instance you want to monitor. This parameter is single-selectable. Select an instance from the discovered list.

## User Name

The user name to monitor. The default is all (\* wildcard). You can either accept the default or enter a specific name. Wildcard characters cannot be included in the name.

## TCode/Program

The user transaction code or report code to monitor. The default is all (\* wildcard). You can either accept the default or enter a specific name. Wildcard characters cannot be included in the name.

## Data Point

## Primary Data Point

A primary data point (PDP) is returned for each combination of parameters. The value returned is the percentage of SAP CPU consumption. If an error is encountered during data collection, the counter returns 999.

If you do not specify values for the User Name or TCODE/Program parameters, the value returned is always 100%.

## Intelligent Data Point

The intelligent data point (IDP) provides the following information:

|  | Username       | Name of the user.                        |
|--|----------------|------------------------------------------|
|  | Tcode/ Program | Name of transaction code or report.      |
|  | CPU (ms)       | Current CPU consumption in milliseconds. |

| CPU (%) | Current CPU consumption in percentage. |
|---------|----------------------------------------|
| WP-Type | Number of user sessions.               |

## Interval

Recommended minimum is 5 minutes.

## SAP Itemized Active Users

This counter returns the SAP users connected to the specified SAP instance and application servers. It is similar to the SAP active users counter, with the addition of the Application Server Name parameter (multi-selectable and wildcard enabled).

## Param et ers

## SAP Instance

Composite name of the SAP R/3 instance you want to monitor. This parameter is single-selectable. Select an instance from the discovered list.

## Count

Maximum number of servers on which to report data. The default is 10. The instance number can range between 00 and 100.

## Apply Operation

The monitoring level. This parameter is pre-defined and single-selectable. Possible values are:

| None | A primary data point is returned for each server specified in the Application Server parameter. |
|------|-------------------------------------------------------------------------------------------------|
| Sum  | The primary data point is a sum for all servers specified in the Application Server parameter.  |

## Application Server

Name of the application server you want to monitor. You can specify one or more names. In any combination, select values from the discovered list, or enter values manually.

## Data Point

## Primary Data Point

The primary data point (PDP) is the current queue depth as a percentage of the defined maximum. The Apply Operation parameter determines whether the counter returns a summary data point or individual data points. If an error is encountered during data collection, the counter returns 999.

## Intelligent Data Point

The intelligent data point (IDP) displays the following information:

| Sysname    | Full application server name. |
|------------|-------------------------------|
| TerminalID | Terminal identification.      |

| Client       | User's logon client number.                     |
|--------------|-------------------------------------------------|
| Username     | Name of the user.                               |
| Report/Tcode | Name of tcode or report currently used by user. |
| Terminal     | Terminal name.                                  |
| Time         | Dialog time.                                    |
| Sessions     | Number of user sessions.                        |

## Interval

Recommended minimum is 5 minutes.

#### SAP Itemized Job Status

This counter reports the status of jobs that meet the specified criteria. It is similar to the SAP Job Status counter, with the addition of the Apply Operation parameter and the all (\* wildcard) default setting for the Job Status parameter.

# Parameters

### SAP Instance

Composite name of the SAP R/3 instance you want to monitor. This parameter is single-selectable. Select an instance from the discovered list.

#### Jbb Name

The job name to monitor. The default is all. You can either accept the default or enter a name.

#### User Name

The user name to monitor. The default is all. You can either accept the default or enter a name.

#### Job Status

The statuses you want to monitor. This parameter is predefined and multi-selectable. Possible values are:

\* (all - default)

Active

Can cel ed

Finished

Ready

Released

Scheduled

# Event Name

Name of a SAP job event. If you specify an event name for this parameter, this counter returns batch jobs related to that event only. The default is to monitor all events. You can either accept the default or enter a name.

## Start Time

Number of minutes back from the current time you want this counter to monitor job entries. Specify a value from -999999 to 0 (in minutes). The default value is -60.

#### End Time

Number of minutes forward from the current time you want this counter to monitor job entries. Specify a value from 0 to 999999 (in minutes). The default value is 60.

#### Apply Operation

The monitoring level. This parameter is predefined single-selectable. Possible values are:

| None          | A primary data point is returned for each status type specified in the Job<br>Status parameter. |
|---------------|-------------------------------------------------------------------------------------------------|
| Sum (default) | The primary data point is a sum for all status types specified in the Job<br>Status parameter.  |

## Data Point

## Primary Data Point

The primary data point (PDP) is the number of jobs. The Apply Operation parameter determines whether the counter returns a summary data point or individual data points. If an error is encountered during data collection, the counter returns 999.

## Intelligent Data Point

The intelligent data point (IDP) lists the following information for each job status:

- ! Total jobs found
- ! Scheduled
- ! Released
- ! Ready
- ! Active
- ! Finished
- ! Cancelled

The IDP also includes a table with the following information, organized by job status:

| Jobname   | Name of the job.    |
|-----------|---------------------|
| Job-count | Internal job ID.    |
| Status    | Job status.         |
| Log       | Short log messages. |

Recommended minimum is 5 minutes.

## SAP Itemized Spool Queue

This counter returns the current number of entries in the SAP spool queue that match the specified criteria. It is similar to the SAP Spool Queue counter, with the addition of the Apply Operation parameter and the all default setting for the Request Status parameter.

## Parameter

## SAP Instance

Composite name of the SAP R/3 instance you want to monitor. This parameter is single-selectable. Select an instance from the discovered list.

#### Request Status

Request status that you want to monitor. This parameter is predefined and multi-selectable. Possible values are:

\* (all - default)

Problem

Processing

Succeeded

Without

## Apply Operation

The monitoring level. This parameter is predefined and single-selectable. Possible values are:

| None          | A primary data point is returned for each status type specified in the Request Status parameter. |
|---------------|--------------------------------------------------------------------------------------------------|
| Sum (default) | The primary data point is a sum for all status types specified in the Request Status parameter.  |

## Data Point

Primary Data Point

The primary data point (PDP) is the number of current entries in the SAP spool queue. The Apply Operation parameter determines whether the counter returns a summary data point or individual data points. If an error is encountered during data collection, the counter returns 999.

## Intelligent Data Point

The intelligent data point (IDP) is the number of entries in the spool queue for each request status.

#### Interval

Recommended minimum is 5 minutes.

## SAP Job Status

This counter reports the number of jobs that are selected that meet the criteria you specify.

Param et ers

## SAP Instance

Composite name of the SAP R/3 instance you want to monitor. This parameter is single-selectable. Select an instance from the discovered list.

## Job Name

The job name to monitor. The default is all. You can either accept the default or enter a name.

User Name

The user name to monitor. The default is all. You can either accept the default or enter a name.

Job Status

The job status you want to monitor. This parameter is predefined and single-selectable. Possible values are:

\* (all)

Active

Can cel ed

Finished

Ready

**Released** 

Scheduled (default)

# Event Name

Name of a SAP job event. If you specify an event name for this parameter, this counter returns batch jobs related to that event only. The default is to monitor all events. You can either accept the default or enter a name.

## Start Time

Number of minutes back from the current time you want this counter to monitor job entries. Specify a value from -999999 to 0 (in minutes). The default value is -60.

## End Time

Number of minutes forward from the current time you want this counter to monitor job entries. Specify a value from 0 to 999999 (in minutes). The default value is 60.

#### Data Point

#### Primary Data Point

A primary data point (PDP) is returned for each combination of parameters. The number returned is the number of jobs. If an error is encountered during data collection, the counter returns 999.

# Intelligent Data Point

The intelligent data point (IDP) lists the following information:

- ! Total jobs found
- ! Scheduled
- ! Released
- ! Ready
- ! Active
- ! Finished
- ! Cancelled

The IDP also includes a table with the following information, organized by job status:

| Jobname   | Name of the job.    |
|-----------|---------------------|
| Job-count | Internal job ID.    |
| Status    | Job status.         |
| Log       | Short log messages. |

Interval

Recommended minimum is 5 minutes.

# SAP Memory Usage

This counter returns the total memory usage for the specified number of SAP users in the SAP system.

## Param et ers

## SAP Instance

Composite name of the SAP R/3 instance you want to monitor. This parameter is single-selectable. Select an instance from the discovered list.

## Count

Maximum number of users for which the counter is to report memory utilization values. Specify a value from 0 to 100. The default is 10. This number is the number rows of information that is reported in the Intelligent Data Point (IDP) table (described below).

## Metrics

Units in which you want memory usage returned. This parameter is predefined and single-selectable. Possible values are:

bytes

KB

ΜВ

Data Point

# Primary Data Point

The primary data point (PDP) is the total memory utilization. If an error is encountered during data collection, the counter returns 999.

# Intelligent Data Point

The intelligent data point (IDP) is a table with the following information, organized by user:

| Client         | Client number.                  |
|----------------|---------------------------------|
| User           | Username or owner of the job.   |
| TransCode      | Transaction code name.          |
| Roll Area      | Size of roll area.              |
| Page Area      | Size of page area.              |
| Shared Memory  | Size of shared memory.          |
| Heap Memory    | Size of heap memory.            |
| Summary Memory | Summary of all types of memory. |
| TerminalID     | Terminal identification number. |

## Interval

Recommended minimum is 5 minutes.

# SAP Number of Dumps

This counter returns the number of dumps generated by the target system in the current day (since midnight on the SAP system).

## Param et ers

## SAP Instance

Composite name of the SAP R/3 instance you want to monitor. This parameter is single-selectable. Select an instance from the discovered list.

## Expression

Pattern to use to match dump's short text. The default is all

# Data Point

## Primary Data Point

The primary data point (PDP) is the number dumps. If an error is encountered during data collection, the counter returns 999.

## Intelligent Data Point

The intelligent data point (IDP) lists the following information for each dump:

| Time             | Time dump was created. |
|------------------|------------------------|
| Application Host | Application host name. |
| User             | User name.             |
| Client           | Client number.         |
| Short Text       | Dump description.      |

## Interval

Recommended minimum is 15 minutes.

## SAP Page/Roll Area

This counter monitors the page or roll area statistics.

## Parameters

## SAP Instance

Composite name of the SAP R/3 instance you want to monitor. This parameter is single-selectable. Select an instance from the discovered list.

# Return Value Metrics

The page and roll area metrics. This parameter is pre-defined and multi-selectable. Possible values are:

Maximum Paging Area Used (%)

Maximum Paging Area Used (KB)

Maximum Roll Area Used (%)

Maximum Roll Area Used (KB)

Size of the Paging Area (KB)

Size of the Paging Area in the Shared Memory (KB)

Size of the Paging File (KB)

Size of the Roll Area (KB)

Size of the Roll Area in the Shared Memory (KB)

Size of the Roll File (KB)

Size of the Work Process-Local Paging Buffer (KB) (default)

Used Paging Area (%)

Used Paging Area (KB)

Used Roll Area (%)

Used Roll Area (KB)

# Data Point

# Primary Data Point

A primary data point (PDP) is returned for each combination of parameters. The value returned is the value of the specified metric (KB or %). The counter returns 999 if it encounters an error during data collection.

# Intelligent Data Point

The intelligent data point (IDP) lists the statistics for all page and roll metrics.

Interval

Recommended minimum is 5 minutes.

# SAP Page/Roll Area Max

This counter returns the maximum page or roll area statistics for the specified task interval.

# Determining a Statistic's Maximum Value

A Remote Function Call (RFC) is made at each task interval to get the data. It searches the internal cache for the previously stored value of the same metric with a timestamp within the time range specified with the "Period in min" parameter.

If a value is found for the specified metric, it is compared with the current value. The SAP Page/Roll Area Max counter returns the greater of the two values and stores it in the cache with current timestamp.

If a stored value is not found for the specified metric, the cache is cleared and the current value is stored in it. The counter returns this value.

Parameters

# SAP Instance

Composite name of the SAP R/3 instance you want to monitor. This parameter is single-selectable. Select an instance from the discovered list.

# Return Value Metrics

The page and roll area metrics. This parameter is predefined multi-selectable. Possible values are:

Maximum Paging Area Used (%) Maximum Paging Area Used (KB) Maximum Roll Area Used (%) Maximum Roll Area Used (KB) Size of the Paging Area (KB) Size of the Paging Area in the Shared Memory (KB) Size of the Paging File (KB) Size of the Roll Area (KB) Size of the Roll Area in the Shared Memory (KB) Size of the Roll File (KB)

Size of the Work Process-Local Paging Buffer (KB) (default)

Used Paging Area (%)

Used Paging Area (KB)

Used Roll Area (%)

Used Roll Area (KB)

# Period in min

Specify a maximum duration of time in minutes. The default is 60.

# Data Point

# Primary Data Point

A primary data point (PDP) is returned for each combination of parameters. The value returned is the maximum value of the specified metric (KB or %), determined by the method described in Determining a statistic's maximum value. The counter returns 999 if it encounters an error during data collection.

# Intelligent Data Point

The intelligent data point (IDP) lists, for the period, the maximum values for all statistics.

Interval

Recommended minimum is 5 minutes.

# SAP Process Monitoring

This counter returns CPU utilization or memory usage for selected processes. These processes must be set up to be monitored by the SAP Operation System Collector.

To gather this data from the target R/3 instances, you must set up SAP OS Collector (saposcol) to gather information about system processes. Complete instructions are described in the document called "Operation System Collector SAPOSCOL: Propertied, Operation and Installation". It is available from the SAP web site.

Parameters

## SAP Instance

Composite name of the SAP R/3 instance you want to monitor. This parameter is single-selectable from the discovered list.

## Process Pattern or User Pattern

Process or user to monitor. This parameter is single-selectable from the dynamically discovered list.

# Metrics

Usage metrics for monitoring. This parameter is predefined and multi-selectable. Possible values are:

CPU Utilization (%)

Process Count (default)

Resident Size (KB)

VM Size (KB)

# Data Point

# Primary Data Point

A primary data point (PDP) is returned for each combination of parameters. The returned value is the value of the selected metric. If an error is encountered during data collection, the counter returns 999.

# Intelligent Data Point

The intelligent data point (IDP) displays the following information for each metric:

Last SapOsCol sample was taken at: <date><time> SapOsCol collection interval: <number\_of\_seconds> sec.

## Interval

Recommended minimum is 5 minutes.

# SAP Spool Queue

This counter returns the current number of SAP spool queue entries that match the specified criteria.

## Param et er

# SAP Instance

Composite name of the SAP R/3 instance you want to monitor. This parameter is single-selectable. Select an instance from the discovered list.

# Request Status

Request status that you want to monitor. This parameter is predefined and single-selectable. Possible values are:

Problem

Processing (default)

Succeeded

Without

# Data Point

# Primary Data Point

The primary data point (PDP) for this counter is the number of current SAP spool queue entries that match the specified criteria. If an error is encountered during data collection, the counter returns 999.

# Intelligent Data Point

The intelligent data point (IDP) is the number of entries in the spool queue for each request status.

Interval

Recommended minimum is 5 minutes.

## SAP System Log Entries

This counter returns, for the selected time period, the entries that match the specified expression.

Parameters

# SAP Instance

Composite name of the SAP R/3 instance you want to monitor. This parameter is single-selectable. Select an instance from the discovered list.

## Time Period (Minutes)

Number of minutes back from the current time you want this counter to monitor job entries. Specify a value from 5 to 180 (in minutes). The default value is 60.

## Expression

Pattern to use to match the message text in the SAP system log. The default is all. You can either accept the default or enter a string.

## Data Point

## Primary Data Point

The primary data point (PDP) is the number of entries in the SAP system log that match the selection criteria.

## Intelligent Data Point

The intelligent data point (IDP) displays the following information for each message:

| Severity | Message severity level: Error, Warning, or<br>Normal. |
|----------|-------------------------------------------------------|
| Time     | Message time.                                         |
| Туре     | Work process type and number.                         |
| PID      | System process identifier of the work process.        |
| Client   | Client number.                                        |
| User     | User name.                                            |
| Tcode    | Transaction code.                                     |
| Mno      | Message number.                                       |
| Text     | Message text.                                         |

Interval

Recommended minimum is 10 minutes.

# SAP Top CPU Utilization

This counter returns the highest CPU utilization, by process, for the top 40 processes on the SAP R/3 application server.

## Param et ers

## SAP Instance

Composite name of the SAP R/3 instance you want to monitor. This parameter is single-selectable. Select an instance from the discovered list.

## Data Point

## Primary Data Point

The primary data point (PDP) is the highest CPU utilization value. If an error is encountered during data collection, the counter returns 999.

# Intelligent Data Point

The intelligent data point (IDP) displays the following information for the top 40 processes:

| PID               | System process identifier.                                                                                                    |  |  |
|-------------------|----------------------------------------------------------------------------------------------------|--|--|
| Instance          | Name of SAP R/3 instance.                                                                                                    |  |  |
| Command           | System process name.                                                                                                    |  |  |
| CPU Util[%]       | CPU utilization value.                                                                                                    |  |  |
| CPU Time[s]       | CPU time value.                                                                                                    |  |  |
| Working Set[KB]   | Top physical memory that is assigned to the process.                                                                                     |  |  |
| Private Pages[KB] | Total of the entire memory (physical and virtual)<br>that is assigned to the process (Windows systems<br>only, this value is 0 on UNIX). |  |  |
| Prior             | Process priority.                                                                                                    |  |  |

## Interval

Recommended minimum is 5 minutes.

# SAP Top Load

This counter returns a maximum workload statistic for the SAP system.

Parameters

SAP Instance

Composite name of the SAP R/3 instance you want to monitor. This parameter is single-selectable. Select an instance from the discovered list.

## Count

Maximum number of active servers monitored for workload information. Valid entries are from 0 to 100. The default is **10**.

## Sorting Parameter

Workload characteristic you want to monitor. This parameter is predefined and multi-selectable. Possible values are:

CPU Time

DB Time

Response Time (default)

Transfer Size

Wait Time

## Time Metrics

Units for monitoring CPU Time, DB Time, and Response Time, and Wait Time. This parameter is predefined and single-selectable. Possible values are:

MilliSeconds (default)

Seconds

## Size Metrics

Unit of space for monitoring Transfer Size. This parameter is predefined and single selectable. Possible values are:

Bytes

KiloBytes (default)

MegaBytes

Data Point

Primary Data Point

A primary data point (PDP) is returned for each combination of parameters. The returned value is the top workload, in time or size. If an error is encountered during data collection, the counter returns 999.

Intelligent Data Point

The intelligent data point (IDP) displays the following information for each transaction:

| User        | User name.             |  |
|-------------|------------------------|--|
| Transaction | Transaction code name. |  |
| Report      | Report name.           |  |

# Conductor

| Background Job Name | Name of background job, if valid. |  |
|---------------------|-----------------------------------|--|
| Task Type           | Type of the task.                 |  |
| Response Time       | Response name.                    |  |
| CPU Time            | CPU time.                         |  |
| Wait Time           | Wait time.                        |  |
| DBTime              | Database time.                    |  |
| Transfer Size       | Number of transferred bytes.      |  |

Interval

Recommended minimum is 10 minutes.

## SAP User Function Call

This counter calls any R/3 RFC-enabled function when it is designed according the following ServerVantage rules. This counter enables you to create and implement your own custom SAP R/3 counters.

ServerVantage User Function Call Guidelines

- ! The function name can be any character string.
- ! The function should have one import, one export, and one table parameter.

Import parameter: SV\_PARAMETERS is a character string that serves for passing data from ServerVantage to R/3 function. You define how this string is parsed in R/3 function.

Export parameter: SV\_VALUE must be float type and serves for passing data point values from R/3 function to the Java Agent.

Table parameter: SV\_EXTENDED\_DP is an optional parameter that serves for passing intelligent (extended) data points from R/3 function to Java Agent. It can be any character string. To pass intelligent data points, you need to include the table header.

! Parameter names cannot be changed.

Exceptions: You can define any number of exceptions. In the case of an exception within RFM, the Monitoring tree displays –1 in the primary data Point (PDP) and an exception message in Intelligent Data Point (IDP).

- ! In the body of the function, you may use any manipulations to retrieve data from R/3 and set SV\_VALUE and SV\_EXTENDED\_DP.
- ! The function MUST NOT have any GUI or screen output statements, or any statements requiring dialog, interaction, or additional answers.

## See User Function Call Example.

Parameters

SAP Instance

Composite name of the SAP R/3 instance you want to monitor. This parameter is single-selectable. Select an instance from the discovered list.

## Function Name

R/3 Remote Function Module (RFM) name.

## Parameters

Parameters to pass to the function.

## Data Point

## Primary Data Point

The primary data point (PDP) is the value returned by the R/3 RFM. If an error is encountered during data collection, the counter returns 999.

## Intelligent Data Point

The intelligent data point (IDP) is returned by the R/3 RFM.

## Interval

Not applicable.

## SAP Work Processes

This counter returns the number of work processes running on a SAP instance according to the specified criteria.

## Param et ers

## SAP Instance

Composite name of the SAP R/3 instance you want to monitor. This parameter is single-selectable. Select an instance from the discovered list.

# Process Type

Type of work process. This parameter is predefined and multi-selectable. Possible values are:

| BDG           | Background |
|---------------|------------|
| DIA (default) | Dialog     |
| ENQ           | Enqueue    |
| SPO           | Spool      |
| UP2           | Update 2   |
| UPD           | Update     |

# Process State

Process state to monitor. This counter is predefined and multi-selectable. Possible values are:

Completed

Running

Stopped

# Waiting (default)

# Data Point

# Primary Data Point

A primary data point (PDP) is returned for each combination of parameters. The value returned is the number of work processes. If an error is encountered during data collection, the counter returns 999.

## Intelligent Data Point

The intelligent data point (IDP) lists the following process information:

- ! Total Work Processes
- ! Work Processes Waiting State
- ! Work Processes Running State
- ! Work Processes Stopped State
- ! Work Processes Completed State

The IDP also includes a table with the following information, for each process:

| Number       | Process sequential number.                        |  |  |
|--------------|---------------------------------------------------|--|--|
| Туре         | Process type.                                     |  |  |
| Process ID   | Process system ID.                                |  |  |
| Status       | Process status.                                   |  |  |
| Reason       | Work process is waiting.                          |  |  |
| Semaphore    | Semaphore for which the work process is waiting.  |  |  |
| Restart      | Restart work process after dump.                  |  |  |
| Dumps        | Number of dumps.                                  |  |  |
| CPU          | CPU time.                                         |  |  |
| Elapsed Time | Previous execution time of request (elapsed).     |  |  |
| Client       | Client number.                                    |  |  |
| User         | User that is using the process.                   |  |  |
| Report       | Report or tcode name used by the process.         |  |  |
| Action       | What the process is doing.                        |  |  |
| Table        | Database table last accessed by the work process. |  |  |

Interval

Recommended minimum is 10 minutes.

# SAP Workload Statistic

This counter returns selected ST03 workload statistics for selected task types.

## Parameters

## SAP Instance

Composite name of the SAP R/3 instance you want to monitor. This parameter is single-selectable. Select an instance from the discovered list.

# Task Type

The task type you want to monitor. This parameter is predefined and multi-selectable. Possible values are:

ALE

AUTOABA (default)

BCKGRD

BUF.SYN

DIALOG

ENQUEUE

FTP

HTTP

HTTPS

NNTP

RFC

SMTP

SPOOL

UPDATE

**UPDATE2** 

## Statistic Name

The workload statistic. This parameter is predefined and multi-selectable. Possible values are:

CPU time avg (ms)

CPU time total(s)

Database calls

Database requests

Database requests: Changes

Database requests: Direct reads

Database requests: Sequential reads

DB time avg (ms)

DB time total(s)

Dialog Steps (default)

Dialog steps/s

Frontend net time avg (ms)

Frontend net time total(s)

GUI time avg (ms)

GUI time total(s)

Requested kBytes

Response time avg(ms)

Response time total(s)

Roll in time

Roll ins

Roll out time

Roll outs

Roll wait time

Time per DB request

Time per DB request: Changes and commits

Time per DB request: Direct reads

Time per DB request: Sequential reads

Wait time avg (ms)

Wait time total(s)

## Data Point

## Primary Data Point

A primary data point (PDP) is returned for each combination of parameters. The value returned is the selected workload statistic. If an error is encountered during data collection, the counter returns 999.

## Intelligent Data Point

The intelligent data point (IDP) displays a list of the remaining statistics, for example:

| 🚰 Web Page Dialog 🔀            |                            |                                                                                                    |                                         |          |  |  |  |
|--------------------------------|----------------------------|----------------------------------------------------------------------------------------------------|-----------------------------------------|----------|--|--|--|
| Selecter                       | d Data Point               |                                                                                                    |                                         | 3        |  |  |  |
|                                |                            |                                                                                                    |                                         |          |  |  |  |
| Server:                        |                            | qacsapdb                                                                                                    |                                         |          |  |  |  |
| Counter:                       |                            | Workload Statistic (SAP Instance: "C62-gacsapdb-01-000", Task<br>Type: "DIALOG", Statistic Name: "Dialog Steps")<br>workload |                                         |          |  |  |  |
| Task:                          |                            |                                                                                                    |                                         |          |  |  |  |
| Category:<br>Task Colle        | ction Frequency:           | SAP R/3 Remote Ext<br>5 minutes                                                                                              | tended                                  |          |  |  |  |
|                                | ,-                         | o militeo                                                                                                    |                                         |          |  |  |  |
| Time                           | 9/17/2004 4:15:56 Pf       | м                                                                                                    |                                         |          |  |  |  |
| Value                          | 569                        |                                                                                                    |                                         |          |  |  |  |
| Descriptio                     | N Dialog Steps             |                                                                                                    |                                         |          |  |  |  |
|                                | Workload for the t         | ask type DIALOG:                                                                                                    |                                         |          |  |  |  |
|                                | Instance:                  |                                                                                                    |                                         |          |  |  |  |
|                                | SAF System<br>Instance no. | C62<br>01                                                                                                    | Date 17 Sep 2004                        |          |  |  |  |
|                                | Server qacsapdb            |                                                                                                    |                                         |          |  |  |  |
|                                | CPU time                   | 108.6 s                                                                                                    | Database calls                          | 43.048   |  |  |  |
|                                | Elapsed Time               | 18,624.0 s                                                                                                    | Database requests                       | 91,408   |  |  |  |
|                                |                            | -                                                                                                    | - Direct reads                          | 63,255   |  |  |  |
|                                | Dialog steps               | 569                                                                                                    | - Sequential reads                      | 26,419   |  |  |  |
|                                | Dialog steps / s           | 0.0                                                                                                    | - Changes                               | 1,734    |  |  |  |
|                                | Av. CPU time               | 190.9 ms                                                                                                    |                                         |          |  |  |  |
|                                | Av. RFC+CPIC time          | 18.5 ms                                                                                                    | Time per DB request                     | 3.0 ms   |  |  |  |
|                                |                            |                                                                                                    | - Direct reads                          | 1.5 ms   |  |  |  |
|                                | Av. response time          | 1,504.2 ms                                                                                                    | - Sequential reads                      | 5.6 ms   |  |  |  |
|                                | - Av. wait time            | 196.7 ms                                                                                                    | <ul> <li>Changes and commits</li> </ul> | 15.7 ms  |  |  |  |
|                                | - Av. load time            | 405.1 ms                                                                                                    |                                         |          |  |  |  |
|                                | - AV. roll 1+w t11         | ne 135.2 ms                                                                                                    | Roll-in time                            | 0.6 s    |  |  |  |
|                                | - AV. DB req. time         | = 475.0 ms                                                                                                    | Roll-out time                           | 1.8 s    |  |  |  |
|                                | - AV. enqueue time         | e 4.4 ms                                                                                                    | Roll wait time                          | 76.3 S   |  |  |  |
|                                | Av. bytes req.             | 425.4 ms                                                                                                    | Roll-outs                               | 1,386    |  |  |  |
|                                | Front and                  |                                                                                                    |                                         |          |  |  |  |
|                                | Av. net time               | 882.2 ms                                                                                                    | Av. GUI time                            | 133.5 ms |  |  |  |
|                                |                            |                                                                                                    |                                         |          |  |  |  |
| Current Position : 1 Total : 1 |                            |                                                                                                    |                                         |          |  |  |  |
| This is the first datapoint.   |                            |                                                                                                    |                                         |          |  |  |  |
|                                |                            | Close Breview                                                                                                    | re Novt                                 |          |  |  |  |
|                                |                            |                                                                                                    |                                         |          |  |  |  |

# Interval

Recommended minimum is 60 minutes.

# SNMP Counters

#### SNMP Counters

SNMP Remote Monitoring uses the SNMP service to provide network and system counters. SNMP counters can be retrieved from any machine that is running an SNMP server. QALoad uses the default SNMP port. Although SNMP does not require a user name and password, the SNMP agent must be configured to allow
read-only access from the Conductor machine. SNMP counters that are supported by QALoad Remote Monitoring are categorized below.

# ICMP

icmpInMsgs/sec: the rate at which ICMP messages are received icmpInErrors: the number of ICMP messages received having ICMP errors IcmpInDestUnreachs: the number of ICMP Destination Unreachable messages received IcmpInTimeExcds: the number of ICMP Time Exceeded messages received IcmpInParm Probs: the number of ICMP Parameter Problem messages received

IcmpInSrcQuenchs: the number of ICMP Source Quench messages received icmpInRedirects/sec: the rate at which ICMP Redirect messages are received icmpInEchos/sec: the rate at which ICMP Echo messages are received icmpInEchoReps/sec: the rate at which ICMP Echo Reply messages are received icmpInTimestamps/sec: the rate at which ICMP Timestamp messages are received icmpInTimestampReps/sec: the rate at which ICMPTimestamp Reply messages are received icmpInAddrMasks: the number of ICMPAddress Mask Request messages received icmpInAddrMaskReps: the number of ICMP Address Mask Reply messages received icmpOutMsgs/sec: the rate at which ICMP messages are sent icmpOutMsgs/sec: the number of ICMP messages not sent due to ICMP errors icmpOutDestUnreachs: the number of ICMP Destination Unreachable messages sent icmpOutTimeExcds: the number of ICMP Time Exceeded messages sent icmpOutParm Probs: the number of ICMP Parameter Problem messages sent icmpOutSrcQuenchs: the number of ICMP Source Quench messages sent icmpOutRedirects/sec: the number of ICMP Redirect messages sent icmpOutEchos/sec: the number of ICMP Echo messages sent icmpOutEchoReps/sec: the number of ICMP Echo Reply messages sent icmpOutTimestamps/sec: the number of ICMP Timestamp messages sent icmpOutTimestampReps/sec: the number of ICMP Timestamp Reply messages sent icmpOutAddrMasks: the number of ICMP Address Mask Request messages sent icmpOutAddrMaskReps: the number of ICMP Address Mask Reply messages sent

# IP

ipForwarding: the indication of whether this entity is acting as an IP router in respect to the forwarding of datagrams received by, but not addressed to, this entity.

ipDefaultTTL: the default value inserted into the Time-To-Live field of the IP header of datagrams originated at this entity, whenever a TTL value is not supplied by the transport layer protocol. ipInReceives/sec: the rate of input datagrams received from interfaces, including those received in error. ipInHdrErrors: the number of input datagrams discarded due to errors in their IP headers, including bad checksums, version number mismatch, other format errors, time-to-live exceeded, errors discovered in processing their IP options, and so on.

ipInAddrErrors: the number of input datagrams discarded because the IP address in their IP header's destination field was not a valid address to be received at this entity.

ipForw Datagram s/ sec: the rate of input datagrams for which this entity was not their final IP destination, as a result of which an attempt was made to find a route to forward them to that final destination. ipInUnknownProtos: the number of locally-addressed datagrams receive successfully but discarded because of an unknown or unsupported protocol.

ipInDiscards: the number of input IP datagrams for which no problems were encountered to prevent their continued processing, but which were discarded (for example, for lack of buffer space).

ipInDelivers/sec: the rate of input datagrams successfully delivered to IP user-protocols (including ICMP). ipOutRequests: the number of IP datagrams which local IP user-protocols (including ICMP) supplied to IP in requests for transmission.

ipOutDiscards: the number of output IP datagrams for which no problem was encountered to prevent their transmission to their destination, but which were discarded (for example, for lack of buffer space). ipOutNoRoutes: the number of IP datagrams discarded because no route could be found to transmit them

to their destination.

ip Reasm Timeout: the maximum number of seconds which received fragments are held while they are awaiting reassembling at this entity.

ipReasm Reqds: the number of IP fragments received which needed to be reassembled at this entity. ipReasm OKs: the number of IP datagrams successfully re-assembled.

ip Reasm Fails: the number of failures detected by the IP re-assembly algorithm (for whatever reason: timed out, errors, etc).

ipFragOKs: the number of IP datagrams that have been successfully fragmented at this entity.

ip FragFails: the number of IP datagrams that have been discarded because they needed to be fragmented at this entity but could not be, for example, because their Don't Fragment flag was set.

ipFragCreates/sec: the rate of IP datagram fragments that have been generated as a result of fragmentation at this entity.

ipRoutingDiscards: the number of routing entries which were chosen to be discarded even though they are valid.

# SNMP

snmpInPkts/sec: the rate of messages delivered to the SNMP entity from the transport service. snmpOutPkts/sec: the rate at which SNMP Messages were passed from the SNMP protocol entity to the transport service.

snmpInBadVersions: the number of SNMP messages which were delivered to the SNMP entity and were for an unsupported SNMP version.

snmpInBadCommunityNames: the number of SNMP messages delivered to the SNMP entity which used a SNMP community name not known to said entity.

snmpInBadCommunityUses: the number of SNMP messages delivered to the SNMP entity which represented an SNMP operation which was not allowed by the SNMP community named in the message. snmpInASNParseErrs: the number of ASN.1 or BER errors encountered by the SNMP entity when decoding received SNMP messages.

snmpInTooBigs: the number of SNMP PDUs which were delivered to the SNMP protocol entity and for which the value of the error-status field is tooBig.

snmpInNoSuchNames: the number of SNMPPDUs which were delivered to the SNMP protocol entity and for which the value of the error-status field is noSuchName.

snmpInBadValues: the number of SNMP PDUs which were delivered to the SNMP protocol entity and for which the value of the error-status field is badValue.

snmpInReadOnlys: the number valid SNMP PDUs which were delivered to the SNMP protocol entity and for which the value of the error-status field is readOnly.

snmpInGenErrs: the number of SNMP PDUs which were delivered to the SNMP protocol entity and for which the value of the error-status field is genErr.

snmpInTotalReqVars/sec: the rate of MIB objects which have been retrieved successfully by the SNMP protocol entity as the result of receiving valid SNMP Get-Request and Get-Next PDUs.

snmpInTotalSetVars/sec: the rate of MIB objects which have been altered successfully by the SNMP protocol entity as the result of receiving valid SNMP Set-Request PDUs.

snmpInGetRequests/sec: the rate of SNMP Get-Request PDUs which have been accepted and processed by the SNMP protocol entity.

snmpInGetNexts/sec: the rate of SNMP Get-Next PDUs which have been accepted and processed by the SNMP protocol entity.

snmpInSetRequests/sec: the rate of SNMP Get-Response PDUs which have been accepted and processed by the SNMP protocol entity.

snmpInGetResponses/sec: the rate of SNMP Set-Request PDUs which have been accepted and processed by the SNMP protocol entity.

snmpInTraps: the number of SNMP Trap PDUs which have been accepted and processed by the SNMP protocol entity.

snmpOutTooBigs: the number of SNMP PDUs which were generated by the SNMP protocol entity and for which the value of the error-status field is tooBig.

snmpOutNoSuchNames: the number of SNMPPDUs which were generated by the SNMP protocol entity and for which the value of the error-status is noSuchName.

snmpOutBadValues: the number of SNMP PDUs which were generated by the SNMP protocol entity and for which the value of the error-status field is badValue.

snmpOutGenErrs: the number of SNMP PDUs which were generated by the SNMP protocol entity and for which the value of the error-status field is genErr.

snmpOutGetRequests/sec: the rate of SNMP Get-Request PDUs which have been generated by the SNMP protocol entity.

snmpOutGetNexts/sec: the rate of SNMP Get-Next PDUs which have been generated by the SNMP protocol entity.

snmpOutSetRequests/sec: the rate of SNMP Set-Request PDUs which have been generated by the SNMP protocol entity.

snmpOutGetResponses/sec: the rate of SNMP Get-Response PDUs which have been generated by the SNMP protocol entity.

snmpOutTraps: the number of SNMP Trap PDUs which have been generated by the SNMP protocol entity. snmpOutTraps: indicates whether the SNMP entity is permitted to generate authentication Failure traps.

# TCP

tcpRtoAlgorithm: the algorithm used to determine the timeout value used for retransmitting unacknowledged octets.

tcpRtoMin: the minimum value permitted by a TCP implementation for the retransmission timeout. tcpRtoMax: the maximum value permitted by a TCP implementation for the retransmission timeout. tcpMaxConn: the limit on the total number of TCP connections the entity can support.

tcpActiveOpens: the number of times TCP connections have made a direct transition to the SYN-SENT state from the CLOSED state.

tcpAttemptFails: the number of times TCP connections have made a direct transition to the SYN-RCVD state from the LISTEN state.

tcpEstabResets: the number of times TCP connections have made a direct transition to the CLOSED state from either the ESTABLISHED state or the CLOSE-WAIT state.

tcpCurrEstab: the number of TCP connections for which the current state is either ESTABLISHED or CLOSE-WAIT.

tcpIn Segs/sec: the rate at which segments are received, including those received in error.

tcpOutSegs/sec: the rate at which segments are sent, including those on current connections but excluding those containing only retransmitted octets.

tcpRetransSegs/sec: the rate at which segments are retransmitted.

tcplnErrs/sec: the rate at which segments are received in error.

tcpOutRsts/sec: the rate at which segments containing the RST flag are sent.

tcpPassiveOpens: the total number of times TCP connections have made a direct transition to the SYN-RCVD state from the LISTEN state.

# UDP

udpInDatagrams/sec: the rate of UDP datagrams being delivered to UDP users.

udpNoPorts/sec: the rate of received UDP datagrams for which there was no application at the destination port.

udpInErrors: the number of received UDP datagrams that could not be delivered for reasons other than the lack of an application at the destination port.

udpOutDatagrams/sec: the rate at which UDP datagrams are sent.

# Solaris: Sun System

Collisions/sec: the rate of output collisions.

CpuUser%: the percentage of non-idle processor time that is spent in user mode.

CpuNice%: the percentage of non-idle processor time that is spent in nice mode.

CpuSys%: the percentage of non-idle processor time that is spent in system mode.

Cpuldle%: the percentage of idle processor time.

If In Packets/ sec: the rate of input packets.

If Out Packets/sec: the rate of output packets.

IfIn Errors: the total number of input errors. IfOutErrors: the total number of output errors. Interrupts/ sec: the rate of system interrupts. PagesIn KBytes/ sec: the rate of pages read in from disk. PagesOut KBytes/ sec: the rate of pages written to disk. SwapIn KBytes/ sec: the rate at which pages are being swapped in. SwapOut KBytes/ sec: the rate at which pages are being swapped out.

#### HP-UX: HP System

AvgJobs1: the average number of jobs in the last minute \* 100. AvgJobs5: the average number of jobs in the last 5 minutes \* 100. AvgJobs15: the average number of jobs in the last 15 minutes \* 100. CpuUser%: the percentage of non-idle processor time that is spent in user mode. CpuSys%: the percentage of non-idle processor time that is spent in nice mode. CpuSys%: the percentage of non-idle processor time that is spent in system mode. CpuIdle%: the percentage of non-idle processor time. FreeMemory KBytes: the amount of idle memory. FreeSwap KBytes: the amount of free swap space on the system. MaxProc: the maximum number of processes allowed. MaxUserMem KBytes: the amount of maximum user memory on the system. PhysMemory KBytes: the amount of physical memory on the system.

#### Memory

AvailableSwap KBytes: the available swap on the system.

Buffered KBytes: the amount of memory used as buffers.

Cached KBytes: the amount of memory cached.

FreeMemory KBytes: the amount of idle memory.

Shared KBytes: the amount of memory shared.

Total Memory KBytes: the total amount of memory on the system.

Total Swap KBytes: the total swap size for the system.

Total SwapTXT KBytes: the total swap size for the system for text pages.

AvailableSwapTXT KBytes: the available swap on the system for text pages.

TotalMemoryTXT KBytes: the total amount of memory on the system for text pages.

FreeMemoryTXT KBytes: the amount of idle memory used for text pages.

Total Free KBytes: the amount of idle memory and available swap.

Minimum Swap KBytes: the swap space expected to be kept free or available during normal operation on the system.

Used SwapTXT KBytes: the amount of swap used by text pages on the system.

UsedMemoryTXT KBytes: the amount of memory used by text pages on the system.

# System

CpuUser%: the percentage of non-idle processor time that is spent in user mode.

CpuNice%: the percentage of non-idle processor time that is spent in nice mode.

CpuSys%: the percentage of non-idle processor time that is spent in system mode.

Cpuldle%: the percentage of idle processor time.

CpuWait%: the percentage of processor time waiting for IO.

CpuKernel%: the percentage of processor time processing kernel-level code.

Cpulnterrupt%: the percentage of processor time that is spent handling hardware interrupts.

IOSent KBytes/sec: the rate at which pages are being sent out.

IOReceived KBytes/sec: the rate at which pages are being sent in.

Interrupts/sec: the rate of system interrupts.

ContextSwitches/sec: the rate of context switches.

CpuSoftIRQ%: the percentage of processor time processing software interrupts.

SwapIn KBytes/sec: the rate at which pages are being swapped in. SwapOut KBytes/sec: the rate at which pages are being swapped out.

# Windows HTTP Server

httpTotalFilesSent: the total number of files sent by this HTTP server.

httpTotalFilesReceived: the total number of files received by this HTTP server.

httpCurrentAnonymousUsers: the number of anonymous users currently connected to this HTTP server. httpCurrentNonAnonymousUsers: the number of non-anonymous users currently connected to this HTTP server.

httpTotalAnonymousUsers: the total number of anonymous users that have ever connected to this HTTP server.

httpTotalNonAnonymousUsers: the total number of non-anonymous users that have ever connected to this HTTP server.

httpMaximumAnonymousUsers: the maximum number of anonymous users simultaneously connected to this HTTP server.

httpMaximumNonAnonymousUsers: the maximum number of non-anonymous users simultaneously connected to this HTTP server.

httpCurrentConnections: the current number of connections to the HTTP server.

httpMaximumConnections: the maximum number of simultaneous connections to the HTTP server. httpConnectionAttempts: the total number of connection attempts to the HTTP server.

httpLogonAttempts: the total number of logon attempts to the HTTP server.

httpTotalOptions: the total number of requests made to this HTTP server using the OPTIONS method. httpTotalGets: the total number of requests made to this HTTP server using the GET method.

httpTotalPosts: the total number of requests made to this HTTP server using the POST method.

httpTotalHeads: the total number of requests made to this HTTP server using the HEAD method.

httpTotalPuts: the total number of requests made to this HTTP server using the PUT method.

httpTotalDeletes: the total number of requests made to this HTTP server using the DELETE method. httpTotalTraces: the total number of requests made to this HTTP server using the TRACE method.

httpTotalMove: the total number of requests made to this HTTP server using the MOVE method.

httpTotalCopy: the total number of requests made to this HTTP server using the COPY method.

httpTotalMkcol: the total number of requests made to this HTTP server using the MKCOL method. httpTotalPropfind: the total number of requests made to this HTTP server using the PROPFIND method. httpTotalProppatch: the total number of requests made to this HTTP server using the PROPFIND method. method.

httpTotalSearch: the total number of requests made to this HTTP server using the MS-SEARCH method. httpTotalLock: the total number of requests made to this HTTP server using the LOCK method. httpTotalUnlock: the total number of requests made to this HTTP server using the UNLOCK method. httpTotalOthers: the total number of requests made to this HTTP server not using the OPTIONS, GET, HEAD, POST, PUT, DELETE, TRACE, MOVE, MKCOL, PROPFIND, PROPPATCH, MS-SEARCH, LOCK or UNLOCK methods.

httpCurrentCGIRequests: the number of Common Gateway Interface requests currently being serviced by this HTTP server.

httpCurrentBGIRequests: the number of Binary Gateway Interface requests currently being serviced by this HTTP server.

httpTotalCGIRequests: the total number of Common Gateway Interface requests made to this HTTP server.

httpTotalBGIRequests: the total number Binary Gateway Interface requests made to this HTTP server. httpMaximumCGIRequests: the maximum number of Common Gateway Interface requests simultaneously processed by this HTTP server.

httpMaximumBGIRequests: the maximum number of Binary Gateway Interface requests simultaneously processed by this HTTP server.

httpCurrentBlockedRequests: the current number of requests being temporarily blocked by this HTTP server.

httpTotalBlockedRequests: the total number of requests that have been temporarily blocked by this HTTP

server.

httpTotalRejectedRequests: the total number of requests that have been rejected by this HTTP server.

#### Windows FTP Server

ftpTotalFilesSent: the total number of files sent by this FTP server.

ftpTotalFilesReceived: the total number of files received by this FTP server.

ftpCurrentAnonymousUsers: the number of anonymous users currently connected to this FTP server. ftpCurrentNonAnonymousUsers: the number of non-anonymous users currently connected to this FTP server.

ftpTotalAnonymousUsers: the total number of anonymous users that have ever connected to this FTP server.

ftpTotalNonAnonymousUsers: the total number of non-anonymous users that have ever connected to this FTP server.

ftpMaximumAnonymousUsers: the maximum number of anonymous users simultaneously connected to this FTP server.

ftpMaximumNonAnonymousUsers: the maximum number of non-anonymous users simultaneously connected to this FTP server.

ftpCurrentConnections: the current number of connections to the FTP server.

 $ftpMaximum\ Connections:\ the\ maximum\ number\ of\ simultaneous\ connections\ to\ the\ FTP\ server.$ 

 $ftp Connection Attempts: the total number of connection attempts to the {\tabular} between the total number of connection attempts to the table the table table$ 

ftpLogonAttempts: the total number of logon attempts to the FTP server.

# WebLogic Counters

## WebLogic Remote Extended Counters

The following dynamically discovered WebLogic remote extended counter categories are provided in QALoad. Each category provides counters that extend the monitoring of your WebLogic system. The categories, counter names, and parameters are all dynamically discovered by processing the set of MBeans available in the WebLogic JMX Server.

WebLogic Application Runtime WebLogic Connector Service Runtime WebLogic Deployer Runtime WebLogic Domain Log Handler Runtime WebLogic Domain Runtime WebLogic EJB Cache Runtime WebLogic EJB Component Runtime Runtime WebLogic EJB Locking Runtime WebLogic EJB Pool Runtime WebLogic EJB Transaction Runtime WebLogic Entity EJB Runtime WebLogic Execute Queue Runtime WebLogic JDBC Connection Pool Runtime WebLogic JMSConnection Runtime WebLogic JMSConsumer Runtime

WebLogic JMS Session Runtime WebLogic JTA Recovery Runtime WebLogic JTA Runtime WebLogic JVM Runtime WebLogic Log Broadcaster Runtime WebLogic Message Driven EJB Runtime WebLogic Migratable Service Coordinator Runtime WebLogic Server Life Cycle Runtime WebLogic Server Runtime WebLogic Server Security Runtime WebLogic Servlet Runtime WebLogic Stateful EJB Runtime WebLogic Stateful EJB Runtime WebLogic Time Service Runtime WebLogic Time Service Runtime WebLogic JMS Destination Runtime WebLogic JMS Runtime WebLogic JMS Server Runtime WebLogic Web App Component Runtime WebLogic Web Server Runtime

WebLogic Application Runtime

The WebLogic Application Runtime category includes the counters listed in the following table. Some of the counters listed in the table may not be available on your system. WebLogic counter categories, counter names, and parameters are dynamically discovered by processing the set of MBeans in the WebLogic JMX Server. Which counters are discovered is determined by the WebLogic version you are running and how WebLogic is configured.

| Counters        | Description                                                                 | Туре    | WL<br>7.x | WL<br>8.x |
|-----------------|-----------------------------------------------------------------------------|---------|-----------|-----------|
| CachingDisabled | Private property that disables caching in proxies.                          | Boolean | Yes       | Yes       |
| Registered      | Returns false if the MBean represented by this object has been unregistered | Boolean | Yes       | Yes       |

## Parameters

The parameters for a WebLogic counter category are derived from the MBean name. The parameters values are analyzed and displayed according to their parameter dependency structure. This allows you to select between the multiple parameters and always end up with a valid combination of parameters. This parameter dependency information is enforced by the task creation wizard in the VantageView Web Console Management function.

The following parameters are valid for this counter category.

# Domain

Domain in which the WebLogic Application Admin server and its managed servers reside. You can specify one or more domains for monitoring. In any combination, select values from the discovered list, or enter values manually.

#### Location

WebLogic Application Server where the instance you want to monitor resides. You can specify one or more servers for monitoring. In any combination, select values from the discovered list, or enter values manually.

# Application

The application name. You can specify one or more names for monitoring. In any combination, select values from the discovered list, or enter values manually.

#### Data Point

For each counter that you have included in a task:

- ! The primary data point (PDP) is the value returned for that counter.
- ! The intelligent data point (IDP) is the set of values returned for all counters in the counter category.

The PDP and IDP for a counter are displayed together in the following example. When parameters are defined by multiple values and wildcard patterns, a PDP and IDP are returned for each discovered combination of parameters.

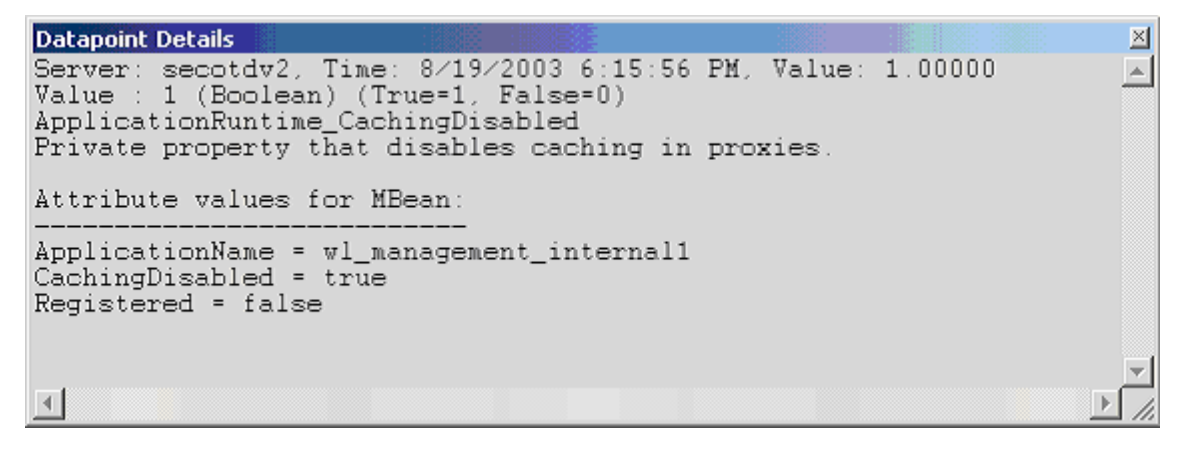

#### Interval

Recommended minimum is 5 minutes.

# WebLogic Connector Service Runtime

The WebLogic Connector Service Runtime category includes the counters listed in the following table. Some of the counters listed in the table may not be available on your system. WebLogic counter categories, counter names, and parameters are dynamically discovered by processing the set of MBeans in the WebLogic JMX Server. Which counters are discovered is determined by the WebLogic version you are running and how WebLogic is configured.

| Counters                   | Description                                                                                  | Туре    | WL<br>7.x | WL<br>8.x |
|----------------------------|----------------------------------------------------------------------------------------------|---------|-----------|-----------|
| CachingDisabled            | Private property that disables caching in proxies.                                           | Boolean | Yes       | Yes       |
| ConnectionPoolCurrentCount | Returns the number of currently deployed connection pools.                                   | Integer | Yes       | Yes       |
| ConnectionPoolsTotalCount  | Returns the total number of deployed connection pools instantiated since the Server startup. | Integer | Yes       | Yes       |
| Registered                 | Returns false if the MBean<br>represented by this object has been<br>unregistered.           | Boolean | Yes       | Yes       |

#### Parameters

The parameters for a WebLogic counter category are derived from the MBean name. The parameters values are analyzed and displayed according to their parameter dependency structure. This allows you to select between the multiple parameters and always end up with a valid combination of parameters. This

parameter dependency information is enforced by the task creation wizard in the VantageView Web Console Management function.

The following parameters are valid for this counter category.

#### Domain

Domain in which the WebLogic Application Admin server and its managed servers reside. You can specify one or more domains for monitoring. In any combination, select values from the discovered list, or enter values manually.

## Location

WebLogic Application Server where the instance you want to monitor resides. You can specify one or more servers for monitoring. In any combination, select values from the discovered list, or enter values manually.

## Service

Name of the connector service runtime MBean. You can specify one or more names for monitoring. In any combination, select values from the discovered list, or enter values manually.

# StatType 3 1

This parameter applies only to the counters that are returning a count or total (Connection PoolCurrentCount is one example in this counter category). Possible values are:

- ACTUAL The counter returns the raw data value.
- INTERVAL The counter returns the difference between the raw value of the counter in the last task interval and the raw data value of the counter in the current task interval.

#### Data Point

For each counter that you have included in a task:

- ! The primary data point (PDP) is the value returned for that counter.
- ! The intelligent data point (IDP) is the set of values returned for all counters in the counter category.

Recommended minimum is 5 minutes.

# WebLogic Deployer Runtime

The WebLogic Deployer Runtime category includes the counters listed in the following table. Some of the counters listed in the table may not be available on your system. WebLogic counter categories, counter names, and parameters are dynamically discovered by processing the set of MBeans in the WebLogic JMX Server. Which counters are discovered is determined by the WebLogic version you are running and how WebLogic is configured.

| Counters        | Description                                                                  | Туре    | WL<br>7.x | W L<br>8.x |
|-----------------|------------------------------------------------------------------------------|---------|-----------|------------|
| CachingDisabled | Private property that disables caching in proxies.                           | Boolean | Yes       | Yes        |
| Registered      | Returns false if the MBean represented by this object has been unregistered. | Boolean | Yes       | Yes        |

# Parameters

The parameters for a WebLogic counter category are derived from the MBean name. The parameters values are analyzed and displayed according to their parameter dependency structure. This allows you to select between the multiple parameters and always end up with a valid combination of parameters. This parameter dependency information is enforced by the task creation wizard in the VantageView Web Console Management function.

The following parameters are valid for this counter category.

# Domain

Domain in which the WebLogic Application Admin server and its managed servers reside. You can specify one or more domains for monitoring. In any combination, select values from the discovered list, or enter values manually.

#### Location

WebLogic Application Server where the instance you want to monitor resides. You can specify one or more servers for monitoring. In any combination, select values from the discovered list, or enter values manually.

#### Deployer

Name of the deployer runtime M Bean. You can specify one or more names for monitoring. In any combination, select values from the discovered list, or enter values manually.

#### Data Point

For each counter that you have included in a task:

- ! The primary data point (PDP) is the value returned for that counter.
- ! The intelligent data point (IDP) is the set of values returned for all counters in the counter category.

# Conductor

Interval

Recommended minimum is 5 minutes.

# WebLogic Domain Log Handler Runtime

The WebLogic Domain Log Handler Runtime category includes the counters listed in the following table. Some of the counters listed in the table may not be available on your system. WebLogic counter categories, counter names, and parameters are dynamically discovered by processing the set of MBeans in the WebLogic JMX Server. Which counters are discovered is determined by the WebLogic version you are running and how WebLogic is configured.

| Counters        | Description                                                                  | Туре    | WL<br>7.x | WL<br>8.x |
|-----------------|------------------------------------------------------------------------------|---------|-----------|-----------|
| CachingDisabled | Private property that disables caching in proxies.                           | Boolean | Yes       | Yes       |
| Registered      | Returns false if the MBean represented by this object has been unregistered. | Boolean | Yes       | Yes       |

#### Param et ers

The parameters for a WebLogic counter category are derived from the MBean name. The parameters values are analyzed and displayed according to their parameter dependency structure. This allows you to select between the multiple parameters and always end up with a valid combination of parameters. This parameter dependency information is enforced by the task creation wizard in the VantageView Web Console Management function.

The following parameters are valid for this counter category.

#### Domain

Domain in which the WebLogic Application Admin server and its managed servers reside. You can specify one or more domains for monitoring. In any combination, select values from the discovered list, or enter values manually.

#### Location

WebLogic Application Server where the instance you want to monitor resides. You can specify one or more servers for monitoring. In any combination, select values from the discovered list, or enter values manually.

#### Name

The name of the domain log handler to be monitored. You can specify one or more names for monitoring. In any combination, select values from the discovered list, or enter values manually.

#### Data Point

For each counter that you have included in a task:

- ! The primary data point (PDP) is the value returned for that counter.
- ! The intelligent data point (IDP) is the set of values returned for all counters in the counter category.

The PDP and IDP for a counter are displayed together in the following example. When parameters are defined by multiple values, a PDP and IDP are returned for each discovered combination of parameters.

Interval

Recommended minimum is 5 minutes.

#### WebLogic Domain Runtime

The WebLogic Domain Runtime category includes the counters listed in the following table. Some of the counters listed in the table may not be available on your system. WebLogic counter categories, counter names, and parameters are dynamically discovered by processing the set of MBeans in the WebLogic JMX Server. Which counters are discovered is determined by the WebLogic version you are running and how WebLogic is configured.

| Counters                        | Description                                                                                                    | Туре    | WL<br>7.x | WL<br>8.x |
|---------------------------------|----------------------------------------------------------------------------------------------------|---------|-----------|-----------|
| CachingDisabled                 | Private property that disables caching in proxies.                                                                                                    | Boolean | Yes       | Yes       |
| CurrentClusterDeploymentTimeout | Sets the timeout value in<br>milliseconds of the current<br>deployment to a cluster. This is<br>set at the beginning of the<br>deployment to a cluster and is | Long    | No        | Yes       |

|            | reset after the deployment.                                                        |         |     |     |
|------------|------------------------------------------------------------------------------------|---------|-----|-----|
| Registered | Returns false if the MBean<br>represented by this object has<br>been unregistered. | Boolean | Yes | Yes |

## Parameters

The parameters for a WebLogic counter category are derived from the MBean name. The parameters values are analyzed and displayed according to their parameter dependency structure. This allows you to select between the multiple parameters and always end up with a valid combination of parameters. This parameter dependency information is enforced by the task creation wizard in the VantageView Web Console Management function.

The following parameters are valid for this counter category.

#### Domain

Domain in which the WebLogic Application Admin server and its managed servers reside. You can specify one or more domains for monitoring. In any combination, select values from the discovered list, or enter values manually.

#### Location

WebLogic Application Server where the instance you want to monitor resides. You can specify one or more servers for monitoring. In any combination, select values from the discovered list, or enter values manually.

#### Data Point

For each counter that you have included in a task:

- ! The primary data point (PDP) is the value returned for that counter.
- ! The intelligent data point (IDP) is the set of values returned for all counters in the counter category.

The PDP and IDP for a counter are displayed together in the following example. When parameters are defined by multiple values, a PDP and IDP are returned for each discovered combination of parameters.

#### Interval

Recommended minimum is 5 minutes.

## WebLogic EJB Cache Runtime

The WebLogic EJB Cache Runtime category includes the counters listed in the following table. Some of the counters listed in the table may not be available on your system. WebLogic counter categories, counter names, and parameters are dynamically discovered by processing the set of MBeans in the WebLogic JMX Server. Which counters are discovered is determined by the WebLogic version you are running and how WebLogic is configured.

| Counters                | Description                                                                          | Туре    | WL<br>7.x | WL<br>8.x |
|-------------------------|--------------------------------------------------------------------------------------|---------|-----------|-----------|
| ActivationCount         | Returns the total number of times the EJB was activated.                             | Long    | Yes       | Yes       |
| CacheAccessCount        | Returns the total number of times EJB was accessed in the cache.                     | Long    | Yes       | Yes       |
| CachedBeansCurrentCount | Returns the current number of cached EJBs.                                           | Integer | Yes       | Yes       |
| CacheHitCount           | Returns the total number of times the EJB was hit in the cache.                      | Long    | Yes       | Yes       |
| CacheMissCount          | Returns the total number of times an attempt to access a bean from the cache failed. | Long    | No        | Yes       |
| CachingDisabled         | Private property that disables caching in proxies.                                   | Boolean | Yes       | Yes       |
| PassivationCount        | Returns the total number of times the EJB was passivated.                            | Long    | Yes       | Yes       |
| Registered              | Returns false if the MBean represented by this object has been unregistered.         | Boolean | Yes       | Yes       |

#### Parameters

The parameters for a WebLogic counter category are derived from the MBean name. The parameters values are analyzed and displayed according to their parameter dependency structure. This allows you to select between the multiple parameters and always end up with a valid combination of parameters. This parameter dependency information is enforced by the task creation wizard in the VantageView Web Console Management function.

The following parameters are valid for this counter category.

#### Domain

Domain in which the WebLogic Application Admin server and its managed servers reside. You can specify one or more domains for monitoring. In any combination, select values from the discovered list, or enter values manually.

#### Location

WebLogic Application Server where the instance you want to monitor resides. You can specify one or more servers for monitoring. In any combination, select values from the discovered list, or enter values manually.

#### Application

The application prefix of the EJB ear. You can specify one or more application prefixes for monitoring. In any combination, select values from the discovered list, or enter values manually.

#### Component

The EJB component prefix of the EJB ear. You can specify one or more component prefixes for monitoring. In any combination, select values from the discovered list, or enter values manually.

#### Name

The remainder of the EJB name. You can specify one or more names for monitoring. In any combination, select values from the discovered list, or enter values manually.

#### **StatType**

This parameter is available for counters that are returning a count or total (ActivationCount is one example in this counter category). Possible values are:

ACTUAL The counter returns the raw data value.

INTERVAL The counter returns the difference between the raw value of the counter in the last task interval and the raw data value of the counter in the current task interval.

#### Data Point

For each counter that you have included in a task:

- ! The primary data point (PDP) is the value returned for that counter.
- ! The intelligent data point (IDP) is the set of values returned for all counters in the counter category.

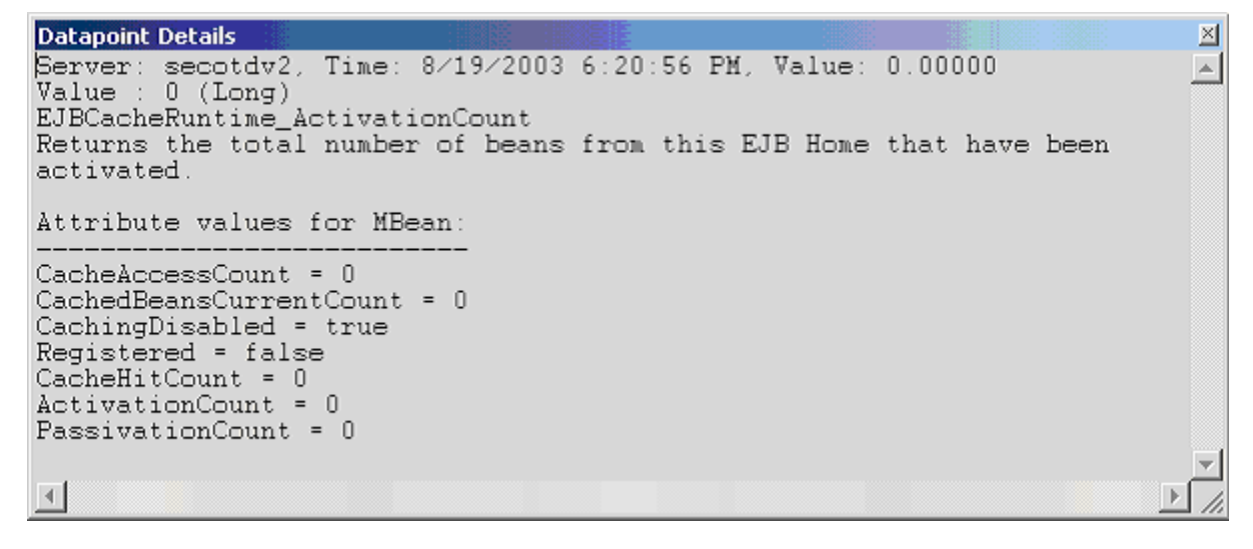

Recommended minimum is 5 minutes.

# WebLogic EJB Component Runtime

The WebLogic EJB Component Runtime category includes the counters listed in the following table. Some of the counters listed in the table may not be available on your system. WebLogic counter categories, counter names, and parameters are dynamically discovered by processing the set of MBeans in the WebLogic JMX Server. Which counters are discovered is determined by the WebLogic version you are running and how WebLogic is configured.

| Counters        | Description                                                                                                    | Туре    | WL<br>7.x | W L<br>8.x |
|-----------------|----------------------------------------------------------------------------------------------------|---------|-----------|------------|
| CachingDisabled | Private property that disables caching in proxies.                                                                                    | Boolean | Yes       | Yes        |
| DeploymentState | Returns current deployment state of the module.                                                                                       | Integer | No        | Yes        |
| Registered      | Returns false if the MBean represented by this object has been unregistered.                                                          | Boolean | Yes       | Yes        |
| Status          | Returns the deployment's status. The set of<br>status is defined in the EJB Deployment<br>interface (DEPLOYED, UNDEPLOYED,<br>ERROR). | Integer | Yes       | Yes        |

#### Parameters

The parameters for a WebLogic counter category are derived from the MBean name. The parameters values are analyzed and displayed according to their parameter dependency structure. This allows you to select between the multiple parameters and always end up with a valid combination of parameters. This parameter dependency information is enforced by the task creation wizard in the VantageView Web Console Management function.

The following parameters are valid for this counter category.

#### Domain

Domain in which the WebLogic Application Admin server and its managed servers reside. You can specify one or more domains for monitoring. In any combination, select values from the discovered list, or enter values manually.

#### Location

WebLogic Application Server where the instance you want to monitor resides. You can specify one or more servers for monitoring. In any combination, select values from the discovered list, or enter values manually.

# Application

The application prefix of the EJB ear. You can specify one or more application prefixes for monitoring. In any combination, select values from the discovered list, or enter values manually.

#### EJBName

The remainder of the EJB component name. You can specify one or more names for monitoring. In any combination, select values from the discovered list, or enter values manually.

Data Point

For each counter that you have included in a task:

- ! The primary data point (PDP) is the value returned for that counter.
- ! The intelligent data point (IDP) is the set of values returned for all counters in the counter category.

The PDP and IDP for a counter are displayed together in the following example. When parameters are defined by multiple values, a PDP and IDP are returned for each discovered combination of parameters.

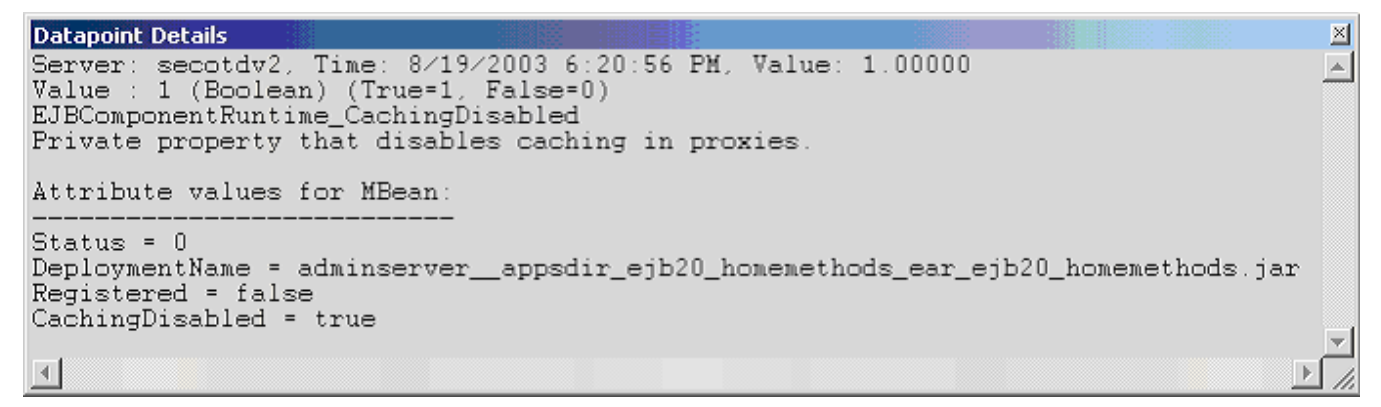

#### Interval

Recommended minimum is 5 minutes.

#### WebLogic EJB Locking Runtime

The WebLogic EJB Locking Runtime category includes the counters listed in the following table. Some of the counters listed in the table may not be available on your system. WebLogic counter categories, counter names, and parameters are dynamically discovered by processing the set of MBeans in the WebLogic JMX Server. Which counters are discovered is determined by the WebLogic version you are running and how WebLogic is configured.

| Counters                | Description                                                                   | Туре    | WL<br>7.x | WL<br>8.x |
|-------------------------|-------------------------------------------------------------------------------|---------|-----------|-----------|
| CachingDisabled         | Private property that disables caching in proxies.                            | Boolean | Yes       | No        |
| LockEntriesCurrentCount | Returns the number of current EJB lock entries.                               | Integer | Yes       | No        |
| LockManagerAccessCount  | Returns the number of accesses to the lock manager.                           | Long    | Yes       | No        |
| Registered              | Returns false if the M Bean represented by this object has been unregistered. | Boolean | Yes       | No        |

| TimeoutTotalCount | Returns the number of objects timed out while waiting on the lock. | Long | Yes | No |
|-------------------|--------------------------------------------------------------------|------|-----|----|
| WaiterTotalCount  | Returns the number of objects waiting on the lock.                 | Long | Yes | No |

#### Param et ers

The parameters for a WebLogic counter category are derived from the MBean name. The parameters values are analyzed and displayed according to their parameter dependency structure. This allows you to select between the multiple parameters and always end up with a valid combination of parameters. This parameter dependency information is enforced by the task creation wizard in the VantageView Web Console Management function.

The following parameters are valid for this counter category.

## Domain

Domain in which the WebLogic Application Admin server and its managed servers reside. You can specify one or more domains for monitoring. In any combination, select values from the discovered list, or enter values manually.

## Location

WebLogic Application Server where the instance you want to monitor resides. You can specify one or more servers for monitoring. In any combination, select values from the discovered list, or enter values manually.

#### Application

The application prefix of the EJB ear. You can specify one or more application prefixes for monitoring. In any combination, select values from the discovered list, or enter values manually.

# Component

The EJB component prefix of the EJB ear. You can specify one or more component prefixes for monitoring. In any combination, select values from the discovered list, or enter values manually.

#### Name

The remainder of the EJB name. You can specify one or more names for monitoring. In any combination, select values from the discovered list, or enter values manually.

# **StatType**

This parameter is available for counters that are returning a count or total (LockEntriesCurrentCount is one example in this counter category). Possible values are:

ACTUAL The counter returns the raw data value.

INTERVAL The counter returns the difference between the raw value of the counter in the last task interval and the raw data value of the counter in the current task interval.

# Data Point

For each counter that you have included in a task:

! The primary data point (PDP) is the value returned for that counter.

! The intelligent data point (IDP) is the set of values returned for all counters in the counter category.

The PDP and IDP for a counter are displayed together in the following example. When parameters are defined by multiple values, a PDP and IDP are returned for each discovered combination of parameters.

## Interval

Recommended minimum is 5 minutes.

# WebLogic EJB Pool Runtime

The WebLogic EJB Pool Runtime category includes the counters listed in the following table. Some of the counters listed in the table may not be available on your system. WebLogic counter categories, counter names, and parameters are dynamically discovered by processing the set of MBeans in the WebLogic JMX Server. Which counters are discovered is determined by the WebLogic version you are running and how WebLogic is configured.

| Counters               | Description                                                                                                    | Туре    | WL<br>7.x | WL<br>8.x |
|------------------------|----------------------------------------------------------------------------------------------------|---------|-----------|-----------|
| AccessTotalCount       | Returns the total number of times<br>an attempt was made to get an<br>instance from the free pool.                                                   | Long    | No        | Yes       |
| BeansInUseCount        | Returns the number of beans<br>currently in use.                                                                                                    | Integer | Yes       | Yes       |
| BeansInUseCurrentCount | Returns the number of bean<br>instances currently in use from<br>the free pool.                                                                      | Integer | No        | Yes       |
| CachingDisabled        | Private property that disables caching in proxies.                                                                                                   | Boolean | Yes       | Yes       |
| DestroyedTotalCount    | Returns the total number of times<br>a bean instance from this pool<br>was destroyed due to a non-<br>application Exception being<br>thrown from it. | Long    | No        | Yes       |

| IdleBeansCount          | Returns the number of idle beans in this EJB.                                                                                                    | Integer | Yes | Yes |
|-------------------------|----------------------------------------------------------------------------------------------------|---------|-----|-----|
| MissTotalCount          | Returns the total number of times<br>a failed attempt was made to get<br>an instance from the free pool.<br>An attempt to get a bean from<br>the pool fails if there are no<br>available instances in the pool. | Long    | No  | Yes |
| PooledBeansCurrentCount | Returns the current number of<br>available bean instances in the<br>free pool.                                                                                                    | Integer | No  | Yes |
| Registered              | Returns false if the MBean<br>represented by this object has<br>been unregistered.                                                                                                    | Boolean | Yes | Yes |
| TimeoutTotalCount       | Returns the total number of timed out transactions.                                                                                                    | Long    | Yes | Yes |
| WaiterCurrentCount      | Returns the current number of<br>available bean instances in the<br>free pool.                                                                                                    | Integer | No  | Yes |
| WaiterTotalCount        | Returns the number of EJBs currently waiting.                                                                                                    | Long    | Yes | Yes |

#### Parameters

The parameters for a WebLogic counter category are derived from the MBean name. The parameters values are analyzed and displayed according to their parameter dependency structure. This allows you to select between the multiple parameters and always end up with a valid combination of parameters. This parameter dependency information is enforced by the task creation wizard in the VantageView Web Console Management function.

The following parameters are valid for this counter category.

#### Domain

Domain in which the WebLogic Application Admin server and its managed servers reside. You can specify one or more domains for monitoring. In any combination, select values from the discovered list, or enter values manually.

#### Location

WebLogic Application Server where the instance you want to monitor resides. You can specify one or more servers for monitoring. In any combination, select values from the discovered list, or enter values manually.

#### Application

The application prefix of the EJB ear. You can specify one or more application prefixes for monitoring. In any combination, select values from the discovered list, or enter values manually.

# Component

The EJB component prefix of the EJB ear. You can specify one or more component prefixes for monitoring. In any combination, select values from the discovered list, or enter values manually.

Name

The remainder of the EJB name. You can specify one or more names for monitoring. In any combination, select values from the discovered list, or enter values manually.

**StatType** 

This parameter is available for counters that are returning a count or total (BeansInUseCount is one example in this counter category). Possible values are:

ACTUAL The counter returns the raw data value.

INTERVAL The counter returns the difference between the raw value of the counter in the last task interval and the raw data value of the counter in the current task interval.

#### Data Point

For each counter that you have included in a task:

- ! The primary data point (PDP) is the value returned for that counter.
- ! The intelligent data point (IDP) is the set of values returned for all counters in the counter category.

The PDP and IDP for a counter are displayed together in the following example. When parameters are defined by multiple values, a PDP and IDP are returned for each discovered combination of parameters.

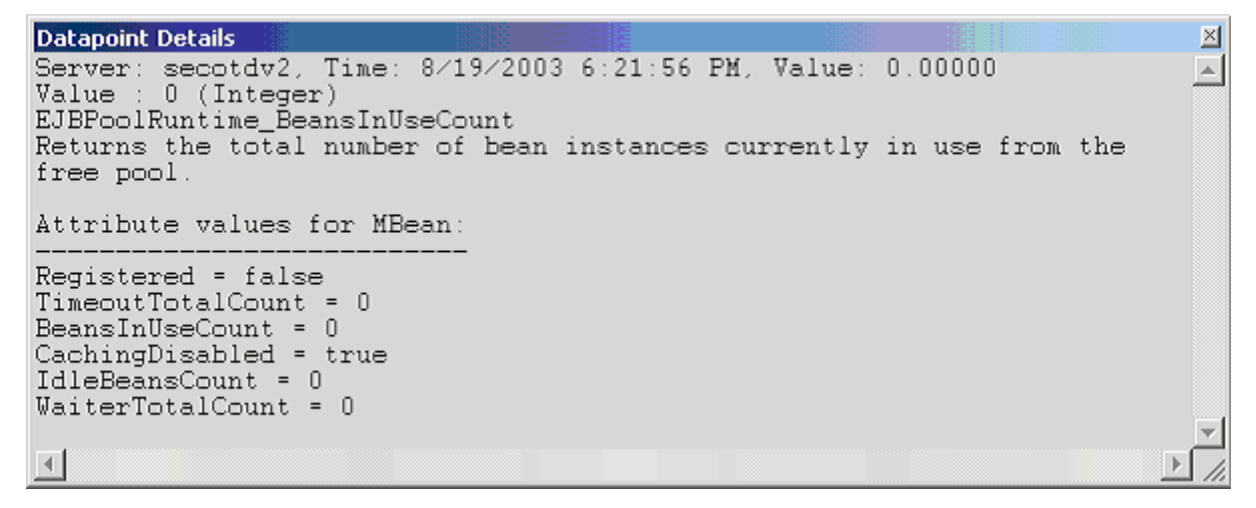

Interval

Recommended minimum is 5 minutes.

#### WebLogic EJB Transaction Runtime

The WebLogic EJB Transaction Runtime category includes the counters listed in the following table. Some of the counters listed in the table may not be available on your system. WebLogic counter categories, counter names, and parameters are dynamically discovered by processing the set of MBeans in the WebLogic JMX Server. Which counters are discovered is determined by the WebLogic version you are running and how WebLogic is configured.

| Counters                         | Description                                                                       | Туре    | WL<br>7.x | WL<br>8.x |
|----------------------------------|-----------------------------------------------------------------------------------|---------|-----------|-----------|
| CachingDisabled                  | Private property that disables caching in proxies.                                | Boolean | Yes       | Yes       |
| Registered                       | Returnsfalse if the MBean<br>represented by this object has<br>been unregistered. | Boolean | Yes       | Yes       |
| TransactionsCommittedTotalCount  | Returns the total number of EJB<br>transactions that were<br>committed.           | Long    | Yes       | Yes       |
| TransactionsRolledBackTotalCount | Returns the total number of EJB transactions rolled back.                         | Long    | Yes       | Yes       |
| TransactionsTimedOutTotalCount   | Returns the total number of EJB transactions that timed out.                      | Long    | Yes       | Yes       |

## Parameters

The parameters for a WebLogic counter category are derived from the MBean name. The parameters values are analyzed and displayed according to their parameter dependency structure. This allows you to select between the multiple parameters and always end up with a valid combination of parameters. This parameter dependency information is enforced by the task creation wizard in the VantageView Web Console Management function.

The following parameters are valid for this counter category.

#### Domain

Domain in which the WebLogic Application Admin server and its managed servers reside. You can specify one or more domains for monitoring. In any combination, select values from the discovered list, or enter values manually.

#### Location

WebLogic Application Server where the instance you want to monitor resides. You can specify one or more servers for monitoring. In any combination, select values from the discovered list, or enter values manually.

#### Application

The application prefix of the EJB ear. You can specify one or more application prefixes for monitoring. In any combination, select values from the discovered list, or enter values manually.

## Component

The EJB component prefix of the EJB ear. You can specify one or more component prefixes for monitoring. In any combination, select values from the discovered list, or enter values manually.

#### Name

The remainder of the EJB name. You can specify one or more names for monitoring. In any combination, select values from the discovered list, or enter values manually.

## StatType 3 1 2

This parameter is available for counters that are returning a count or total (TransactionsCommittedTotalCount is one example in this counter category). Possible values are:

ACTUAL The counter returns the raw data value.

INTERVAL The counter returns the difference between the raw value of the counter in the last task interval and the raw data value of the counter in the current task interval.

## Data Point

For each counter that you have included in a task:

- ! The primary data point (PDP) is the value returned for that counter.
- ! The intelligent data point (IDP) is the set of values returned for all counters in the counter category.

The PDP and IDP for a counter are displayed together in the following example. When parameters are defined by multiple values, a PDP and IDP are returned for each discovered combination of parameters.

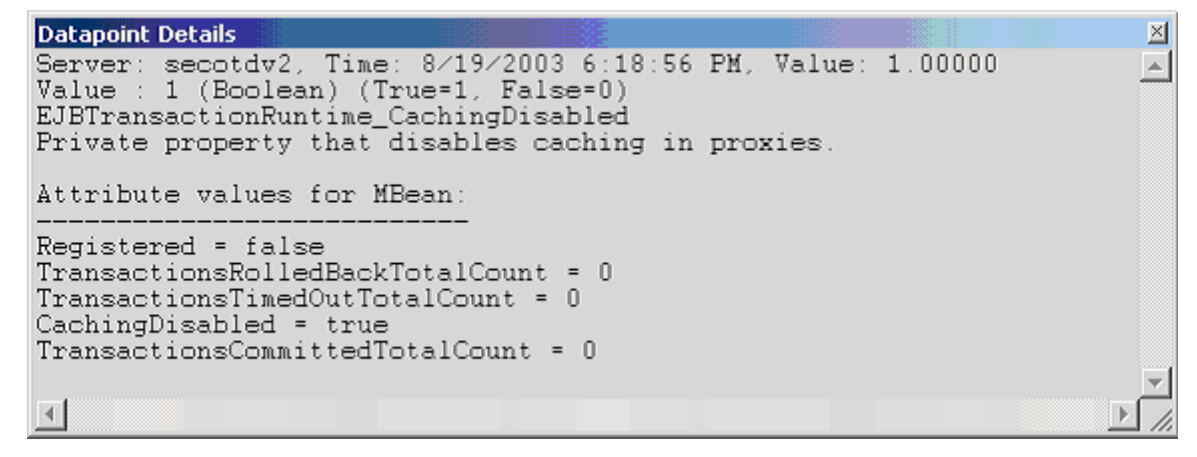

Interval

Recommended minimum is 5 minutes.

#### WebLogic Entity EJB Runtime

The WebLogic Entity EJB Runtime category includes the counters listed in the following table. Some of the counters listed in the table may not be available on your system. WebLogic counter categories, counter names, and parameters are dynamically discovered by processing the set of MBeans in the WebLogic JMX Server. Which counters are discovered is determined by the WebLogic version you are running and how WebLogic is configured.

| Counters        | Description                                                                  | Туре    | WL<br>7.x | WL<br>8.x |
|-----------------|------------------------------------------------------------------------------|---------|-----------|-----------|
| CachingDisabled | Private property that disables caching in proxies.                           | Boolean | Yes       | Yes       |
| Registered      | Returns false if the MBean represented by this object has been unregistered. | Boolean | Yes       | Yes       |

#### Parameters

The parameters for a WebLogic counter category are derived from the MBean name. The parameters values are analyzed and displayed according to their parameter dependency structure. This allows you to select between the multiple parameters and always end up with a valid combination of parameters. This parameter dependency information is enforced by the task creation wizard in the VantageView Web Console Management function.

The following parameters are valid for this counter category.

#### Domain

Domain in which the WebLogic Application Admin server and its managed servers reside. You can specify one or more domains for monitoring. In any combination, select values from the discovered list, or enter values manually.

#### Location

WebLogic Application Server where the instance you want to monitor resides. You can specify one or more servers for monitoring. In any combination, select values from the discovered list, or enter values manually.

#### Application

The application prefix of the EJB ear. You can specify one or more application prefixes for monitoring. In any combination, select values from the discovered list, or enter values manually.

#### Component

The EJB component prefix of the EJB ear. You can specify one or more component prefixes for monitoring. In any combination, select values from the discovered list, or enter values manually.

#### Name

The remainder of the EJB name. You can specify one or more names for monitoring. In any combination, select values from the discovered list, or enter values manually.

#### Data Point

For each counter that you have included in a task:

- ! The primary data point (PDP) is the value returned for that counter.
- ! The intelligent data point (IDP) is the set of values returned for all counters in the counter category.

# Interval

# Recommended minimum is 5 minutes.

# WebLogic Execute Queue Runtime

The WebLogic Execute Queue Runtime category includes the counters listed in the following table. Some of the counters listed in the table may not be available on your system. WebLogic counter categories, counter names, and parameters are dynamically discovered by processing the set of MBeans in the WebLogic JMX Server. Which counters are discovered is determined by the WebLogic version you are running and how WebLogic is configured.

| Counters                      | Description                                                                        | Туре    | WL<br>7.x | WL<br>8.x |
|-------------------------------|------------------------------------------------------------------------------------|---------|-----------|-----------|
| CachingDisabled               | Private property that disables caching in proxies.                                 | Boolean | Yes       | Yes       |
| ExecuteThreadCurrentIdleCount | Returns the number of idle threads assigned to the queue.                          | Integer | Yes       | Yes       |
| ExecuteThreadTotalCount       | Returns the total number of<br>execute threads assigned to the<br>queue.           | Integer | No        | Yes       |
| PendingRequestCurrentCount    | Returns the number of waiting requests in the queue.                               | Integer | Yes       | Yes       |
| PendingRequestOldestTime      | Returns the time that the longest<br>waiting request was placed in the<br>queue.   | Long    | Yes       | Yes       |
| Registered                    | Returns false if the MBean<br>represented by this object has been<br>unregistered. | Boolean | Yes       | Yes       |
| ServicedRequestTotalCount     | Returns the number of requests that have been processed by this queue.             | Integer | Yes       | Yes       |

# Parameters

The parameters for a WebLogic counter category are derived from the MBean name. The parameters values are analyzed and displayed according to their parameter dependency structure. This allows you to select between the multiple parameters and always end up with a valid combination of parameters. This parameter dependency information is enforced by the task creation wizard in the VantageView Web Console Management function.

The following parameters are valid for this counter category.

# Domain

Domain in which the WebLogic Application Admin server and its managed servers reside. You can specify one or more domains for monitoring. In any combination, select values from the discovered list, or enter values manually.

#### Location

WebLogic Application Server where the instance you want to monitor resides. You can specify one or more servers for monitoring. In any combination, select values from the discovered list, or enter values manually.

#### Queue

The execution queue name. You can specify one or more names for monitoring. In any combination, select values from the discovered list, or enter values manually.

#### **StatType**

This parameter is available for counters that are returning a count or total (ExecuteThreadTotalCount is one example in this counter category). Possible values are:

ACTUAL The counter returns the raw data value.

INTERVAL The counter returns the difference between the raw value of the counter in the last task interval and the raw data value of the counter in the current task interval.

#### Data Point

For each counter that you have included in a task:

- ! The primary data point (PDP) is the value returned for that counter.
- ! The intelligent data point (IDP) is the set of values returned for all counters in the counter category.

The PDP and IDP for a counter are displayed together in the following example. When parameters are defined by multiple values, a PDP and IDP are returned for each discovered combination of parameters.

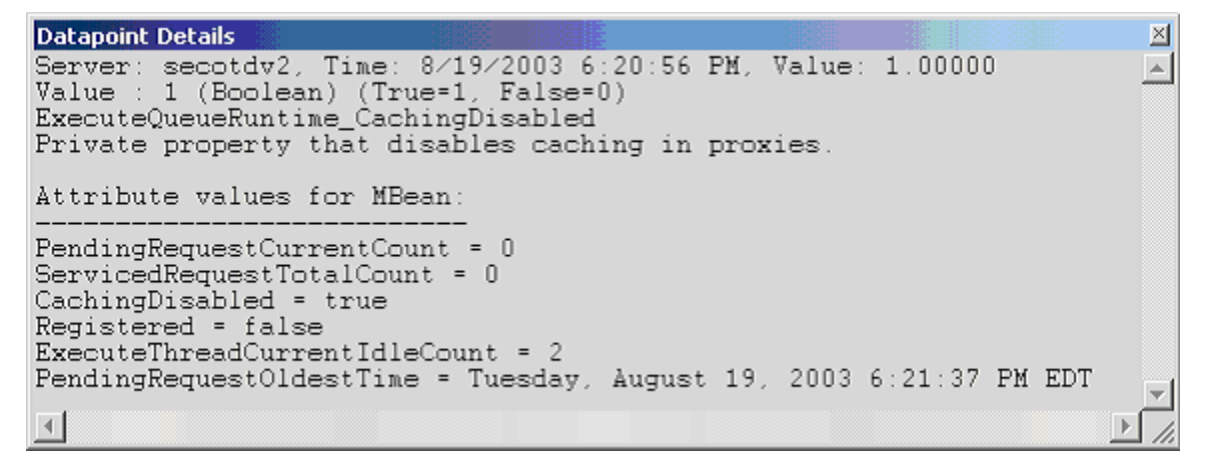

Interval

Recommended minimum is 5 minutes.

#### WebLogic JDBC Connection Pool Runtime

The WebLogic JDBC Connection Pool Runtime category includes the counters listed in the following table. Some of the counters listed in the table may not be available on your system. WebLogic counter categories, counter names, and parameters are dynamically discovered by processing the set of MBeans in the WebLogic JMX Server. Which counters are discovered is determined by the WebLogic version you are running and how WebLogic is configured.

| Counters                      | Description                                                                                                    | Туре    | WL<br>7.x | WL<br>8.x |
|-------------------------------|----------------------------------------------------------------------------------------------------|---------|-----------|-----------|
| ActiveConnectionsAverageCount | Returns the running average<br>of active connections in the<br>this M Bean. The count starts<br>at zero each time the M Bean is<br>instantiated.                                                 | Integer | No        | Yes       |
| ActiveConnectionsCurrentCount | Returns the current number of active connections.                                                                                                    | Integer | Yes       | Yes       |
| ActiveConnectionsHighCount    | Returns the highest number of<br>active current connections.<br>The count starts at zero each<br>time the<br>JDBCConnectionPoolRuntime<br>MBean is instantiated.                                 | Integer | Yes       | Yes       |
| CachingDisabled               | Private property that disables caching in proxies.                                                                                                    | Boolean | Yes       | Yes       |
| ConnectionDelayTime           | Returns the number of<br>milliseconds it takes to get a<br>physical connection from<br>database. It is calculated as<br>summary time to connect,<br>divided by summary number<br>of connections. | Integer | Yes       | Yes       |
| ConnectionLeakProfileCount    | Returns the current number of connection leak profiles in the profile storage.                                                                                                    | Integer | Yes       | Yes       |
| ConnectionsTotalCount         | Returns the total number of<br>JDBC connections in this<br>JDBCConnection Pool Runtime<br>MBean since the pool was<br>instantiated.                                                              | Integer | Yes       | Yes       |
| FailuresToReconnectCount      | Returns the count of attempts<br>to refresh a connection to a<br>database that failed. Failure<br>may happen because of<br>database unavailability or a<br>broken connection to the<br>database. | Integer | Yes       | Yes       |
| HighestNumAvailable           | Returns the highest number of available connections in this pool.                                                                                                    | Integer | No        | Yes       |
| HighestNumUnavailable         | Returns the highest number of<br>unavailable connections in<br>this pool.                                                                                                    | Integer | No        | Yes       |

| LeakedConnectionCount              | Returns the number of<br>connections that were<br>checked out from the<br>connection pool but were not<br>returned to the pool by calling<br>close ().                  | Integer | Yes | Yes |
|------------------------------------|----------------------------------------------------------------------------------------------------|---------|-----|-----|
| MaxCapacity                        | Returns the maximum<br>capacity of this connection<br>pool.                                                                                                    | Integer | Yes | Yes |
| NumAvailable                       | Returns the number of available connections in this pool.                                                                                                    | Integer | No  | Yes |
| NumUnavailable                     | Returns the number of<br>unavailable connections in<br>this pool.                                                                                                    | Integer | No  | Yes |
| PoolState                          | Returns true if the pool is<br>enabled, false if the pool is<br>disabled.                                                                                               | Boolean | Yes | Yes |
| PreparedStatementCacheProfileCount | Returns the number of<br>prepared statement cache<br>profiling stores cache<br>snapshots that are in external<br>storage.                                               | Integer | Yes | Yes |
| PrepStmtCacheHitCount              | Returns the cumulative,<br>running count of the use of<br>each cached statement.                                                                                        | Integer | Yes | Yes |
| PrepStmtCacheMissCount             | Returns a count of the cases<br>when the cache does not have<br>a cached statement to satisfy a<br>request.                                                             | Integer | Yes | Yes |
| Registered                         | Returns false if the MBean<br>represented by this object has<br>been unregistered.                                                                                      | Boolean | Yes | Yes |
| StatementProfileCount              | Returns the number of<br>statement profiling stores in<br>external storage.                                                                                             | Integer | Yes | Yes |
| WaitingForConnectionCurrentCount   | Returns the current number of requests waiting for a connection.                                                                                                    | Integer | Yes | Yes |
| WaitingForConnectionHighCount      | Returns the highest number of<br>requests waiting for a<br>connection. The count starts<br>at zero each time the<br>JDBCConnectionPoolRuntime<br>MBean is instantiated. | Integer | Yes | Yes |

| WaitSecondsHighCount | Returns the highest number of seconds a connection waited. | Integer | Yes | Yes |
|----------------------|------------------------------------------------------------|---------|-----|-----|
|----------------------|------------------------------------------------------------|---------|-----|-----|

#### Parameters

The parameters for a WebLogic counter category are derived from the MBean name. The parameters values are analyzed and displayed according to their parameter dependency structure. This allows you to select between the multiple parameters and always end up with a valid combination of parameters. This parameter dependency information is enforced by the task creation wizard in the VantageView Web Console Management function.

The following parameters are valid for this counter category.

#### Domain

Domain in which the WebLogic Application Admin server and its managed servers reside. You can specify one or more domains for monitoring. In any combination, select values from the discovered list, or enter values manually.

#### Location

WebLogic Application Server where the instance you want to monitor resides. You can specify one or more servers for monitoring. In any combination, select values from the discovered list, or enter values manually.

#### Pool

The connection pool name. You can specify one or more names for monitoring. In any combination, select values from the discovered list, or enter values manually.

#### **StatType**

This parameter is available for counters that are returning a count or total (ConnectionsTotalCount is one example in this counter category). Possible values are:

ACTUAL The counter returns the raw data value.

INTERVAL The counter returns the difference between the raw value of the counter in the last task interval and the raw data value of the counter in the current task interval.

#### Data Point

For each counter that you have included in a task:

- ! The primary data point (PDP) is the value returned for that counter.
- ! The intelligent data point (IDP) is the set of values returned for all counters in the counter category.

| Datapoint Details                                                                                                    |                                                                                                 |                  |         | ×        |
|----------------------------------------------------------------------------------------------------|-------------------------------------------------------------------------------------------------|------------------|---------|----------|
| Server: secotdv2, Time: 8/<br>Value : 1 (Integer)                                                                                                    | 19/2003 6:20:56 PM,                                                                             | Value:           | 1.00000 | <u> </u> |
| JDBCConnectionPoolRuntime_<br>Counter description not de                                                                                                    | ActiveConnectionsCu<br>fined in MBean meta                                                      | rrentCo<br>data. | unt     |          |
| Attribute values for MBean                                                                                                    | :                                                                                               |                  |         |          |
| ActiveConnectionsHighCount<br>Registered = false<br>LeakedConnectionCount = 0<br>PrepStmtCacheMissCount = 3<br>WaitingForConnectionHighCo<br>PreparedStatementCacheProf<br>FailuresToReconnectCount =<br>WaitSecondsHighCount = 0<br>StatementProfileCount = 0<br>ConnectionDelayTime = 71<br>PrepStmtCacheHitCount = 0<br>PoolState = true<br>VersionJDBCDriver = com.po<br>ConnectionsTotalCount = 2<br>MaxCapacity = 10<br>ConnectionLeakProfileCount<br>WaitingForConnectionCurren<br>ActiveConnectionsCurrentCo<br>CachingDisabled = true | -<br>= 2<br>unt = 0<br>ileCount = 0<br>0<br>intbase.jdbc.jdbcUn<br>= 0<br>tCount = 0<br>unt = 1 | iversall         | Driver  | Ţ        |
| <b>▲</b>                                                                                                    |                                                                                                 |                  |         | ► //.    |

Interval

Recommended minimum is 5 minutes.

WebLogic JMSConnection Runtime

The WebLogic JMS Connection Runtime category includes the counters listed in the following table. Some of the counters listed in the table may not be available on your system. WebLogic counter categories, counter names, and parameters are dynamically discovered by processing the set of MBeans in the WebLogic JMX Server. Which counters are discovered is determined by the WebLogic version you are running and how WebLogic is configured.

| Counters             | Description                                                                   | Туре    | WL<br>7.x | WL<br>8.x |
|----------------------|-------------------------------------------------------------------------------|---------|-----------|-----------|
| CachingDisabled      | Private property that disables caching in proxies.                            | Boolean | Yes       | Yes       |
| Registered           | Returns false if the MBean represented by this object has been unregistered.  | Boolean | Yes       | Yes       |
| SessionsCurrentCount | Returns the current number of sessions for this connection.                   | Long    | Yes       | Yes       |
| SessionsHighCount    | Returns the peak number of sessions for this connection since the last reset. | Long    | Yes       | Yes       |

| SessionsTotalCount | Returns the number of sessions on this connection since the last reset. | Long | Yes | Yes |  |
|--------------------|-------------------------------------------------------------------------|------|-----|-----|--|
|--------------------|-------------------------------------------------------------------------|------|-----|-----|--|

#### Parameters

The parameters for a WebLogic counter category are derived from the MBean name. The parameters values are analyzed and displayed according to their parameter dependency structure. This allows you to select between the multiple parameters and always end up with a valid combination of parameters. This parameter dependency information is enforced by the task creation wizard in the VantageView Web Console Management function.

The following parameters are valid for this counter category.

#### Domain

Domain in which the WebLogic Application Admin server and its managed servers reside. You can specify one or more domains for monitoring. In any combination, select values from the discovered list, or enter values manually.

#### Location

WebLogic Application Server where the instance you want to monitor resides. You can specify one or more servers for monitoring. In any combination, select values from the discovered list, or enter values manually.

## Connection

The JMS connection name. You can specify one or more names for monitoring. In any combination, select values from the discovered list, or enter values manually.

#### **StatType**

This parameter is available for counters that are returning a count or total (SessionsTotalCount is one example in this counter category). Possible values are:

ACTUAL The counter returns the raw data value.

INTERVAL The counter returns the difference between the raw value of the counter in the last task interval and the raw data value of the counter in the current task interval.

#### Data Point

For each counter that you have included in a task:

- ! The primary data point (PDP) is the value returned for that counter.
- ! The intelligent data point (IDP) is the set of values returned for all counters in the counter category.

| Datapoint Details                                                                                                    |                       |         | $\times$ |
|----------------------------------------------------------------------------------------------------|-----------------------|---------|----------|
| Server: secotdv2, Time: 8/19/2003 6:19:56 PM<br>Value : 1 (Boolean) (True=1, False=0)<br>JMSConnectionRuntime_CachingDisabled<br>Private property that disables caching in pm<br>Attribute values for MBean: | M, Value:<br>proxies. | 1.00000 | 4        |
|                                                                                                    |                       |         |          |
| CachingDisabled = true<br>Registered = false<br>SessionsHighCount = 8<br>SessionsCurrentCount = 8<br>SessionsTotalCount = 8                                                                                  |                       |         |          |
|                                                                                                    |                       |         | -        |
| •                                                                                                    |                       |         | ▶ //     |

#### Interval

Recommended minimum is 5 minutes.

# WebLogic JMSConsumer Runtime

The WebLogic JMS Consumer Runtime category includes the counters listed in the following table. Some of the counters listed in the table may not be available on your system. WebLogic counter categories, counter names, and parameters are dynamically discovered by processing the set of MBeans in the WebLogic JMX Server. Which counters are discovered is determined by the WebLogic version you are running and how WebLogic is configured.

| Counters              | Description                                                                                                    | Туре    | WL<br>7.x | WL<br>8.x |
|-----------------------|----------------------------------------------------------------------------------------------------|---------|-----------|-----------|
| Active                | Determines if the consumer is active.<br>Determines whether the consumer has a<br>message listener set up or a synchronous<br>receive in progress. | Boolean | Yes       | Yes       |
| BytesPendingCount     | Returns the number of bytes pending<br>(uncommitted and unacknowledged) by<br>this consumer.                                                       | Long    | Yes       | Yes       |
| BytesReceivedCount    | Returns the number of bytes received by this consumer since the last reset.                                                                        | Long    | Yes       | Yes       |
| CachingDisabled       | Private property that disables caching in proxies.                                                                                                 | Boolean | Yes       | Yes       |
| Durable               | Determines whether the consumer is durable.                                                                                                    | Boolean | Yes       | Yes       |
| MessagesPendingCount  | Returns the number of messages pending<br>(uncommitted and unacknowledged) by<br>this consumer.                                                    | Long    | Yes       | Yes       |
| MessagesReceivedCount | Returns the number of messages received by this consumer since the last reset.                                                                     | Long    | Yes       | Yes       |

#### Parameters

The parameters for a WebLogic counter category are derived from the MBean name. The parameters values are analyzed and displayed according to their parameter dependency structure. This allows you to select between the multiple parameters and always end up with a valid combination of parameters. This parameter dependency information is enforced by the task creation wizard in the VantageView Web Console Management function.

The following parameters are valid for this counter category.

#### Domain

Domain in which the WebLogic Application Admin server and its managed servers reside. You can specify one or more domains for monitoring. In any combination, select values from the discovered list, or enter values manually.

#### Location

WebLogic Application Server where the instance you want to monitor resides. You can specify one or more servers for monitoring. In any combination, select values from the discovered list, or enter values manually.

#### Consumer

The JMS consumer name. You can specify one or more names for monitoring. In any combination, select values from the discovered list, or enter values manually.

#### **StatType**

This parameter is available for counters that are returning a count or total (MessagesReceivedCount is one example in this counter category). Possible values are:

ACTUAL The counter returns the raw data value.

INTERVAL The counter returns the difference between the raw value of the counter in the last task interval and the raw data value of the counter in the current task interval.

#### Data Point

For each counter that you have included in a task:

- ! The primary data point (PDP) is the value returned for that counter.
- ! The intelligent data point (IDP) is the set of values returned for all counters in the counter category.

```
Datapoint Details
                                                                              \ge
Server: secotdv2, Time: 8/19/2003 6:19:56 PM, Value: 1.00000
                                                                             .
Value : 1 (Boolean) (True=1, False=0)
JMSConsumerRuntime_Active
Determines if the consumer active. Determines whether the consumer has
a message listener set up or a synchronous receive in progress.
Attribute values for MBean:
Registered = false
MessagesPendingCount = 0
Durable = false
Active = true
BytesReceivedCount = 0
DestinationName = exampleQueueSend
MessagesReceivedCount = 0
BytesPendingCount = 0
CachingDisabled = true
4
```

Interval

Recommended minimum is 5 minutes.

# WebLogic JMS Destination Runtime

The WebLogic JMS Destination Runtime category includes the counters listed in the following table. Some of the counters listed in the table may not be available on your system. WebLogic counter categories, counter names, and parameters are dynamically discovered by processing the set of MBeans in the WebLogic JMX Server. Which counters are discovered is determined by the WebLogic version you are running and how WebLogic is configured.

| Counters              | Description                                                                                                    | Туре    | WL<br>7.x | WL<br>8.x |
|-----------------------|----------------------------------------------------------------------------------------------------|---------|-----------|-----------|
| BytesCurrentCount     | Returns the current number of bytes<br>stored in the destination. This does not<br>include the pending bytes.                         | Long    | Yes       | Yes       |
| BytesHighCount        | Returns the peak number of bytes stored in the destination since the last reset.                                                      | Long    | Yes       | Yes       |
| BytesPendingCount     | Returns the number of pending bytes<br>stored in the destination. Pending bytes<br>are over and above the current number<br>of bytes. | Long    | Yes       | Yes       |
| BytesReceivedCount    | Returns the number of bytes received in this destination since the last reset.                                                        | Long    | Yes       | Yes       |
| BytesThresholdTime    | Returns the amount of time in the threshold condition since the last reset.                                                           | Long    | Yes       | Yes       |
| CachingDisabled       | Private property that disables caching in proxies.                                                                                    | Boolean | Yes       | Yes       |
| ConsumersCurrentCount | Returns the current number of                                                                                                    | Long    | Yes       | Yes       |

|                       | consumers accessing this destination.                                                                                                    |         |     |     |
|-----------------------|----------------------------------------------------------------------------------------------------|---------|-----|-----|
| ConsumersHighCount    | Returns the peak number of consumers accessing this destination since the last reset.                                                                                                    | Long    | Yes | Yes |
| ConsumersTotalCount   | Returns the total number of consumers accessing this destination since the last reset.                                                                                                    | Long    | Yes | Yes |
| MessagesCurrentCount  | Returns the current number of messages<br>in the destination. This does not include<br>the pending messages.                                                                                                    | Long    | Yes | Yes |
| MessagesHighCount     | Returns the peak number of messages in the destination since the last reset.                                                                                                    | Long    | Yes | Yes |
| MessagesPendingCount  | Returns the number of pending messages<br>in the destination. Pending messages are<br>over and above the current number of<br>messages. A pending message is one that<br>has either been sent in a transaction and<br>not committed, or that has been received<br>and not committed or acknowledged. | Long    | Yes | Yes |
| MessagesReceivedCount | Returns the number of messages received in this destination since that reset.                                                                                                    | Long    | Yes | Yes |
| MessagesThresholdTime | Returns the amount of time in the threshold condition since the last reset.                                                                                                    | Long    | Yes | Yes |
| Registered            | Returns false if the MBean represented by this object has been unregistered.                                                                                                    | Boolean | Yes | Yes |

#### Param et ers

The parameters for a WebLogic counter category are derived from the MBean name. The parameters values are analyzed and displayed according to their parameter dependency structure. This allows you to select between the multiple parameters and always end up with a valid combination of parameters. This parameter dependency information is enforced by the task creation wizard in the VantageView Web Console Management function.

The following parameters are valid for this counter category.

#### Domain

Domain in which the WebLogic Application Admin server and its managed servers reside. You can specify one or more domains for monitoring. In any combination, select values from the discovered list, or enter values manually.

# Location

WebLogic Application Server where the instance you want to monitor resides. You can specify one or more servers for monitoring. In any combination, select values from the discovered list, or enter values manually.

#### Destination

The name of the JMS destination. You can specify one or more names for monitoring. In any combination, select values from the discovered list, or enter values manually.

StatType 3 1

This parameter is available for counters that are returning a count or total (MessagesReceivedCount is one example in this counter category). Possible values are:

ACTUAL The counter returns the raw data value.

INTERVAL The counter returns the difference between the raw value of the counter in the last task interval and the raw data value of the counter in the current task interval.

#### Data Point

For each counter that you have included in a task:

- ! The primary data point (PDP) is the value returned for that counter.
- ! The intelligent data point (IDP) is the set of values returned for all counters in the counter category.

The PDP and IDP for a counter are displayed together in the following example. When parameters are defined by multiple values, a PDP and IDP are returned for each discovered combination of parameters.

| Datapoint Details                                                                                                    | × |
|----------------------------------------------------------------------------------------------------|---|
| Server: secotdv2, Time: 8/19/2003 6:20:56 PM, Value: 0.00000<br>Value : 0 (Long)<br>JMSDestinationRuntime BytesCurrentCount                                                                                                    | 4 |
| Returns the current number of bytes stored in the destination. Thi<br>does not include the pending bytes.                                                                                                    | S |
| Attribute values for MBean:                                                                                                    |   |
| <pre>MessagesCurrentCount = 0 MessagesReceivedCount = 0 BytesReceivedCount = 0 BytesThresholdTime = 0 BytesCurrentCount = 0 MessagesHighCount = 0 ConsumersHighCount = 0 MessagesThresholdTime = 0 ConsumersCurrentCount = 0 BytesHighCount = 0 ConsumersTotalCount = 0 CachingDisabled = true MessagesPendingCount = 0 DestinationType = Queue Registered = false</pre> | • |
|                                                                                                    |   |

#### Interval

Recommended minimum is 5 minutes.

#### WebLogic JMS Runtime

The WebLogic JMS Runtime category includes the counters listed in the following table. Some of the counters listed in the table may not be available on your system. WebLogic counter categories, counter names, and parameters are dynamically discovered by processing the set of MBeans in the WebLogic JMX
Server. Which counters are discovered is determined by the WebLogic version you are running and how WebLogic is configured.

| Counters                | Description                                                                                                    | Туре    | WL<br>7.x | WL<br>8.x |
|-------------------------|----------------------------------------------------------------------------------------------------|---------|-----------|-----------|
| CachingDisabled         | Private property that disables caching in proxies.                                                                                | Boolean | Yes       | Yes       |
| ConnectionsCurrentCount | Returns the current number of connections to this WebLogic Server.                                                                | Long    | Yes       | Yes       |
| ConnectionsHighCount    | Returns the peak number of connections to this WebLogic Server since the last reset.                                              | Long    | Yes       | Yes       |
| ConnectionsTotalCount   | Returns the total number of connections<br>made to this WebLogic Server since the<br>last reset.                                  | Long    | Yes       | Yes       |
| JMSServersCurrentCount  | Returns the current number of JMS<br>servers that are deployed on this<br>WebLogic Server instance.                               | Long    | Yes       | Yes       |
| JMSServersHighCount     | Returns the peak number of JMS servers<br>that were deployed on this WebLogic<br>Server instance since the server was<br>started. | Long    | Yes       | Yes       |
| JMSServersTotalCount    | Returns the number of JMS servers that<br>were deployed on this WebLogic Server<br>instance since the server was started.         | Long    | Yes       | Yes       |
| Registered              | Returns false if the MBean represented by this object has been unregistered.                                                      | Boolean | Yes       | Yes       |

#### Parameters

The parameters for a WebLogic counter category are derived from the MBean name. The parameters values are analyzed and displayed according to their parameter dependency structure. This allows you to select between the multiple parameters and always end up with a valid combination of parameters. This parameter dependency information is enforced by the task creation wizard in the VantageView Web Console Management function.

The following parameters are valid for this counter category.

#### Domain

Domain in which the WebLogic Application Admin server and its managed servers reside. You can specify one or more domains for monitoring. In any combination, select values from the discovered list, or enter values manually.

# Location

WebLogic Application Server where the instance you want to monitor resides. You can specify one or more servers for monitoring. In any combination, select values from the discovered list, or enter values manually.

#### JM SServer

The JMS server name. You can specify one or more names for monitoring. In any combination, select values from the discovered list, or enter values manually.

#### StatType

This parameter is available for counters that are returning a count or total (ConnectionsTotalCount is one example in this counter category). Possible values are:

ACTUAL The counter returns the raw data value.

INTERVAL The counter returns the difference between the raw value of the counter in the last task interval and the raw data value of the counter in the current task interval.

#### Data Point

For each counter that you have included in a task:

- ! The primary data point (PDP) is the value returned for that counter.
- ! The intelligent data point (IDP) is the set of values returned for all counters in the counter category.

The PDP and IDP for a counter are displayed together in the following example. When parameters are defined by multiple values, a PDP and IDP are returned for each discovered combination of parameters.

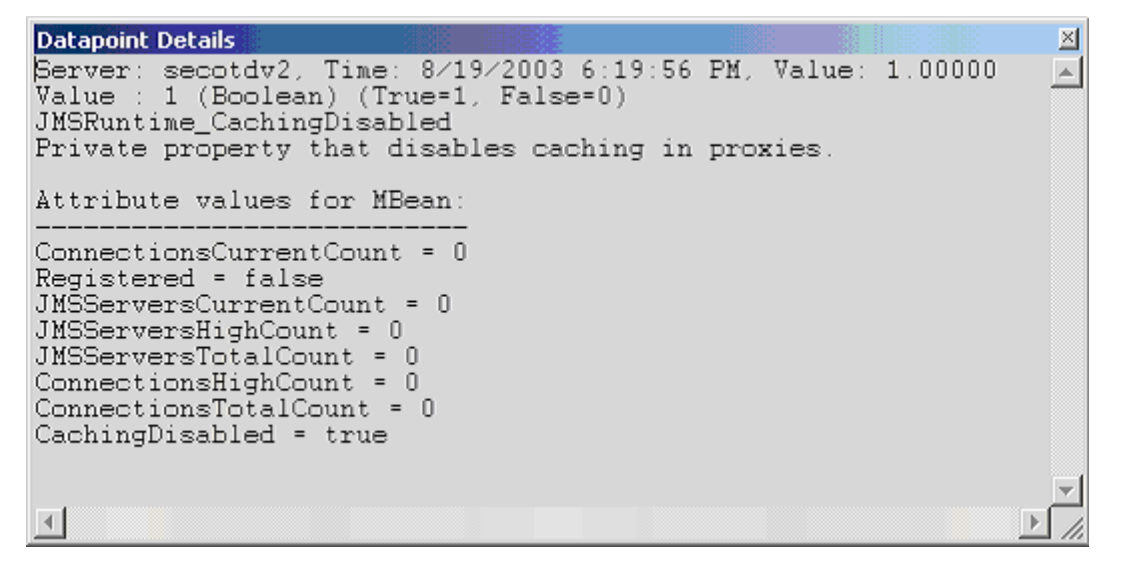

Interval

Recommended minimum is 5 minutes.

#### WebLogic JMS Server Runtime

The WebLogic JMS Server Runtime category includes the counters listed in the following table. Some of the counters listed in the table may not be available on your system. WebLogic counter categories, counter names, and parameters are dynamically discovered by processing the set of MBeans in the WebLogic JMX Server. Which counters are discovered is determined by the WebLogic version you are running and how WebLogic is configured.

| Counters                 | Description                                                                                                    | Туре | WL<br>7.x | WL<br>8.x |
|--------------------------|----------------------------------------------------------------------------------------------------|------|-----------|-----------|
| BytesCurrentCount        | Returns the current number of bytes<br>stored on this JMS server. This does not<br>include the pending bytes.                                                                    | Long | Yes       | Yes       |
| BytesHighCount           | Returns the peak number of bytes stored<br>in the JMS server since the last reset.                                                                                               | Long | Yes       | Yes       |
| BytesPendingCount        | Returns the current number of bytes<br>pending (unacknowledged or<br>uncommitted) stored on this JMS server.<br>Pending bytes are over and above the<br>current number of bytes. | Long | Yes       | Yes       |
| BytesReceivedCount       | Returns the number of bytes received on this JMS server since the last reset.                                                                                                    | Long | Yes       | Yes       |
| BytesThresholdTime       | Returns the amount of time in the threshold condition since the last reset.                                                                                                    | Long | Yes       | Yes       |
| CachingDisabled          | CachingDisabled Private property that disables caching in proxies.                                                                                                    |      | Yes       | Yes       |
| DestinationsCurrentCount | Returns the current number of destinations for this JMS server.                                                                                                    | Long | Yes       | Yes       |
| DestinationsHighCount    | Returns the peak number of destinations<br>on this JMS server since the last reset.                                                                                              | Long | Yes       | Yes       |
| DestinationsTotalCount   | Returns the number of destinations<br>instantiated on this JMS server since the<br>last reset.                                                                                   | Long | Yes       | Yes       |
| MessagesCurrentCount     | Returns the current number of messages<br>stored on this JMS server. This does not<br>include the pending messages.                                                              | Long | Yes       | Yes       |
| MessagesHighCount        | Returns the peak number of messages<br>stored in the JMS server since the last<br>reset.                                                                                         | Long | Yes       | Yes       |

| MessagesPendingCount     | Returns the current number of messages<br>pending (unacknowledged or<br>uncommitted) stored on this JMS server.<br>Pending messages are over and above<br>the current number of messages. | Long    | Yes | Yes |
|--------------------------|----------------------------------------------------------------------------------------------------|---------|-----|-----|
| MessagesReceivedCount    | Returns the number of messages<br>received on this destination since the<br>last reset.                                                                                                   | Long    | Yes | Yes |
| MessagesThresholdTime    | Returns the amount of time in the threshold condition since the last reset.                                                                                                    | Long    | Yes | Yes |
| Registered               | Returns false if the MBean represented by this object has been unregistered.                                                                                                    | Boolean | Yes | Yes |
| SessionPoolsCurrentCount | Returns the current number of session pools instantiated on this JMS server.                                                                                                    | Long    | Yes | Yes |
| SessionPoolsHighCount    | Returns the peak number of session<br>pools instantiated on this JMS server<br>since the last reset.                                                                                      | Long    | Yes | Yes |
| SessionPoolsTotalCount   | Returns the number of session pools<br>instantiated on this JMS server since the<br>last reset.                                                                                           | Long    | Yes | Yes |

The parameters for a WebLogic counter category are derived from the MBean name. The parameters values are analyzed and displayed according to their parameter dependency structure. This allows you to select between the multiple parameters and always end up with a valid combination of parameters. This parameter dependency information is enforced by the task creation wizard in the VantageView Web Console Management function.

The following parameters are valid for this counter category.

#### Domain

Domain in which the WebLogic Application Admin server and its managed servers reside. You can specify one or more domains for monitoring. In any combination, select values from the discovered list, or enter values manually.

#### Location

WebLogic Application Server where the instance you want to monitor resides. You can specify one or more servers for monitoring. In any combination, select values from the discovered list, or enter values manually.

#### JM SServer

The JMS server name. You can specify one or more names for monitoring. In any combination, select values from the discovered list, or enter values manually.

# **Stat**Type

This parameter is available for counters that are returning a count or total (Session PoolsTotalCount is one example in this counter category). Possible values are:

ACTUAL The counter returns the raw data value.

INTERVAL The counter returns the difference between the raw value of the counter in the last task interval and the raw data value of the counter in the current task interval.

# Data Point

For each counter that you have included in a task:

- ! The primary data point (PDP) is the value returned for that counter.
- ! The intelligent data point (IDP) is the set of values returned for all counters in the counter category.

The PDP and IDP for a counter are displayed together in the following example. When parameters are defined by multiple values, a PDP and IDP are returned for each discovered combination of parameters.

| Datapoint Details                                                                                                    |                                      |                  | ×        |
|----------------------------------------------------------------------------------------------------|--------------------------------------|------------------|----------|
| Server: secotdv2, Time:<br>Value : O (Long)<br>JMSServerBuntime ButesCu                                                                                                    | 8/19/2003 6:20:56 PM,                | Value: 0.00000   | <b>A</b> |
| Returns the current numb<br>does not include the pen                                                                                                    | er of bytes stored on<br>ding bytes. | this JMS server. | This     |
| Attribute values for MBe                                                                                                    | an:<br>                              |                  |          |
| MessagesPendingCount = 0<br>MessagesHighCount = 0<br>MessagesThresholdTime =<br>DestinationsTotalCount =<br>BytesHighCount = 0<br>SessionPoolsHighCount =<br>SessionPoolsCurrentCount<br>MessagesCurrentCount = 0<br>MessagesReceivedCount = 0<br>MessagesReceivedCount = 0<br>BytesPendingCount = 0<br>BytesThresholdTime = 0<br>BytesCurrentCount = 0<br>SessionPoolsTotalCount =<br>DestinationsCurrentCount<br>DestinationsHighCount = | 0<br>5<br>0<br>= 0<br>0<br>0         |                  |          |
|                                                                                                    |                                      |                  |          |

Interval

Recommended minimum is 5 minutes.

# WebLogic JMS Session Runtime

The WebLogic JMS Session Runtime category includes the counters listed in the following table. Some of the counters listed in the table may not be available on your system. WebLogic counter categories, counter names, and parameters are dynamically discovered by processing the set of MBeans in the WebLogic JMX Server. Which counters are discovered is determined by the WebLogic version you are running and how WebLogic is configured.

| Counters                                                                                        | Description                                                                                     | Туре    | WL<br>7.x | WL<br>8.x |
|-------------------------------------------------------------------------------------------------|-------------------------------------------------------------------------------------------------|---------|-----------|-----------|
| BytesPendingCount                                                                               | Returns the number of bytes pending<br>(uncommitted and unacknowledged) for<br>this session.    | Long    | Yes       | Yes       |
| BytesReceivedCount                                                                              | Returns the number of bytes received by this session since the last reset.                      | Long    | Yes       | Yes       |
| BytesSentCount                                                                                  | Returns the number of bytes sent by this session since the last reset.                          | Long    | Yes       | Yes       |
| CachingDisabled                                                                                 | Private property that disables caching in proxies.                                              | Boolean | Yes       | Yes       |
| ConsumersCurrentCount                                                                           | Returns the current number of consumers for this session.                                       | Long    | Yes       | Yes       |
| ConsumersHighCount                                                                              | Returns the peak number of consumers for this session since the last reset.                     | Long    | Yes       | Yes       |
| ConsumersTotalCount                                                                             | Returns the number of consumers<br>instantiated by this session since the last<br>reset.        | Long    | Yes       | Yes       |
| MessagesPendingCount                                                                            | Returns the number of messages pending<br>(uncommitted and unacknowledged) for<br>this session. | Long    | Yes       | Yes       |
| MessagesReceivedCount Returns the number of messages sent by this session since the last reset. |                                                                                                 | Long    | Yes       | Yes       |
| MessagesSentCount                                                                               | Returns the number of bytes sent by this session since the last reset.                          | Long    | Yes       | Yes       |
| ProducersCurrentCount                                                                           | Returns the current number of producers for this session.                                       | Long    | Yes       | Yes       |
| ProducersHighCount                                                                              | Returns the peak number of producers for this session since the last reset.                     | Long    | Yes       | Yes       |
| ProducersTotalCount                                                                             | Returns the number of producers for this session since the last reset.                          | Long    | Yes       | Yes       |
| Registered                                                                                      | Returns false if the M Bean represented by this object has been unregistered.                   | Boolean | Yes       | Yes       |
| Transacted                                                                                      | Returns whether the session is transacted.                                                      | Boolean | Yes       | Yes       |

# Parameters

The parameters for a WebLogic counter category are derived from the MBean name. The parameters values are analyzed and displayed according to their parameter dependency structure. This allows you to select between the multiple parameters and always end up with a valid combination of parameters. This

parameter dependency information is enforced by the task creation wizard in the VantageView Web Console Management function.

The following parameters are valid for this counter category.

#### Domain

Domain in which the WebLogic Application Admin server and its managed servers reside. You can specify one or more domains for monitoring. In any combination, select values from the discovered list, or enter values manually.

# Location

WebLogic Application Server where the instance you want to monitor resides. You can specify one or more servers for monitoring. In any combination, select values from the discovered list, or enter values manually.

# Session

The JMS session name. You can select a value from the discovered list.

# **StatType**

This parameter is available for counters that are returning a count or total (ConsumersTotalCount is one example in this counter category). Possible values are:

ACTUAL The counter returns the raw data value.

INTERVAL The counter returns the difference between the raw value of the counter in the last task interval and the raw data value of the counter in the current task interval.

# Data Point

For each counter that you have included in a task:

- ! The primary data point (PDP) is the value returned for that counter.
- ! The intelligent data point (IDP) is the set of values returned for all counters in the counter category.

| Datapoint Details                                                                                                    |                 | × |
|----------------------------------------------------------------------------------------------------|-----------------|---|
| Server: secotdv2, Time: 8/19/2003 6:21:56 PM, Value:<br>Value : 0 (Long)<br>JMSSessionRuntime_BytesPendingCount                                                                                                    | 0.00000         |   |
| Returns the number of bytes pending (uncommitted and for this session.                                                                                                    | unacknowledged) |   |
| Attribute values for MBean:                                                                                                    |                 |   |
| MessagesReceivedCount = 0<br>ConsumersHighCount = 1<br>Transacted = false<br>BytesSentCount = 0<br>AcknowledgeMode = Auto<br>BytesPendingCount = 0<br>ProducersHighCount = 0<br>MessagesSentCount = 0<br>ProducersTotalCount = 0<br>BytesReceivedCount = 0<br>ProducersCurrentCount = 0<br>ConsumersCurrentCount = 1<br>CachingDisabled = true<br>Registered = false<br>ConsumersTotalCount = 1 |                 | I |
| 1                                                                                                    | <u>)</u>        | 1 |

# Interval

Recommended minimum is 5 minutes.

# WebLogic JTA Recovery Runtime

The WebLogic JTA Recovery Runtime category includes the counters listed in the following table. Some of the counters listed in the table may not be available on your system. WebLogic counter categories, counter names, and parameters are dynamically discovered by processing the set of MBeans in the WebLogic JMX Server. Which counters are discovered is determined by the WebLogic version you are running and how WebLogic is configured.

| Counters                                  | Description                                                                                              | Туре    | WL<br>7.x | WL<br>8.x |
|-------------------------------------------|----------------------------------------------------------------------------------------------------|---------|-----------|-----------|
| Active                                    | Returns whether the<br>Transaction Recovery<br>Service is currently<br>activated on this server.         | Boolean | Yes       | Yes       |
| CachingDisabled                           | Private property that<br>disables caching in<br>proxies.                                                 | Boolean | Yes       | Yes       |
| Initial Recovered Transaction Total Count | Returns the total number<br>of transactions that are<br>recovered from the<br>Transaction Log initially. | Integer | Yes       | Yes       |
| RecoveredTransactionCompletionPercent     | Returns the percentage of the initially recovered                                                        | Integer | Yes       | Yes       |

|            | transactions that are completed.                                                    |         |     |     |
|------------|-------------------------------------------------------------------------------------|---------|-----|-----|
| Registered | Returns false if the M Bean<br>represented by this object<br>has been unregistered. | Boolean | Yes | Yes |

The parameters for a WebLogic counter category are derived from the MBean name. The parameters values are analyzed and displayed according to their parameter dependency structure. This allows you to select between the multiple parameters and always end up with a valid combination of parameters. This parameter dependency information is enforced by the task creation wizard in the VantageView Web Console Management function.

The following parameters are valid for this counter category.

# Domain

Domain in which the WebLogic Application Admin server and its managed servers reside. You can specify one or more domains for monitoring. In any combination, select values from the discovered list, or enter values manually.

# Location

WebLogic Application Server where the instance you want to monitor resides. You can specify one or more servers for monitoring. In any combination, select values from the discovered list, or enter values manually.

# **StatType**

This parameter is available for counters that are returning a count or total (Initial Recovered Transaction Total Count is one example in this counter category). Possible values are:

ACTUAL The counter returns the raw data value.

# INTERVAL The counter returns the difference between the raw value of the counter in the last task interval and the raw data value of the counter in the current task interval.

#### Data Point

For each counter that you have included in a task:

- ! The primary data point (PDP) is the value returned for that counter.
- ! The intelligent data point (IDP) is the set of values returned for all counters in the counter category.

| Datapoint Details                                                                                                    | ×            |
|----------------------------------------------------------------------------------------------------|--------------|
| Server: secotdv2, Time: 8/19/2003 6:20:56 PM, Value: 1.00000<br>Value : 1 (Boolean) (True=1, False=0)                 |              |
| JTARecoveryRuntime_Active<br>Returns whether the Transaction Recovery Service is currently activate<br>on this conver | ed           |
| on this server.                                                                                                    |              |
| Attribute values for MBean:                                                                                           |              |
| Active = true<br>CachingDisabled = true                                                                               |              |
| InitialRecoveredTransactionTotalCount = 0                                                                             |              |
| RecoveredTransactionCompletionFercent = U<br>Registered = false                                                       |              |
|                                                                                                    | $\mathbb{P}$ |

#### Interval

Recommended minimum is 5 minutes.

# WebLogic JTA Runtime

The WebLogic JTA Runtime category includes the counters listed in the following table. Some of the counters listed in the table may not be available on your system. WebLogic counter categories, counter names, and parameters are dynamically discovered by processing the set of MBeans in the WebLogic JMX Server. Which counters are discovered is determined by the WebLogic version you are running and how WebLogic is configured.

| Counters                        | Description                                                                         | Туре    | WL<br>7.x | WL<br>8.x |
|---------------------------------|-------------------------------------------------------------------------------------|---------|-----------|-----------|
| ActiveTransactionsTotalCount    | Returns the number of active transactions on the server.                            | Integer | Yes       | Yes       |
| CachingDisabled                 | Private property that<br>disables caching in proxies.                               | Boolean | Yes       | Yes       |
| Registered                      | Returns false if the M Bean<br>represented by this object<br>has been unregistered. | Boolean | Yes       | Yes       |
| SecondsActiveTotalCount         | Returns the total number<br>of seconds for all<br>committed transactions            | Long    | Yes       | Yes       |
| TransactionAbandonedTotalCount  | Returns the number of transactions that were abandoned.                             | Long    | Yes       | Yes       |
| TransactionCommittedTotalCount  | Returns the number of committed transactions.                                       | Long    | Yes       | Yes       |
| TransactionHeuristicsTotalCount | Returns the number of<br>transactions that<br>completed with a heuristic            | Long    | Yes       | Yes       |

|                                            | status.                                                                                                    |      |     |     |
|--------------------------------------------|----------------------------------------------------------------------------------------------------|------|-----|-----|
| TransactionRolledBackAppTotalCount         | Returns the number of<br>transactions that were<br>rolled back due to an<br>application error.                                                           | Long | Yes | Yes |
| TransactionRolledBackResourceTotalCount    | Returns the number of<br>transactions that were<br>rolled back due to a<br>resource error.                                                               | Long | Yes | Yes |
| Transaction Rolled Back System Total Count | Returns the number of<br>transactions that were<br>rolled back due to an<br>internal system error.                                                       | Long | Yes | Yes |
| TransactionRolledBackTimeoutTotalCount     | Returns the number of<br>transactions that were<br>rolled back due to a<br>timeout expiration.                                                           | Long | Yes | Yes |
| Transaction Rolled Back Total Count        | Returns the number of transactions that were rolled back.                                                                                                | Long | Yes | Yes |
| TransactionTotalCount                      | Returns the total number<br>of transactions processed.<br>This total includes all<br>committed, rolled back<br>and heuristic transaction<br>completions. | Long | Yes | Yes |

The parameters for a WebLogic counter category are derived from the MBean name. The parameters values are analyzed and displayed according to their parameter dependency structure. This allows you to select between the multiple parameters and always end up with a valid combination of parameters. This parameter dependency information is enforced by the task creation wizard in the VantageView Web Console Management function.

The following parameters are valid for this counter category.

#### Domain

Domain in which the WebLogic Application Admin server and its managed servers reside. You can specify one or more domains for monitoring. In any combination, select values from the discovered list, or enter values manually.

# Location

WebLogic Application Server where the instance you want to monitor resides. You can specify one or more servers for monitoring. In any combination, select values from the discovered list, or enter values manually.

#### JГA

The JTA MBean name. You can specify one or more names for monitoring. In any combination, select values from the discovered list, or enter values manually.

#### StatType

This parameter is available for counters that are returning a count or total (Transaction Total Count is one example in this counter category). Possible values are:

ACTUAL The counter returns the raw data value.

INTERVAL The counter returns the difference between the raw value of the counter in the last task interval and the raw data value of the counter in the current task interval.

#### Data Point

For each counter that you have included in a task:

- ! The primary data point (PDP) is the value returned for that counter.
- ! The intelligent data point (IDP) is the set of values returned for all counters in the counter category.

The PDP and IDP for a counter are displayed together in the following example. When parameters are defined by multiple values, a PDP and IDP are returned for each discovered combination of parameters.

```
Datapoint Details
Server: secotdv2, Time: 8/19/2003 6:19:56 PM, Value: 0.00000
                                                                     .
Value : 0 (Integer)
JTARuntime_ActiveTransactionsTotalCount
Returns the number of active transactions on the server.
Attribute values for MBean:
SecondsActiveTotalCount = 0
TransactionRolledBackTotalCount = 0
TransactionHeuristicsTotalCount = 0
Registered = false
TransactionRolledBackSystemTotalCount = 0
TransactionRolledBackAppTotalCount = 0
TransactionAbandonedTotalCount = 0
TransactionTotalCount = 0
TransactionRolledBackTimeoutTotalCount = 0
ActiveTransactionsTotalCount = 0
TransactionCommittedTotalCount = 0
CachingDisabled = true
TransactionRolledBackResourceTotalCount = 0
.€
```

Interval

Recommended minimum is 5 minutes.

#### WebLogic JVM Runtime

The WebLogic JVM Runtime category includes the counters listed in the following table. Some of the counters listed in the table may not be available on your system. WebLogic counter categories, counter names, and parameters are dynamically discovered by processing the set of MBeans in the WebLogic JMX Server. Which counters are discovered is determined by the WebLogic version you are running and how WebLogic is configured.

| Counters        | Description                                                                  | Туре    | WL<br>7.x | WL<br>8.x |
|-----------------|------------------------------------------------------------------------------|---------|-----------|-----------|
| CachingDisabled | Private property that disables caching in proxies.                           | Boolean | Yes       | Yes       |
| HeapFreeCurrent | Returns the current amount of free memory<br>(in bytes) in the JVM heap.     | Long    | Yes       | Yes       |
| HeapSizeCurrent | Returns the current size (in bytes) of the JVM heap.                         | Long    | Yes       | Yes       |
| Registered      | Returns false if the MBean represented by this object has been unregistered. | Boolean | Yes       | Yes       |

The parameters for a WebLogic counter category are derived from the MBean name. The parameters values are analyzed and displayed according to their parameter dependency structure. This allows you to select between the multiple parameters and always end up with a valid combination of parameters. This parameter dependency information is enforced by the task creation wizard in the VantageView Web Console Management function.

The following parameters are valid for this counter category.

# Domain

Domain in which the WebLogic Application Admin server and its managed servers reside. You can specify one or more domains for monitoring. In any combination, select values from the discovered list, or enter values manually.

#### Location

WebLogic Application Server where the instance you want to monitor resides. You can specify one or more servers for monitoring. In any combination, select values from the discovered list, or enter values manually.

# Data Point

For each counter that you have included in a task:

- ! The primary data point (PDP) is the value returned for that counter.
- ! The intelligent data point (IDP) is the set of values returned for all counters in the counter category.

| Datapoint Details                                                                                                    | ×            |
|----------------------------------------------------------------------------------------------------|--------------|
| Server: secotdv2, Time: 8/19/2003 6:19:56 PM, Value: 1.00000<br>Value : 1 (Boolean) (True=1, False=0)<br>JVMRuntime_CachingDisabled | <u> </u>     |
| Private property that disables caching in proxies.<br>Attribute values for MBean:                                                   |              |
|                                                                                                    |              |
| HeapFreeCurrent = 14234392<br>JavaVersion = 1.3.1_06<br>HeapSizeCurrent = 48488448                                                  |              |
| JavaVendor = Sun Microsystems Inc.<br>Registered = false                                                                            |              |
| OSName = SunOS                                                                                                    |              |
| USVersion = 5.8<br>CachingDisabled = true                                                                                           |              |
|                                                                                                    |              |
|                                                                                                    |              |
| <u> </u>                                                                                                    | <u>▶</u> //. |

# Interval

Recommended minimum is 5 minutes.

# WebLogic Log Broadcaster Runtime

The WebLogic Log Broadcaster Runtime category includes the counters listed in the following table. Some of the counters listed in the table may not be available on your system. WebLogic counter categories, counter names, and parameters are dynamically discovered by processing the set of MBeans in the WebLogic JMX Server. Which counters are discovered is determined by the WebLogic version you are running and how WebLogic is configured.

| Counters        | Description                                                                                       | Туре    | WL<br>7.x | WL<br>8.x |
|-----------------|---------------------------------------------------------------------------------------------------|---------|-----------|-----------|
| CachingDisabled | Private property that disables caching in proxies.                                                | Boolean | Yes       | Yes       |
| MessagesLogged  | Returns the total number of log messages<br>generated by this instance of the WebLogic<br>server. | Long    | Yes       | Yes       |
| Registered      | Returns false if the MBean represented by this object has been unregistered.                      | Boolean | Yes       | Yes       |

# Param et ers

The parameters for a WebLogic counter category are derived from the MBean name. The parameters values are analyzed and displayed according to their parameter dependency structure. This allows you to select between the multiple parameters and always end up with a valid combination of parameters. This parameter dependency information is enforced by the task creation wizard in the VantageView Web Console Management function.

The following parameters are valid for this counter category.

Domain

Domain in which the WebLogic Application Admin server and its managed servers reside. You can specify one or more domains for monitoring. In any combination, select values from the discovered list, or enter values manually.

#### Location

WebLogic Application Server where the instance you want to monitor resides. You can specify one or more servers for monitoring. In any combination, select values from the discovered list, or enter values manually.

#### Name

The name of the log broadcaster. You can specify one or more names for monitoring. In any combination, select values from the discovered list, or enter values manually.

#### **StatType**

This parameter is available for counters that are returning a count or total (MessagesLogged in this counter category). Possible values are:

ACTUAL The counter returns the raw data value.

INTERVAL The counter returns the difference between the raw value of the counter in the last task interval and the raw data value of the counter in the current task interval.

#### Data Point

For each counter that you have included in a task:

- ! The primary data point (PDP) is the value returned for that counter.
- ! The intelligent data point (IDP) is the set of values returned for all counters in the counter category.

The PDP and IDP for a counter are displayed together in the following example. When parameters are defined by multiple values, a PDP and IDP are returned for each discovered combination of parameters.

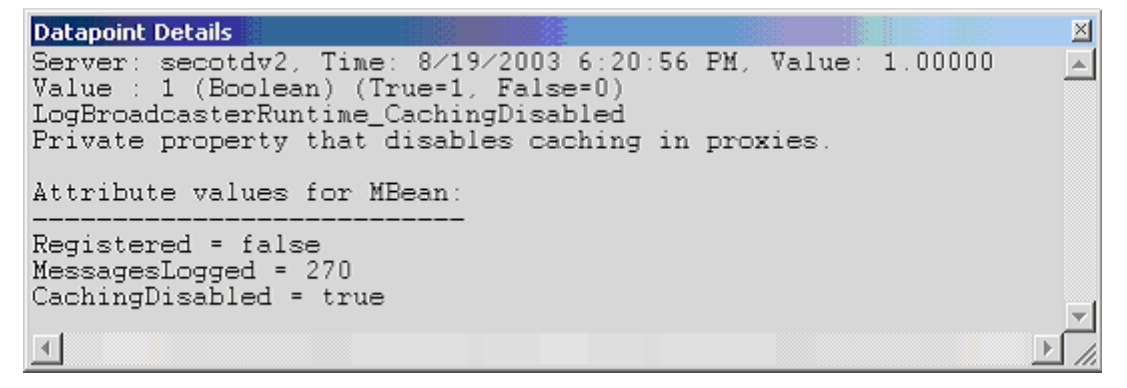

Interval

Recommended minimum is 5 minutes.

#### WebLogic Message Driven EJB Runtime

The WebLogic Message Driven EJB Runtime category includes the counters listed in the following table. Some of the counters listed in the table may not be available on your system. WebLogic counter categories, counter names, and parameters are dynamically discovered by processing the set of MBeans in the

WebLogic JMX Server. Which counters are discovered is determined by the WebLogic version you are running and how WebLogic is configured.

| Counters           | Description                                                                  | Туре    | WL<br>7.x | WL<br>8.x |
|--------------------|------------------------------------------------------------------------------|---------|-----------|-----------|
| CachingDisabled    | Private property that disables caching in proxies.                           | Boolean | Yes       | Yes       |
| JMSConnectionAlive | Returns the state of the EJB's JMS connection.                               | Boolean | Yes       | Yes       |
| Registered         | Returns false if the M Bean represented by this object has been unregistered | Boolean | Yes       | Yes       |

#### Parameters

The parameters for a WebLogic counter category are derived from the MBean name. The parameters values are analyzed and displayed according to their parameter dependency structure. This allows you to select between the multiple parameters and always end up with a valid combination of parameters. This parameter dependency information is enforced by the task creation wizard in the VantageView Web Console Management function.

The following parameters are valid for this counter category.

#### Domain

Domain in which the WebLogic Application Admin server and its managed servers reside. You can specify one or more domains for monitoring. In any combination, select values from the discovered list, or enter values manually.

#### Location

WebLogic Application Server where the instance you want to monitor resides. You can specify one or more servers for monitoring. In any combination, select values from the discovered list, or enter values manually.

#### Application

The application prefix of the EJB ear. You can specify one or more application prefixes for monitoring. In any combination, select values from the discovered list, or enter values manually.

#### Component

The EJB component prefix of the EJB ear. You can specify one or more component prefixes for monitoring. In any combination, select values from the discovered list, or enter values manually.

#### Name

The remainder of the EJB name. You can specify one or more names for monitoring. In any combination, select values from the discovered list, or enter values manually.

#### Data Point

For each counter that you have included in a task:

- ! The primary data point (PDP) is the value returned for that counter.
- ! The intelligent data point (IDP) is the set of values returned for all counters in the counter category.

The PDP and IDP for a counter are displayed together in the following example. When parameters are defined by multiple values, a PDP and IDP are returned for each discovered combination of parameters.

| Datapoint Details                                                                                                    |                        |         | ×            |
|----------------------------------------------------------------------------------------------------|------------------------|---------|--------------|
| Server: secotdv2, Time: 8/19/2003 6:19:56<br>Value : 1 (Boolean) (True=1, False=0)<br>MessageDrivenEJBRuntime_CachingDisabled<br>Frivate property that disables caching in | PM, Value:<br>proxies. | 1.00000 | 4            |
| Attribute values for MBean:                                                                                                    |                        |         |              |
| EJBName = jmsMessageformat<br>CachingDisabled = true<br>Registered = false<br>JMSConnectionAlive = true                                                                    |                        |         | -            |
|                                                                                                    |                        |         | $\mathbb{P}$ |

#### Interval

Recommended minimum is 5 minutes.

# WebLogic Migratable Service Coordinator Runtime

The WebLogic Migratable Service Coordinator Runtime category includes the counters listed in the following table. Some of the counters listed in the table may not be available on your system. WebLogic counter categories, counter names, and parameters are dynamically discovered by processing the set of MBeans in the WebLogic JMX Server. Which counters are discovered is determined by the WebLogic version you are running and how WebLogic is configured.

| Counters        | Description                                                                  | Туре    | WL<br>7.x | WL<br>8.x |
|-----------------|------------------------------------------------------------------------------|---------|-----------|-----------|
| CachingDisabled | Private property that disables caching in proxies.                           | Boolean | Yes       | Yes       |
| Registered      | Returns false if the MBean represented by this object has been unregistered. | Boolean | Yes       | Yes       |

#### Parameters

The parameters for a WebLogic counter category are derived from the MBean name. The parameters values are analyzed and displayed according to their parameter dependency structure. This allows you to select between the multiple parameters and always end up with a valid combination of parameters. This parameter dependency information is enforced by the task creation wizard in the VantageView Web Console Management function.

The following parameters are valid for this counter category.

#### Domain

Domain in which the WebLogic Application Admin server and its managed servers reside. You can specify one or more domains for monitoring. In any combination, select values from the discovered list, or enter values manually.

#### Location

WebLogic Application Server where the instance you want to monitor resides. You can specify one or more servers for monitoring. In any combination, select values from the discovered list, or enter values manually.

#### Service

The name of the migratable service coordinator. You can specify one or more names for monitoring. In any combination, select values from the discovered list, or enter values manually.

# Data Point

For each counter that you have included in a task:

- ! The primary data point (PDP) is the value returned for that counter.
- ! The intelligent data point (IDP) is the set of values returned for all counters in the counter category.

The PDP and IDP for a counter are displayed together in the following example. When parameters are defined by multiple values, a PDP and IDP are returned for each discovered combination of parameters.

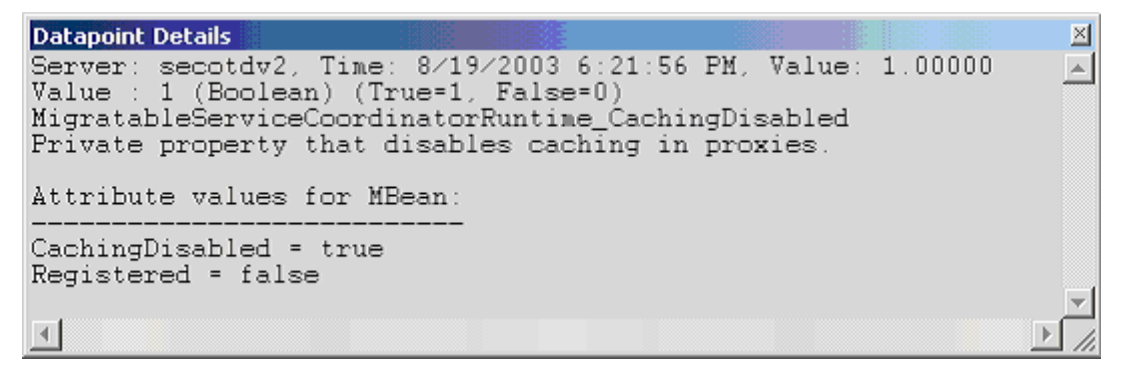

Interval

Recommended minimum is 5 minutes.

# WebLogic Server Life Cycle Runtime

The WebLogic Server Life Cycle Runtime category includes the counters listed in the following table. Some of the counters listed in the table may not be available on your system. WebLogic counter categories, counter names, and parameters are dynamically discovered by processing the set of MBeans in the WebLogic JMX Server. Which counters are discovered is determined by the WebLogic version you are running and how WebLogic is configured.

| Counters        | Description                                                                                   | Туре                                                   | WL<br>7.x | WL<br>8.x |
|-----------------|-----------------------------------------------------------------------------------------------|--------------------------------------------------------|-----------|-----------|
| CachingDisabled | Private property that disables caching in proxies.                                            | Boolean                                                | Yes       | Yes       |
| Registered      | Returns false if the MBean represented by this object has been unregistered.                  | urnsfalse if the M Bean represented by Boolean Boolean |           | Yes       |
| StateVal        | Returns an integer that identifies the current state of the server. Values range from 0 to 8. | Integer                                                | Yes       | Yes       |

The parameters for a WebLogic counter category are derived from the MBean name. The parameters values are analyzed and displayed according to their parameter dependency structure. This allows you to select between the multiple parameters and always end up with a valid combination of parameters. This parameter dependency information is enforced by the task creation wizard in the VantageView Web Console Management function.

The following parameters are valid for this counter category.

# Domain

Domain in which the WebLogic Application Admin server and its managed servers reside. You can specify one or more domains for monitoring. In any combination, select values from the discovered list, or enter values manually.

#### Location

WebLogic Application Server where the instance you want to monitor resides. You can specify one or more servers for monitoring. In any combination, select values from the discovered list, or enter values manually.

#### Name

The application server name. You can specify one or more names for monitoring. In any combination, select values from the discovered list, or enter values manually.

# Data Point

For each counter that you have included in a task:

- ! The primary data point (PDP) is the value returned for that counter.
- ! The intelligent data point (IDP) is the set of values returned for all counters in the counter category.

The PDP and IDP for a counter are displayed together in the following example. When parameters are defined by multiple values, a PDP and IDP are returned for each discovered combination of parameters.

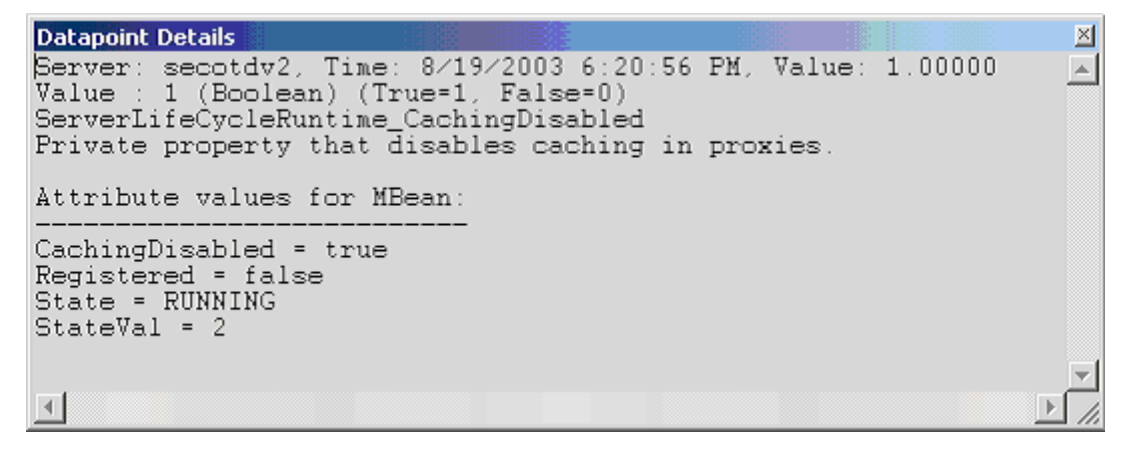

#### Interval

Recommended minimum is 5 minutes.

WebLogic Server Runtime

The WebLogic Server Runtime category includes the counters listed in the following table. Some of the counters listed in the table may not be available on your system. WebLogic counter categories, counter names, and parameters are dynamically discovered by processing the set of MBeans in the WebLogic JMX Server. Which counters are discovered is determined by the WebLogic version you are running and how WebLogic is configured.

| Counters                       | Description                                                                              | Туре    | WL<br>7.x | WL<br>8.x |
|--------------------------------|------------------------------------------------------------------------------------------|---------|-----------|-----------|
| ActivationTime                 | Returns the time when the server was started.                                            | Long    | Yes       | Yes       |
| AdministrationPort             | Returns the administration port on<br>which this server is listening for<br>connections. | Integer | Yes       | Yes       |
| AdministrationPortEnabled      | Returns whether the<br>AdministrationPort is enabled on the<br>server.                   | Boolean | Yes       | Yes       |
| AdminServer                    | Checks if the server is an administrator server.                                         | Boolean | Yes       | Yes       |
| Admin ServerListen Port        | Returns the port on which admin<br>server is listening for connections.                  | Integer | Yes       | Yes       |
| Admin ServerListen Port Secure | Returns the secureType on which<br>admin server is listening for<br>connections.         | Boolean | Yes       | Yes       |
| CachingDisabled                | Private property that disables caching in proxies.                                       | Boolean | Yes       | Yes       |
| Listen Port                    | Returns the port on which this server is listening for connections.                      | Integer | Yes       | Yes       |
| Listen PortEnabled             | Returns whether the default Listen Port<br>is enabled on the server.                     | Boolean | Yes       | Yes       |
| OAMVersion                     | Returns the OAM version info.<br>Indicates release level of this server.                 | Integer | Yes       | Yes       |
| OpenSocketsCurrentCount        | Returns the current number sockets<br>registered for socket muxing on this<br>server.    | Integer | Yes       | Yes       |
| Registered                     | Returns false if the MBean represented by this object has been unregistered.             | Boolean | Yes       | Yes       |
| RestartsTotalCount             | Returns the total number of restarts for this server since the cluster was last          | Integer | Yes       | Yes       |

|                         | activated.                                                                        |         |     |     |
|-------------------------|-----------------------------------------------------------------------------------|---------|-----|-----|
| SocketsOpenedTotalCount | Returns the total number of<br>registrations for socket muxing on this<br>server. | Long    | Yes | Yes |
| SSLListen Port          | Returns the port on which this server is listening for SSL connections            | Integer | Yes | Yes |
| SSLListen PortEnabled   | Returns if the default ISSListen Port is enabled on the server.                   | Boolean | Yes | Yes |
| StateVal                | Returns current state of the server.                                              | Integer | Yes | Yes |

The parameters for a WebLogic counter category are derived from the MBean name. The parameters values are analyzed and displayed according to their parameter dependency structure. This allows you to select between the multiple parameters and always end up with a valid combination of parameters. This parameter dependency information is enforced by the task creation wizard in the VantageView Web Console Management function.

The following parameters are valid for this counter category.

# Domain

Domain in which the WebLogic Application Admin server and its managed servers reside. You can specify one or more domains for monitoring. In any combination, select values from the discovered list, or enter values manually.

#### Location

WebLogic Application Server where the instance you want to monitor resides. You can specify one or more servers for monitoring. In any combination, select values from the discovered list, or enter values manually.

# **StatType**

This parameter is available for counters that are returning a count or total (SocketsOpenedTotalCount is one example in this counter category). Possible values are:

- ACTUAL The counter returns the raw data value.
- INTERVAL The counter returns the difference between the raw value of the counter in the last task interval and the raw data value of the counter in the current task interval.

# Data Point

For each counter that you have included in a task:

- ! The primary data point (PDP) is the value returned for that counter.
- ! The intelligent data point (IDP) is the set of values returned for all counters in the counter category.

**Datapoint Details**  $\times$ Server: secotdv2, Time: 8/19/2003 6:19:56 PM, Value: 1061233688576 Value : 1061233658384 (Long) . ServerRuntime\_ActivationTime Return the time when the server was started. Attribute values for MBean: SocketsOpenedTotalCount = 2 ActivationTime = Monday, August 18, 2003 3:07:38 PM EDT WeblogicVersion = WebLogic Server 7.0 SP2 Sun Jan 26 23:09:32 PST 2003 234192 JVMID = 35456500283173095/secotdv2/null/null/168041316/7/7005/7005/7006/7006/7005/700 CachingDisabled = true ListenAddress = secotdv2/10.4.27.100 State = RUNNING ListenPort = 7005 RestartsTotalCount = 0 Registered = false OpenSocketsCurrentCount = 2 AdminServerHost = secotdv2 SSLListenAddress = secotdv2/10.4.27.100 AdminServerListenPort = 7001 AdminServer = false AdminServerListenPortSecure = false AdministrationPort = 9002 AdministrationPortEnabled = false CurrentDirectory = /opt/bea702/user\_projects/testdomain/. ListenPortEnabled = true OAMVersion = 2 SSLListenPort = 7006 SSLListenPortEnabled = true StateVal = 2 

#### Interval

Recommended minimum is 5 minutes.

# WebLogic Server Security Runtime

The WebLogic Server Security Runtime category includes the counters listed in the following table. Some of the counters listed in the table may not be available on your system. WebLogic counter categories, counter names, and parameters are dynamically discovered by processing the set of MBeans in the WebLogic JMX Server. Which counters are discovered is determined by the WebLogic version you are running and how WebLogic is configured.

| Counters                       | Description                                                                                           | Туре    | WL<br>7.x | WL<br>8.x |
|--------------------------------|----------------------------------------------------------------------------------------------------|---------|-----------|-----------|
| CachingDisabled                | Private property that<br>disables caching in proxies.                                                 | Boolean | Yes       | Yes       |
| InvalidLoginAttemptsTotalCount | Returns the cumulative<br>number of invalid logins<br>attempted on this server.                       | Long    | Yes       | Yes       |
| InvalidLoginUsersHighCount     | Returns the highest number<br>of users with outstanding<br>invalid login attempts for<br>this server. | Long    | Yes       | Yes       |

| LockedUsersCurrentCount            | Returns the number of<br>currently locked users on<br>this server.                                           | Long    | Yes | Yes |
|------------------------------------|----------------------------------------------------------------------------------------------------|---------|-----|-----|
| LoginAttemptsWhileLockedTotalCount | Returns the cumulative<br>number of invalid logins<br>attempted on this server<br>while the user was locked. | Long    | Yes | Yes |
| Registered                         | Returns false if the M Bean<br>represented by this object<br>has been unregistered.                          | Boolean | Yes | Yes |
| UnlockedUsersTotalCount            | Returns the number of times<br>a user was unlocked on this<br>server.                                        | Long    | Yes | Yes |
| UserLockoutTotalCount              | Returns the cumulative<br>number of user lockouts<br>done on this server.                                    | Long    | Yes | Yes |

The parameters for a WebLogic counter category are derived from the MBean name. The parameters values are analyzed and displayed according to their parameter dependency structure. This allows you to select between the multiple parameters and always end up with a valid combination of parameters. This parameter dependency information is enforced by the task creation wizard in the VantageView Web Console Management function.

The following parameters are valid for this counter category.

# Domain

Domain in which the WebLogic Application Admin server and its managed servers reside. You can specify one or more domains for monitoring. In any combination, select values from the discovered list, or enter values manually.

# Location

WebLogic Application Server where the instance you want to monitor resides. You can specify one or more servers for monitoring. In any combination, select values from the discovered list, or enter values manually.

# StatType

This parameter is available for counters that are returning a count or total (InvalidLoginAttemptsTotalCount is one example in this counter category). Possible values are:

ACTUAL The counter returns the raw data value.

INTERVAL The counter returns the difference between the raw value of the counter in the last task interval and the raw data value of the counter in the current task interval.

# Data Point

For each counter that you have included in a task:

! The primary data point (PDP) is the value returned for that counter.

! The intelligent data point (IDP) is the set of values returned for all counters in the counter category.

The PDP and IDP for a counter are displayed together in the following example. When parameters are defined by multiple values, a PDP and IDP are returned for each discovered combination of parameters.

```
Datapoint Details
                                                                          \ge
Server: secotdv2, Time: 8/19/2003 6:21:56 PM, Value: 1.00000
                                                                          .
Value : 1 (Boolean) (True=1, False=0)
ServerSecurityRuntime CachingDisabled
Private property that disables caching in proxies.
Attribute values for MBean:
LoginAttemptsWhileLockedTotalCount = 0
UserLockoutTotalCount = 0
UnlockedUsersTotalCount = 0
Registered = false
InvalidLoginAttemptsTotalCount = 0
InvalidLoginUsersHighCount = 0
CachingDisabled = true
LockedŰsersCurrentCount = 0
4
```

Interval

Recommended minimum is 5 minutes.

# WebLogic Servlet Runtime

The WebLogic Application Runtime category includes the counters listed in the following table. Some of the counters listed in the table may not be available on your system. WebLogic counter categories, counter names, and parameters are dynamically discovered by processing the set of MBeans in the WebLogic JMX Server. Which counters are discovered is determined by the WebLogic version you are running and how WebLogic is configured.

| Counters             | Description                                                                                                    | Туре    | WL<br>7.x | WL<br>8.x |
|----------------------|----------------------------------------------------------------------------------------------------|---------|-----------|-----------|
| CachingDisabled      | Private property that disables caching in proxies.                                                                                                    | Boolean | Yes       | Yes       |
| ExecutionTimeAverage | Returns the average amount of time all invocations of the servlet have executed since it was created.                                                                                     | Integer | Yes       | Yes       |
| ExecutionTimeHigh    | Returns the amount of time the single<br>longest invocation of the servlet has<br>executed since it was created.                                                                          | Integer | Yes       | Yes       |
| ExecutionTimeLow     | Returns the amount of time the single<br>shortest invocation of the servlet has<br>executed since it was created. Note: For<br>the CounterMonitor, the difference<br>option must be used. | Integer | Yes       | Yes       |

| ExecutionTimeTotal                                                                         | Returns the amount of time all invocations of the servlet has executed since it was created. | Integer | Yes | Yes |
|--------------------------------------------------------------------------------------------|----------------------------------------------------------------------------------------------|---------|-----|-----|
| InternalServlet                                                                            | Returns whether this is an Internal<br>Servlet.                                              | Boolean | No  | Yes |
| InvocationTotalCount                                                                       | ount Returns the total number of times the Interservlet has been invoked.                    |         | Yes | Yes |
| PoolMaxCapacity                                                                            | Returns the maximum capacity of this servlet for single thread model servlets.               | Integer | Yes | Yes |
| Registered                                                                                 | gistered Returns false if the M Bean represented by this object has been unregistered        |         | Yes | Yes |
| ReloadTotalCountReturns the total number of times the<br>servlet has been reloaded.Integer |                                                                                              | Integer | Yes | Yes |

The parameters for a WebLogic counter category are derived from the MBean name. The parameters values are analyzed and displayed according to their parameter dependency structure. This allows you to select between the multiple parameters and always end up with a valid combination of parameters. This parameter dependency information is enforced by the task creation wizard in the VantageView Web Console Management function.

The following parameters are valid for this counter category.

#### Domain

Domain in which the WebLogic Application Admin server and its managed servers reside. You can specify one or more domains for monitoring. In any combination, select values from the discovered list, or enter values manually.

# Location

WebLogic Application Server where the instance you want to monitor resides. You can specify one or more servers for monitoring. In any combination, select values from the discovered list, or enter values manually.

# Application

The application name. You can specify one or more names for monitoring. In any combination, select values from the discovered list, or enter values manually.

#### Servlet

The servlet name. You can specify one or more names for monitoring. In any combination, select values from the discovered list, or enter values manually.

#### **StatType**

This parameter is available for counters that are returning a count or total (InvocationTotalCount is one example in this counter category). Possible values are:

ACTUAL The counter returns the raw data value.

INTERVAL The counter returns the difference between the raw value of the counter in the last task interval and the raw data value of the counter in the current task interval.

# Data Point

For each counter that you have included in a task:

- ! The primary data point (PDP) is the value returned for that counter.
- ! The intelligent data point (IDP) is the set of values returned for all counters in the counter category.

The PDP and IDP for a counter are displayed together in the following example. When parameters are defined by multiple values, a PDP and IDP are returned for each discovered combination of parameters.

```
Datapoint Details
                                                                      \times
Server: secotdv2, Time: 8/19/2003 6:21:56 PM, Value: 1.00000
                                                                     .
Value : 1 (Boolean) (True=1, False=0)
ServletRuntime_CachingDisabled
Private property that disables caching in proxies.
Attribute values for MBean:
PoolMaxCapacity = 0
Registered = false
ExecutionTimeLow = 0
ReloadTotalCount = 0
ExecutionTimeHigh = 0
ServletPath = /domain/NTRealm.jsp
ExecutionTimeTotal = 0
InvocationTotalCount = 0
ExecutionTimeAverage = 0
URL = HTTP://secotdv2:7001/console/domain/NTRealm.jsp
ServletName = weblogic.management.console.webapp._domain.__ntrealm
CachingDisabled = true
ContextPath = /console
4
```

Interval

Recommended minimum is 5 minutes.

# WebLogic Stateful EJB Runtime

The WebLogic Stateful EJB Runtime category includes the counters listed in the following table. Some of the counters listed in the table may not be available on your system. WebLogic counter categories, counter names, and parameters are dynamically discovered by processing the set of MBeans in the WebLogic JMX Server. Which counters are discovered is determined by the WebLogic version you are running and how WebLogic is configured.

| Counters        | Description                                                                  | Туре    | WL<br>7.x | W L<br>8.x |
|-----------------|------------------------------------------------------------------------------|---------|-----------|------------|
| CachingDisabled | Private property that disables caching in proxies.                           | Boolean | Yes       | No         |
| Registered      | Returns false if the MBean represented by this object has been unregistered. | Boolean | Yes       | No         |

The parameters for a WebLogic counter category are derived from the MBean name. The parameters values are analyzed and displayed according to their parameter dependency structure. This allows you to select between the multiple parameters and always end up with a valid combination of parameters. This parameter dependency information is enforced by the task creation wizard in the VantageView Web Console Management function.

The following parameters are valid for this counter category.

#### Domain

Domain in which the WebLogic Application Admin server and its managed servers reside. You can specify one or more domains for monitoring. In any combination, select values from the discovered list, or enter values manually.

#### Location

WebLogic Application Server where the instance you want to monitor resides. You can specify one or more servers for monitoring. In any combination, select values from the discovered list, or enter values manually.

#### Application

The application prefix of the EJB ear. You can specify one or more application prefixes for monitoring. In any combination, select values from the discovered list, or enter values manually.

#### Component

The EJB component prefix of the EJB ear. You can specify one or more component prefixes for monitoring. In any combination, select values from the discovered list, or enter values manually.

#### Name

The remainder of the EJB name. You can specify one or more names for monitoring. In any combination, select values from the discovered list, or enter values manually.

#### Data Point

For each counter that you have included in a task:

- ! The primary data point (PDP) is the value returned for that counter.
- ! The intelligent data point (IDP) is the set of values returned for all counters in the counter category.

## Interval

Recommended minimum is 5 minutes.

# WebLogic Stateless EJB Runtime

The WebLogic Stateless EJB Runtime category includes the counters listed in the following table. Some of the counters listed in the table may not be available on your system. WebLogic counter categories, counter names, and parameters are dynamically discovered by processing the set of MBeans in the WebLogic JMX Server. Which counters are discovered is determined by the WebLogic version you are running and how WebLogic is configured.

| Counters        | Description                                                                  | Туре    | WL<br>7.x | WL<br>8.x |
|-----------------|------------------------------------------------------------------------------|---------|-----------|-----------|
| CachingDisabled | Private property that disables caching in proxies.                           | Boolean | Yes       | Yes       |
| Registered      | Returns false if the MBean represented by this object has been unregistered. | Boolean | Yes       | Yes       |

#### Parameters

The parameters for a WebLogic counter category are derived from the MBean name. The parameters values are analyzed and displayed according to their parameter dependency structure. This allows you to select between the multiple parameters and always end up with a valid combination of parameters. This parameter dependency information is enforced by the task creation wizard in the VantageView Web Console Management function.

The following parameters are valid for this counter category.

#### Domain

Domain in which the WebLogic Application Admin server and its managed servers reside. You can specify one or more domains for monitoring. In any combination, select values from the discovered list, or enter values manually.

## Location

WebLogic Application Server where the instance you want to monitor resides. You can specify one or more servers for monitoring. In any combination, select values from the discovered list, or enter values manually.

#### Application

The application prefix of the EJB ear. You can specify one or more application prefixes for monitoring. In any combination, select values from the discovered list, or enter values manually.

#### Component

The EJB component prefix of the EJB ear. You can specify one or more component prefixes for monitoring. In any combination, select values from the discovered list, or enter values manually.

#### Name

The remainder of the EJB name. You can specify one or more names for monitoring. In any combination, select values from the discovered list, or enter values manually.

# Data Point

For each counter that you have included in a task:

- ! The primary data point (PDP) is the value returned for that counter.
- ! The intelligent data point (IDP) is the set of values returned for all counters in the counter category.

The PDP and IDP for a counter are displayed together in the following example. When parameters are defined by multiple values, a PDP and IDP are returned for each discovered combination of parameters.

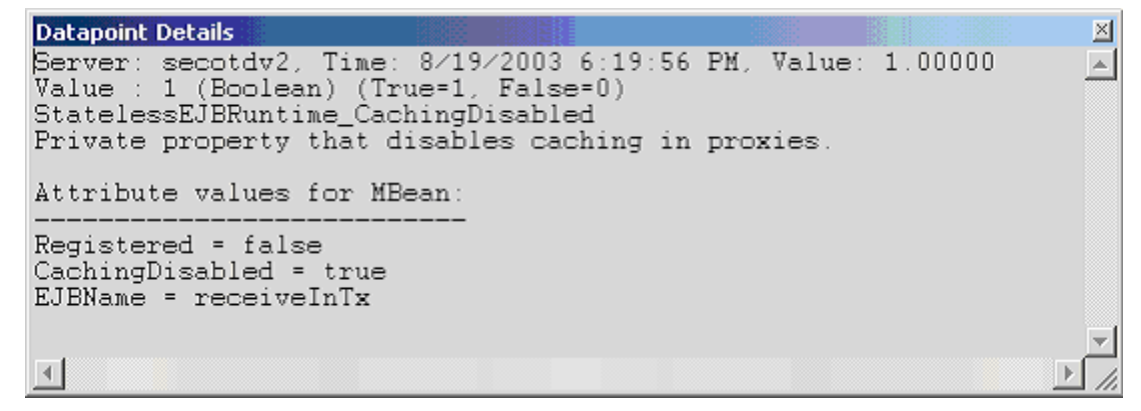

Interval

Recommended minimum is 5 minutes.

# WebLogic Time Service Runtime

The WebLogic Time Service Runtime category includes the counters listed in the following table. Some of the counters listed in the table may not be available on your system. WebLogic counter categories, counter names, and parameters are dynamically discovered by processing the set of MBeans in the WebLogic JMX Server. Which counters are discovered is determined by the WebLogic version you are running and how WebLogic is configured.

| Counters              | Description                                                                       | Туре    | WL<br>7.x | WL<br>8.x |
|-----------------------|-----------------------------------------------------------------------------------|---------|-----------|-----------|
| CachingDisabled       | Private property that disables caching in proxies.                                | Boolean | Yes       | Yes       |
| ExceptionCount        | Returns the total number of exceptions thrown while executing scheduled triggers. | Integer | Yes       | Yes       |
| ExecutionCount        | Returns the total number of triggers executed.                                    | Integer | Yes       | Yes       |
| ExecutionsPerMinute   | Returns the average number of triggers executed per minute.                       | Integer | Yes       | Yes       |
| Registered            | Returns false if the MBean represented by this object has been unregistered.      | Boolean | Yes       | Yes       |
| ScheduledTriggerCount | Returns the number of currently active scheduled triggers.                        | Integer | Yes       | Yes       |

The parameters for a WebLogic counter category are derived from the MBean name. The parameters values are analyzed and displayed according to their parameter dependency structure. This allows you to select between the multiple parameters and always end up with a valid combination of parameters. This parameter dependency information is enforced by the task creation wizard in the VantageView Web Console Management function.

The following parameters are valid for this counter category.

#### Domain

Domain in which the WebLogic Application Admin server and its managed servers reside. You can specify one or more domains for monitoring. In any combination, select values from the discovered list, or enter values manually.

#### Location

WebLogic Application Server where the instance you want to monitor resides. You can specify one or more servers for monitoring. In any combination, select values from the discovered list, or enter values manually.

#### Name

The name of the time service. You can specify one or more names for monitoring. In any combination, select values from the discovered list, or enter values manually.

#### StatType

This parameter is available for counters that are returning a count or total (ExecutionCount is one example in this counter category). Possible values are:

ACTUAL The counter returns the raw data value.

INTERVAL The counter returns the difference between the raw value of the counter in the last task interval and the raw data value of the counter in the current task interval.

#### Data Point

For each counter that you have included in a task:

- ! The primary data point (PDP) is the value returned for that counter.
- ! The intelligent data point (IDP) is the set of values returned for all counters in the counter category.

# Conductor

| Datapoint Details                                                                                                    | ×    |
|----------------------------------------------------------------------------------------------------|------|
| Server: secotdv2, Time: 8/19/2003 6:19:56 PM, Value: 1.00000<br>Value : 1 (Boolean) (True=1, False=0)<br>TimeServiceRuntime_CachingDisabled<br>Private property that disables caching in proxies. | 4    |
| Attribute values for MBean:                                                                                                    |      |
| Registered = false<br>ExceptionCount = 0<br>CachingDisabled = true<br>ExecutionsPerMinute = 21<br>ExecutionCount = 34696<br>ScheduledTriggerCount = 11                                            | 4    |
|                                                                                                    | ▶ // |

Interval

Recommended minimum is 5 minutes.

# WebLogic Transaction Resource Runtime

The WebLogic Transaction Resource Runtime category includes the counters listed in the following table. Some of the counters listed in the table may not be available on your system. WebLogic counter categories, counter names, and parameters are dynamically discovered by processing the set of MBeans in the WebLogic JMX Server. Which counters are discovered is determined by the WebLogic version you are running and how WebLogic is configured.

| Counters                             | Description                                                                                                   | Туре    | WL<br>7.x | WL<br>8.x |
|--------------------------------------|----------------------------------------------------------------------------------------------------|---------|-----------|-----------|
| CachingDisabled                      | Private property that<br>disables caching in proxies.                                                         | Boolean | Yes       | Yes       |
| Registered                           | Returnsfalse if the M Bean<br>represented by this object<br>has been unregistered.                            | Boolean | Yes       | Yes       |
| TransactionCommittedTotalCount       | Returns the number of committed transactions.                                                                 | Long    | Yes       | Yes       |
| TransactionHeuristicCommitTotalCount | Returns the number of<br>transactions for which this<br>resource has returned a<br>heuristic commit decision. | Long    | Yes       | Yes       |
| TransactionHeuristicHazardTotalCount | Returns the number of<br>transactions for which this<br>resource has reported a<br>heuristic hazard decision. | Long    | Yes       | Yes       |
| TransactionHeuristicMixedTotalCount  | Returns the number of<br>transactions for which this<br>resource has reported a<br>heuristic mixed decision.  | Long    | Yes       | Yes       |

| TransactionHeuristicRollbackTotalCount | Returns the number of<br>transactions for which this<br>resource has returned a<br>heuristic rollback decision.                                          | Long | Yes | Yes |
|----------------------------------------|----------------------------------------------------------------------------------------------------|------|-----|-----|
| TransactionHeuristicsTotalCount        | Returns the number of<br>transactions that<br>completed with a heuristic<br>status.                                                                      | Long | Yes | Yes |
| Transaction Rolled Back Total Count    | Returnsthe number of<br>transactionsthat were<br>rolled back.                                                                                            | Long | Yes | Yes |
| TransactionTotalCount                  | Returns the total number<br>of transactions processed.<br>This total includes all<br>committed, rolled back and<br>heuristic transaction<br>completions. | Long | Yes | Yes |

The parameters for a WebLogic counter category are derived from the MBean name. The parameters values are analyzed and displayed according to their parameter dependency structure. This allows you to select between the multiple parameters and always end up with a valid combination of parameters. This parameter dependency information is enforced by the task creation wizard in the VantageView Web Console Management function.

The following parameters are valid for this counter category.

#### Domain

Domain in which the WebLogic Application Admin server and its managed servers reside. You can specify one or more domains for monitoring. In any combination, select values from the discovered list, or enter values manually.

#### Location

WebLogic Application Server where the instance you want to monitor resides. You can specify one or more servers for monitoring. In any combination, select values from the discovered list, or enter values manually.

#### Transaction Runtime

The JTA runtime name. You can specify one or more names for monitoring. In any combination, select values from the discovered list, or enter values manually.

#### Component

The JTA component name. You can specify one or more names for monitoring. In any combination, select values from the discovered list, or enter values manually.

#### **StatType**

This parameter is available for counters that are returning a count or total (TransactionCommittedTotalCount is one example in this counter category). Possible values are:

ACTUAL The counter returns the raw data value.

INTERVAL The counter returns the difference between the raw value of the counter in the last task interval and the raw data value of the counter in the current task interval.

# Data Point

For each counter that you have included in a task:

- ! The primary data point (PDP) is the value returned for that counter.
- ! The intelligent data point (IDP) is the set of values returned for all counters in the counter category.

The PDP and IDP for a counter are displayed together in the following example. When parameters are defined by multiple values, a PDP and IDP are returned for each discovered combination of parameters.

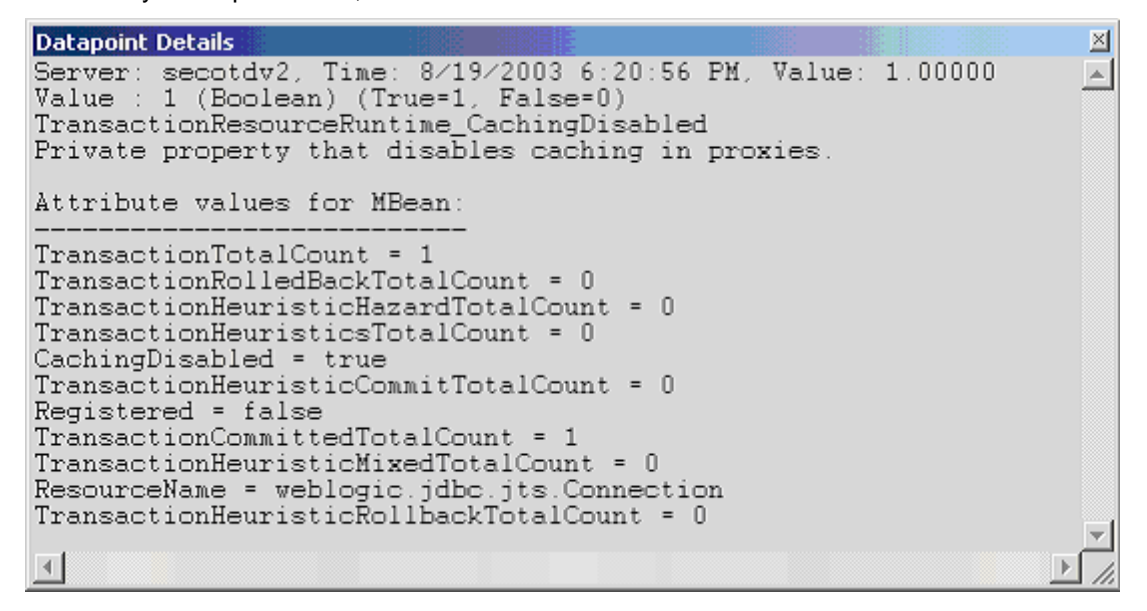

#### Interval

Recommended minimum is 5 minutes.

#### WebLogic Web App Component Runtime

The WebLogic Web App Component Runtime category includes the counters listed in the following table. Some of the counters listed in the table may not be available on your system. WebLogic counter categories, counter names, and parameters are dynamically discovered by processing the set of MBeans in the WebLogic JMX Server. Which counters are discovered is determined by the WebLogic version you are running and how WebLogic is configured.

| Counters        | Description                                         | Туре    | WL<br>7.x | WL<br>8.x |
|-----------------|-----------------------------------------------------|---------|-----------|-----------|
| CachingDisabled | Private property that disables caching in proxies.  | Boolean | Yes       | Yes       |
| DeploymentState | Returns the current deployment state of the module. | Integer | No        | Yes       |

| IndexDirectoryDisabled          | Returns the directory indexing indicator configured in weblogic.xml.                                                                                                    | Boolean | No  | Yes |
|---------------------------------|----------------------------------------------------------------------------------------------------|---------|-----|-----|
| JSPDebug                        | Returns the JSP's debug/line<br>numbers parameter values<br>configured in weblogic.xml.                                                                                                    | Boolean | No  | Yes |
| JSPKeep Gen erated              | Returns the JSP's Keep Generated<br>parameter value configured in<br>weblogic.xml.                                                                                                    | Boolean | No  | Yes |
| JSPPageCh eck Secs              | Returns the JSP's PageCheckSecs<br>value configured in weblogic.xml.                                                                                                    | Long    | No  | Yes |
| JSPVerbose                      | Returns the JSP's Verbose parameter value configured in weblogic.xml.                                                                                                    | Boolean | No  | Yes |
| Open Session sCurrent Count     | Returns the current total number of open sessions in this component.                                                                                                    | Integer | Yes | Yes |
| Open Session sHigh Count        | Returns the highest of the total<br>number of open sessions in this<br>server. The count starts at zero each<br>time the server is activated. Note<br>that this is an optimization method<br>for a highly useful statistic that<br>could be implemented less<br>efficiently using change notification. | Integer | Yes | Yes |
| Registered                      | Returns false if the M Bean<br>represented by this object has been<br>unregistered.                                                                                                    | Boolean | Yes | Yes |
| ServletReloadCheckStatus        | Returns the servlet reload check<br>seconds configured in weblogic.xml.                                                                                                    | Integer | No  | Yes |
| SessionCookieMacAgentSecs       | Returns the session's cookie max age configured for http sessions.                                                                                                    | Integer | No  | Yes |
| SessionInvalidationIntervalSecs | Returns the invalidation check timer interval configured for http sessions.                                                                                                    | Integer | No  | Yes |
| SessionMonitoringEnabled        | Returns the session monitoring indicator configured in weblogic.xml.                                                                                                    | Boolean | No  | Yes |
| SessionsOpenedTotalCount        | Returns the total number of sessions opened in this server.                                                                                                    | Integer | Yes | Yes |

| Session Timeout Secs        | Returns the timeout configured for http sessions.                               | Integer | No | Yes |
|-----------------------------|---------------------------------------------------------------------------------|---------|----|-----|
| SingleThreadServletPoolSize | Returns the single threaded servlet<br>pool size configured in<br>weblogic.xml. | Integer | No | Yes |

The parameters for a WebLogic counter category are derived from the MBean name. The parameters values are analyzed and displayed according to their parameter dependency structure. This allows you to select between the multiple parameters and always end up with a valid combination of parameters. This parameter dependency information is enforced by the task creation wizard in the VantageView Web Console Management function.

The following parameters are valid for this counter category.

# Domain

Domain in which the WebLogic Application Admin server and its managed servers reside. You can specify one or more domains for monitoring. In any combination, select values from the discovered list, or enter values manually.

# Location

WebLogic Application Server where the instance you want to monitor resides. You can specify one or more servers for monitoring. In any combination, select values from the discovered list, or enter values manually.

#### Application

The application name. You can specify one or more names for monitoring. In any combination, select values from the discovered list, or enter values manually.

# **StatType**

This parameter is available for counters that are returning a count or total (OpenSessionsCurrentCount is one example in this counter category). Possible values are:

ACTUAL The counter returns the raw data value.

INTERVAL The counter returns the difference between the raw value of the counter in the last task interval and the raw data value of the counter in the current task interval.

# Data Point

For each counter that you have included in a task:

- ! The primary data point (PDP) is the value returned for that counter.
- ! The intelligent data point (IDP) is the set of values returned for all counters in the counter category.

| Datapoint Details                                                                                                    | $\ge$ |
|----------------------------------------------------------------------------------------------------|-------|
| Server: secotdv2, Time: 8/19/2003 6:20:56 PM, Value: 1.00000<br>Value : 1 (Boolean) (True=1, False=0)<br>WebAppComponentRuntime_CachingDisabled<br>Private property that disables caching in proxies.                                                            | 1     |
| Attribute values for MBean:                                                                                                    |       |
| OpenSessionsHighCount = 0<br>Registered = false<br>SessionsOpenedTotalCount = 0<br>OpenSessionsCurrentCount = 0<br>SourceInfo = examplesWebApp<br>Status = DEPLOYED<br>CachingDisabled = true<br>ComponentName = examplesWebApp<br>ContextRoot = /examplesWebApp | Ŧ     |
|                                                                                                    | ▶ //  |

Interval

Recommended minimum is 5 minutes.

# WebLogic Web Server Runtime

The WebLogic Web Server Runtime category includes the counters listed in the following table. Some of the counters listed in the table may not be available on your system. WebLogic counter categories, counter names, and parameters are dynamically discovered by processing the set of MBeans in the WebLogic JMX Server. Which counters are discovered is determined by the WebLogic version you are running and how WebLogic is configured.

| Counters         | Description                                                                  | Туре    | WL<br>7.x | WL<br>8.x |
|------------------|------------------------------------------------------------------------------|---------|-----------|-----------|
| CachingDisabled  | Private property that disables caching in proxies.                           | Boolean | Yes       | Yes       |
| DefaultWebServer | Returns whether it is the defaultWebServer<br>or a VirtualHost.              | Boolean | No        | Yes       |
| Registered       | Returns false if the MBean represented by this object has been unregistered. | Boolean | Yes       | Yes       |

#### Parameters

The parameters for a WebLogic counter category are derived from the MBean name. The parameters values are analyzed and displayed according to their parameter dependency structure. This allows you to select between the multiple parameters and always end up with a valid combination of parameters. This parameter dependency information is enforced by the task creation wizard in the VantageView Web Console Management function.

The following parameters are valid for this counter category.

Domain
Domain in which the WebLogic Application Admin server and its managed servers reside. You can specify one or more domains for monitoring. In any combination, select values from the discovered list, or enter values manually.

# Location

WebLogic Application Server where the instance you want to monitor resides. You can specify one or more servers for monitoring. In any combination, select values from the discovered list, or enter values manually.

# Data Point

For each counter that you have included in a task:

- ! The primary data point (PDP) is the value returned for that counter.
- ! The intelligent data point (IDP) is the set of values returned for all counters in the counter category.

The PDP and IDP for a counter are displayed together in the following example. When parameters are defined by multiple values, a PDP and IDP are returned for each discovered combination of parameters.

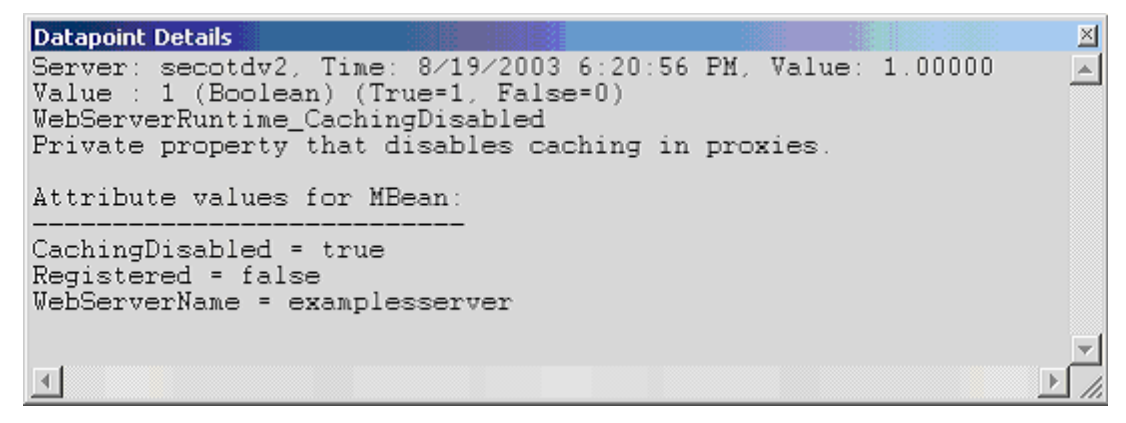

# Interval

Recommended minimum is 5 minutes.

# WebSphere Counters

# WebSphere Remote Extended Counters

The following dynamically discovered WebSphere remote extended counter categories are provided in QALoad. Each category provides counters that extend the monitoring of your WebSphere system. The categories, counter names, and parameters are all dynamically discovered by processing data available from the WebSphere Performance Monitoring Infrastructure.

Remote monitoring supports WebSphere versions: 4.0+, 5.0, and 6.0. The counters supported vary by version.

| WebSphere Alarm Manager Counters             | WebSphere ORB Perf Module         |
|----------------------------------------------|-----------------------------------|
| WebSphere Bean Module                        | WebSphere Scheduler Module        |
| WebSphere Cache Module                       | WebSphere Servlet Sessions Module |
| WebSphere Connection Pool Module             | WebSphere System Module           |
| WebSphere DCS Stack Counters                 | WebSphere Thread Pool Module      |
| WebSphere High Availability Manager Counters | WebSphere Transaction Module      |
| WebSphere J2C Module                         | WebSphere WebAppModule            |
| WebSphere JVM Runtime Module                 | WebSphere WebServices Counters    |

# WebSphere Alarm Manager Counters

The counters discovered for the WebSphere Alarm Manger category are determined by the level of metrics you set in WebSphere. The WebSphere Alarm Manager data counters may include the following counters:

| Counter Name (6.0<br>and greater) | Counter Name<br>(5.0 or earlier) | Description                                                                                  | WebSphere<br>Version | Level<br>of<br>Metrics | Data<br>Point<br>Type |
|-----------------------------------|----------------------------------|----------------------------------------------------------------------------------------------|----------------------|------------------------|-----------------------|
| AlarmsCreatedCount                |                                  | Total number of<br>alarms created by all<br>asynchronous scopes<br>for this<br>.WorkManager. | 5.0 and<br>above     | High                   | Long                  |
| AlarmsCancelledCount              |                                  | Number of alarms<br>cancelled by the<br>application.                                         | 5.0 and<br>above     | High                   | Long                  |
| AlarmsFiredCount                  |                                  | Number of alarms<br>fired.                                                                   | 5.0 and<br>above     | High                   | Long                  |
| AlarmLatencyDuration              |                                  | Latency of alarms fired<br>in milliseconds.                                                  | 5.0 and<br>above     | High                   | Load                  |
| AlarmsPendingSize                 |                                  | Number of alarms<br>waiting to fire.                                                         | 5.0 and<br>above     | High                   | Load                  |
| AlarmRate                         |                                  | Number of alarms<br>firing per second.                                                       | 5.0 and<br>above     | High                   | Load                  |

Parameters

The following parameters are valid for this counter category:

Node Name

Node or machine name to monitor. Select the node that you want to monitor from the list of available nodes. The default value is the first node in the list of available nodes.

You can specify one or more names for monitoring. In any combination, select values from the discovered list, or enter values manually.

# Server Name

Application server to monitor. Select the server name that you want to monitor from the list of available servers. The default value is the first application server in the list.

You can specify one or more servers for monitoring. In any combination, select values from the discovered list, or enter values manually.

#### Instance Name

Instance name to monitor. Select the Instance name that you want to monitor from the list of available instances. The default value is the first instance in the list.

You can specify one or more instances for monitoring. In any combination, select values from the discovered list, or enter values manually.

# Primary Data Point

The datapoint type and the parameters specified in the task determine your datapoint. See WebSphere IDPs (Intelligent Data Points): Long.

# Interval

Recommended minimum is 5 minutes.

# WebSphere Bean Module Counters

The counters discovered for the WebSphere Bean category are determined by the level of metrics you set in WebSphere. The WebSphere Bean data counters may include the following counters:

| Counter Name (6.0 and<br>greater) | Counter Name (5.0<br>or earlier) | Description                                                                 | WebSpher<br>e Version | Level<br>of<br>Metrics | Data<br>Poin<br>t<br>Type |
|-----------------------------------|----------------------------------|-----------------------------------------------------------------------------|-----------------------|------------------------|---------------------------|
| CreateCount                       | creates                          | Number of<br>times beans<br>were created.                                   | 3.5.5 and<br>above    | Low                    | Long                      |
| RemoveCount                       | removes                          | Number of<br>times beans<br>were<br>removed.                                | 3.5.5 and<br>above    | Low                    | Long                      |
| PassivateCount                    | passivates                       | Number of<br>times beans<br>were<br>passivated<br>(entity and<br>stateful). | 3.5.5 and<br>above    | Low                    | Long                      |

| ActivateCount      | activates           | Number of<br>times beans<br>were<br>activated<br>(entity and<br>stateful).                                                                                      | 3.5.5 and<br>above | Low  | Long |
|--------------------|---------------------|----------------------------------------------------------------------------------------------------|--------------------|------|------|
| LoadCount          | persisten ce loads  | Number of<br>times bean<br>data was<br>loaded from<br>persistent<br>storage<br>(entity).                                                                        | 3.5.5 and<br>above | Low  | Long |
| StoreCount         | persisten ce stores | Number of<br>times bean<br>data was<br>stored in<br>persistent<br>storage<br>(entity).                                                                          | 3.5.5 and<br>above | Low  | Long |
| InstantiateCount   | instantiations      | Number of<br>times bean<br>objects were<br>instantiated.                                                                                                    | 3.5.5 and<br>above | Low  | Long |
| FreedCount         | destroys            | Number of<br>times bean<br>objects were<br>freed.                                                                                                    | 3.5.5 and<br>above | Low  | Long |
| Ready Count        | Num Ready Beans     | Number of<br>concurrently<br>ready beans<br>(entity and<br>session). This<br>counter was<br>called<br>concurrent<br>active in<br>Versions<br>3.5.5+ and<br>4.0. | 3.5.5 and<br>above | High | Load |
| LiveCount          | concurrent live     | Number of<br>concurrently<br>live beans.                                                                                                    | 3.5.5 and<br>above | High | Load |
| MethodResponseTime | avg method rsp time | Average<br>response<br>timein<br>milliseconds<br>on the bean                                                                                                    | 3.5.5 and<br>above | High | Long |

|                 |                                   | methods<br>(home,<br>remote,<br>local).                                                                                   |                    |            |      |
|-----------------|-----------------------------------|----------------------------------------------------------------------------------------------------|--------------------|------------|------|
| CreateTime      | avg method rsp time<br>for create | Average time<br>in<br>milliseconds<br>a bean create<br>call takes,<br>including<br>the time for<br>the load, if<br>any.   | 5.0                | Mediu<br>m | Long |
| LoadTime        | avg method rsp time<br>for load   | Average time<br>in<br>milliseconds<br>for loading<br>the bean<br>data from<br>persistent<br>storage<br>(entity).          | 5.0                | Mediu<br>m | Long |
| StoreTime       | avg method rsp time<br>for store  | Average time<br>in<br>milliseconds<br>for storing<br>the bean<br>data to<br>persistent<br>storage<br>(entity).            | 5.0                | Mediu<br>m | Long |
| RemoveTime      | avg method rsp time<br>for remove | Average time<br>in<br>milliseconds<br>a bean entry<br>call takes,<br>including<br>the time at<br>the database,<br>if any. | 5.0                | Mediu<br>m | Long |
| MethodCallCount | total method calls                | Total<br>number of<br>method<br>calls.                                                                                    | 3.5.5 and<br>above | High       | Long |

| ActivationTime                     | avg method rsp time<br>for activation   | Average time<br>in<br>milliseconds<br>a<br>bean Activate<br>call takes,<br>including<br>the time at<br>the database,<br>if any.   | 5.0                | Mediu<br>m | Long |
|------------------------------------|-----------------------------------------|----------------------------------------------------------------------------------------------------|--------------------|------------|------|
| PassivationTime                    | avg method rsp time<br>for passivation  | Average time<br>in<br>milliseconds<br>a<br>bean Passivat<br>e call takes,<br>including<br>the time at<br>the database,<br>if any. | 5.0                | Mediu<br>m | Long |
| ActiveMethodCount                  | active methods                          | Number of<br>concurrently<br>active<br>methods -<br>number of<br>methods<br>called at the<br>same time.                           | 3.5.5 and<br>above | High       | Long |
| RetrieveFromPoolCount              | Per method<br>invocations               | Number of<br>calls to the<br>bean<br>methods<br>(home,<br>remote,<br>local).                                                      | 3.5.5 and<br>above | Max        | Long |
| RetrieveFrom Pool SuccessCoun<br>t | Permethodrsptime                        | Average<br>response<br>time in<br>milliseconds<br>on the bean<br>methods<br>(home,<br>remote,<br>local).                          | 3.5.5 and above    | Max        | Long |
| ReturnsToPoolCount                 | Per method<br>concurrent<br>invocations | Number of<br>concurrent<br>invocations<br>to call a<br>method.                                                                    | 5.0                | Max        | Load |

| RetrieveFrom PoolCount           | getsFrom Pool    | Number of<br>calls<br>retrieving an<br>object from<br>the pool<br>(entity and<br>stateless).                                    | 3.5.5 and<br>above | Low        | Long |
|----------------------------------|------------------|----------------------------------------------------------------------------------------------------|--------------------|------------|------|
| RetrieveFromPoolSuccessCoun<br>t | getsFound        | Number of<br>times a<br>retrieve<br>found an<br>object<br>available in<br>the pool<br>(entity and<br>stateless).                | 3.5.5 and<br>above | Low        | Long |
| ReturnsToPoolCount               | returnsToPool    | Number of<br>calls<br>returning an<br>object to the<br>pool (entity<br>and<br>stateless).                                       | 3.5.5 and<br>above | Low        | Long |
| ReturnsDiscardCount              | returnsDiscarded | Number of<br>times the<br>returning<br>object was<br>discarded<br>because the<br>pool was full<br>(entity and<br>stateless).    | 3.5.5 and<br>above | Low        | Long |
| DrainsFrom PoolCount             | drain sFrom Pool | Number of<br>times the<br>daemon<br>found the<br>pool was idle<br>and<br>attempted to<br>clean it<br>(entity and<br>stateless). | 3.5.5 and<br>above | Low        | Long |
| DrainSize                        | avgDrain Size    | Average<br>number of<br>objects<br>discarded in<br>each drain<br>(entity and<br>stateless).                                     | 3.5.5 and<br>above | Mediu<br>m | Long |

| PooledCount               | avgPoolSize             | Number of<br>objects in<br>the pool<br>(entity and<br>stateless).                                                          | 3.5.5 and<br>above | High       | Load |
|---------------------------|-------------------------|----------------------------------------------------------------------------------------------------|--------------------|------------|------|
| MessageCount              | messageCount            | Number of<br>messages<br>delivered to<br>the bean on<br>Message<br>method<br>(message<br>driven<br>beans).                 | 5.0                | Low        | Long |
| MessageBackoutCount       | messageBackoutCoun<br>t | Number of<br>messages<br>failed to be<br>delivered to<br>the bean on<br>Message<br>method<br>(message<br>driven<br>beans). | 5.0                | Low        | Long |
| WaitTime                  | serverSessionWait       | Average time<br>to obtain a<br>Server<br>Session from<br>the pool<br>(message<br>drive bean).                              | 5.0                | Mediu<br>m | Long |
| Server Session Pool Usage | server Session U sage   | Percentage of<br>Server<br>Session pool<br>in use<br>(message<br>driven).                                                  | 5.0                | High       | Load |

The following parameters are valid for this counter category:

Enterprise Beans (WebSphere Versions 3 and 4)

# Node Name

Node or machine name to monitor. Select the node that you want to monitor from the list of available nodes. The default value is the first node in the list of available nodes.

You can specify one or more names for monitoring. In any combination, select values from the discovered list, or enter values manually.

# Server Name

Application server to monitor. Select the server name that you want to monitor from the list of available servers. The default value is the first application server in the list.

You can specify one or more servers for monitoring. In any combination, select values from the discovered list, or enter values manually.

# Container

Name of bean container to monitor.

You can specify one or more names for monitoring. In any combination, select values from the discovered list, or enter values manually.

# Bean

Name of Enterprise JavaBeans (EJB) to monitor.

You can specify one or more names for monitoring. In any combination, select values from the discovered list, or enter values manually.

# Enterprise Beans (WebSphere Version 5)

# Node Name

Node or machine name to monitor. Select the node that you want to monitor from the list of available nodes. The default value is the first node in the list of available nodes.

You can specify one or more names for monitoring. In any combination, select values from the discovered list, or enter values manually.

# Server Name

Application server to monitor. Select the server name that you want to monitor from the list of available servers. The default value is the first application server in the list.

You can specify one or more servers for monitoring. In any combination, select values from the discovered list, or enter values manually.

# Application

Name of application to monitor.

You can specify one or more names for monitoring. In any combination, select values from the discovered list, or enter values manually.

# Jar File

Name of jar file to monitor.

You can specify one or more names for monitoring. In any combination, select values from the discovered list, or enter values manually.

# ЕЈВ Туре

Type of Enterprise JavaBeans (EJB) to monitor.

You can specify one or more types for monitoring. In any combination, select values from the discovered list, or enter values manually.

#### Bean

Name of Enterprise JavaBeans (EJB) to monitor.

You can specify one or more names for monitoring. In any combination, select values from the discovered list, or enter values manually.

# Primary Data Point

The datapoint type and the parameters specified in the task determine your datapoint. See WebSphere IDPs (Intelligent Data Points): Long or Load.

# Interval

Recommended minimum is 5 minutes.

Information presented in the table on this page is:

Reprinted Courtesy of International Business Machines Corporation copyright (2005) (c) International Business Machines Corporation.

# WebSphere Cache Module Counters

The counters discovered for the Cache category are determined by the level of metrics you set in WebSphere. The Cache data counters may include the following counters:

| Counter Name (6.0 and greater) | Counter Name (5.0 or<br>earlier) | Description                                                        | WebSph<br>ere<br>Version | Level<br>of<br>Metri<br>cs | Dat<br>a<br>Poi<br>nt<br>Typ<br>e |
|--------------------------------|----------------------------------|--------------------------------------------------------------------|--------------------------|----------------------------|-----------------------------------|
| MaxInMemoryCacheEntryCo<br>unt | maxInMemoryCacheSize             | Maximum<br>number of in-<br>memory<br>cache entries.               | 5.0 and<br>above         | Low                        | Lon<br>g                          |
| InMemoryCacheEntryCount        | in MemoryCacheSize               | Current<br>number of in-<br>memory<br>cache entries.               | 5.0 and<br>above         | Low                        | Lon<br>g                          |
| TimeoutInvalidationCount       | totalTimeoutInvalidation         | Aggregate of<br>template<br>timeouts and<br>disk timeouts.         | 5.0 and<br>above         | Low                        | Lon<br>g                          |
| HitsInMemoryCount              | hitsInMemory                     | Requests for<br>this cacheable<br>object served<br>from<br>memory. | 5.0 and<br>above         | Low                        | Lon<br>g                          |
| HitsOnDiskCount                | hitsOnDisk                       | Requests for<br>this cacheable<br>object served<br>from disk.      | 5.0 and<br>above         | Low                        | Lon<br>g                          |
| ExplicitInvalidationCount      | explicitInvalidations            | Total explicit<br>invalidation                                     | 5.0 and<br>above         | Low                        | Lon<br>g                          |

|                                          |                      | issued for this<br>template.                                                                                                    |                   |     |          |
|------------------------------------------|----------------------|----------------------------------------------------------------------------------------------------|-------------------|-----|----------|
| LruInvalidationCount                     | IruInvalidations     | Cache entries<br>evicted from<br>memory by a<br>Least<br>Recently Used<br>algorithm.<br>These entries<br>are passivated<br>to disk if disk<br>overflow is<br>enabled. | 5.0 an d<br>above | Low | Lon<br>g |
| TimeoutInvalidationCount??<br>????       | timeoutInvalidations | Cache entries<br>evicted from<br>memory<br>and/or disk<br>because their<br>timeout has<br>expired.                                                                    | 5.0 and<br>above  | Low | Lon<br>g |
| In Memory And Disk Cache Entr<br>y Count | Entries              | Current<br>number of<br>cache entries<br>created from<br>this template.<br>Refers to the<br>per-template<br>equivalent of<br>total CacheSiz<br>e.                     | 5.0 and<br>above  | Low | Lon<br>g |
| MissCount                                | Misses               | Requests for<br>this cacheable<br>object that<br>were not<br>found in the<br>cache.                                                                                   | 5.0 and<br>above  | Low | Lon<br>g |
| ClientRequestCount                       | RequestFromClient    | Requests for<br>this cacheable<br>object<br>generated by<br>applications<br>running on<br>the<br>application<br>server.                                               | 5.0 and<br>above  | Low | Lon<br>g |
| DistributedRequestCount                  | requestsFrom JVM     | Requests for<br>this cacheable<br>object<br>generated by<br>cooperating                                                                                               | 5.0 and above     | Low | Lon<br>g |

|                                     |                                     | cachesin this<br>cluster.                                                                                  |                   |     |          |
|-------------------------------------|-------------------------------------|----------------------------------------------------------------------------------------------------|-------------------|-----|----------|
| ExplicitMemoryInvalidation<br>Count | explicitInvalidationsFrom<br>Memory | Explicit<br>invalidations<br>resulting in<br>an entry<br>being<br>removed<br>from<br>memory.               | 5.0 and<br>above  | Low | Lon<br>g |
| ExplicitDiskInvalidationCou<br>nt   | explicitInvalidationsFrom<br>Disk   | Explicit<br>invalidations<br>resulting in<br>an entry<br>being<br>removed<br>from disk.                    | 5.0 and<br>above  | Low | Lon<br>g |
| ExplicitInvalidationCount           | explicitInvalidationsNoOp           | Explicit<br>invalidations<br>received for<br>this template<br>where no<br>correspondin<br>g entry exists.  | 5.0 and<br>above  | Low | Lon<br>g |
| LocalExplicitInvalidationCou<br>nt  | explicitInvalidationsLocal          | Explicit<br>invalidations<br>generated<br>locally, either<br>programmatic<br>ally or by a<br>cache policy. | 5.0 and<br>above  | Low | Lon<br>g |
| RemoteExplicitInvalidationC<br>ount | explicitInvalidationsRemot<br>e     | Explicit<br>invalidations<br>received from<br>a cooperating<br>JVM in this<br>cluster.                     | 5.0 an d<br>above | Low | Lon<br>g |
| RemoteCreationCount                 | remoteCreations                     | Entries<br>received from<br>cooperating<br>dynamic<br>caches.                                              | 5.0 and<br>above  | Low | Lon<br>g |

The following parameters are valid for this counter category:

Dynamic Cache (WebSphere Version 5)

Node Name

Node or machine name to monitor. Select the node that you want to monitor from the list of available nodes. The default value is the first node in the list of available nodes.

You can specify one or more names for monitoring. In any combination, select values from the discovered list, or enter values manually.

# Server Name

Application server to monitor. Select the server name that you want to monitor from the list of available servers. The default value is the first application server in the list.

You can specify one or more servers for monitoring. In any combination, select values from the discovered list, or enter values manually.

#### Instance Name

Instance name to monitor. Select the instance name that you want to monitor from the list of available instances. The default value is the first instance in the list.

You can specify one or more instances for monitoring. In any combination, select values from the discovered list, or enter values manually.

# Primary Data Point

The datapoint type and the parameters specified in the task determine your datapoint. See WebSphere IDPs (Intelligent Data Points): Long.

# Interval

Recommended minimum is 5 minutes.

Information presented in the table on this page is: Reprinted Courtesy of International Business Machines Corporation copyright (2005) (c) International Business Machines Corporation.

# WebSphere Connection Pool Module Counters

The counters discovered for the JDBC Connection Pool category are determined by the level of metrics you set in WebSphere. The JDBC Connection Pool data counters may include the following listed counters.

Performance Monitoring Infrastructure (PMI) collects performance data for 4.0 and 5.0 JDBC data sources. For a 4.0 data source, the data source name is used. For a 5.0 data source, the Java Naming and Directory Interface (JNDI) name is used.

| Counter Name (6.0 and greater) | Counter<br>Name (5.0<br>or earlier) | Description                                | WebSphere<br>Version | Level of<br>Metrics | Data<br>Point<br>Type         |
|--------------------------------|-------------------------------------|--------------------------------------------|----------------------|---------------------|-------------------------------|
| CreateCount                    | Creates                             | Total number<br>of connections<br>created. | 3.5.5 and above      | Low                 | Long                          |
| PoolSize                       | Avg Pool Size                       | Average pool<br>size.                      | 3.5.5 and above      | High                | Bounded<br>Range<br>Statistic |
| FreePoolSize                   | Free Pool Size                      | Average free<br>pool size.                 | 5.0                  | High                | Bounded<br>Range<br>Statistic |

| AllocateCount             | Allocates                           | Total number<br>of connections<br>allocated.                                                        | 3.5.5 and<br>above | Low    | Long |
|---------------------------|-------------------------------------|----------------------------------------------------------------------------------------------------|--------------------|--------|------|
| ReturnCount               | Returns                             | Total number<br>of connections<br>returned.                                                         | 4.0 and<br>above   | Low    | Long |
| WaitingThreadCount        | Avg Waiting<br>Threads              | Number of<br>threads that<br>are currently<br>waiting for a<br>connection.                          | 3.5.5 and<br>above | High   | Stat |
| FaultCount                | Connection<br>Pool Faults           | Total number<br>of faults, such<br>as, timeouts, in<br>connection<br>pool.                          | 3.5.5 and<br>above | Low    | Long |
| CloseCount                | Destroys                            | Number of<br>times bean<br>objects were<br>freed.                                                   | 3.5.5 and<br>above | Low    | Long |
| WaitTime                  | Avg Wait<br>Time                    | Average<br>waiting time in<br>milliseconds<br>until a<br>connection is<br>granted.                  | 5.0                | Medium | Long |
| UseTime                   | Avg Time in<br>Use                  | Average time a connection is used.                                                                  | 5.0                | Medium | Long |
| PercentUsed               | Percent Used                        | Average<br>percent of the<br>pool that is in<br>use.                                                | 3.5.5 and<br>above | High   | Stat |
| PercentMaxed              | Percent<br>Maxed                    | Average<br>percent of the<br>time that all<br>connections<br>are in use                             | 3.5.5 and<br>above | High   | Stat |
| PrepStmtCacheDiscardCount | Statement<br>Cache discard<br>count | Total number<br>of statements<br>discarded by<br>the LRU<br>algorithm of<br>the statement<br>cache. | 4.0 and<br>above   | Low    | Long |

| ManagedConnectionCount | Number<br>Managed<br>Connections | Number of<br>Managed<br>Connection<br>objects in use.                                | 5.0 | Low    | Long |
|------------------------|----------------------------------|--------------------------------------------------------------------------------------|-----|--------|------|
| ConnectionHandleCount  | Number<br>Connections            | Current<br>number of<br>connection<br>objects in use                                 | 5.0 | Low    | Long |
| JDBCTime               | JDBC<br>Operation<br>Timer       | Amount of<br>time in<br>milliseconds<br>spent<br>executing in<br>the JDBC<br>driver. | 5.0 | Medium | Long |
|                        | Concurrent<br>Waiters            |                                                                                      |     |        |      |

The following parameters are valid for this counter category:

# JDBC Connection Pools (Versions 3 and 4)

# Node Name

Node or machine name to monitor. Select the node that you want to monitor from the list of available nodes. The default value is the first node in the list of available nodes.

You can specify one or more names for monitoring. In any combination, select values from the discovered list, or enter values manually.

# Server Name

Application server to monitor. Select the server name that you want to monitor from the list of available servers. The default value is the first application server in the list.

You can specify one or more names for monitoring. In any combination, select values from the discovered list, enter values manually, or enter wildcard patterns.

# Data Source

Name of data source.

You can specify one or more names for monitoring. In any combination, select values from the discovered list, or enter values manually.

# JDBC Connection Pools (Version 5)

# Node Name

Node or machine name to monitor. Select the node that you want to monitor from the list of available nodes. The default value is the first node in the list of available nodes.

You can specify one or more names for monitoring. In any combination, select values from the discovered list, or enter values manually.

# Server Name

Application server to monitor. Select the server name that you want to monitor from the list of available servers. The default value is the first application server in the list.

You can specify one or more names for monitoring. In any combination, select values from the discovered list, or enter values manually.

# Provider

Name of data source provider to monitor.

You can specify one or more names for monitoring. In any combination, select values from the discovered list, or enter values manually.

#### Data Source

Name of data source to monitor.

You can specify one or more names for monitoring. In any combination, select values from the discovered list, or enter values manually.

# Primary Data Point

The datapoint type and the parameters specified in the task determine your datapoint. See WebSphere IDPs (Intelligent Data Points): Long, Stat, or Bounded Range Statistic.

# Interval

Recommended minimum is 5 minutes.

Information presented in the table on this page is: Reprinted Courtesy of International Business Machines Corporation copyright (2005) (c) International Business Machines Corporation.

# WebSphere DCS Stack Counters

The counters discovered for the WebSphere DCS Stack category are determined by the level of metrics you set in WebSphere. The WebSphere DCS Stack data counters may include the following counters:

| Counter Name<br>(6.0 and<br>greater)         | Counter Name<br>(5.0 or earlier) | Description                                                                                                    | WebSphere<br>Version | Level of<br>Metrics | Data Point Type |
|----------------------------------------------|----------------------------------|----------------------------------------------------------------------------------------------------|----------------------|---------------------|-----------------|
| Number of<br>message buffer<br>reallocations |                                  | Number of<br>message buffer<br>reallocations due<br>to inadequate<br>buffer size. If this<br>number is larger<br>than 20 percent<br>of the number of<br>sent messages,<br>you may want to<br>contact IBM<br>Support. | 6.0 and<br>above     | Medium              | Long            |

| Outgoing<br>message size                                                               | Minimal,<br>maximal, and<br>average size (in<br>bytes) of the<br>messages that<br>were sent<br>through the DCS<br>stack.                | 6.0 and<br>above | High   | (AverageStatistic) |
|----------------------------------------------------------------------------------------|----------------------------------------------------------------------------------------------------|------------------|--------|--------------------|
| Number of sent<br>messages                                                             | Number of<br>messages sent<br>through the DCS<br>stack.                                                                                 | 6.0 and<br>above | High   | Long               |
| Incoming<br>messagesize                                                                | Minimal,<br>maximal and<br>average size (in<br>bytes) of the<br>messages that<br>were received by<br>the DCS stack.                     | 6.0 and<br>above | High   | (AverageStatistic) |
| Number of<br>received<br>messages                                                      | Number of<br>messages<br>received by the<br>DCS stack.                                                                                  | 6.0 and<br>above | High   | Long               |
| Amount of time<br>needed for the<br>synchronization<br>procedure to<br>complete        | Amount of time<br>needed to<br>guarantee that<br>all view<br>members are<br>synchronized.                                               | 6.0 and<br>above | High   | Stat               |
| Number of<br>messages<br>retransmitted<br>by local<br>member during<br>the view change | Number of<br>messages that<br>were<br>retransmitted<br>during the view<br>change to ensure<br>synchronization<br>with other<br>members. | 6.0 and<br>above | High   | (AverageStatistic) |
| Number of<br>times that the<br>synchronization<br>procedure<br>timed out               | Number of times<br>that the<br>synchronization<br>procedure timed<br>out.                                                               | 6.0 and<br>above | Medium | Long               |
| Number of<br>times that a<br>high severity<br>congestion<br>event for                  | Number of times<br>that a high<br>severity<br>congestion event<br>for outgoing                                                          | 6.0 and<br>above | Medium | Long               |

| outgoing<br>messages was<br>raised | messages was<br>raised.                                                                                |                  |        |                    |
|------------------------------------|----------------------------------------------------------------------------------------------------|------------------|--------|--------------------|
| Coalesce Time                      | Measures the<br>amount of time<br>it actually takes<br>to coalesce a<br>view.                          | 6.0 and<br>above | Medium | Stat               |
| Join View<br>Change Time           | Measures the<br>time to do a<br>merge view<br>change. The DCS<br>stack is blocked<br>during this time. | 6.0 and<br>above | High   | Stat               |
| Remove View<br>Change Time         | Measures the<br>time to do a split<br>view change.<br>DCS stack is<br>blocked during<br>this time.     | 6.0 and<br>above | High   | Stat               |
| Number of<br>suspicions            | Measures the<br>number of times<br>that the local<br>member<br>suspected other<br>members.             | 6.0 and<br>above | High   | Long               |
| Number of view<br>changes          | Number of times<br>that this member<br>underwent view<br>changes.                                      | 6.0 and<br>above | Medium | Long               |
| View group size                    | Measures the size<br>of the group the<br>local member<br>belongs to.                                   | 6.0 and<br>above | Medium | (AverageStatistic) |

The following parameters are valid for this counter category:

Node Name

Node or machine name to monitor. Select the node that you want to monitor from the list of available nodes. The default value is the first node in the list of available nodes.

You can specify one or more names for monitoring. In any combination, select values from the discovered list, or enter values manually.

# Server Name

Application server to monitor. Select the server name that you want to monitor from the list of available servers. The default value is the first application server in the list.

You can specify one or more servers for monitoring. In any combination, select values from the discovered list, or enter values manually.

# Instance Name

Instance name to monitor. Select the Instance name that you want to monitor from the list of available instances. The default value is the first instance in the list.

You can specify one or more instances for monitoring. In any combination, select values from the discovered list, or enter values manually.

# Primary Data Point

The datapoint type and the parameters specified in the task determine your datapoint. See WebSphere IDPs (Intelligent Data Points): Long.

Interval

Recommended minimum is 5 minutes.

# WebSphere High Availability Manager Counters

The counters discovered for the WebSphere High Availability Manager category are determined by the level of metrics you set in WebSphere. The WebSphere High Availability Manager data counters may include the following counters:

| Counter Name (6.0<br>and greater) | Counter Name<br>(5.0 or earlier) | Description                                                                                                    | WebSphere<br>Version | Level<br>of<br>Metrics | Data<br>Point<br>Type |
|-----------------------------------|----------------------------------|----------------------------------------------------------------------------------------------------|----------------------|------------------------|-----------------------|
| Number of local<br>groups         |                                  | Total number of local groups.                                                                                                    | 6.0 and<br>above     | High                   | Load                  |
| Group state rebuild<br>time       |                                  | Time taken in<br>milliseconds to<br>rebuild the global<br>group state. During<br>the rebuild time, no<br>fail-over can happen.<br>If this time is too<br>high and is<br>unacceptable for the<br>desired availability,<br>you may want to<br>increase the number<br>of coordinators. For<br>proper operation of<br>this counter, you<br>must host the active<br>coordinator in an<br>application server<br>other than the<br>deployment | 6.0 and<br>above     | High                   | Stat                  |

|                                                    | manager.                                                                                                    |                  |      |      |
|----------------------------------------------------|----------------------------------------------------------------------------------------------------|------------------|------|------|
|                                                    | · · · · · · · · · · · · · · · · · · ·                                                                                                    |                  |      |      |
| Number of bulletin-<br>board subjects              | Total number of subjects managed.                                                                                                    | 6.0 and<br>above | High | Load |
| Number of bulletin-<br>board subscriptions         | Total number of<br>bulletin-board<br>subscriptions.                                                                                                    | 6.0 and<br>above | High | Load |
| Bulletin-board<br>rebuild time                     | Time taken in<br>milliseconds to<br>rebuild the global<br>state of the bulletin-<br>board. During this<br>time no messages<br>will be received by<br>the subscribers. If<br>this time is too high,<br>and is unacceptable,<br>you may want to<br>increase the number<br>of coordinators. For<br>proper operation of<br>this counter, you<br>must host the active<br>coordinator in an<br>application server<br>other than the<br>deployment<br>manager. | 6.0 and<br>above | High | Stat |
| Number of local<br>bulletin-board<br>subjects      | Total number of<br>subjects being posted<br>to locally. The<br>number includes the<br>proxy postings (if<br>any) done by the<br>core group bridge<br>service on behalf of<br>servers belonging to<br>different WebSphere<br>cells.                                                                                                    | 6.0 and<br>above | High | Load |
| Number of local<br>bulletin-board<br>subscriptions | Total number of local<br>subject subscriptions.<br>The number includes<br>the proxy<br>subscriptions (if any)<br>done by the core<br>group bridge service<br>on behalf of servers                                                                                                    | 6.0 and<br>above | High | Stat |

|  | belonging to<br>different WebSphere<br>cells. |  |  |
|--|-----------------------------------------------|--|--|
|  |                                               |  |  |

The following parameters are valid for this counter category:

# Node Name

Node or machine name to monitor. Select the node that you want to monitor from the list of available nodes. The default value is the first node in the list of available nodes.

You can specify one or more names for monitoring. In any combination, select values from the discovered list, or enter values manually.

# Server Name

Application server to monitor. Select the server name that you want to monitor from the list of available servers. The default value is the first application server in the list.

You can specify one or more servers for monitoring. In any combination, select values from the discovered list, or enter values manually.

# Instance Name

Instance name to monitor. Select the Instance name that you want to monitor from the list of available instances. The default value is the first instance in the list.

You can specify one or more instances for monitoring. In any combination, select values from the discovered list, or enter values manually.

# Primary Data Point

The datapoint type and the parameters specified in the task determine your datapoint. See WebSphere IDPs (Intelligent Data Points): Long.

# Interval

Recommended minimum is 5 minutes.

# WebSphere J2C Connection Pool Module Counters

The counters discovered for the J2C Connection Pool category are determined by the level of metrics you set in WebSphere. The J2C Connection Pool data counters may include the following counters:

| Counter Name (6.0 and greater) | Counter<br>Name (5.0<br>or earlier) | Description                                        | WebSphere<br>Version | Level of<br>Metrics | Data<br>Point<br>Type |
|--------------------------------|-------------------------------------|----------------------------------------------------|----------------------|---------------------|-----------------------|
| ManagedConnectionCount         | Number<br>managed<br>connections    | Number of Managed<br>Connection objects in<br>use. | 5.0 and<br>above     | Low                 | Long                  |
| ConnectionHandleCount          | Number<br>connections               | Current number of connection objects in            | 5.0 and<br>above     | Low                 | Long                  |

|                    |                                               | use.                                                                      |                  |        |      |
|--------------------|-----------------------------------------------|---------------------------------------------------------------------------|------------------|--------|------|
| CreateCount        | Number<br>managed<br>connections<br>created   | Total number of connections created.                                      | 5.0 and<br>above | Low    | Long |
| CloseCount         | Number<br>managed<br>connections<br>destroyed | Total number of<br>connections<br>destroyed.                              | 5.0 and<br>above | Low    | Long |
| AllocateCount      | Number<br>managed<br>connections<br>allocated | Total number of<br>connections<br>allocated.                              | 5.0 and<br>above | Low    | Long |
| FreedCount         | Number<br>managed<br>connections<br>freed     | Total number of connections freed.                                        | 5.0 and<br>above | Low    | Long |
| FaultCount         | faults                                        | Number of faults,<br>such as timeouts, in<br>the connection pool.         | 5.0 and<br>above | Low    | Long |
| FreePoolSize       | free pool<br>size                             | Number of free<br>connections in the<br>pool.                             | 5.0 and<br>above | High   | Stat |
| PoolSize           | pool size                                     | Pool size.                                                                | 5.0 and<br>above | High   | Stat |
| WaitingThreadCount | concurrent<br>waiters                         | Average number of<br>threads concurrently<br>waiting for a<br>connection. | 5.0 and<br>above | High   | Load |
| PercentUsed        | Percent<br>used                               | Average percent of<br>the pool that is in<br>use.                         | 5.0 and<br>above | High   | Load |
| PercentMaxed       | Percent<br>maxed                              | Average percent of<br>the time that all<br>connections are in<br>use.     | 5.0 and above    | High   | Load |
| WaitTime           | Average<br>wait time                          | Average waiting time<br>in milliseconds until a<br>connection is granted. | 5.0 and<br>above | Medium | Long |
| UseTime            | Average use<br>time                           | Average time in<br>milliseconds that<br>connections are in<br>use.        | 5.0 and<br>above | Medium | Long |

The following parameters are valid for this counter category:

# J2C Connection Pools (WebSphere Version 5)

# Node Name

Node or machine name to monitor. Select the node that you want to monitor from the list of available nodes. The default value is the first node in the list of available nodes.

You can specify one or more names for monitoring. In any combination, select values from the discovered list, or enter values manually.

# Server Name

Application server to monitor. Select the server name that you want to monitor from the list of available servers. The default value is the first application server in the list.

You can specify one or more names for monitoring. In any combination, select values from the discovered list, or enter values manually.

# Instance Name

Instance name to monitor. Select the instance name that you want to monitor from the list of available instances. The default value is the first instance in the list.

You can specify one or more names for monitoring. In any combination, select values from the discovered list, or enter values manually.

# Primary Data Point

The datapoint type and the parameters specified in the task determine your datapoint. See WebSphere IDPs (Intelligent Data Points): Long, Load, or Stat.

# Interval

Recommended minimum is 5 minutes.

Information presented in the table on this page is: Reprinted Courtesy of International Business Machines Corporation copyright (2005) (c) International Business Machines Corporation.

WebSphere Java Virtual Machine (JVM) Runtime Module Counters

The counters discovered for the Java Virtual Machine (JVM) category are determined by the level of metrics you set in WebSphere. The JVM data counters may include the following counters:

| Counter Name (6.0<br>and greater) | Counter<br>Name<br>(5.0 or<br>earlier) | Description                  | WebSphere<br>Version | Level<br>of<br>Metrics | Data<br>Point<br>Type |
|-----------------------------------|----------------------------------------|------------------------------|----------------------|------------------------|-----------------------|
| FreeMemory                        | Free<br>memory                         | Free memory in JVM run time. | 3.5.5 and<br>above   | Low                    | Long                  |
| UsedMemory                        | Used<br>memory                         | Used memory in JVM run time. | 3.5.5 and<br>above   | Low                    | Long                  |

| HeapSize            | Total<br>memory                                     | Total memory in JVM run time.                                                                                                    | 3.5.5 and<br>above | High | Long |
|---------------------|-----------------------------------------------------|----------------------------------------------------------------------------------------------------|--------------------|------|------|
| UpTime              | Up time                                             | The amount of time the JVM is running.                                                                                                    | 5.0 and<br>above   | Low  | Long |
| GCCount             | Number<br>garbage<br>collection<br>calls            | Number of garbage collection<br>calls. This counter is not<br>available unless –<br>XrunpmiJvmpiProfiler is set<br>when starting the JVM.                                      | 4.0 and<br>above   | Max  | Long |
| GCIntervalTime      | Average<br>time<br>between<br>garbage<br>collection | Average garbage collection in<br>seconds between two garbage<br>collection. This counter is not<br>available unless –<br>XrunpmiJvmpiProfiler is set<br>when starting the JVM. | 4.0 and<br>above   | Max  | Long |
| GCTime              | Average<br>garbage<br>collection<br>duration        | Average duration of a garbage<br>collection. This counter is not<br>available unless –<br>XrunpmiJvmpiProfiler is set<br>when starting the JVM.                                | 4.0 and<br>above   | Max  | Long |
| WaitsForLockCount   | num<br>waits for<br>a lock                          | Number of times that a thread<br>waits for a lock. This counter is<br>not available unless –<br>XrunpmiJvmpiProfiler is set<br>when starting the JVM.                          | 4.0 and<br>above   | Max  | Long |
| WaitForLockTime     | avg time<br>waiting<br>for lock                     | Average time that a thread<br>waits for a lock. This counter is<br>not available unless –<br>XrunpmiJvmpiProfiler is set<br>when starting the JVM.                             | 4.0 and<br>above   | Max  | Long |
| ObjectAllocateCount | Number<br>of objects<br>allocated                   | Number of objects allocated in<br>heap. This counter is not<br>available unless –<br>XrunpmiJvmpiProfiler is set<br>when starting the JVM.                                     | 4.0 and<br>above   | Max  | Long |
| ObjectMovedCount    |                                                     |                                                                                                    |                    |      |      |
|                     | Number<br>of objects<br>found                       | Number of objects in heap.<br>This counter is not available<br>unless –<br>XrunpmiJvmpiProfiler is set<br>when starting the JVM.                                               | 4.0 and<br>above   | Max  | Long |
| ObjectFreedCount    | Number<br>of objects                                | Number of objects freed in<br>heap. This counter is not<br>available unless -                                                                                                  | 4.0 and<br>above   | Max  | Long |

|                    | freed | XrunpmiJvmpiProfiler is set when starting the JVM.                                                                                         |                  |  |
|--------------------|-------|----------------------------------------------------------------------------------------------------|------------------|--|
| ThreadStartedCount |       | Number of threads started. This<br>counter is not available unless<br>the -XrunpmiJ/mpiProfiler<br>option is set when starting the<br>JVM. | 4.0 and<br>above |  |
| ThreadEndedCount   |       | Number of failed threads. This<br>counter is not available unless<br>the -XrunpmiJ/mpiProfiler<br>option is set when starting the<br>JVM.  | 4.0 and<br>above |  |

The following parameters are valid for this counter category:

# JVM Runtime (WebSphere All Versions)

# Node Name

Node or machine name to monitor. Select the node that you want to monitor from the list of available nodes. The default value is the first node in the list of available nodes.

You can specify one or more names for monitoring. In any combination, select values from the discovered list, or enter values manually.

# Server Name

Application server to monitor. Select the server name that you want to monitor from the list of available servers. The default value is the first application server in the list.

You can specify one or more names for monitoring. In any combination, select values from the discovered list, or enter values manually.

# Primary Data Point

The datapoint type and the parameters specified in the task determine your datapoint. See WebSphere IDPs (Intelligent Data Points): Long.

# Interval

Recommended minimum is 5 minutes.

Information presented in the table on this page is: Reprinted Courtesy of International Business Machines Corporation copyright (2005) (c) International Business Machines Corporation.

# WebSphere Object Pool Counters

The counters discovered for the WebSphere Object Pool category are determined by the level of metrics you set in WebSphere. The WebSphere Object Pool data counters may include the following counters:

| Counter Name (6.0<br>and greater) | Counter Name<br>(5.0 or earlier) | Description                                          | WebSphere<br>Version | Level<br>of<br>Metrics | Data<br>Point<br>Type |
|-----------------------------------|----------------------------------|------------------------------------------------------|----------------------|------------------------|-----------------------|
| ObjectsCreatedCoun                |                                  | Total number of objects created.                     | 5.0 and<br>above     | High                   | Long                  |
| ObjectsAllocatedCount             |                                  | Number of objects requested from the pool.           | 5.0 and<br>above     | High                   | Long                  |
| ObjectsReturnedCount              |                                  | Number of objects<br>returned to the<br>pool.        | 5.0 and<br>above     | High                   | Long                  |
| IdleObjectsSize                   |                                  | Average number of idle object instances in the pool. | 5.0 and<br>above     | High                   | Load                  |

# Parameters

The following parameters are valid for this counter category:

# Node Name

Node or machine name to monitor. Select the node that you want to monitor from the list of available nodes. The default value is the first node in the list of available nodes.

You can specify one or more names for monitoring. In any combination, select values from the discovered list, or enter values manually.

# Server Name

Application server to monitor. Select the server name that you want to monitor from the list of available servers. The default value is the first application server in the list.

You can specify one or more servers for monitoring. In any combination, select values from the discovered list, or enter values manually.

# Instance Name

Instance name to monitor. Select the Instance name that you want to monitor from the list of available instances. The default value is the first instance in the list.

You can specify one or more instances for monitoring. In any combination, select values from the discovered list, or enter values manually.

# Primary Data Point

The datapoint type and the parameters specified in the task determine your datapoint. See WebSphere IDPs (Intelligent Data Points): Long.

# Interval

Recommended minimum is 5 minutes.

# WebSphere ORB Perf Module Counters

The counters discovered for the Object Request Broker (ORB) category are determined by the level of metrics you set in WebSphere. The ORB data counters may include the following counters:

| Counter Name (6.0 and<br>greater) | Counter Name (5.0<br>or earlier) | Description                                                                                                    | WebSphere<br>Version | Level of<br>Metrics | Data<br>Point<br>Type |
|-----------------------------------|----------------------------------|----------------------------------------------------------------------------------------------------|----------------------|---------------------|-----------------------|
| LookupTime                        | referenceLookupTime              | The time (in<br>milliseconds)<br>to look up an<br>object<br>reference<br>before method<br>dispatch can<br>be carried out. | 5.0 and<br>above     | Medium              | Long                  |
| RequestCount                      | num Request                      | The total<br>number of<br>requests sent<br>to the ORB.                                                                    | 5.0 and<br>above     | Low                 | Long                  |
| ConcurrentRequestCount            | concurrentRequests               | The number<br>of requests<br>that are<br>concurrently<br>processed by<br>the ORB.                                         | 5.0 and<br>above     | High                | Load                  |
| ProcessingTime                    | processingTime                   | The time (in<br>milliseconds)<br>it takes a<br>registered<br>portable<br>interceptor to<br>run.                           | 5.0 and<br>above     | Medium              | Long                  |

# Parameters

The following parameters are valid for this counter category:

**Object Request Broker (WebSphere Version 5)** 

# Node Name

Node or machine name to monitor. Select the node that you want to monitor from the list of available nodes. The default value is the first node in the list of available nodes.

You can specify one or more names for monitoring. In any combination, select values from the discovered list, or enter values manually.

# Server Name

Application server to monitor. Select the server name that you want to monitor from the list of available servers. The default value is the first application server in the list.

You can specify one or more names for monitoring. In any combination, select values from the discovered list, or enter values manually.

# Instance Name

Instance name to monitor. Select the instance name that you want to monitor from the list of available instances. The default value is the first instance in the list.

You can specify one or more names for monitoring. In any combination, select values from the discovered list, or enter values manually.

## Primary Data Point

The datapoint type and the parameters specified in the task determine your datapoint. See WebSphere IDPs (Intelligent Data Points): Long or Load.

# Interval

Recommended minimum is 5 minutes.

Information presented in the table on this page is: Reprinted Courtesy of International Business Machines Corporation copyright (2005) (c) International Business Machines Corporation.

# WebSphere Scheduler Module Counters

The counters discovered for the WebSphere Scheduler category are determined by the level of metrics you set in WebSphere. The WebSphere Scheduler data counters may include the following counters:

| Counter Name (6.0<br>and greater) | Counter Name<br>(5.0 or earlier) | Description                                                                             | WebSphere<br>Version | Level<br>of<br>Metrics | Data<br>Point<br>Type |
|-----------------------------------|----------------------------------|-----------------------------------------------------------------------------------------|----------------------|------------------------|-----------------------|
| TaskFailureCount                  |                                  | Numberoftasksthat<br>failed torun.                                                      | 5.0 and<br>above     | High                   | Long                  |
| TaskFinishCount                   |                                  | Number of tasks that ran successfully.                                                  | 5.0 and<br>above     | High                   | Long                  |
| PollCount                         |                                  | Number of poll<br>cycles completed for<br>all daemon threads.                           | 5.0 and<br>above     | High                   | Long                  |
| TaskFinishRate                    |                                  | Number of tasks run<br>per second.                                                      | 5.0 and<br>above     | High                   | Load                  |
| TaskCollisionRate                 |                                  | Number of collisions<br>encountered per<br>second between<br>competing poll<br>daemons. | 5.0 and<br>above     | High                   | Load                  |

| PollQueryDuration  | Start time in<br>milliseconds for each<br>poll daemon thread's<br>database poll query.                                                                                   | 5.0 and<br>above | High | Load |
|--------------------|----------------------------------------------------------------------------------------------------|------------------|------|------|
| RunDuration        | Time in milliseconds<br>taken to run a task                                                                                                    | 5.0 and<br>above | High | Load |
| TaskExpirationRate | Numberoftasksina<br>pollquery.                                                                                                    | 5.0 and<br>above | High | Load |
| TaskDelayDuration  | Period of time in<br>seconds that the task<br>is delayed.                                                                                                    | 5.0 and<br>above | High | Load |
| PollDuration       | Number of seconds<br>between poll cycles.                                                                                                    | 5.0 and<br>above | High | Load |
| TaskRunRate        | Number of tasks run<br>by each poll daemon<br>thread. (Multiply this<br>by the number of<br>poll daemon threads<br>to get the tasks run<br>per effective poll<br>cycle.) | 5.0 and<br>above | High | Load |

The following parameters are valid for this counter category:

# Node Name

Node or machine name to monitor. Select the node that you want to monitor from the list of available nodes. The default value is the first node in the list of available nodes.

You can specify one or more names for monitoring. In any combination, select values from the discovered list, or enter values manually.

# Server Name

Application server to monitor. Select the server name that you want to monitor from the list of available servers. The default value is the first application server in the list.

You can specify one or more servers for monitoring. In any combination, select values from the discovered list, or enter values manually.

# Instance Name

Instance name to monitor. Select the instance name that you want to monitor from the list of available instances. The default value is the first instance in the list.

You can specify one or more instances for monitoring. In any combination, select values from the discovered list, or enter values manually.

# Primary Data Point

The datapoint type and the parameters specified in the task determine your datapoint. See WebSphere IDPs (Intelligent Data Points): Long.

# Interval

Recommended minimum is 5 minutes.

Information presented in the table on this page is:

Reprinted Courtesy of International Business Machines Corporation copyright (2005) (c) International Business Machines Corporation.

# WebSphere Servlet Sessions Module Counters

The counters discovered for the Servlet Sessions category are determined by the level of metrics you set in WebSphere. The Servlet Sessions data counters may include the following counters:

| Counter Name (6.0 and<br>greater) | Counter Name (5.0<br>or earlier) | Description                                                                                                    | WebSphe<br>re<br>Version | Level<br>of<br>Metric<br>s | Data<br>Poin<br>t<br>Typ<br>e |
|-----------------------------------|----------------------------------|----------------------------------------------------------------------------------------------------|--------------------------|----------------------------|-------------------------------|
| CreateCount                       | created Sessions                 | Number of sessions created.                                                                                                    | 3.5.5 and<br>above       | Low                        | Long                          |
| InvalidateCount                   | invalidated Sessions             | Number of<br>sessions<br>invalidated.                                                                                                    | 3.5.5 and<br>above       | Low                        | Long                          |
| LifeTime                          | sessionLifeTime                  | Average session<br>lifetime.                                                                                                    | 3.5.5 and<br>above       | Mediu<br>m                 | Long                          |
| ActiveCount                       | activeSessions                   | Number of<br>concurrently<br>active sessions. A<br>session is active if<br>WebSphere is<br>currently<br>processing a<br>request that uses<br>that session. | 3.5.5 and<br>above       | High                       | Load                          |
| LiveCount                         | liveSession                      | Number of<br>sessions that are<br>currently cached<br>in memory.                                                                                           | 5.0 and<br>above         | High                       | Load                          |
| NoRoom For New Session Co<br>unt  | NoRoom For New Sessi<br>on       | Applies only to<br>session in memory<br>with<br>AllowOverflow=fal                                                                                          | 5.0                      | Low                        | Long                          |

|                     |                      | se. The number of<br>times that a<br>request for a new<br>session cannot be<br>handled because it<br>would exceed the<br>maximum session<br>count.                                                                                                    |       |            |          |
|---------------------|----------------------|----------------------------------------------------------------------------------------------------|-------|------------|----------|
| CacheDiscardCount   | cacheDiscards        | Number of session<br>objects that have<br>been forced out of<br>the cache. (An<br>LRU algorithm<br>removes old<br>entries to make<br>room for new<br>sessions and cache<br>misses). Applicable<br>only for persistent<br>sessions.                                                                                                    | 5.0   | Low        | Long     |
| ExternalReadTime    | extern al Read Tim e | Time (in<br>milliseconds)<br>taken in reading<br>the session data<br>from persistent<br>store. For multi-<br>row sessions, the<br>metrics are for the<br>attribute; for<br>single-row<br>sessions, the<br>metrics are for the<br>whole session.<br>Applicable only<br>for persistent<br>sessions. When<br>using a JMS<br>persistent store,<br>you have the<br>choice of whether<br>to serialize the<br>data being<br>replicated. If you<br>choose not to<br>serialize the data,<br>the counter is not<br>available. | 5.0 4 | Mediu<br>m | Long     |
| Extern al Read Size | extern al Read Size  | Size of session data<br>read from<br>persistent store.<br>Applicable only<br>for (serialized)                                                                                                    | 5.0   | Mediu<br>m | Lon<br>g |

|                    |                             | persistent sessions;<br>similar to<br>external ReadTime<br>above.                                                                                                    |     |            |          |
|--------------------|-----------------------------|----------------------------------------------------------------------------------------------------|-----|------------|----------|
| ExternalWriteTime  | externalWriteTime           | Time<br>(milliseconds)<br>taken to write the<br>session data from<br>the persistent<br>store. Applicable<br>only for<br>(serialized)<br>persistent sessions.<br>Similar to<br>external Read Time<br>described above.                                                                                                    | 5.0 | Mediu<br>m | Lon<br>g |
| ExternalWriteSize  | externalWriteSize           | Size of session data<br>written to<br>persistent store.<br>Applicable only<br>for (serialized)<br>persistent sessions.<br>Similar to<br>external ReadTime<br>described above.                                                                                                    | 5.0 | Mediu<br>m | Lon<br>g |
| AffinityBreakCount | affinityBreaks              | The number of<br>requests received<br>for sessions that<br>were last accessed<br>from another Web<br>application. This<br>can indicate<br>failover processing<br>or a corrupt plug-<br>in configuration.                                                                                                    | 5.0 | Low        | Long     |
| SessionObjectSize  | serializableSessObjSiz<br>e | The size in bytes<br>of (the attributes<br>that can be<br>serialized) in-<br>memory sessions.<br>Only count<br>session objects<br>that contain at<br>least one attribute<br>object that can be<br>serialized. Note<br>that a session may<br>contain some<br>attributes that can<br>be serialized and<br>some that are not. | 5.0 | Max        | Long     |

|                                  |                                         | The size in bytes is at a session level.                                                                                                    |     |            |      |
|----------------------------------|-----------------------------------------|----------------------------------------------------------------------------------------------------|-----|------------|------|
| TimeSinceLastActivated           | timeSinceLastActivat<br>ed              | The time<br>difference in<br>milliseconds<br>between previous<br>and current access<br>time stamps. Does<br>not include<br>session time out.                                                    | 5.0 | Mediu<br>m | Long |
| TimeoutInvalidationCount         | invalidatedViaTimeo<br>ut               | The number of<br>requests for a<br>session that no<br>CountStatistic<br>exists, presumably<br>because the<br>session timed out.                                                                 | 5.0 | Low        | Long |
| ActivateNonExistSessionCo<br>unt | attemptToActivateN<br>otExistentSession | Number of<br>requests for a<br>session that no<br>longer exists,<br>presumably<br>because the<br>session timed out.<br>Use this counter to<br>help determine if<br>the timeout is too<br>short. | 5.0 | Low        | Long |

The following parameters are valid for this counter category:

# Servlet Sessions (WebSphere Versions 3 and 4)

# Node Name

Node or machine name to monitor. Select the node that you want to monitor from the list of available nodes. The default value is the first node in the list of available nodes.

You can specify one or more names for monitoring. In any combination, select values from the discovered list, or enter values manually.

# Server Name

Application server to monitor. Select the server name that you want to monitor from the list of available servers. The default value is the first application server in the list.

You can specify one or more names for monitoring. In any combination, select values from the discovered list, or enter values manually.

Servlet Sessions (WebSphere Version 5)

# Node Name

Node or machine name to monitor. Select the node that you want to monitor from the list of available nodes. The default value is the first node in the list of available nodes.

You can specify one or more names for monitoring. In any combination, select values from the discovered list, or enter values manually.

# Server Name

Application server to monitor. Select the server name that you want to monitor from the list of available servers. The default value is the first application server in the list.

You can specify one or more names for monitoring. In any combination, select values from the discovered list, or enter values manually.

# Application

Name of application to monitor.

You can specify one or more names for monitoring. In any combination, select values from the discovered list, or enter values manually.

# War File

Name of war file to monitor.

You can specify one or more names for monitoring. In any combination, select values from the discovered list, or enter values manually.

# Primary Data Point

The datapoint type and the parameters specified in the task determine your datapoint. See WebSphere IDPs (Intelligent Data Points): Long or Load.

# Interval

Recommended minimum is 5 minutes.

Information presented in the table on this page is:

Reprinted Courtesy of International Business Machines Corporation copyright (2005) (c) International Business Machines Corporation.

# WebSphere System Module Counters

The counters discovered for the System category are determined by the level of metrics you set in WebSphere. The System data counters may include the following counters:

| Counter Name (6.0 and greater)   | Counter Name<br>(5.0 or earlier) | Description                                                                                                    | WebSpher<br>eVersion | Level of<br>Metrics | Data<br>Point<br>Type |
|----------------------------------|----------------------------------|----------------------------------------------------------------------------------------------------|----------------------|---------------------|-----------------------|
| CPUUsageSinceLastMeasuremen<br>t | percentCpuUsage                  | Average system<br>CPU utilization<br>taken over the<br>time interval<br>since the last<br>reading. Because<br>the first call is<br>required to<br>perform<br>initialization, an | 5.0                  | Low                 | Lon<br>g              |

|                              |                       | invalid value<br>such as 0 is<br>returned. All<br>subsequent calls<br>return the<br>expected value.<br>On SMP<br>machines, the<br>value returned is<br>the utilization<br>averaged over all<br>CPUs.                                                                                                    |     |            |          |
|------------------------------|-----------------------|----------------------------------------------------------------------------------------------------|-----|------------|----------|
| FreeMemory                   | freeMemory            | The amount of<br>real free memory<br>available on the<br>system. Real<br>memory that is<br>not allocated is<br>only a lower<br>bound on<br>available real<br>memory, since<br>many operating<br>systems take<br>some of the<br>otherwise<br>unallocated<br>memory and use<br>it for additional<br>I/O buffering.<br>The exact<br>amount of buffer<br>memory that can<br>be freed up is<br>dependent on<br>both the<br>platform and the<br>application(s)<br>running on it. | 5.0 | Low        | Lon<br>g |
| CPUU sageSin ceServerStarted | avgCpuUtilizatio<br>n | The average<br>percentCpuUsag<br>e that is busy<br>after the server is<br>started.                                                                                                    | 5.0 | Mediu<br>m | Lon<br>g |

The following parameters are valid for this counter category:

System Performance (WebSphere Version 5)

Node Name

Node or machine name to monitor. Select the node that you want to monitor from the list of available nodes. The default value is the first node in the list of available nodes.

You can specify one or more names for monitoring. In any combination, select values from the discovered list, or enter values manually.

# Server Name

Application server to monitor. Select the server name that you want to monitor from the list of available servers. The default value is the first application server in the list.

You can specify one or more names for monitoring. In any combination, select values from the discovered list, or enter values manually.

# Primary Data Point

The datapoint type and the parameters specified in the task determine your datapoint. See WebSphere IDPs (Intelligent Data Points): Long.

# Interval

Recommended minimum is 5 minutes.

Information presented in the table on this page is:

Reprinted Courtesy of International Business Machines Corporation copyright (2005) (c) International Business Machines Corporation.

# WebSphere Thread Pool Module Counters

The counters discovered for the Thread Pool category are determined by the level of metrics you set in WebSphere. The Thread Pool data counters may include the following counters:

| Counter<br>Name (6.0<br>and greater) | Counter<br>Name<br>(5.0 or<br>earlier) | Description                                              | WebSphere<br>Version | Level<br>of<br>Metrics | Data<br>Point<br>Type |
|--------------------------------------|----------------------------------------|----------------------------------------------------------|----------------------|------------------------|-----------------------|
| CreateCount                          | Th read creates                        | Total number of threads created.                         | 3.5.5 and<br>above   | Low                    | Long                  |
| DestroyCount                         | Thread<br>destroys                     | Total number of threads destroyed.                       | 3.5.5 and<br>above   | Low                    | Long                  |
| ActiveCount                          | Active<br>threads                      | Number of concurrently active threads.                   | 3.5.5 and<br>above   | High                   | Load                  |
| PoolSize                             | Pool size                              | Average number of threads in pool.                       | 3.5.5 and<br>above   | High                   | Load                  |
| PercentMaxed                         | Percent<br>maxed                       | Average percent of the time that all threads are in use. | 3.5.5 and<br>above   | High                   | Load                  |

# Parameters

The following parameters are valid for this counter category:
# Thread Pools (WebSphere All Versions)

## Node Name

Node or machine name to monitor. Select the node that you want to monitor from the list of available nodes. The default value is the first node in the list of available nodes.

You can specify one or more names for monitoring. In any combination, select values from the discovered list, or enter values manually.

#### Server Name

Application server to monitor. Select the server name that you want to monitor from the list of available servers. The default value is the first application server in the list.

You can specify one or more names for monitoring. In any combination, select values from the discovered list, or enter values manually.

## Pool

Name of thread pool to monitor.

You can specify one or more names for monitoring. In any combination, select values from the discovered list, or enter values manually.

## Primary Data Point

The datapoint type and the parameters specified in the task determine your datapoint. See WebSphere IDPs (Intelligent Data Points): Long or Load.

## Interval

Recommended minimum is 5 minutes.

Information presented in the table on this page is:

Reprinted Courtesy of International Business Machines Corporation copyright (2005) (c) International Business Machines Corporation.

## WebSphere Transaction Module Counters

The counters discovered for the Transaction category are determined by the level of metrics you set in WebSphere. The Transaction data counters may include the following counters:

| Counter Name (6.0 and greater) | Counter Name<br>(5.0 or earlier)         | Description                                                             | WebSpher<br>e Version | Level<br>of<br>Metrics | Data<br>Poin<br>t<br>Type |
|--------------------------------|------------------------------------------|-------------------------------------------------------------------------|-----------------------|------------------------|---------------------------|
| GlobalBegunCount               | Numberglobal<br>transactions<br>begun    | Total number of<br>global<br>transactions<br>begun on server.           | 4.0 and<br>above      | Low                    | Long                      |
| GlobalInvolvedCount            | Numberglobal<br>transactions<br>involved | Total number of<br>global<br>transactions<br>involved on<br>server (for | 4.0 and<br>above      | Low                    | Long                      |

|                                |                                                  | example, begun<br>and imported).                                           |                    |            |      |
|--------------------------------|--------------------------------------------------|----------------------------------------------------------------------------|--------------------|------------|------|
| LocalBegunCount                | Numberlocal<br>transactions<br>begun             | Total number of<br>local transactions<br>begun on server.                  | 4.0 and<br>above   | Low        | Long |
| ActiveCount                    | Active global<br>transactions                    | Number of<br>concurrently<br>active global<br>transactions.                | 3.5.5 and above    | Low        | Load |
| LocalActiveCount               | Active local<br>transactions                     | Number of<br>concurrently<br>active local<br>transactions.                 | 4.0 an d<br>above  | Low        | Load |
| GlobalTranTime                 | Global<br>transactions<br>duration               | Average duration<br>of global<br>transactions.                             | 3.5.5 and above    | Mediu<br>m | Stat |
| LocalTranTime                  | Local transaction duration                       | Average duration<br>of local<br>transactions.                              | 4.0 and<br>above   | Mediu<br>m | Stat |
| GlobalBeforeCompletionTim<br>e | Local transactions<br>before_completio<br>n time | Average duration<br>of<br>before_completio<br>n for local<br>transactions. | 4.0 and<br>above   | Mediu<br>m | Stat |
| GlobalCommitTime               | Global<br>transaction<br>commit time             | Average duration<br>of commit for<br>global<br>transactions.               | 4.0 an d<br>above  | Mediu<br>m | Stat |
| GlobalPrepareTime              | Global<br>transaction<br>prepare time            | Average duration<br>of prepare for<br>global<br>transactions.              | 4.0 an d<br>above  | Mediu<br>m | Stat |
| LocalBeforeCompletionTime      | Local transaction<br>before_completio<br>n time  | Average duration<br>of<br>before_completio<br>n for local<br>transactions. | 4.0 and<br>above   | Mediu<br>m | Stat |
| LocalCommitTime                | Local transaction commit time                    | Average duration<br>of commit for<br>local transactions.                   | 4.0 and<br>above   | Mediu<br>m | Stat |
| CommittedCount                 | Numberglobal<br>transactions<br>committed        | Total number of<br>global<br>transactions<br>committed.                    | 3.5.5 and<br>above | Low        | Long |

| RolledbackCount      | Number of global<br>transactions<br>rolled back | Total number of<br>global<br>transactions<br>rolled back.                             | 3.5.5 and<br>above | Low | Long |
|----------------------|-------------------------------------------------|---------------------------------------------------------------------------------------|--------------------|-----|------|
| OptimizationCount    | Numberglobal<br>transactions<br>optimized       | Number of global<br>transactions<br>converted to<br>single phase for<br>optimization. | 4.0 an d<br>above  | Low | Long |
| LocalCommittedCount  | Number of local<br>transactions<br>committed    | Number of local<br>transactions<br>committed.                                         | 4.0 and<br>above   | Low | Long |
| LocalRolledbackCount | Number of local<br>transactions<br>rolled back  | Number of local<br>transactions<br>rolled back.                                       | 4.0 and<br>above   | Low | Long |
| GlobalTimeoutCount   | Number of global<br>transactions<br>timed out   | Number of global<br>transactions<br>timed out.                                        | 4.0 and<br>above   | Low | Long |
| LocalTimeoutCount    | Number of local<br>transactions<br>timed out    | Number of local<br>transactions<br>timed out.                                         | 4.0 and<br>above   | Low | Long |

## Parameters

The following parameters are valid for this counter category:

Transactions (All Versions)

#### Node Name

Node or machine name to monitor. Select the node that you want to monitor from the list of available nodes. The default value is the first node in the list of available nodes.

You can specify one or more names for monitoring. In any combination, select values from the discovered list, or enter values manually.

#### Server Name

Application server to monitor. Select the server name that you want to monitor from the list of available servers. The default value is the first application server in the list.

You can specify one or more names for monitoring. In any combination, select values from the discovered list, or enter values manually.

#### Primary Data Point

The datapoint type and the parameters specified in the task determine your datapoint. See WebSphere IDPs (Intelligent Data Points): Long, Load, or Stat.

#### Interval

Recommended minimum is 5 minutes.

Information presented in the table on this page is:

Reprinted Courtesy of International Business Machines Corporation copyright (2005) (c) International Business Machines Corporation.

## WebSphere Web App Module Counters

The counters discovered for the Web Application category are determined by the level of metrics you set in WebSphere. The Web Application data counters may include the following counters:

| Counter Name (6.0<br>and greater) | Counter Name<br>(5.0 or earlier) | Description                                                          | WebSphere<br>Version | Level of<br>Metrics | Data<br>Point<br>Type |
|-----------------------------------|----------------------------------|----------------------------------------------------------------------|----------------------|---------------------|-----------------------|
| LoadedServletCount                | numLoadedServlets                | Number of servlets that were loaded.                                 | 3.5.5 and<br>above   | Low                 | Long                  |
| ReloadCount                       | numReloads                       | Number of servlets that were reloaded.                               | 3.5.5 and<br>above   | Low                 | Load                  |
| RequestCount                      | totalRequests                    | Total number of<br>requests a servlet<br>processed.                  | 3.5.5 and above      | Low                 | Long                  |
| ConcurrentRequests                | concurrentRequests               | Number of requests<br>that are concurrently<br>processed.            | 3.5.5 and above      | High                | Stat                  |
| ServiceTime                       | responseTime                     | Response time, in<br>milliseconds, of a<br>servlet request.          | 3.5.5 and above      | Medium              | Long                  |
| ErrorCount                        | numErrors                        | Total number of<br>errors in a servlet or<br>Java Server Page (JSP). | 3.5.5 and<br>above   | Low                 | Long                  |

## Parameters

The following parameters are valid for this counter category:

Web Applications (Versions 3 and 4)

## Node Name

Node or machine name to monitor. Select the node that you want to monitor from the list of available nodes. The default value is the first node in the list of available nodes.

You can specify one or more names for monitoring. In any combination, select values from the discovered list, or enter values manually.

#### Server Name

Application server to monitor. Select the server name that you want to monitor from the list of available servers. The default value is the first application server in the list.

You can specify one or more names for monitoring. In any combination, select values from the discovered list, or enter values manually.

## Application

Name of application to monitor.

You can specify one or more names for monitoring. In any combination, select values from the discovered list, or enter values manually.

#### Servlet

Name of servlet to monitor.

You can specify one or more names for monitoring. In any combination, select values from the discovered list, or enter values manually.

## Web Applications (Version 5)

#### Node Name

Node or machine name to monitor. Select the node that you want to monitor from the list of available nodes. The default value is the first node in the list of available nodes.

You can specify one or more names for monitoring. In any combination, select values from the discovered list, or enter values manually.

#### Server Name

Application server to monitor. Select the server name that you want to monitor from the list of available servers. The default value is the first application server in the list.

You can specify one or more names for monitoring. In any combination, select values from the discovered list, or enter values manually.

#### Application

Name of application to monitor.

You can specify one or more names for monitoring. In any combination, select values from the discovered list, or enter values manually.

## War File

Name of war file to monitor.

You can specify one or more names for monitoring. In any combination, select values from the discovered list, or enter values manually.

#### Servlet

Name of servlet to monitor.

You can specify one or more names for monitoring. In any combination, select values from the discovered list, or enter values manually.

#### Primary Data Point

The datapoint type and the parameters specified in the task determine your datapoint. See WebSphere IDPs (Intelligent Data Points): Long, Load, or Stat.

#### Interval

Recommended minimum is 5 minutes.

Information presented in the table on this page is: Reprinted Courtesy of International Business Machines Corporation copyright (2005) (c) International Business Machines Corporation.

## WebSphere WebServices Module Counters

The counters discovered for the WebSphere Web Service category are determined by the level of metrics you set in WebSphere. The WebSphere Web Service data counters may include the following counters:

| Counter Name (6.0 and<br>greater) | Counter<br>Name (5.0<br>or earlier) | Description                                                                         | WebSphere<br>Version | Level of<br>Metrics | Data<br>Point<br>Type |
|-----------------------------------|-------------------------------------|-------------------------------------------------------------------------------------|----------------------|---------------------|-----------------------|
| LoadedWebServiceCount             |                                     | Number of loaded<br>Web services.                                                   | 5.02 and<br>above    | Low                 | Long                  |
| ReceivedRequestCount              |                                     | Number of requests the service received.                                            | 5.02 and above       | Low                 | Long                  |
| DispatchedRequestCount            |                                     | Number of requests<br>the service dispatched.                                       | 5.02 and<br>above    | Low                 | Long                  |
| ProcessedRequestCount             |                                     | Number of requests<br>the service<br>successfully processed.                        | 5.02 and<br>above    | Low                 | Stat                  |
| ResponseTime                      |                                     | Average response<br>time, in milliseconds,<br>for a successful<br>request.          | 5.02 and<br>above    | High                | Stat                  |
| RequestResponseTime               |                                     | Average response<br>time, in milliseconds,<br>to prepare a request<br>for dispatch. | 5.02 and<br>above    | Medium              | Stat                  |
| DispatchResponseTime              |                                     | Average response<br>time, in milliseconds,<br>to dispatch a request.                | 5.02 and<br>above    | Medium              | Stat                  |
| ReplyResponseTime                 |                                     | Average response<br>time, in milliseconds,<br>to prepare a reply after<br>dispatch. | 5.02 and<br>above    | Medium              | Stat                  |
| PayloadSize                       |                                     | Average payload size<br>in bytes of a received<br>request or reply.                 | 5.02 and<br>above    | Medium              | Stat                  |

## Conductor

| RequestPayloadSize | Average payload size<br>in bytes of a request. | 5.02 and<br>above | Medium | Stat |
|--------------------|------------------------------------------------|-------------------|--------|------|
| ReplyPayloadSize   | Average payload size<br>in bytes of a reply.   | 5.02 and<br>above | Medium | Stat |

#### Parameters

The following parameters are valid for this counter category:

#### Node Name

Node or machine name to monitor. Select the node that you want to monitor from the list of available nodes. The default value is the first node in the list of available nodes.

You can specify one or more names for monitoring. In any combination, select values from the discovered list, or enter values manually.

#### Server Name

Application server to monitor. Select the server name that you want to monitor from the list of available servers. The default value is the first application server in the list.

You can specify one or more servers for monitoring. In any combination, select values from the discovered list, or enter values manually.

#### Instance Name

Instance name to monitor. Select the instance name that you want to monitor from the list of available instances. The default value is the first instance in the list.

You can specify one or more instances for monitoring. In any combination, select values from the discovered list, or enter values manually.

#### Primary Data Point

The datapoint type and the parameters specified in the task determine your datapoint. See WebSphere IDPs (Intelligent Data Points): Long.

#### Interval

Recommended minimum is 5 minutes.

Information presented in the table on this page is: Reprinted Courtesy of International Business Machines Corporation copyright (2005) (c) International Business Machines Corporation.

#### WebSphere MQ Counters

WebSphere MQ Remote Extended Counters

The following extended WebSphere MQ remote counters are provided in QALoad. These counters extend the monitoring of your WebSphere MQ system:

| Channel Events      | Queue Manager Connections |
|---------------------|---------------------------|
| Channel Status      | Queue Manager Events      |
| Error Log Entries   | Queue Manager Statistics  |
| Percent Queue Depth | Queue Manager Up/Down     |
| Performance Events  | Queue Statistics          |
| Queue Depth         |                           |

## WebSphere MQ Channel Events

This counter reports the number of channel events for the current interval.

#### Param et ers

#### Queue Manager

Queue manager you are monitoring.

#### Event Name

Specify the name(s) of the event(s) you want to monitor. All events on the queue are monitored unless event name(s) are selected.

| Event Name                        | Description                                                                                                    |
|-----------------------------------|----------------------------------------------------------------------------------------------------|
| Channel Activated                 | This condition is detected when a channel that has been<br>waiting to become active, and for which a Channel Not<br>Activated event has been generated, is now able to become<br>active, because an active slot has been released by another<br>channel. |
| Channel Auto-<br>Definition Error | Automatic channel definition failed.                                                                                                    |
| Channel Auto-<br>Definition OK    | Automatic channel definition succeeded.                                                                                                    |
| Channel<br>Conversion Error       | This condition is detected when a channel is unable to carry out data conversion.                                                                                                    |
| Channel Not<br>Activated          | The channel is unable to establish the connection because the limit on the number of active channels has been reached.                                                                                                    |
| Channel Started                   | An instance of a channel has been successfully established                                                                                                    |
| Channel Stopped                   | The channel was stopped.                                                                                                    |
| Channel Stopped<br>By User        | The channel has been stopped by the operator.                                                                                                    |

## Primary Data Point

The primary data point is the number of channel events for the specified queue for the current interval.

## Intelligent Data Point

The intelligent data point displays the number of channel events, description of individual events (event name, date & time that the message was put on the event queue, name of the queue manager that put the message, queue associated with the event, and reason code).

Channel events are reported by channels as a result of conditions detected during their operation. For example, when a channel instance is stopped. Channel events are generated:

- ! By a command to start or stop a channel
- ! When a channel instance starts or stops
- ! When a channel receives a conversion error warning when getting a message.
- ! When an attempt is made to create a channel automatically; the event is generated whether the attempt succeeds or fails.

Interval

Recommended minimum is 5 minutes.

#### WebSphere MQ Channel Status

This counter reports the running state of a channel. This counter cannot be used for client-connection channels.

Parameters

#### Queue Manager

Queue manager you are monitoring.

#### Channel

Channel you are monitoring.

#### Primary Data Point

The primary data point is the running state of a channel.

- ! "1" if the channel is active.
- ! "0" if the channel is not active.
- ! "-1" if an error occurred.

#### Intelligent Data Point

The intelligent data point lists the queue manager, channel name, and status, or if an error occurred.

## Interval

Recommended minimum is 5 minutes.

#### WebSphere MQ Error Log Entries

This counter reports the number of errors in the MQ error log file for the current interval. It uses standard Java file processing API functions to gather the information.

Note: This counter does not appear in the discovery data if the MQ instance was configured as remote in the agent manager.

## QALoad 05.06 Using the Conductor

### Parameters

## Error Number

Specify All Errors, a single error number, or an error number range to monitor.

| Error Number Range | Description                                             |
|--------------------|---------------------------------------------------------|
| AMQ3500-AMQ3999    | WebSphere MQ for Windows<br>messages.                   |
| AM Q4000-AM Q4999  | WebSphere MQ for Windows NT<br>User Interface messages. |
| AMQ5000-AMQ5999    | Installable services messages.                          |
| AM Q6000-AM Q6999  | Common services messages.                               |
| AMQ7000-AMQ7999    | WebSphere MQ product messages.                          |
| AM Q8000-AM Q8999  | WebSphere MQ administration messages.                   |
| AM Q9000-AM Q9999  | Remote messages.                                        |

## Primary Data Point

The primary data point is the number of errors in the error log file for the current interval.

#### Intelligent Data Point

There are three alternatives for what is returned for the intelligent data point. It depends on what you selected for the Error Number parameter.

The data point detail lists each error and the number of times it occurred within the interval.

On e error chosen:

- ! Number of errors in interval that match the error number.
- ! Each error range and count for the range.
- ! Total errors during the interval.

#### Error range chosen:

- ! Number of errors in interval that are within chosen range.
- ! Top 10 errors in range.
- ! Error range and count for the range.
- ! Total errors during the interval.

## All errors chosen:

- ! Number of errors in interval.
- ! Top 10 errors.
- ! Error and count.
- ! Error range and count for the range.
- ! Total errors during the interval.

#### Interval

Recommended minimum is 5 minutes.

# WebSphere MQ Percent Queue Depth

This counter reports the current queue depth as a percentage of the defined maximum.

## Parameters

## Queue Manager

Queue manager you are monitoring.

## Queue

Name of the queue you are monitoring.

## Primary Data Point

The primary data point is the current queue depth as a percentage of the defined maximum.

## Intelligent Data Point

The intelligent data point lists the queue manager, queue, current queue depth, and percent queue depth.

## Interval

Recommended minimum is 5 minutes.

## WebSphere MQ Performance Events

This counter reports the number of performance events for the current interval.

Parameters

#### Queue Manager

Queue manager you are monitoring.

#### Performance Event Queue

Name of the performance event queue that you are monitoring. The default value is SYSTEM.ADMIN.PERFM.EVENT.

## Event Name

Specify the name(s) of the event(s) you want to monitor. All events on the queue are monitored unless event name(s) are selected.

| Event Name       | Description                                        |
|------------------|----------------------------------------------------|
| Queue Depth High | Queue depth high limit reached or exceeded.        |
| Queue Depth Low  | Queue depth low limit reached or exceeded.         |
| Queue Full       | Queue already contains maximum number of messages. |

| Queue Service Interval<br>High | No successful gets or puts have been detected<br>within an interval greater than the limit<br>specified in the Q Service Interval attribute. |
|--------------------------------|----------------------------------------------------------------------------------------------------|
| Queue Service Interval<br>OK   | A successful get has been detected within an<br>interval less than or equal to the limit specified<br>in the Q Service Interval attribute.   |

## Primary Data Point

The primary data point is the number of performance events for the specified queue during the current interval.

## Intelligent Data Point

The intelligent data point displays the number of performance events, description of individual events (performance event type, event name, date & time that the message was put on the event queue, name of the queue manager that put the message, queue associated with the event, time since reset, high queue depth, message enqueue count, message dequeue count and reason code).

Performance events are notifications that a threshold condition has been reached by a resource. The conditions can affect the performance of applications that use a specified queue. Performance event types are:

- ! Queue Depth High
- ! Queue Depth Low
- ! Queue Full
- ! Queue Service Interval High
- ! Queue Service Interval OK

Performance event statistics are reset when a performance event occurs or a queue manager stops and restarts.

## Interval

Recommended minimum is 5 minutes.

WebSphere MQ Queue Depth

This counter monitors the current depth of the specified queue.

#### Parameters

#### Queue Manager

Queue manager you are monitoring.

#### Queue

Name of the queue you are monitoring.

#### Primary Data Point

The primary data point is the number of messages on queue.

Intelligent Data Point

The intelligent data point lists the queue manager, queue, and queue depth.

Interval

Recommended minimum is 5 minutes.

WebSphere MQ Queue Manager Connections

This counter reports the current number of connections to a queue manager.

Parameters

Queue Manager

Queue manager you are monitoring.

Primary Data Point

The primary data point is the positive integer representing the number of connections or "-1" if an error occurred.

Intelligent Data Point

The intelligent data point lists the queue manager, the number of active connections, and the connection names. If an error occurred, then it displays the error number and description.

Interval

Recommended minimum is 5 minutes.

WebSphere MQ Queue Manager Events

This counter reports the number of queue manager events for the current interval.

Parameters

Queue Manager

Queue manager you are monitoring.

Queue Manager Event Queue

Name of the queue manager event queue you are monitoring. The default value is SYSTEM.ADMIN.QMGR.EVENT.

## Event Name

Specify the name(s) of the event(s) to monitor. All events on the queue are monitored unless event name(s) are selected.

| Event Name                     | Description                                                                                                    |
|--------------------------------|----------------------------------------------------------------------------------------------------|
| Alias Base Queue Type<br>Error | The Base Q Name in the alias queue definition resolves to a queue that is not a local queue, or local definition of a remote queue. |
| Default Transmission           | Either a local definition of the remote queue was specified, or a                                                                   |

| Queue Type Error                          | queue-manager alias was being resolved, but in either case the XmitQName attribute in the local definition is blank. |  |
|-------------------------------------------|----------------------------------------------------------------------------------------------------|--|
| Default Transmission<br>Queue Usage Error | The queue defined by the DefXmitQNamequeue-manager attribute does not have a Usage attribute of MQUS_TRANSMISSION.   |  |
| Get Inhibited                             | Gets inhibited for the queue.                                                                                        |  |
| Not Authorized                            | The user is not authorized for access.                                                                               |  |
| Put Inhibited                             | Put calls inhibited for the queue.                                                                                   |  |
| Queue Manager Active                      | Queue manager created.                                                                                               |  |
| Queue Manager Not<br>Active               | Queue manager unavailable.                                                                                           |  |
| Queue Type Error                          | Queue type not valid.                                                                                                |  |
| Remote Queue Name<br>Error                | Remote queue name not valid.                                                                                         |  |
| Transmission Queue<br>Type Error          | Transmission queue not local.                                                                                        |  |
| Transmission Queue<br>Usage Error         | Transmission queue with wrong usage.                                                                                 |  |
| Unknown Alias Base<br>Queue               | The BaseQName in the alias queue attributes is not recognized as a queue name.                                       |  |
| Unknown Default<br>Transmission Queue     | The XmitQName attribute in the local definition is blank.                                                            |  |
| Unknown Object<br>Name                    | The Object Name in the object descriptor is not recognized for the specified object type.                            |  |
| Unknown Remote<br>Queue Manager           | An error occurred with the queue-name resolution.                                                                    |  |
| Unknown<br>Transmission Queue             | The XmitQName attribute of the definition is not blank and not the name of a locally-defined queue.                  |  |

## Primary Data Point

The primary data point is the number of queue manager events for the current interval.

# Intelligent Data Point

The intelligent data point displays the number of queue manager events, description of individual events (queue manager event type, event name, date & time that the message was put on the event queue, name of the queue manager that put the message, and reason code).

Queue manager events are events that are related to the definitions of resources within queue managers. For example, an application attempts to put a message to a queue that does not exist. Queue manager event types are: authority, inhibit, local, remote, and start/stop.

| Event Type | Reason Code |
|------------|-------------|
|------------|-------------|

## Conductor

| Authority Events | ! Not Authorized (type 1)                |  |  |
|------------------|------------------------------------------|--|--|
|                  | ! Not Authorized (type 2)                |  |  |
|                  | ! Not Authorized (type 3)                |  |  |
|                  | ! Not Authorized (type 4)                |  |  |
| Inhibit Events   | ! Get Inhibited                          |  |  |
|                  | ! Put Inhibited                          |  |  |
| Local Events     | ! Alias Base Queue Type Error            |  |  |
|                  | ! Unknown Alias Base Queue               |  |  |
|                  | ! Unknown Object Name                    |  |  |
| Remote Events    | ! Default Transmission Queue Type Error  |  |  |
|                  | ! Default Transmission Queue Usage Error |  |  |
|                  | ! Queue Type Error                       |  |  |
|                  | ! Remote Queue Name Error                |  |  |
|                  | ! Transmission Queue Type Error          |  |  |
|                  | ! Transmission Queue Usage Error         |  |  |
|                  | ! Unknown Default Transmission Queue     |  |  |
|                  | ! Unknown Remote Queue Manager           |  |  |
|                  | ! Unknown Transmission Queue             |  |  |
| Start and Stop   | ! Queue Manager Active                   |  |  |
| Events           | ! Queue Manager Not Active               |  |  |

Interval

Recommended minimum is 5 minutes.

# WebSphere MQ Queue Manager Statistics

This counter reports statistics describing a queue manager.

Param et ers

## Queue Manager

Queue manager you are monitoring.

## Statistic

Specify the statistic to use as the primary data point .:

| Authority Events                          | Reports the on/off value of Authority events. Authority events indicate that an authorization violation has been detected.                                                                                 |
|-------------------------------------------|----------------------------------------------------------------------------------------------------|
| Automatic<br>Channel<br>Definition Events | Reports the on/off value of Automatic Channel Definition events.<br>Automatic channel definition events indicate whether an automatic<br>definition of a channel fails or succeeds.                        |
| Inhibit Events                            | Reports the on/off value of Inhibit events. Inhibit events indicate that<br>an MQPUT or MQGET operation has been attempted against a queue,<br>where the queue is inhibited for puts or gets respectively. |

| Local Events          | Reports the on/off value of Local events. Local events indicate that an application (or the queue manager) has not been able to access a local queue, or other local object. |
|-----------------------|----------------------------------------------------------------------------------------------------|
| Performance<br>Events | Reports the on/off value of Performance events. Performance events are notifications that a threshold condition has been reached by a resource.                              |
| Remote Events         | Reports the on/off value of Remote events. Remote events indicate that<br>an application (or the queue manager) cannot access a (remote) queue<br>on another queue manager.  |
| Start Stop Events     | Reports the on/off value of these events. Start and stop events indicate that a queue manager has been started or has been requested to stop or quiesce.                     |

# Primary Data Point

The primary data point is the one of the following statistics as specified by the Statistics parameter:

- ! Authority Events
- ! Automatic Channel Definition Events
- ! Inhibit Events
- ! Local Events
- ! Performance Events
- ! Authority Events
- ! Automatic Channel Definition Events

Intelligent Data Point

The intelligent data point lists the queue manager and queue manager statistics. This counter reports the current state of the statistics, it does not report the statistics values as they progress through time. For dynamic information, monitor with the Queue Manager Event counter. As appropriate, any of the following information may be included:

| Data                                                         | Description                                                                                                    |
|--------------------------------------------------------------|----------------------------------------------------------------------------------------------------|
| Authority Events = <integer></integer>                       | Variable that stores the on/off value of these events. Authority events indicate that an authorization violation has been detected.                                                                             |
| Automatic Channel<br>Definition Events = <integer></integer> | Variable that stores the on/off value of these events. Automatic channel definition events indicate whether an automatic definition of a channel fails or succeeds.                                             |
| Inhibit Events = <integer></integer>                         | Variable that stores the on/off value of these events. Inhibit events indicate that an MQPUT or MQGET operation has been attempted against a queue, where the queue is inhibited for puts or gets respectively. |
| Local Events = <integer></integer>                           | Variable that stores the on/off value of these events. Local events indicate that an application (or the queue manager) has not been able to access a local queue, or other local object.                       |
| Performance Events =<br><integer></integer>                  | Variable that stores the on/off value of these events. Performance events are notifications that a threshold condition has been                                                                                 |

# Conductor

|                                                | reached by a resource.                                                                                                    |
|------------------------------------------------|----------------------------------------------------------------------------------------------------|
| Remote Events = <integer></integer>            | Variable that stores the on/off value of these events. Remote<br>events indicate that an application (or the queue manager) cannot<br>access a (remote) queue on another queue manager. |
| Start Stop Events = <integer></integer>        | Variable that stores the on/off value of these events. Start and stop<br>events indicate that a queue manager has been started or has been<br>requested to stop or quiesce.             |
| Cluster Workload Data =<br><wstring></wstring> | Cluster workload exit data.                                                                                                    |
| Command Level = <integer></integer>            | Level of system control commands supported by the queue manager.                                                                                                    |

## Interval

Recommended minimum is 5 minutes.

# WebSphere MQ Queue Manager Up/Down

This counter monitors the running state of a queue manager.

## Parameters

#### Queue Manager

Queue manager you are monitoring.

## Primary Data Point

The primary data point is the running state of queue manager.

- ! "1" if the queue manager is running.
- ! "0" if the queue manager is not running.
- ! "-1" if an error occurred.

## Intelligent Data Point

The intelligent data point lists the queue manager and whether the queue manager is up, down, or an error occurred.

## Interval

Recommended minimum is 5 minutes.

WebSphere MQ Queue Statistics

This counter reports statistics describing a queue.

Parameters

Queue Manager

Queue manager you are monitoring.

## Queue

Name of the queue you are monitoring.

## Statistic

Specify the statistic to use as the primary data point.

| <b>C</b> urrent Depth           | Reports the current number of messages on queue.                                                                                                    |
|---------------------------------|----------------------------------------------------------------------------------------------------|
| Queue Depth High<br>Event       | Reports the on/off value of these events. Queue depth high events indicate that the queue depth has increased to a predefined threshold.                     |
| Queue Depth Low<br>Event        | Reports the on/off value of these events. Queue depth low events indicate that the queue depth has decreased to a predefined threshold.                      |
| Queue Depth Max<br>Event        | Reports the on/off value of these events. Queue depth max events indicate that the queue has reached its maximum depth, that is, the queue is full.          |
| Queue Service<br>Interval Event | Reports the on/off value of these events. Queue service interval events are related to whether messages are processed within a user-specified time interval. |

# Primary Data Point

The primary data point is the one of the following statistics as specified by the Statistics parameter:

- ! Current Depth
- ! Queue Depth High Event
- ! Queue Depth Low Event
- ! Queue Depth Max Event
- ! Queue Service Interval Event

## Intelligent Data Point

The intelligent data point lists the queue manager, queue, and queue statistics. This counter reports the current state of the statistics, it does not report the statistics values as they progress through time. For dynamic information, use the Queue Manger Events counter. As appropriate, any of the following information may be included:

| Data                                         | Description                                                |
|----------------------------------------------|------------------------------------------------------------|
| Inhibit Get = <integer></integer>            | Indicates whether get operations are allowed on the queue. |
| Inhibit Put = <integer></integer>            | Indicates whether put operations are allowed on the queue. |
| Current Queue Depth =<br><integer></integer> | Current number of messages on the queue.                   |
| Maximum Queue<br>Depth = <integer></integer> | Maximum number of messages allowed on the queue.           |

| Queue Depth High<br>Event = <integer></integer>       | Variable that stores the on/off value of these events. Queue depth high events indicate that the queue depth has increased to a predefined threshold.                     |  |
|-------------------------------------------------------|----------------------------------------------------------------------------------------------------|--|
| Queue Depth High<br>Limit = <integer></integer>       | Value that triggers an event if it is reached.                                                                                                    |  |
| Queue Depth Low<br>Event = <integer></integer>        | Variable that stores the on/off value of these events. Queue depth<br>low events indicate that the queue depth has decreased to a<br>predefined threshold.                |  |
| Queue Depth Low Limit<br>= <integer></integer>        | Value that triggers an event if it is reached.                                                                                                    |  |
| Queue Depth Max<br>Event = <integer></integer>        | Variable that stores the on/off value of these events. Queue depth max events indicate that the queue has reached its maximum depth, that is, the queue is full.          |  |
| Queue Service Interval<br>Event = <integer></integer> | Variable that stores the on/off value of these events. Queue service interval events are related to whether messages are processed within a user-specified time interval. |  |
| Queue Service Interval<br>= <integer></integer>       | Queue service interval time.                                                                                                    |  |
| Trigger Data =<br><wstring></wstring>                 | Free-format data that is written into a trigger message.                                                                                                    |  |
| Trigger Depth =<br><integer></integer>                | Number of messages that have to be on the queue before a trigger message is written.                                                                                      |  |
| Trigger Control =<br><integer></integer>              | Controls whether or not trigger messages are written to an initiation queue.                                                                                              |  |

## Interval

Recommended minimum is 5 minutes.

## WMI Counters

#### WMI Remote Extended Counters

The following extended WMI (Windows Management Instrument) remote counters are provided in QALoad. To display and use the extended counters in task configuration, you must configure user access with the MMC (Microsoft Management Console) and configure the WMI agent using the ServerVantage Agent Console (Reconfigure Agent). These procedures are described in the topic Configuring WMI in the ServerVantage Agent Configuration online help. Once configuration is complete, and you select WMI collector as your Server Type during task configuration on the Select Counters page, ServerVantage discovers the Windows registry counters and the extended counters for each WMI-configured server.

These counters extend the monitoring of your WMI system:

#### WMI WQL

#### WMI Top Ten Counters:

- ! CPU Utilization % Top Ten
- ! Memory Utilization % Top Ten

! I/O Utilization % - Top Ten

## WMI Top Ten Counters

- ! Top Ten CPU
- ! Top Ten Memory
- ! Top Ten I/O

## CPU Utilization % - Top Ten

The CPU Utilization % - Top Ten counter provides data for the Load Characterization Report. It returns a numeric value for each of the top ten processes that utilize the most machine CPU or all processes for which CPU utilization is greater than 0.01% at a particular moment of time.

This counter does not generate events.

#### Parameter

The Process parameter is not modifiable. Its value is an \* (asterisk), which monitors all processes.

#### DataPoints

The datapoints are viewable (see above counter description).

Memory Utilization % - Top Ten

The Memory Utilization % - Top Ten provides data for Load Characterization Report. It returns a numeric value for each of the top ten processes that utilize the most machine Memory or all processes for which Memory utilization is greater than 0.01% at a particular moment of time.

This counter does not generate events.

#### Parameter

The Process parameter is not modifiable. Its value is an \* (asterisk), which monitors all processes.

#### DataPoints

The datapoints are viewable (see above counter description).

#### I/O Utilization % - Top Ten

The I/O Utilization % - Top Ten provides data for Load Characterization Report. It returns a numeric value for each of the top ten processes that utilize the most machine I/O or all processes for which I/O utilization is greater than 0.01% at a particular moment of time.

This counter does not generate events.

#### Parameter

The Process parameter is not modifiable. Its value is an \* (asterisk), which monitors all processes.

#### DataPoints

The datapoints are viewable (see above counter description).

## WMI WQL

The WMI WQL (Windows Query Language) counter monitors the object (s) specified by the WQL statement. Users may select predefined WQL templates.

#### Param et ers

#### WQL Statement

Enter a valid WQL (WMI Query Language) statement.

#### Data Point

#### Primary Data Point

The primary data point returns 0 if the WMI system executed query is successful. If the query fails, the graph displays DATA\_NOT\_FOUND as the data point. If you click on the data point, the actual error is provided in the error description.

#### Intelligent Data Point

The intelligent data point (IDP) is the response from the query.

#### Interval

Recommended minimum interval 5 minutes.

#### **Oracle Application Server Counters**

#### Oracle AS Counters

QALoad provides the following dynamically discovered Oracle Application Server (AS) remote extended counter categories for remote monitoring of Oracle10g Application Server performance metrics. Each category provides counters and parameters that extend the monitoring of your Oracle AS system. The Oracle AS agent dynamically discovers all available counters and parameter values. The available categories and metrics vary by installation. The Oracle AS agent supports wild-carded parameters and resource blackouts.

Supported platforms for Oracle AS include:

- ! Solaris ! Microsoft Windows 2000 with Service Pack 3 or above
- ! AIX ! Microsoft Windows Server 2003 (32-bit)
- ! HP ! Microsoft Windows XP (not all components are supported)
- ! Linux

#### Oracle AS Counter Categories

| Oracle ASEJB Method Metrics               | Oracle ASJMS Session Metrics         |
|-------------------------------------------|--------------------------------------|
| Oracle ASEntity Bean Metrics              | Oracle ASJMS Store Metrics           |
| Oracle ASHTTP OC4J Metrics                | Oracle ASJMSTemp Destination Metrics |
| Oracle ASHTTP Server Metrics              | Oracle AS JServ JSP Metrics          |
| Oracle ASHTTP Server Module Metrics       | Oracle AS JServ Metrics              |
| Oracle ASHTTP Server Response Metrics     | Oracle AS JServ Servlet Metrics      |
| Oracle ASHTTP Server Virtual Host Metrics | Oracle AS JServ Zone Metrics         |

QALoad 05.06 Using the Conductor

| Oracle AS JDBC Connection Metrics         | Oracle AS JSP Metrics                    |
|-------------------------------------------|------------------------------------------|
| Oracle AS JDBC Connection Source Metrics  | Oracle ASJVM Metrics                     |
| Oracle AS JDBC Metrics                    | Oracle ASNotification Server Metrics     |
| Oracle AS JDBC Statement Metrics          | Oracle ASOC4JTransaction Manager Metrics |
| Oracle ASJMS Browser Metrics              | Oracle AS PLSQL Metrics                  |
| Oracle ASJMSConnection Metrics            | Oracle AS Portal Engine Metrics          |
| Oracle ASJMS Consumer Metrics             | Oracle AS Process Manager Metrics        |
| Oracle ASJMS Durable Subscription Metrics | Oracle AS Servlet Metrics                |
| Oracle ASJMS Metrics                      | Oracle ASTask Manager Metrics            |
| Oracle ASJMS Persistence Metrics          | Oracle ASWeb Module Metrics              |
| Oracle ASJMS Producer Metrics             |                                          |
| 10g Release 2 Counter Categories          |                                          |
| Oracle AS Portal Cache Metrics            | Oracle AS Portal Page Metrics            |
| Oracle AS Portal Cache Summary Metrics    | Oracle AS Portal DB Repository Metrics   |
| Oracle AS Portal DB Provider Metrics      | Oracle AS Portal Web Provider Metrics    |

Oracle Application Server EJB Method Metrics

The Oracle Application Server (AS) EJB Method Metrics category includes the counters listed in the following table.

| Counters         | Description                                                                         | Туре | Units        |
|------------------|-------------------------------------------------------------------------------------|------|--------------|
| client.active    | Current number of threads accessing the actual implementation of this method.       |      | Operations   |
| client.avg       | Average time spent inside the actual implementation of this method.                 |      | Milliseconds |
| client.completed | Number of requests for beans processed by this application.                         |      | Operations   |
| client.maxActive | Maximum number of threads<br>accessing the actual implementation<br>of this method. |      | Operations   |
| client.maxTime   | Maximum time spent inside the actual implementation of this method.                 |      | Milliseconds |
| client.minTime   | Minimum time spent inside the actual implementation of this method.                 |      | Milliseconds |

| client.time             | Time spent inside the actual implementation of this method.                                                                                                    |       | Milliseconds |
|-------------------------|----------------------------------------------------------------------------------------------------|-------|--------------|
| ejbPostCreate.active    | Current amount of time spent in ejbPostCreate.                                                                                                    |       | Operations   |
| ejbPostCreate.avg       | Average time spent in ejbPostCreate.                                                                                                    |       | Milliseconds |
| ejbPostCreate.completed | Number of times this ejbPostCreate has been called.                                                                                                    |       | Operations   |
| ejbPostCreate.maxTime   | Maximum time spent in<br>ejbPostCreate.                                                                                                    |       | Milliseconds |
| ejbPostCreate.minTime   | Minimum time spent in<br>ejbPostCreate.                                                                                                    |       | Milliseconds |
| ejbPostCreate.time      | Time spent in the ejbPostCreate<br>method (entity beans).                                                                                                    |       | Milliseconds |
| wrapper.active          | Current number of threads accessing the automatically generated wrapper method.                                                                                                    | Count |              |
| wrapper.avg             | Average time spent inside the automatically generated wrapper method.                                                                                                    |       | Milliseconds |
| wrapper.completed       | Number of requests for beans processed by this application.                                                                                                    |       | Operations   |
| wrapper.maxActive       | Maximum number of threads that access the wrapper.                                                                                                    |       | Operations   |
| wrapper.maxTime         | Maximum time spent inside the automatically generated wrapper method.                                                                                                    |       | Milliseconds |
| wrapper.minTime         | Minimum time spent inside the automatically generated wrapper method.                                                                                                    |       | Milliseconds |
| wrapper.time            | Time spent inside the automatically<br>generated wrapper method.<br>Not all wrapper methods invoke the<br>actual bean implementation at<br>runtime (i.e., create method in a<br>stateless bean). This means that the<br>time spent in the wrapper code could<br>be less than the time spent in the<br>bean implementation. |       | Milliseconds |

# Oracle Application Server Entity Bean Metrics

The Oracle Application Server (AS) Entity Bean Metrics category includes the counters listed in the following table.

| Counters                   | Description                     | Туре  | Units |
|----------------------------|---------------------------------|-------|-------|
| exclusive-write-<br>access | Possible values: true or false. | Value |       |

# Oracle Application Server HTTP OC4J Metrics

The Oracle Application Server (AS) HTTP OC4JMetrics category includes the counters listed in the following table.

| Counters        | Description                                                                                                    | Туре  | Units             |
|-----------------|----------------------------------------------------------------------------------------------------|-------|-------------------|
| ErrReq          | Specifies the total number of requests, both session and non-session, that mod_oc4j failed to route to an OC4J.     | Count | Operations        |
| ErrReqNonSess   | Specifies the total number of non-session<br>requests that mod_oc4j failed to route to an<br>OC4Jprocess.           | Count | Operations        |
| ErrReqSess      | Specifies the total number of session requests that mod_oc4j failed to route to an OC4J process.                    | Count | Operations        |
| Failover        | Specifies the total number of failovers for both non-session and session requests.                                  | Count | Operations        |
| J/MCnt          | Specifies the total number of routed OC4J<br>JVMs that belong to this destination.                                  | Value | Number of<br>JVMs |
| NonSessFailover | Specifies the total number of failovers for non-session requests.                                                   | Count | Operations        |
| SessFailover    | Specifies the total number of failovers.                                                                            | Count | Operations        |
| SucReq          | Specifies the total number of requests, both session and non-session, that mod_oc4j successfully routed to an OC4J. | Count | Operations        |
| SucReqNon Sess  | Specifies the total number of non-session<br>requests that mod_oc4j successfully routed to<br>an OC4Jprocess.       | Count | Operations        |
| SucReqSess      | Specifies the total number of session requests that mod_oc4j successfully routed to an OC4Jprocess.                 | Count | Operations        |

| ErrReq           | Specifies the total number of requests, both<br>session and non-session, that mod_oc4jCount<br>failed to route to an OC4J.                                                                                                    |       | Operations |
|------------------|----------------------------------------------------------------------------------------------------|-------|------------|
| ErrReqNonSess    | Specifies the total number of non-session requests that mod_oc4j failed to route to an oc4j process.                                                                                                    | Count | Operations |
| ErrReqSess       | Specifies the total number of session requests that mod_oc4j failed to route to an OC4J process.                                                                                                    | Count | Operations |
| Failover         | Specifies the total number of failovers for both non-session and session requests.                                                                                                    | Count | Operations |
| Non SessFailover | Specifies the total number of failovers for<br>non-session requests. For example, assume<br>that this mount point was serviced by an<br>OC4JIsland with three JVM's (JVM1, JVM2<br>and JVM3). A new non-session request is<br>routed to JVM1. JVM1 fails to service the<br>request, and the request is failed over to<br>JVM2. JVM2 fails to service the request, and<br>so the request is failed over to JVM3. At this<br>point the NonSessFailover.Count is<br>incremented by 2.                                             |       | Operations |
| SessFailover     | Specifies the total number of failovers for<br>session requests. For example, assume that<br>this mount point was serviced by an OC4J<br>Island with three JMI's (JVM1, JVM2 and<br>JVM3). A session request is routed to JVM1.<br>JVM1 fails to service the request. So, the<br>request is failed over to JVM2. At this point<br>the SessFailover.Count is incremented by 1.<br>JVM2 fails to service the request, and so the<br>request is failed over to JVM3. At this point<br>the SessFailover.Count is incremented by 2. | Count | Operations |
| SucReqNon Sess   | Specifies the total number of requests, both session and non-session, that mod_oc4j successfully routed to an OC4Jinstance.                                                                                                    | Count | Operations |
| SucReqSess       | Specifies the total number of session requests that mod_oc4j successfully routed to an OC4Jprocess.                                                                                                    | Count | Operations |
| IncorrectReqInit | Total number of times an internal error<br>occurred. There could be a number of<br>reasons, including mod_oc4j not finding a<br>connection endpoint and configuration<br>errors.                                                                                                    | Count | Operations |
| Oc4jUnavailable  | Total number of times that an oc4j JVM could not be found to service requests.                                                                                                    | Count | Operations |

| UnableToHandleReq | Total number of times mod_oc4j declined to handle a request. | Count | Operations |
|-------------------|--------------------------------------------------------------|-------|------------|
|-------------------|--------------------------------------------------------------|-------|------------|

# Oracle Application Server HTTP Server Metrics

The Oracle Application Server (AS) HTTP Server Metrics category includes the counters listed in the following table.

| Counters           | Description                                                   | Туре   | Units        |
|--------------------|---------------------------------------------------------------|--------|--------------|
| busyChildren       | Number of child processes active.                             | Value  |              |
| childFinish        | Number of child processes that finish.                        | Count  |              |
| childStart         | Number of child processes that start.                         | Count  |              |
| connection.active  | Number of connections currently open.                         | Number | Threads      |
| connection.avg     | Average time spent servicing HTTP connections.                | Value  | Microseconds |
| connection.maxTime | Maximum time spent servicing any<br>HTTP connection.          |        | Microseconds |
| connection.minTime | Minimum time spent servicing any HTTP connection.             |        | Microseconds |
| connection.time    | Total time spent servicing HTTP connections.                  |        | Microseconds |
| error              |                                                               | Count  |              |
| get                |                                                               | Count  |              |
| handle.active      | Child servers currently in the handle processing phase.       |        | Threads      |
| handle.avg         | Average time spent in module handler.                         |        | Microseconds |
| handle.completed   | Number of times the handle<br>processing phase has completed. |        | Operations   |
| handle.maxTime     | Maximum time spent in module<br>handler.                      |        | Microseconds |
| handle.minTime     | Minimum time spent in module<br>handler.                      |        | Microseconds |
| handle.time        | Total time spent in module handler.                           |        | Microseconds |

| internalRedirect  | Number of times a module redirected a request to a new, internal URI. | Count | Operations   |
|-------------------|-----------------------------------------------------------------------|-------|--------------|
| lastConfigChange  |                                                                       | Value |              |
| numChildren       | Number of child processes.                                            | Value |              |
| numMods           | Number of loaded modules.                                             | Value | Operations   |
| post              |                                                                       | Count |              |
| readyChildren     |                                                                       | Value |              |
| request.active    | Child servers currently in the request processing phase.              |       | Threads      |
| request.avg       | Average time required to service an HTTP request.                     |       | Microseconds |
| request.completed | Number of HTTP request completed.                                     |       | Operations   |
| request.maxTime   | Maximum time required to service an HTTP request.                     |       | Microseconds |
| request.minTime   | Minimum time required to service an HTTP request.                     |       | Microseconds |
| request.time      | Total time required to service HTTP requests.                         |       | Microseconds |
| responseSize      |                                                                       | Value |              |

Oracle Application Server HTTP Server Module Metrics

The Oracle Application Server (AS) HTTP Server Module Metrics category includes the counters listed in the following table.

| Counters         | Description                                                | Туре   | Units        |
|------------------|------------------------------------------------------------|--------|--------------|
| decline          | Number of requests declined.                               | Count  | Operations   |
| handle.active    | Number of requests currently being handled by this module. | Active | Requests     |
| handle.avg       | Average time required for this module.                     |        | Microseconds |
| handle.completed | Number of requests handled by this module.                 |        | Operations   |
| handle.maxTime   | Maximum time required for this                             |        | Microseconds |

|                | module.                                |              |
|----------------|----------------------------------------|--------------|
| handle.minTime | Minimum time required for this module. | Microseconds |
| handle.time    | Total time required for this module.   | Microseconds |

Oracle Application Server JDBC Connection Metrics

The Oracle Application Server (AS) JDBC Connection Metrics category includes the counters listed in the following table.

The parent parameter you select for these counters determines whether you get totals or data source-specific metrics.

| Counters                     | Description                                                                                                    | Туре | Units        |
|------------------------------|----------------------------------------------------------------------------------------------------|------|--------------|
| CreateNewStatement.avg       | Average time spent creating a new statement.                                                                   |      | Milliseconds |
| CreateNewStatement.completed | Number of times a request for a statement failed to be satisfied from the cache.                               |      | Operations   |
| CreateNewStatement.maxTime   | Maximum time spent creating a new statement.                                                                   |      | Milliseconds |
| CreateNewStatement.minTime   | Minimum time spent creating a new statement.                                                                   |      | Milliseconds |
| CreateNewStatement.time      | Time spent creating a new<br>statement (this does not include<br>the time required to parse the<br>statement). |      | Milliseconds |
| CreateStatement.avg          | Average time spent getting a statement from the statement cache.                                               |      | Milliseconds |
| CreateStatement.completed    | Number of times a request for a statement was satisfied from the cache.                                        |      | Operations   |
| CreateStatement.maxTime      | Maximum time spent getting a statement from the statement cache.                                               |      | Milliseconds |
| CreateStatement.minTime      | Minimum time spent getting a statement from the statement cache.                                               |      | Milliseconds |
| CreateStatement.time         | Time spent getting a statement from the statement cache.                                                       |      | Milliseconds |

| StatementCacheHit  | Statement found in cache.     | Count | Operations |
|--------------------|-------------------------------|-------|------------|
| StatementCacheMiss | Statement not found in cache. | Count | Operations |

Oracle Application Server JDBC Metrics

The Oracle Application Server (AS) JDBC Metrics category includes the counters listed in the following table.

JDBC data source metrics are only available for non-emulated data sources. You are only able to access JDBC data source metrics if the data source you created is for a non-emulated data source, including OrionCMTDataSource and OracleXADataSource.

| Counters                   | Description                                                  | Туре  | Units        |
|----------------------------|--------------------------------------------------------------|-------|--------------|
| ConnectionCloseCount       | Total number of connections that have been closed.           | Count | Operations   |
| ConnectionCreate.active    | Current number of threads creating connections.              |       | Operations   |
| ConnectionCreate.avg       | Average time spent creating connections.                     |       | Milliseconds |
| ConnectionCreate.completed | Number of times this<br>PhaseEvent has started and<br>ended. |       | Operations   |
| ConnectionCreate.maxTime   | Maximum time spent creating connections.                     |       | Milliseconds |
| ConnectionCreate.minTime   | Minimum time spent creating connections.                     |       | Milliseconds |
| ConnectionCreate.time      | Time spent creating connections.                             |       | Milliseconds |
| ConnectionOpenCount        | Total number of connections that have been opened.           | Count | Operations   |

Oracle Application Server JDBC Statement Metrics

The Oracle Application Server (AS) JDBC Statement Metrics category includes the counters listed in the following table.

The JDBC Statement Metrics are only available for JDBC connections that have enabled statement caching and set the property oracle.jdbc.DMSStatementCachingMetrics to the value true. When JDBC statement caching is disabled, you can make the JDBC statement metrics available by setting the property oracle.jdbc.DMSStatementMetrics to true. To improve performance and to avoid collecting expensive metrics, by default these properties are both set to false.

The parent parameter you select for these counters determines whether you get totals or data source-specific metrics.

# QALoad 05.06 Using the Conductor

| Counters | Description                                                                                                    | Туре | Units        |
|----------|----------------------------------------------------------------------------------------------------|------|--------------|
| Execute  | The time this statement has spent<br>executing the SQL including the first<br>fetch and the time required to parse the<br>statement. | Time | Milliseconds |
| Fetch    | The time this statement has spent in other fetches.                                                                                  | Time | Milliseconds |

# Oracle Application Server JMS Browser Metrics

The Oracle Application Server (AS) JMSBrowser Metrics category includes the counters listed in the following table.

| Counters    | Description                                                                                                    | Туре   | Units        |
|-------------|----------------------------------------------------------------------------------------------------|--------|--------------|
| startTime   | System.currentTimeMillis() when this browser was created.                                                                                                    | ctor   | Milliseconds |
| method-name | Interval timer metric (PhaseEvent Sensor)<br>for every major method call in this browser<br>object; calls to hasMoreElement and<br>nextElement are made on individual<br>enumeration objects, but counted as<br>PhaseEvents in the browser object to<br>simplify data collection. Multiple<br>enumerations can be active on the same<br>browser. | Normal |              |

# Oracle Application Server JMS Connection Metrics

The Oracle ASJMS Connection Metrics category includes the counters listed in the following table.

| Counters    | Description                                                                                  | Туре   | Units        |
|-------------|----------------------------------------------------------------------------------------------|--------|--------------|
| isLocal     | Value is True when the JMS<br>connection is local to the OC4J<br>JMS server in the same JVM. | Value  | Boolean      |
| isXA        | Value is True when the connection is in XA mode.                                             | Value  | Boolean      |
| port        | Remote JMS server port for this connection; set only for non-local connections.              | Value  | Integer      |
| startTime   | System.currentTimeMillis() when this connection was created.                                 | Value  | Milliseconds |
| method-name | Interval timer metric (PhaseEvent<br>Sensor) for every major method                          | Normal |              |

# Oracle Application Server JMS Consumer Metrics

The Oracle Application Server (AS) JMS Consumer Metrics category includes the counters listed in the following table.

| Counters    | Description                                                                                          | Туре   | Units        |
|-------------|----------------------------------------------------------------------------------------------------|--------|--------------|
| noLocal     | The noLocal setting of a subscription; set only for topic consumers.                                 | Value  | Boolean      |
| startTime   | System.currentTimeMillis() when this consumer was created.                                           | Value  | Milliseconds |
| method-name | Interval timer metric (PhaseEvent<br>Sensor) for every major method<br>call in this consumer object. | Normal |              |

# Oracle Application Server JMS Metrics

The Oracle Application Server (AS) JMSM etrics category includes the counters listed in the following table.

| Counters         | Description                                                                   | Туре   | Units        |
|------------------|-------------------------------------------------------------------------------|--------|--------------|
| connections      | Number of JMS connections (local<br>and remote) created by the JMS<br>server. | Normal | Operations   |
| debug            | oc4j.jms.debug OC4JJMScontrol<br>knob value.                                  | ctor   | Boolean      |
| forceRecovery    | oc4j.jms.forceRecovery OC4JJMS<br>control knob value.                         | ctor   | Boolean      |
| listenerAttempts | oc4j.jms.listenerAttempts OC4JJMS<br>control knob value.                      | ctor   | Integer      |
| maxOpenFiles     | oc4j.jms.maxOpenFilesOC4JJMS<br>control knob value.                           | ctor   | Integer      |
| maxOpenFiles     | oc4j.jms.maxOpenFilesOC4JJMS<br>control knob value.                           | ctor   | Integer      |
| messagePoll      | oc4j.jms.messagePoll OC4JJMS<br>control knob value.                           | ctor   | Boolean      |
| noDms            | oc4j.jms.noDms OC4J JMS control<br>knob value.                                | ctor   | Boolean      |
| saveAllExpired   | oc4j.jms.saveAllExpired OC4JJMS                                               | ctor   | Milliseconds |

|                       | control knob value.                                                                                              |        |              |
|-----------------------|----------------------------------------------------------------------------------------------------|--------|--------------|
| serverPoll            | oc4j.jms.serverPoll OC4JJMS control<br>knob value.                                                               | ctor   | Integer      |
| socketBufsize         | oc4j.jms.socketBufsize OC4J <b>J</b> MS<br>control knob value.                                                   | ctor   | Boolean      |
| usePersistence        | oc4j.jms.usePersistence OC4JJMS<br>control knob value.                                                           | ctor   | Boolean      |
| useUUID               | oc4j.jms.useUUID OC4JJMS.control<br>knob value.                                                                  | ctor   | Integer      |
| port                  | TCP/IP port on which the JMS server<br>listens for incoming connections.                                         | ctor   | Integer      |
| requestHandlers.count | Number of request handlers created by the JMS server.                                                            | Normal | Integer      |
| startTime.value       | System.currentTimeMillis() when the OC4JJMS server was started.                                                  | ctor   | Milliseconds |
| taskManagerInterval   | Scheduling interval of the OC4Jtask<br>manager (and the scheduling interval<br>for the OC4JJMS expiration task). | ctor   | Milliseconds |
| method-name           | Interval timer metric (PhaseEvent<br>Sensor) for every major method call<br>in the OC4JJMS server.               | Normal |              |

Oracle Application Server JMS Persistence Metrics

The Oracle Application Server (AS) JMS Persistence Metrics category includes the counters listed in the following table.

| Counters      | Description                                                                                   | Туре   | Units        |
|---------------|-----------------------------------------------------------------------------------------------|--------|--------------|
| holePageCount | Number of 512b pages currently free in this file.                                             | Normal | Integer      |
| isOpen        | Value is True when the persistence<br>file descriptor is currently open<br>(for LRU caching). | Normal | Boolean      |
| lastUsed      | System.currentTimeMillis() when<br>this persistence file was last used<br>(for LRUcaching).   | Normal | Milliseconds |
| usedPageCount | Number of 512b pages currently in use in this file.                                           | Normal | Integer      |
| method-name   | Interval timer metric (PhaseEvent<br>Sensor) for every major method                           | Normal |              |

Oracle Application Server JMS Producer Metrics

The Oracle Application Server (AS) JMS Producer Metrics category includes the counters listed in the following table.

| Counters                | Description                                                                                       | Туре   | Units        |
|-------------------------|---------------------------------------------------------------------------------------------------|--------|--------------|
| disableMessagelD        | Value is true when message IDs are disabled for the producer.                                     | Normal | Boolean      |
| disableMessageTimestamp | Value is true when message<br>timestamps are disabled for the<br>producer.                        | Normal | Boolean      |
| priority                | Current priority of this producer.                                                                | Normal | Integer      |
| startTime               | System.currentTimeMillis()<br>when this producer was created.                                     | ctor   | Milliseconds |
| timeToLive              | Current timeToLive of this producer.                                                              | Normal | Milliseconds |
| method-name             | Phase timer (PhaseEvent Sensor)<br>metric for every major method<br>call in this producer object. | Normal |              |

Oracle Application Server JMS Session Metrics

The Oracle Application Server (AS) JMS Session Metrics category includes the counters listed in the following table.

| Counters   | Description                                                                                                    | Туре   | Units        |
|------------|----------------------------------------------------------------------------------------------------|--------|--------------|
| isXA       | Value is True when the session is in XA mode.                                                                                                    | ctor   | Boolean      |
| startTime  | System.currentTimeMillis() when this session was created.                                                                                                    | ctor   | Milliseconds |
| transacted | Value is True when the session is transacted.                                                                                                    | ctor   | Boolean      |
| txid       | Integer count of the current local<br>transaction associated with this<br>session; the counter is<br>incremented each time a local<br>transaction is committed or<br>rolledback. Not set for non-<br>transacted session. | Normal | Integer      |

| method-name | Interval timer metric (PhaseEvent<br>Sensor) for every major method<br>call in this session object. | Normal |  |
|-------------|----------------------------------------------------------------------------------------------------|--------|--|
|-------------|----------------------------------------------------------------------------------------------------|--------|--|

# Oracle Application Server JMS Store Metrics

The Oracle Application Server (AS) JMS Store Metrics category includes the counters listed in the following table.

| Counters            | Description                                                                                                    | Туре   | Units      |
|---------------------|----------------------------------------------------------------------------------------------------|--------|------------|
| messageCount        | Total number of messages contained in this store.                                                                 | Value  | Integer    |
| messageDequeued     | Total number of message<br>dequeues (transacted or<br>otherwise).                                                 | Count  | Operations |
| messageDiscarded    | Total number of messages<br>discarded after the rollback of an<br>enqueue.                                        | Count  | Operations |
| messageEnqueued     | Total number of message<br>enqueues (transacted or<br>otherwise).                                                 | Count  | Operations |
| messageExpired      | Total number of message<br>expirations.                                                                           | Count  | Operations |
| messagePagedIn      | Total number of message bodies paged in.                                                                          | Count  | Operations |
| messagePagedOut     | Total number of message bodies paged out.                                                                         | Count  | Operations |
| messageRecovered    | Total number of messages<br>recovered (either from a<br>persistence file, or after the<br>rollback of a dequeue). | Count  | Operations |
| pendingMessageCount | Total number of messages that are part of an enqueue or dequeue of an active transaction.                         | Value  | Integer    |
| storeSize           | Total size, in bytes, of the message<br>store.                                                                    | Value  | Bytes      |
| method-name         | Interval timer metric (PhaseEvent<br>Sensor) for every major method<br>call in the message store object.          | Normal |            |

# Oracle Application Server JServ JSP Metrics

The Oracle Application Server (AS) JServ JSP Metrics category includes the counters listed in the following table.

| Counters                 | Description                                                                                            | Туре | Units        |
|--------------------------|----------------------------------------------------------------------------------------------------|------|--------------|
| processRequest.active    | Threads currently in the processRequest processing phase.                                              |      | Integer      |
| processRequest.avg       | Average time to completely process<br>servlet (including JServ engine<br>overhead).                    |      | Milliseconds |
| processRequest.maxTime   | Maximum time to completely<br>process servlet (including JServ<br>engine overhead).                    |      | Milliseconds |
| processRequest.minTime   | Minimum time to completely<br>process servlet (including JServ<br>engine overhead).                    |      | Milliseconds |
| processRequest.completed | Number of times the<br>processRequest processing phase<br>has completed.                               |      | Operations   |
| processRequest.time      | Total time to completely process<br>servlet (including JServ engine<br>overhead).                      |      | Milliseconds |
| serviceRequest.active    | Average time for service method<br>implementing this application<br>(excluding JServ engine overhead). |      | Integer      |
| serviceRequest.avg       | Average time for service method<br>implementing this application<br>(excluding JServ engine overhead). |      | Milliseconds |
| serviceRequest.maxTime   | Maximum time for service method<br>implementing this application<br>(excluding JServ engine overhead). |      | Milliseconds |
| serviceRequest.minTime   | Minimum time for service method<br>implementing this application<br>(excluding JServ engine overhead). |      | Milliseconds |
| serviceRequest.completed | Number of times the<br>serviceRequest processing phase<br>has completed.                               |      | Operations   |
| serviceRequest.time      | Total time for service method<br>implementing this application<br>(excluding JServ engine overhead).   |      | Milliseconds |

| localServlet.avg              | Average time to load servlet (from cache or file).                                                                                         | Millisecon | ıds |
|-------------------------------|----------------------------------------------------------------------------------------------------|------------|-----|
| localServlet.maxTime          | Maximum time to load servlet<br>(from cache or file).                                                                                      | Millisecon | ıds |
| localServlet.minTime          | Minimum time to load servlet<br>(from cache or file).                                                                                      | Millisecon | ıds |
| localServlet.completed        | Number of times the load Servlet processing phase has completed.                                                                           | Operation  | S   |
| localServlet.time             | Total time to load servlet (from cache or file).                                                                                           | Millisecon | ıds |
| localServletClasses.active    | Threads currently in the<br>loadServletClasses processing<br>phase.                                                                        | Count      |     |
| local Servlet Classes.avg     | Average time to load servlet classes from file.                                                                                            | Millisecon | ıds |
| localServletClasses.maxTime   | Maximum time to load servlet classes from file.                                                                                            | Millisecon | ıds |
| localServletClasses.minTime   | Minimum time to load servlet classes from file.                                                                                            | Millisecon | ıds |
| localServletClasses.completed | Number of times the<br>loadServletClasses processing phase<br>has completed. For most classes,<br>this value is usually one (1).           | Operation  | S   |
| localServletClasses.time      | Total time to load servlet classes from file.                                                                                              | Millisecon | ıds |
| loadServlet.avg               | Average time to load servlet (from cache or file).                                                                                         | Millisecon | ids |
| createSession.active          | Threads currently in the createSession processing phase.                                                                                   | Count      |     |
| createSession.avg             | Average time to create a session.                                                                                                    | Millisecon | ıds |
| createSession.maxTime         | Maximum time to create a session.                                                                                                    | Millisecon | ıds |
| createSession.minTime         | Minimum time to create a session.                                                                                                    | Millisecon | ıds |
| createSession.completed       | Number of times the createSession<br>processing phase has completed.<br>Number of sessions that have been<br>created for this application. | Operation  | S   |
| createSession.time            | Total time to create a session.                                                                                                    | Millisecon | ıds |
| maxSTMInstances.value       | Total number of instances available<br>for this SingleThreadModel servlet.                    | Instances |
|-----------------------------|-----------------------------------------------------------------------------------------------|-----------|
| activeSTMInstances.maxValue | Maximum number of instances<br>concurrently servicing requests for<br>this SingleThreadModel. | Instances |
| activeSTMInstances.value    | Total number of instances available<br>for this SingleThreadModel servlet.                    | Instances |

Oracle Application Server JServ Metrics

The Oracle Application Server (AS) JServ Metrics category includes the counters listed in the following table.

| Counters                   | Description                                                                     | Туре  | Units        |
|----------------------------|---------------------------------------------------------------------------------|-------|--------------|
| readRequest.active         | Threads currently in the readRequest processing phase.                          |       | Count        |
| readRequest.avg            | Average time to read and parse requests.                                        |       | Milliseconds |
| readRequest.maxTime        | Maximum time to read and parse requests.                                        |       | Milliseconds |
| readRequest.minTime        | Minimum time to read and parse requests.                                        |       | Milliseconds |
| readRequest.completed      | Number of times the<br>readRequest processing phase<br>has completed.           |       | Operations   |
| readRequest.time           | Total time to read and parse the request.                                       |       | Milliseconds |
| maxConnections             | Number of requests that can be<br>handled concurrently in the<br>JServ process. | Value | Threads      |
| activeConnections.maxValue | Maximum number of requests being processed simultaneously.                      |       | Threads      |
| activeConnections          | Number of requests being processed simultaneously.                              | Value | Threads      |
| idlePeriod.maxTime         | Maximum time process was not<br>handling any requests.                          |       | Milliseconds |
| idlePeriod.minTime         | Number of times no requests were being serviced.                                |       | Milliseconds |
| idlePeriod.completed       | Number of times no requests were being serviced.                                |       | Operations   |

| idlePeriod.time | Total time process was not<br>handling any requests.                                          |       | Milliseconds |
|-----------------|-----------------------------------------------------------------------------------------------|-------|--------------|
| maxBacklog      | Maximum number of backlog<br>requests that may be queued in<br>the OS waiting for this JServ. | Value | Integer      |

# Oracle Application Server JServ Servlet Metrics

The Oracle Application Server (AS) JServ Servlet Metrics category includes the counters listed in the following table.

| Counters                 | Description                                                                                            | Туре | Units        |
|--------------------------|----------------------------------------------------------------------------------------------------|------|--------------|
| processRequest.active    | Threads currently in the processRequest processing phase.                                              |      | Integer      |
| processRequest.avg       | Average time to completely process<br>servlet (including JServ engine<br>overhead).                    |      | Milliseconds |
| processRequest.maxTime   | Maximum time to completely<br>process servlet (including JServ<br>engine overhead).                    |      | Milliseconds |
| processRequest.minTime   | Minimum time to completely<br>process servlet (including JServ<br>engine overhead).                    |      | Milliseconds |
| processRequest.completed | Number of times the<br>processRequest processing phase<br>has completed.                               |      | Operations   |
| processRequest.time      | Total time to completely process<br>servlet (including JServ engine<br>overhead).                      |      | Milliseconds |
| serviceRequest.active    | Threads currently in the serviceRequest processing phase.                                              |      | Integer      |
| serviceRequest.avg       | Average time for service method<br>implementing this application<br>(excluding JServ engine overhead). |      | Milliseconds |
| serviceRequest.maxTime   | Maximum time for service method<br>implementing this application<br>(excluding JServ engine overhead). |      | Milliseconds |
| serviceRequest.minTime   | Minimum time for service method<br>implementing this application<br>(excluding JServ engine overhead). |      | Milliseconds |
| serviceRequest.completed | Number of times the serviceRequest processing phase                                                    |      | Operations   |

|                              | has completed.                                                                                                    |              |
|------------------------------|----------------------------------------------------------------------------------------------------|--------------|
| serviceRequest.time          | Total time for service method<br>implementing this application<br>(excluding JServ engine overhead).                               | Milliseconds |
| loadServlet.avg              | Average time to load servlet (from cache or file).                                                                                 | Milliseconds |
| loadServlet.maxTime          | Maximum time to load servlet<br>(from cache or file).                                                                              | Milliseconds |
| loadServlet.minTime          | Minimum time to load servlet<br>(from cache or file).                                                                              | Milliseconds |
| loadServlet.completed        | Number of times the loadServlet processing phase has completed.                                                                    | Operations   |
| loadServlet.time             | Total time to load servlet (from cache or file).                                                                                   | Milliseconds |
| loadServletClasses.active    | Threads currently in the<br>loadServletClasses processing<br>phase.                                                                | Integer      |
| loadServletClasses.avg       | Average time to load servlet classes from file.                                                                                    | Milliseconds |
| loadServletClasses.maxTime   | Maximum time to load servlet<br>classes from file.                                                                                 | Milliseconds |
| loadServletClasses.minTime   | Minimum time to load servlet classes from file.                                                                                    | Milliseconds |
| loadServletClasses.completed | Number of times the<br>load Servlet Classes processing phase<br>has completed. For most classes,<br>this value is usually one (1). | Operations   |
| loadServletClasses.time      | Total time to load servlet classes from file.                                                                                      | Milliseconds |
| loadServlet.avg              | Average time to load servlet (from cache or file).                                                                                 | Milliseconds |
| createSession.active         | Threads currently in the createSession processing phase.                                                                           | Count        |
| createSession.avg            | Average time to create a session.                                                                                                  | Milliseconds |
| createSession.maxTime        | Maximum time to create a session.                                                                                                  | Milliseconds |
| createSession.minTime        | Minimum time to create a session.                                                                                                  | Milliseconds |

| createSession.completed     | Number of times the createSession<br>processing phase has completed.<br>Number of sessions that have been<br>created for this application. | Operations   |
|-----------------------------|----------------------------------------------------------------------------------------------------|--------------|
| createSession.time          | Total time to create a session.                                                                                                    | Milliseconds |
| maxSTMInstances.value       | Total number of instances available<br>for this SingleThreadModel servlet.                                                                 | Integer      |
| activeSTMInstances.maxValue | Maximum number of instances<br>concurrently servicing requests for<br>this SingleThreadModel.                                              | Integer      |
| activeSTMInstances.value    | Total number of instances available for this SingleThreadModel servlet.                                                                    | Instances    |

## Oracle Application Server JServ Zone Metrics

The Oracle Application Server (AS) JServ Zone Metrics category includes the counters listed in the following table.

| Counters              | Description                                                                                 | Туре  | Units        |
|-----------------------|---------------------------------------------------------------------------------------------|-------|--------------|
| checkReload.active    | Threads currently in the checkReload processing phase.                                      |       | Integer      |
| checkReload.avg       | Average time to check if the zone must be reloaded.                                         |       | Milliseconds |
| checkReload.maxTime   | Maximum time to check if the zone must be reloaded.                                         |       | Milliseconds |
| checkReload.minTime   | Minimum time to check if the zone must be reloaded.                                         |       | Milliseconds |
| checkReload.completed | Number of times the checkReload processing phase has completed.                             |       | Operations   |
| checkReload.time      | Total time to check if the zone must be reloaded.                                           |       | Milliseconds |
| activeSessions        | Number of times session data has<br>been read with HttpSession.getValue<br>in this zone.    | Value | Sessions     |
| read Session          | Number of times session data has<br>been read with HttpSession.getValue<br>in this zone.    | Count | Operations   |
| writeSession          | Number of times session data has<br>been written with<br>HttpSession.putValue in this zone. | Count | Operations   |

| IoadFailed | Number of times Oracle failed to load<br>the requested application (does not<br>work for OJSPs). | Count | Operations |  |
|------------|--------------------------------------------------------------------------------------------------|-------|------------|--|
|------------|--------------------------------------------------------------------------------------------------|-------|------------|--|

# Oracle Application Server JSP Metrics

The Oracle Application Server (AS) JSP Metrics category includes the counters listed in the following table.

| Counters                          | Description                                                      | Туре  | Units        |
|-----------------------------------|------------------------------------------------------------------|-------|--------------|
| processRequest.time               | Time spent processing requests for JSPs.                         |       | Milliseconds |
| processRequest.completed          | Number of requests for JSPs processed by this application.       |       | Operations   |
| processRequest.minTime            | Minimum time spent processing requests for JSPs.                 |       | Milliseconds |
| processRequest.maxTime            | Maximum time spent processing requests for JSPs.                 |       | Milliseconds |
| processRequest.avg                | Average time spent processing requests for JSPs.                 |       | Milliseconds |
| processRequest.active             | Current number of active requests for JSPs.                      |       | Operations   |
| activelnstances.value             | Number of active instances. Only<br>used when threadsafe=false.  | Count | Instances    |
| availableIn <i>s</i> tances.value | Number of available (that is, created)<br>instances.             | Count | Instances    |
| service.active                    | Current number of active requests for the JSP.                   | Count |              |
| service.avg                       | Average time spent servicing the JSP.                            |       | Milliseconds |
| service.completed                 | Number of requests for JSPs processed by this JSP.               |       | Operations   |
| service.maxTime                   | Maximum time spent servicing the JSP.                            |       | Milliseconds |
| service.minTime                   | Minimum time spent servicing the JSP.                            |       | Milliseconds |
| service.time                      | Time to serve a JSP (that is, actual execution time of the JSP). |       | Milliseconds |

## Oracle Application Server JVM Metrics

The Oracle Application Server (AS) JVM Method Metrics category includes the counters listed in the following table.

| Counters                    | Description                                        | Туре | Units     |
|-----------------------------|----------------------------------------------------|------|-----------|
| activeThreadGroups          | Number of active thread groups in the JVM.         |      | Integer   |
| activeThreadGroups.minValue | Minimum number of active thread groups in the JVM. |      | Integer   |
| activeThreadGroupsmaxValue  | Maximum number of active thread groups in the JVM. |      | Integer   |
| activeThreads               | Number of active threads in the JVM.               |      | Threads   |
| activeThreads.minValue      | Minimum number of active threads in the JVM.       |      | Threads   |
| activeThreads.maxValue      | Maximum number of active threads in the JVM.       |      | Threads   |
| freeMemory                  | Amount of heap space free in the JVM.              |      | Kilobytes |
| freeMemory.minValue         | Minimum amount of heap space free in the JVM.      |      | Kilobytes |
| freeMemory.maxValue         | Maximum amount of heap space free in the JVM.      |      | Kilobytes |
| totalMemory                 | Total amount of heap space in the JVM.             |      | Kilobytes |
| totalMemory.minValue        | Minimum amount of total heap space in the JVM.     |      | Kilobytes |
| totalMemory.maxValue        | Maximum amount of total heap space in the JVM.     |      | Kilobytes |

Oracle Application Server Notification Server Metrics

The Oracle Application Server (AS) Notification Server Metrics category includes the counters listed in the following table.

| Counters          | Description                                   | Туре  | Units      |
|-------------------|-----------------------------------------------|-------|------------|
| notifProcessed    | Number of notifications processed by ONS.     | Value | Operations |
| notifProcessQueue | Number of notifications in the process queue. | Value | Operations |

| notifReceived     | Number of notifications received by ONS.      | Value | Operations |
|-------------------|-----------------------------------------------|-------|------------|
| notifReceiveQueue | Number of notifications in the receive queue. | Value | Operations |

# Oracle Application Server PLSQL Metrics

The Oracle Application Server (AS) PLSQL Metrics category includes the counters listed in the following table.

| Counters            | Description                                                    | Туре  | Units        |
|---------------------|----------------------------------------------------------------|-------|--------------|
| newMisses           | Number of new session cache misses.                            | Count | Operations   |
| staleMisses         | Number of stale session cache misses.                          | Count | Operations   |
| hits                | Number of session cache hits.                                  | Count | Operations   |
| requests            | Number of requests to the session cache.                       | Count | Operations   |
| newMisses           | Number of new content cache misses.                            | Count | Operations   |
| staleMisses         | Number of stale content cache misses.                          | Count | Operations   |
| hits                | Number of content cache hits.                                  | Count | Operations   |
| requests            | Number of requests to the content cache.                       | Count | Operations   |
| error               | Number of errors that have occurred within the group           | Count | Operations   |
| connFetch.maxTime   | Maximum time to fetch a connection from the pool.              |       | Microseconds |
| connFetch.minTime   | Minimum time to fetch a connection from the pool.              |       | Microseconds |
| connFetch.avg       | Average time to fetch a connection from the pool.              |       | Microseconds |
| connFetch.active    | Child servers currently in the pool fetch phase.               |       | Threads      |
| connFetch.time      | Total time spent fetching connections from the pool.           |       | Microseconds |
| connFetch.completed | Number of times a connection has been requested from the pool. |       | Operations   |

| newMisses   | Number of new connection pool misses.   | Count | Operations |
|-------------|-----------------------------------------|-------|------------|
| staleMisses | Number of stale connection pool misses. | Count | Operations |
| hits        | Number of connection pool hits.         | Count | Operations |

Oracle Application Server Portal Cache Metrics

The Oracle Application Server (AS) Portal Cache Metrics category includes the counters listed in the following table.

| Counters          | Description                                                    | Туре  | Units        |
|-------------------|----------------------------------------------------------------|-------|--------------|
| cacheSize         | Overall size of the cache.                                     | Value | Megabytes    |
| dataCleanedUp.max | Maximum amount of cache data clean<br>up.                      |       | Megabytes    |
| dataCleanedUp.min | Minimum amount of cache data clean<br>up.                      |       | Megabytes    |
| dataCleanedUp.avg | Average amount of cache data clean up.                         |       | Megabytes    |
| dataCleanedUp     | Amount of cache data cleaned up in the last cleanup operation. |       | Megabytes    |
| cleanup           | Number of times the cache has been<br>cleaned up.              | Count | Operations   |
| cleanupTime.min   | Minimum time to clean up the cache.                            |       | Milliseconds |
| cleanupTime.max   | Maximum time to clean up the cache.                            |       | Milliseconds |
| cleanupTime.avg   | Average time to clean up the cache.                            |       | Milliseconds |
| cleanupTime       | Time to clean up the cache in the last cleanup operation.      |       | Milliseconds |
| cacheTime.max     | Maximum time to serve content from the cache.                  |       | Milliseconds |
| cacheTime.min     | Minimum time to serve content from the cache.                  |       | Milliseconds |
| cacheTime.avg     | Average time to serve content from the cache.                  |       | Milliseconds |
| openTime          | Number of times cached content has been opened.                |       | Operations   |

| open Time.avg | Average time to open cached content.             | Milliseconds |
|---------------|--------------------------------------------------|--------------|
| openTime.max  | Maximum time to open cached content.             | Milliseconds |
| readTime      | Number of times cached content has been read.    | Operations   |
| readTime.avg  | Average time to read cached content.             | Milliseconds |
| readTime.max  | Maximum time to read cached content.             | Milliseconds |
| writeTime     | Number of times cached content has been written. | Operations   |
| writeTime.avg | Average time to write cached content.            | Milliseconds |
| writeTime.max | Maximum time to write cached content.            | Milliseconds |

Oracle Application Server Portal DB Provider Metrics

The Oracle Application Server (AS) Portal DB Provider Metrics category includes the counters listed in the following table for the Portal Servlet Database provider requests and Portal Servlet PL/SQL portlet requests.

| Counters            | Description                                             | Туре  | Units        |
|---------------------|---------------------------------------------------------|-------|--------------|
| cacheHits           | Number of cache hits for this request.                  | Value |              |
| httpXXX             | Count of specific HTTP response codes for this request. | Value | Operations   |
| executeTime.maxTime | Maximum time to make the request.                       |       | Microseconds |
| executeTime.minTime | Minimum time to make the request.                       |       | Microseconds |
| executeTime.avg     | Average time to make the request.                       |       | Microseconds |
| executeTime.active  | Threads currently in the make request phase.            |       | Threads      |
| executeTime.time    | Total time spent making requests.                       |       | Microseconds |

Oracle Application Server Portal Engine Metrics

The Oracle Application Server (AS) Portal Engine Metrics category includes the counters listed in the following table.

| Counters                      | Description                                                                                                    | Туре  | Units        |
|-------------------------------|----------------------------------------------------------------------------------------------------|-------|--------------|
| pageRequests                  | Total number of requests for Portal pages.                                                                                                    | Value | Count        |
| cachePageHits                 | Number of requests for cacheable<br>fully assembled pages that have<br>resulted in a cache hit.                                                                                                    | Value | Count        |
| cachePageRequests             | Number of requests for cacheable fully assembled pages                                                                                                    | Value | Count        |
| pageMetadataWaitTimeAvg.value | Average time spent in the PPE<br>internal request queue waiting for<br>page metadata, for all requests. To<br>obtain the average, divide the value<br>metric by the count metric. The<br>value is the accumulative time for all<br>requests and the count is the<br>number of requests made. | Value | Milliseconds |
| pageMetadataWaitTimeAvg.count | Number of requests made for page<br>metadata. This metric should be<br>used in conjunction with<br>pageMetadataWaitTimeAvg.value to<br>calculate the average time spent in<br>the PPE internal request queue.                                                                                | Count | Operations   |
| pageMetadataWaitTime.value    | Time the last page metadata request spent in the PPE internal request queue.                                                                                                    | Value | Milliseconds |
| pageMetadataWaitTime.count    | Number of requests for page metadata.                                                                                                    | Count | Operations   |
| pageMetadataWaitTime.minValue | Minimum time spent in the PPE<br>internal request queue waiting for<br>page metadata to be requested.                                                                                                    |       | Milliseconds |
| pageMetadataWaitTime.maxValue | Maximum time spent in the PPE<br>internal request queue waiting for<br>page metadata to be requested.                                                                                                    |       | Milliseconds |
| pageElapsedTimeAvg.value      | Average time to generate pages,<br>including fetching the page<br>metadata. To obtain the average,<br>divide the value metric by the count<br>metric. The value is the<br>accumulative time for all requests<br>and the count is the number of<br>requests made                              | Value | Milliseconds |
| pageElapsedTimeAvg.count      | Number of pages that had to be<br>generated (that is, not cached). use<br>this metric in conjunction with<br>pageElapsedTimeAvg.value to                                                                                                    | Count | Operations   |

|                                 | calculate the average time to<br>generate pages, including fetching<br>the page metadata.                                                                                                    |       |              |
|---------------------------------|----------------------------------------------------------------------------------------------------|-------|--------------|
| pageElapsedTime.value           | Time to generate the last page<br>requested, including fetching the<br>page metadata.                                                                                                    | Value | Milliseconds |
| pageElapsedTime.count           | Number of pages that had to be generated (that is, not cached).                                                                                                    | Count | Operations   |
| pageElapsedTime.minValue        | Minimum time to generate a page,<br>including fetching the page<br>metadata.                                                                                                    |       | Milliseconds |
| pageElapsedTime.maxValue        | Maximum time to generate a page,<br>including fetching the page<br>metadata.                                                                                                    |       | Milliseconds |
| pageM et ad at aFet ch Tim eAvg | Average time to fetch page metadata,<br>for all requests. To obtain the<br>average, divide the value metric by<br>the count metric. The value is the<br>accumulative time for all requests<br>and the count is the number of<br>requests made. | Value | Milliseconds |
| pageMetadataFetchTimeAvg        | Number of requests for page<br>metadata. Use this metric in<br>conjunction with<br>pageM etadataFetch Tim eAvg.value to<br>calculate the average time to fetch<br>page metadata.                                                               | Count | Operations   |
| pageMetadataFetchTime.value     | Time to fetch page metadata, for the last request.                                                                                                    | Value | Milliseconds |
| pageMetadataFetchTime.count     | Number of requests for page metadata.                                                                                                    | Count | Operations   |
| pageMetadataFetchTime.minValue  | Minimum time to fetch page<br>metadata.                                                                                                    |       | Milliseconds |
| pageMetadataFetchTime.maxValue  | Maximum time to fetch page<br>metadata.                                                                                                    |       | Milliseconds |
| queueTimeout                    | Number of requests for Portal data<br>that have timed out in the PPE<br>internal request queue.                                                                                                    | Value | Milliseconds |
| queueStayAvg.value              | Average time all internal PPE<br>requests spent in the PPE internal<br>request queue. To obtain the<br>average, divide the value is the<br>accumulative time for all requests<br>and the count is the number of                                | Value | Milliseconds |

|                      | requests made.                                                                                                    |       |              |
|----------------------|----------------------------------------------------------------------------------------------------|-------|--------------|
| queueStayAvg.count   | Number of requests added to the<br>internal PPE request queue. Use this<br>metric in conjunction with<br>queueStayAvg.value to calculate the<br>average time requests spent in the<br>internal PPE request queue. | Count | Operations   |
| queueStay.value      | Time the last internal PPE request spent in the PPE internal request queue.                                                                                                    | Value | Milliseconds |
| queueStay.count      | Number of requests added to the internal PPE request queue.                                                                                                    | Count | Operations   |
| queueStay.minValue   | Minimum time a request spent in the internal PPE request queue.                                                                                                    |       | Milliseconds |
| queueStay.maxValue   | Average length of the PPE internal<br>request queue. To obtain the<br>average, divide the value metric by<br>the count metric.                                                                                    |       | Milliseconds |
| queueLengthAvg.value | Average length of the PPE internal<br>request queue. To obtain the<br>average, divide the value metric by<br>the count metric.                                                                                    | Value | Milliseconds |
| queueLengthAvg.count | Number of requests added to the PPE<br>internal request queue. Use this<br>metric in conjunction with<br>queueLengthAvg.value to calculate<br>the average length of the PPE<br>internal request queue.            | Count | Operations   |
| queueLength.value    | Current length of the PPE internal request queue.                                                                                                    |       | Milliseconds |
| queueLength.count    | Number of requests added to the PPE internal request queue.                                                                                                    | Count | Operations   |
| queueLength.minValue | Minimum number of requests in the PPE internal request queue.                                                                                                    |       | Milliseconds |
| queueLength.maxValue | Maximum number of requests in the PPE internal request queue.                                                                                                    |       | Milliseconds |
| cacheHits            | Number of cache hits for this request.                                                                                                    | Value | Operations   |
| httpXXX              | Count of specific HTTP response codes for this request.                                                                                                    | Value | Operations   |
| executeTime.maxTime  | Maximum time to make the request.                                                                                                    |       | Microseconds |

| executeTime.minTime | Minimum time to make the request.  | Microseconds |
|---------------------|------------------------------------|--------------|
| executeTime.avg     | Average time to make the request.  | Microseconds |
| executeTime.active  | Threads currently being processed. | Threads      |
| executeTime.time    | Total time spent making requests.  | Microseconds |
| connFetch.completed | Number of requests made.           | Operations   |

Oracle Application Server Portal Page Metrics

The Oracle Application Server (AS) Portal Page Metrics category includes the counters listed in the following table.

| Counters                      | Description                                                                                                    | Туре  | Units        |
|-------------------------------|----------------------------------------------------------------------------------------------------|-------|--------------|
| pageRequests                  | Total number of requests for Portal pages.                                                                                                    | Value | Count        |
| cachePageHits                 | Number of requests for cacheable fully assembled pages that have resulted in a cache hit.                                                                                                    | Value | Count        |
| cachePageRequests             | Number of requests for cacheable fully assembled pages.                                                                                                    | Value | Count        |
| pageMetadataWaitTimeAvg.value | Average time spent in the PPE<br>internal request queue waiting for<br>page metadata, for all requests. To<br>obtain the average, divide the value<br>metric by the count metric. The value<br>is the accumulative time for all<br>requests and the count is the number<br>of requests made. |       | Milliseconds |
| pageMetadataWaitTimeAvg.count | Number of requests made for page<br>metadata. Use this metric in<br>conjunction with<br>pageM etadataWaitTimeAvg.value to<br>calculate the average time spent in<br>the PPE internal request queue.                                                                                          |       | Operations   |
| pageMetadataWaitTime.value    | Time the last page metadata request spent in the PPE internal request queue.                                                                                                    | Value | Milliseconds |
| pageMetadataWaitTime.count    | Number of requests for page metadata.                                                                                                    | Count | Operations   |
| pageMetadataWaitTime.minValue | Minimum time spent in the PPE internal request queue waiting for                                                                                                    |       | Milliseconds |

|                                | page metadata to be requested.                                                                                                    |       |              |
|--------------------------------|----------------------------------------------------------------------------------------------------|-------|--------------|
| pageMetadataWaitTime.maxValue  | Maximum time spent in the PPE<br>internal request queue waiting for<br>page metadata to be requested.                                                                                                    |       | Milliseconds |
| pageElapsedTimeAvg.value       | Average time to generate pages,<br>including fetching the page metadata.<br>To obtain the average, divide the<br>value metric by the count metric. The<br>value is the accumulative time for all<br>requests and the count is the number<br>of requests made.  | Value | Milliseconds |
| pageElapsedTimeAvg.count       | Number of pages that had to be<br>generated (that is, not cached). Use<br>this metric in conjunction with<br>pageElapsedTimeAvg.value to<br>calculate the average time to generate<br>pages, including fetching the page<br>metadata.                          | Count | Operations   |
| pageElapsedTime.value          | Time to generate the last page<br>requested, including fetching the<br>page metadata.                                                                                                    |       | Milliseconds |
| pageElapsedTime.count          | Number of pages that had to be generated (that is, not cached).                                                                                                    |       | Operations   |
| pageElapsedTime.minValue       | Minimum time to generate a page,<br>including fetching the page metadata.                                                                                                    |       | Milliseconds |
| pageElapsedTime.maxValue       | Maximum time to generate a page,<br>including fetching the page metadata.                                                                                                    |       | Milliseconds |
| pageMetadataFetchTimeAvg.value | Average time to fetch page metadata,<br>for all requests. To obtain the average<br>you should divide the value metric by<br>the count metric. The value being the<br>accumulative time for all requests and<br>the count being the number of<br>requests made. |       | Milliseconds |
| pageMetadataFetchTimeAvg.count | Number of requests for page<br>metadata. This metric should be used<br>in conjunction with<br>pageM etadataFetch TimeAvg.value to<br>calculate the average time to fetch<br>page metadata.                                                                     |       | Operations   |
| pageMetadataFetchTime.value    | Time to fetch page metadata, for the last request.                                                                                                    |       | Milliseconds |
| pageMetadataFetchTime.count    | Number of requests for page metadata.                                                                                                    |       | Operations   |

| pageMetadataFetchTime.minValue | Minimum time to fetch page<br>metadata.                                                                                                    |       | Milliseconds |
|--------------------------------|----------------------------------------------------------------------------------------------------|-------|--------------|
| pageMetadataFetchTime.maxValue | Maximum time to fetch page<br>metadata.                                                                                                    |       | Milliseconds |
| queueTimeout                   | Number of requests for Portal data<br>that have timed out in the PPE<br>internal request queue.                                                                                                    | Value | Milliseconds |
| queueStayAvg.value             | Average time all internal PPE requests<br>spent in the PPE internal request<br>queue. To obtain the average, divide<br>the value metric by the count metric.<br>The value is the accumulative time for<br>all requests and the count is the<br>number of requests made. |       | Milliseconds |
| queueStayAvg.count             | Number of requests added to the<br>internal PPE request queue. Use this<br>metric in conjunction with<br>queueStayAvg.value to calculate the<br>average time requests spent in the<br>internal PPE request queue.                                                       |       | Operations   |
| queueStay.value                | Time the last internal PPE request spent in the PPE internal request queue.                                                                                                    |       | Milliseconds |
| queueStay.count                | Number of requests added to the internal PPE request queue.                                                                                                    |       | Operations   |
| queueStay.minValue             | Minimum time a request spent in the internal PPE request queue.                                                                                                    |       | Milliseconds |
| queueStay.maxValue             | Maximum time a request spent in the internal PPE request queue.                                                                                                    |       | Milliseconds |
| queueLengthAvg.value           | Average length of the PPE internal<br>request queue. To obtain the average,<br>divide the value metric by the count<br>metric.                                                                                                    |       | Milliseconds |
| queueLengthAvg.count           | Number of requests added to the PPE<br>internal request queue. Use this<br>metric in conjunction with<br>queueLengthAvg.value to calculate<br>the average length of the PPE internal<br>request queue.                                                                  |       | Operations   |
| queueLength.value              | Current length of the PPE internal request queue.                                                                                                    |       | Milliseconds |
| queueLength.count              | Number of requests added to the PPE internal request queue.                                                                                                    |       | Operations   |

| queueLength.minValue   | Minimum number of requests in the PPE internal request queue.                                          |       | Milliseconds |
|------------------------|----------------------------------------------------------------------------------------------------|-------|--------------|
| queueLength.maxValue   | Maximum number of requests in the PPE internal request queue.                                          |       | Milliseconds |
| requests.              | Number of page requests.                                                                               | Value | Operations   |
| httpXXX                | Count of specific HTTP response codes.                                                                 | Value | Operations   |
| httpFailure            | Count of internal Parallel Page Engine<br>errors encountered whilst requesting<br>portlets.            | Value | Operations   |
| httpTimeout            | Count of timeouts encountered whilst requesting portlets.                                              | Value | Operations   |
| httpUnresolvedRedirect | Count of requests for portlets which resulted in a redirected request not being resolved successfully. | Value |              |

Oracle Application Server Portal Web Provider Metrics

The Oracle Application Server (AS) Portal Web Provider Metrics category includes the counters listed in the following table.

| Counters            | Description                                             | Туре  | Units        |
|---------------------|---------------------------------------------------------|-------|--------------|
| cacheHits           | Number of cache hits for this request.                  | Value | Operations   |
| httpXXX             | Count of specific HTTP response codes for this request. | Value | Operations   |
| executeTime.maxTime | Maximum time to make the request.                       |       | Microseconds |
| executeTime.minTime | Minimum time to make the request.                       |       | Microseconds |
| executeTime.avg     | Average time to make the request.                       |       | Microseconds |
| executeTime.active  | Threads currently in the make request phase.            |       | Threads      |
| executeTime.time    | Total time spent making requests.                       |       | Microseconds |

Oracle Application Server Process Manager Metrics

The Oracle Application Server (AS) Process Manager Metrics category includes the counters listed in the following table.

| Counters         | Description                                                                                    | Туре  | Units            |
|------------------|------------------------------------------------------------------------------------------------|-------|------------------|
| jobWorkerQueue   | Number of jobs in the OPMN worker queue.                                                       | Value | Operations       |
| IReq             | Number of local HTTP requests which<br>OPMN handles.                                           | Count | Operations       |
| procDeath        | Number of processes which die after the process manager starts them.                           | Count | Operations       |
| procDeathReplace | Number of processes which are<br>restarted after the process manager<br>detects they are dead. | Count | Operations       |
| reqFail          | Number of HTTP requests which fail.                                                            | Count | Operations       |
| reqPartialSucc   | Number of HTTP requests which partially succeed.                                               | Count | Operations       |
| reqSucc          | Number of HTTP requests which succeed.                                                         | Count | Operations       |
| rReq             | Number of remote HTTP requests which OPMN handles.                                             | Count | Operations       |
| workerThread     | Number of worker threads.                                                                      | Value | Threads          |
| cpuldle          | Number of milliseconds the CPU(s)<br>have been idle since an unspecified<br>time.              | Value | Milliseconds     |
| freePhysicalMem  | Amount of free physical memory on the host machine.                                            | Value | Kilobytes        |
| numProcessors    | Number of processors available on the host machine.                                            | Value | Integer          |
| totalPhysicalMem | Total physical memory available on the host machine.                                           | Value | Kilobytes        |
| numProcConf      | Number, or maximum number, of processes configured for this process set.                       | Value | Integer          |
| reqFail          | Number of HTTP requests which fail for this process set.                                       | Count | Operations       |
| reqPartialSucc   | Number of HTTP requests which partially succeed for this process set.                          | Count | Operations       |
| reqSucc          | Number of HTTP requests which succeed for this process set                                     | Count | Operations       |
| cpuTime          | Amount of CPU time used by the                                                                 | Value | CPU Milliseconds |

|               | process.                       |       |              |
|---------------|--------------------------------|-------|--------------|
| heapSize      | Heap size of the process.      | Value | Kilobytes    |
| privateMemory | Private memory of the process. | Value | Kilobytes    |
| sharedMemory  | Shared memory for the process. | Value | Milliseconds |

Oracle Application Server Servlet Metrics

The Oracle Application Server (AS) Servlet Metrics category includes the counters listed in the following table.

| Counters          | Description                                       | Туре  | Units        |
|-------------------|---------------------------------------------------|-------|--------------|
| service.active    | Current number of threads servicing this servlet. |       | Threads      |
| service.avg       | Average time spent in servicing the servlet.      |       | Milliseconds |
| service.completed | Total number of calls to service.                 | Count |              |
| service.maxActive | Maximum number of threads servicing this servlet. |       | Threads      |
| service.maxTime   | Maximum time spent on a servlet's service() call. |       | Operations   |
| service.minTime   | Minimum time spent on a servlet's service() call. |       | Milliseconds |
| service.time      | Total time spent on the servlet's service() call. |       | Milliseconds |

Oracle Application Server Task Manager Metrics

The Oracle Application Server (AS) Task Manager Metrics category includes the counters listed in the following table.

| Counters     | Description                                                                                                    | Туре  | Units        |
|--------------|----------------------------------------------------------------------------------------------------|-------|--------------|
| interval     | How often the task should run. The task<br>manager executes all the tasks in a<br>round-robin fashion. If the interval is<br>zero, then the task manager executes<br>the task when it is selected in the round<br>robin. | Value | Milliseconds |
| run().active | Number of active threads.                                                                                                    |       | Threads      |

| run().avg       | Average time for the task manager to run the task. | Milliseconds |
|-----------------|----------------------------------------------------|--------------|
| run().completed | Number of timesthe task manager has run the task.  | Operations   |
| run().maxActive | Maximum number of active tasks.                    | Threads      |
| run().maxTime   | Maximum time for the task to run.                  | Milliseconds |
| run().minTime   | Minimum time for the task to run.                  | Milliseconds |
| run().time      | Total time spent running the task manager.         | Milliseconds |

# Oracle Application Server Web Module Metrics

The Oracle Application Server (AS) Web Module Metrics category includes the counters listed in the following table.

| Counters                    | Description                                                                                                    | Туре | Units        |
|-----------------------------|----------------------------------------------------------------------------------------------------|------|--------------|
| resolveServlet.time         | Total time spent to create/locate<br>servlet instances (within the servlet<br>context). This includes the time for<br>any required authentication. |      | Milliseconds |
| resolveServlet.completed    | Total number of lookups for a servlet by OC4J.                                                                                                    |      | Operations   |
| resolveServlet.minTime      | Minimum time spent to<br>create/locate the servlet instance<br>(within the servlet context).                                                       |      | Milliseconds |
| resolveServlet.maxTime      | Maximum time spent to<br>create/locate the servlet instance<br>(within the servlet context).                                                       |      | Milliseconds |
| resolveServlet.avg          | Average time spent to create/locate<br>the servlet instance (within the<br>servlet context).                                                       |      | Milliseconds |
| sessionActivation.active    | Number of active sessions.                                                                                                    |      | Operations   |
| sessionActivation.time      | Total time in which sessions have been active.                                                                                                    |      | Milliseconds |
| sessionActivation.completed | Number of session activations.                                                                                                    |      | Operations   |
| sessionActivation.minTime   | Minimum time a session was active.                                                                                                    |      | Milliseconds |

| sessionActivation.maxTime | Maximum time a session was active.                                   | <br>Milliseconds |
|---------------------------|----------------------------------------------------------------------|------------------|
| sessionActivation.avg     | Average session lifetime.                                            | Milliseconds     |
| service.time              | Total time spent servicing requests.                                 | Milliseconds     |
| service.completed         | Total number of requests serviced.                                   | Operations       |
| service.minTime           | Minimum time spent servicing requests.                               | Milliseconds     |
| service.maxTime           | Maximum time spent servicing requests.                               | Milliseconds     |
| service.avg               | Average time spent in servicing the servlet.                         | Milliseconds     |
| service.active            | Current number of requests active.                                   | Operations       |
| parseRequest.active       | Current number of threads trying to read/parse AJP or HTTP requests. |                  |
| parseRequest.avg          | Average time spent to read/parse requests.                           | Milliseconds     |
| parseRequest.completed    | Number of web requests that have been parsed.                        | <br>Operations   |
| parseRequest.maxActive    | Maximum number of threads trying to read/parse AJP or HTTP requests. | <br>Threads      |
| parseRequest.maxTime      | Maximum time spent to read/parse requests.                           | Milliseconds     |
| parseRequest.minTime      | Minimum time spent to read/parse requests.                           | Milliseconds     |
| parseRequest.time         | Total time spent to read/parse requests from the socket.             | Milliseconds     |
| processRequest.active     | Current number of threads<br>servicing web requests.                 |                  |
| processRequest.avg        | Average time spent servicing web requests.                           | Milliseconds     |
| processRequest.completed  | Number of web requests processed<br>by this application.             | Operations       |
| processRequest.maxActive  | Maximum number of threads<br>servicing web requests.                 | Threads          |
| processRequest.maxTime    | Maximum time spent servicing a                                       | Milliseconds     |

|                          | web request.                                                                                                |              |
|--------------------------|----------------------------------------------------------------------------------------------------|--------------|
| processRequest.minTime   | Minimum time spent servicing a web request.                                                                 | Milliseconds |
| processRequest.time      | Total time spent servicing this application's web requests.                                                 | Milliseconds |
| resolveContext.active    | Current number of threads trying to create/find the servlet context.                                        |              |
| resolveContext.avg       | Average time spent to create/find the servlet context.                                                      | Milliseconds |
| resolveContext.completed | Count of completed context resolves.                                                                        | Operations   |
| resolveContext.maxActive | Maximum number of threads trying to create/find the servlet context.                                        | Threads      |
| resolveContext.maxTime   | Maximum time spent to create/find the servlet context.                                                      | Milliseconds |
| resolveContext.minTime   | Minimum time spent to create/find the servlet context.                                                      | Milliseconds |
| resolveContext.time      | Total time spent to create/find the<br>servlet context. Each web module<br>(WAR) maps to a servlet context. | Milliseconds |

#### J/M Counters

#### JVM Counters

QALoad provides the following statically discovered categories for monitoring a Java Virtual Machine (JVM). Each category provides counters that allow the monitoring of your JVM. QALoad utilizes the Java Monitoring and Management API which were introduced in J2SE 5.0 for counter data.

| JVM Class Loading      | JVM Memory           |
|------------------------|----------------------|
| JVM Compilation        | JVM Operating System |
| JVM Garbage Collection | JVM Threads          |

## Guideline:

You must start your JVM as a "JMX-enabled JVM" by inserting the following properties:

C:\...\java -Dcom.sun.management.jmxremote.port=1090 -Dcom.sum.management.jmxremote.ssl=false -Dcom.sun.management.jmxremote.authenticate=false

For more information, see http://java.sun.com/j2se/1.5.0/docs/guide/management/agent.html.

## JVM Class Loading Counters

The JVM Class Loading category includes the counters listed in the following table. QALoad utilizes JMX and the Java Monitoring and Management API which were introduced in the Java Virtual Machine (JVM) 1.5, release J2SE 5.0.

| Counters                      | Description                                                                                    | Туре    | Units                     |
|-------------------------------|------------------------------------------------------------------------------------------------|---------|---------------------------|
| Compilation Time              | Approximate time (in milliseconds) spent in compilation by the JVM during the sample interval. | Integer | Number of<br>milliseconds |
| Current Loaded Class<br>Count | Number of classes currently loaded in the JVM.                                                 | Integer | Number of classes         |
| Loaded Class Count            | Number of classes loaded since JVM started execution.                                          | Long    | Number of classes         |
| Unloaded Class Count          | Number of classes unloaded since the JVM started execution.                                    | Long    | Number of<br>classes      |

## Parameters

The following parameter is valid for this counter category.

#### JMX Port

JMX port associated with the JVM you want to monitor.

#### Data Point

The primary data point (PDP) is the value returned for the counter used in the task.

Interval

Recommended minimum is 5 minutes.

## JVM Compilation Counters

The JVM Compilation category includes the counters listed in the following table. QALoad utilizes JMX and the Java Monitoring and Management API which were introduced in the Java Virtual Machine (JVM) 1.5, release J2SE 5.0.

| Counters         | Description                                                                                    |  | Units        |
|------------------|------------------------------------------------------------------------------------------------|--|--------------|
| Compilation Time | Approximate time (in milliseconds) spent in compilation by the JVM during the sample interval. |  | Milliseconds |

#### Parameters

The following parameter is valid for this counter category.

## JMX Port

JMX port associated with the JVM you want to monitor.

## Data Point

The primary data point (PDP) is the value returned for the counter used in the task.

Interval

Recommended minimum is 5 minutes.

## JVM Garbage Collection Counters

The JVM Garbage Collection category includes the counters listed in the following table. QALoad utilizes JMX and the Java Monitoring and Management API which were introduced in the Java Virtual Machine (JVM) 1.5, release J2SE 5.0.

| Counters                    | Description                                                                                                    |      | Units                 |
|-----------------------------|----------------------------------------------------------------------------------------------------|------|-----------------------|
| Garbage Collection<br>Count | Number of collections that have occurred during the sample interval.                                           | Long | Number of collections |
| Garbage Collection Time     | Approximate time (in milliseconds) spent garbage collecting by the JVM during the sample interval.             | Long | Milliseconds          |
| Garbage Collection<br>Count | Total number of collections that have occurred during the sample interval.                                     | Long | Number of collections |
| Garbage Collection Time     | Total approximate time (in milliseconds)<br>spent garbage collecting by the JVM during<br>the sample interval. | Long | Milliseconds          |

## Parameters

The following parameters are valid for this counter category.

## JMX Port

JMX port associated with the JVM you want to monitor.

## Collector Name

This parameter is available with some of the garbage collection counters. It provides the name of the garbage collector you want to monitor. For the HotSpot JVM, the values are Copy and MarkSweepCompact.

## Data Point

The primary data point (PDP) is the value returned for the counter used in the task.

#### Interval

Recommended minimum is 5 minutes.

## JVM Memory Counters

The JVM Memory category includes the counters listed in the following table. QALoad utilizes JMX and the Java Monitoring and Management API which were introduced in the Java Virtual Machine (JVM) 1.5, release J2SE 5.0. -

# QALoad 05.06 Using the Conductor

| Counters                                  | Description                                                                                                    | Туре    | Units              |
|-------------------------------------------|----------------------------------------------------------------------------------------------------|---------|--------------------|
| Collection Usage<br>Threshold Count(M)    | Number of times that the JVM has detected that<br>the memory usage has reached or exceeded the<br>collection usage threshold for an identified<br>memory pool.                                                                                                    | Integer | Number of<br>times |
| Committed Memory<br>Heap                  | Amount of heap memory that is committed to the<br>JVM for use. The JVM has a heap that is the<br>runtime data area from which memory for all class<br>instances and arrays are allocated. It is created at<br>the JVM start-up. Heap memory for objects is<br>reclaimed by an automatic memory management<br>system which is known as a garbage collector. | Long    | Bytes              |
| Committed<br>Memory(M)                    | Amount of memory that is guaranteed to be<br>available to the JVM to use for the identified<br>memory pool.                                                                                                    | Long    | Bytes              |
| Committed Non-<br>heap Memory             | Amount of non-heap memory that is guaranteed to be available to the JVM for use.                                                                                                    | Long    | Bytes              |
| Maximum Heap<br>Memory                    | Maximum amount of heap memory that can be used for memory management.                                                                                                    |         | Bytes              |
| Maximum<br>Memory(M)                      | Maximum amount of memory that can be used for memory management for this memory pool.                                                                                                    | Long    | Bytes              |
| Maximum Non-<br>heap Memory               | Maximum amount of non-heap memory that can be used for memory management.                                                                                                    |         | Bytes              |
| Objects Pending<br>Finalization Count     | Approximate number of objects for which finalization is pending.                                                                                                    | Integer | Number of objects  |
| Peak Committed<br>Memory(M)               | Peak amount of memory (in bytes) that was<br>guaranteed to be available for use by the JVM for<br>the identified memory pool since the JVM was<br>started or since the peak was reset.                                                                                                    | Long    | Bytes              |
| Peak Maximum<br>Memory(M)                 | Peak maximum amount of memory (in bytes) that<br>was available to the JVM for the identified memory<br>pool since the JVM was started or since the peak<br>was reset.                                                                                                    | Long    | Bytes              |
| Peak Used<br>Memory(M)                    | Peak used memory (in bytes) for the identified memory pool since the JVM was started or since the peak was reset.                                                                                                    | Long    | Bytes              |
| Post Collection<br>Committed<br>Memory(M) | Amount of memory (in bytes) that is guaranteed to<br>be available for use by the JVM for the identified<br>memory pool after the JVM most recently<br>expended effort in recycling unused objects.                                                                                                    |         | Bytes              |
| Post Collection<br>Maximum<br>Memory(M    | Maximum amount of memory (in bytes) that is<br>available to the JVM for the identified memory<br>pool after the JVM most recently expended effort                                                                                                    | Long    | Bytes              |

|                                                 | in recycling unused objects.                                                                                                    |      |                    |
|-------------------------------------------------|----------------------------------------------------------------------------------------------------|------|--------------------|
| Post Collection Used<br>Memory(M)               | Used memory (in bytes) for the identified memory pool after the JVM most recently expended effort in recycling unused objects                                                                                                    | Long | Bytes              |
| Total Collection<br>Usage Threshold<br>Count(M) | Total number of times that the JVM has detected<br>that the memory usage has reached or exceeded<br>the collection usage threshold for a memory pool.                                                                                                    |      | Number of<br>times |
| Total Committed<br>Memory(M)                    | Amount of memory (in bytes) that is guaranteed to be available for use by the JVM.                                                                                                    | Long | Bytes              |
| Total Maximum<br>Memory(M)                      | Maximum amount of memory (in bytes) available Long                                                                                                    |      | Bytes              |
| Total Usage<br>Threshold Count(M)               | Number of times that the JVM has detected that<br>the memory usage for a memory pool has reached<br>or exceeded the usage threshold for the memory<br>pool.                                                                                                    |      | Number of<br>times |
| Total Used<br>Memory(M)                         | Amount of memory (in bytes) currently in use by the JVM.                                                                                                    | Long | Bytes              |
| Usage Threshold<br>Count(M)                     | Number of times that the JVM has detected that<br>the memory usage for a memory pool has reached<br>or exceeded the usage threshold for the memory<br>pool.                                                                                                    |      | Number of<br>times |
| Used Heap Memory                                | Amount of heap memory (in bytes) currently in<br>use by the JVM. The JVM has a heap that is the<br>runtime data area from which memory for all class<br>instances and arrays are allocated. It is created at<br>the JVM start-up. Heap memory for objects is<br>reclaimed by an automatic memory management<br>system which is known as a garbage collector. |      | Bytes              |
| Used Memory(M)                                  | Used memory (in bytes) for the identified memory pool.                                                                                                    | Long | Bytes              |
| Used Non-heap<br>Memory                         | Amount of non-heap memory (in bytes) currently in use by the JVM.                                                                                                    | Long | Bytes              |

## Parameters

The following parameters are valid for this counter category.

## JMX Port

 $\ensuremath{\mathsf{J\!M\!X}}$  port associated with the  $\ensuremath{\mathsf{J\!M\!M}}$  you want to monitor.

## Memory Pool Name

This parameter is available with some of the memory pool counters. It provides the name of the memory pool you want to monitor. For the HotSpot JVM, the values are Code Cache and Survivor Space.

QALoad 05.06 Using the Conductor

Data Point

The primary data point (PDP) is the value returned for the counter used in the task.

Interval

Recommended minimum is 5 minutes.

## JVM Operating System Counter

The JVM Operating System category includes the counters listed in the following table. QALoad utilizes JMX and the Java Monitoring and Management API which were introduced in the Java Virtual Machine (JVM) 1.5, release J2SE 5.0.

| Counters                     | Description                                | Туре | Units                |
|------------------------------|--------------------------------------------|------|----------------------|
| Available Processor<br>Count | Number of processors available to the JVM. |      | Number of processors |

## Parameters

The following parameter is valid for this counter category.

## JMX Port

JMX port associated with the JVM you want to monitor.

## Data Point

The primary data point reports the number of processors available to the  $\mathcal{M}\mathcal{M}$  .

Interval

Recommended minimum is 5 minutes.

## JVM Threads Counters

The JVM Threads category includes the counters listed in the following table. QALoad utilizes JMX and the Java Monitoring and Management API which were introduced in the Java Virtual Machine (JVM) 1.5, release J2SE 5.0.

| Counters                              | Description                                                                                                    |         | Units                |
|---------------------------------------|----------------------------------------------------------------------------------------------------|---------|----------------------|
| Live Daemon<br>Thread Count           | Number of live daemon threads.                                                                                                    | Integer | Number of<br>threads |
| Live Thread Count                     | Number of live threads.                                                                                                    | Integer | Number of<br>threads |
| Monitor<br>Deadlocked thread<br>count | ead Number of threads that are in deadlock waiting to acquire object monitors. A thread is monitor-<br>deadlocked if it is part of a cycle in the relation "is waiting for an object monitor owned by." In the simplest case, thread A is blocked waiting for a monitor owned by thread B, and thread B is |         | Number of<br>threads |

|                         | blocked waiting for a monitor owned by thread A.                 |         |                      |
|-------------------------|------------------------------------------------------------------|---------|----------------------|
| Started Thread<br>Count | Number of threads started by the JVM during the sample interval. | Integer | Number of<br>threads |

## Parameters

The following parameters are valid for this counter category.

JMX Port

JMX port associated with the JVM you want to monitor.

Thread ID

Identifies the individual thread in the process you want to monitor.

Data Point

The primary data point (PDP) is the value returned for the counter used in the task.

Interval

Recommended minimum is 5 minutes.

# Managing Counters

## Adding Counters to a Task Using New Discovery Data

Add counters to a monitoring task by generating the available counter data and selecting the counters and instances to add to the task.

## To add counters and instances to a monitoring task:

- 1. Click Tools>Monitoring>Add counter>Use new discovery data. The Edit Monitoring Machine Wizard appears.
- 2. Follow the instructions for using the wizard to discover and add counters to the monitoring task.

## Adding Counters to a Task Using Cached Discovery Data

It is possible to add counters to monitor for a machine and monitor type using cached discovery data.

## Select the counter to add or modify:

- 1. Select Monitoring>Add counter>Use cached discovery data. This Add/Edit Counters dialog box appears.
- 2. From the Available Items pane, select the Template tab or the Counter tab.
- 3. To add an item, select a template or a counter, and click Add, or double-click the item to display it in the Selected Items pane. Click Add All to add all the items on the selected tab to the Selected Items pane.

4. To remove an item, double-click the item in the Selected Items pane or select the item and click Remove. The item is returned to the Available Items pane.

Note: Select multiple counters and templates by doing one of the following:

- 1. To select nonadjacent counter items, click a counter item, and then hold down Ctrl and click each additional counter item.
- 2. To select adjacent counter items, click the first counter item in the sequence, and then hold down Shift and click the last counter item.
- 5. Click Next. The Choose Instances dialog box displays.

Note: When you select a template, and some of the counters it contains are not present on the machine you are defining, you receive a message with a list of the counters that will not be added to the task.

## Choose the instances of the counter to monitor:

When clicking Next in the previous dialog box. The Choose Instances dialog box appears.

- 1. Review the counters selected. When a red dot appears next to a counter, select an instance of the counter.
- 2. Double-click the counter group to display the counters.
- 3. Select a counter and click Edit. The Select instance for counter dialog box appears.
- 4. In the Available Instance pane, select an instance and click Add.
- 5. Repeat until all instances of the counter that you want to apply to the task are selected.
- 6. Click Save. The Choose Instances dialog box appears.
- 7. Repeat this process for each designated counter.
- 8. Click Next. The Summary dialog box displays.

#### Save the task:

When clicking Next in the previous dialog box, the Summary dialog box appears.

- 1. On the Summary dialog box, review the monitors and counters selected for the template. Click Back to return to a dialog box and make changes to the information.
- 2. Click Finish to add the counters.

#### Removing a Monitor or a Counter from a Monitoring Task

Remove a monitor or a counter from a monitoring task, by following this procedure.

To remove a counter from a monitoring task:

- 1. On the Monitoring Options tab, select the monitor, counter, or counter family to delete.
- 2. Click Tools>Monitoring>>Remove monitor/Remove counter.
- 3. When the verification dialog box displays, click OK.

Note: You cannot remove the last monitor on a machine, the last counter in the family, or the last family of counters in the task.

# Monitoring Templates

## About Monitoring Templates

Monitoring templates are designed to facilitate the configuration process. A monitoring template is a predefined group of counters not associated with a specific machine. You can create a new template for a monitoring task, or you can use one of QALoad's pre-defined templates.

When you create a custom template, QALoad's New Monitoring Template wizard guides you through the process of defining the type of template you want to create, configuring the monitor properties, and adding the counters and instances of counters to the template.

When you use one of QALoad's predefined templates, you select a stored template with the counters you want to monitor. The templates have counters grouped by functionality, such as Network Traffic, Response Time, or System Health. Where appropriate, the templates include the specific instances to monitor for each counter.

You can add or edit counters in either custom or pre-defined templates. When you open a template to edit it for the first time, Edit Monitoring Template wizard guides you through the process of discovering and adding new counters to a template. When you've just completed the counter discovery process for a template, either by creating a new template or by opening a template for editing, you can select counters from those already available in memory by using the cached discovery.

#### **Custom Templates**

You can create templates of the monitoring tasks that you develop so that all of the counters and instances for the task are saved. You can create new tasks and incorporate the template you created. Templates are saved as .xml files in the Templates directory.

You can create a template when you define a monitoring task, or you can use the New Monitor Template wizard to create and store a template for future use. Custom templates can be modified using either new discovery data or cached discovery data.

## **Pre-defined Templates**

#### About Pre-defined Templates

QALoad provides pre-defined templates for each monitor type. Each template includes the counters most commonly used for particular task within each monitor type.

QALoad provides the templates form the following monitor types:

- ! Oracle Application Server
- ! JVM
- ! SAP
- ! Server Analysis Agent
- ! SNMP
- ! WebLogic
- ! WebSphere
- ! WebSphere MQ
- ! Windows Registry
- ! WMI

Note: You cannot modify pre-defined templates.

## QALoad 05.06 Using the Conductor

Viewing Pre-defined Templates

QALoad provides pre-defined templates for each monitor type. These include the counters most commonly used for particular task.

## To access and review pre-defined templates:

In the Conductor, select Tools>Monitoring>Manage Monitoring Templates>Open existing template.

JVM Templates

JVM Templates

QALoad provides the following pre-defined JVM Server templates:

JVM Availability

JVM Performance

## JVM Availability

This template monitors the availability of your JVM server.

The default sampling interval rate for this template is 5 minutes.

The JVM Availability template monitors the following counters and categories:

| Category         | Counters                   | Description                                                          |
|------------------|----------------------------|----------------------------------------------------------------------|
| Class Loading    | Current Loaded Class Count | Number of classes that are currently loaded in the JVM.              |
| Memory           | Total Used Memory          | Amount of memory (in bytes) currently in use by the $\mathcal{N}M$ . |
| Operating System | Available Processor Count  | Number of processors available to the JVM.                           |
| Threads          | Live Thread Count          | Number of live threads.                                              |

JVM Performance

This template monitors the performance of your JVM server.

The default sampling interval rate for this template is 5 minutes.

The JVM Performance template monitors the following counters and categories:

| Category              | Counters                      | Description                                                                                    |
|-----------------------|-------------------------------|------------------------------------------------------------------------------------------------|
| Compilation           | Compilation Time              | Approximate time (in milliseconds) spent in compilation by the JVM during the sample interval. |
| Garbage<br>Collection | Total Garbage Collection Time | Total approximate time (in milliseconds) spent garbage collecting by the JVM during the        |

| sample interval. |
|------------------|
|------------------|

SAP Tem plates

SAP Templates

QALoad provides the following pre-defined SAP templates:

QALoad-SAP R3 Remote Availability

QALoad-SAP R3 Remote Performance

QALoad-SAP R3 Remote System Errors

## QALoad-SAP R3 Remote Availability

This template monitors the availability of an SAP R/3 Instance. The SAP R/3 Availability template returns critical information about the availability of your SAP installation. One metric used to determine the availability of an SAP R/3 Instance is the status of the SAP collector.

The default event action assigned to this template issues an alarm if either the specified R/3 Instance or the collector goes down. The default instance is the first SAP Instance configured for monitoring during installation.

| Counters       | Description                                                                                                    |
|----------------|----------------------------------------------------------------------------------------------------|
| Active Servers | Returns the number of active SAP application servers for<br>a given instance. It detects when a remote server is<br>unavailable. |
|                | Rule: IF 'SAP R/3 Remote Extended.Active Servers(SAP<br>Instance: "**", Server Count: "10")' = 0.                                |

QALoad-SAP R3 Remote Performance

This template monitors the performance of your SAP R/3 Instance.

The default event action for this template raises an event if the number of alerts of critical status is greater than 0, or if the buffer hit ratio falls below 95%.

All the counters associated with this template require the instance number of your SAP installation. By default, this template uses the first instance configured for monitoring during ServerVantage installation. If you use the task configuration wizard to change the instance that the template monitors, you must also change the instance specified in the rule accordingly.

The SAP R/3 Performance template uses the following SAP R/3 extended counters:

| Counters         | Description                                                                                                    |
|------------------|----------------------------------------------------------------------------------------------------|
| Buffer Statistic | Returns different buffer statistics for selected buffer name. This counter was chosen because buffering data is a key to the performance of SAP. |
|                  | Rule: IF 'SAP R/3 Remote Extended.Buffer Statistic(SAP Instance:                                                                                 |

|                      | "**", Buffer Name: "TTAB", Statistic Name: "Hit rate SAP<br>buffer(%%)")' < 95.                                                                                            |
|----------------------|----------------------------------------------------------------------------------------------------|
| Itemized Spool Queue | Return number of entries in the spool queue that match the specified criteria.                                                                                             |
|                      | Rule: IF 'SAP R/3 Remote Extended.Spool Queue(SAP Instance:<br>"**", Request Status: "Processing")' > 10.                                                                  |
| Memory Usage         | Returns current memory usage.                                                                                                    |
|                      | Rule: IF 'SAP R/3 Remote Extended.Memory Usage(SAP Instance: "**", Count: "10", Metrics: "MB")' > 10000.                                                                   |
| Page/Roll Area       | Returns Used Paging Area % statistic. This counter was chosen because roll memory is critical for work processes and page memory is critical for internal data processing. |
| Work Processes       | Counter for monitoring SAP R/3 work processes. Returns number of stopped work processes.                                                                                   |
|                      | Rule: IF 'SAP R/3 Remote Extended.Work Processes(SAP Instance:<br>"**", Process Type: "BGDDIAENQSPOUP2UPD", Process State:<br>"Stopped")' > 2.                             |

QALoad-SAP R3 Remote System Errors

This template monitors the errors and critical situations that occur on a SAP R/3 system. Rules and thresholds are preset to appropriate values for most sites.

The default sampling interval for this template is 5 minutes.

The SAP R/3 Performance template uses the following SAP R/3 Remote extended counters:

| Counters             | Description                                                                                                    |
|----------------------|----------------------------------------------------------------------------------------------------|
| Alerts               | Counter for monitoring R/3 alerts. Returns number of alerts according to the specified criteria. This counter checks all alerts with error (red) status.                                                 |
|                      | Rule: IF 'SAP R/3 Remote Extended.Alerts(SAP Instance: "**",<br>Monitor Set: "SAP CCM S Admin Workplace", Monitor:<br>"Database", Severity: "Error - Red", Pattern: "*", Show Alert Text:<br>"No")' > 0. |
| Itemized Spool Queue | Return number of entries in the spool queue that match the specified criteria.                                                                                                    |
| Spool Queue          | Return number of entries in the spool queue that match the specified criteria. This counter checks all spool entries with "Problem" status.                                                              |
|                      | Rule: IF 'SAP R/3 Remote Extended.Spool Queue(SAP Instance:<br>"**", Request Status: "Problem")' > 0.                                                                                                    |
| Work Processes       | Counter for monitoring SAP R/3 work processes. Returns number of work processes according to the specified criteria. This counter                                                                        |

## Conductor

| checks stopped work processes.                                                                                                    |
|----------------------------------------------------------------------------------------------------|
| Rule: IF 'SAP R/3 Remote Extended.Work Processes(SAP Instance:<br>"**", Process Type: "BGDDIAENQSPOUP2UPD", Process State:<br>"Stopped")' > 0. |

SNMP Templates

SNMP Templates

QALoad provides the following pre-defined SNMP templates:

QALoad-HP Perform ance

QALoad-Linux Performance

QALoad-SUN Performance

## QALoad-HP Perform ance

#### This template includes the following counters and categories:

| Category  | Counters            | Description                                                                                                    |  |
|-----------|---------------------|----------------------------------------------------------------------------------------------------|--|
| HP System | Cpuldle%            | CpuSys% is the percentage of idle processor time.                                                                                                    |  |
|           | CpuSys%             | CpuSys% is the percentage of non-idle processor time that is spent in system mode.                                                                               |  |
|           | CpuUser%            | CpuUser% is the percentage of non-idle processor time that is spent in user mode.                                                                                |  |
|           | FreeMemory KBytes   | FreeMemory KBytesisthe amount of idle memory.                                                                                                    |  |
|           | FreeSwap KBytes     | FreeSwap is the amount of free swap space on the system.                                                                                                    |  |
|           | MaxUserMem KBytes   | MaxUserMem is the amount of maximum user memory on the system.                                                                                                   |  |
|           | Users               | Users is the number of users logged on to the machine.                                                                                                    |  |
| tcp       | tcpInSegs/sec       | tcpInSegs/sec is the rate at which segments a received, including those received in error.                                                                       |  |
|           | tcpOutSegs/sec      | tcpOutSegs/sec is the rate at which segments<br>are sent, including those on current<br>connections but excluding those containing<br>only retransmitted octets. |  |
| udp       | udpInDatagrams/sec  | udpInDatagrams/sec is the rate of UDP<br>datagrams being delivered to UDP users.                                                                                 |  |
|           | udpOutDatagrams/sec | udpOutDatagrams/secisthe rate at which UDP                                                                                                    |  |

|  | datagrams are sent. |
|--|---------------------|
|--|---------------------|

## QALoad-Linux Performance

This template includes the following counters and categories:

| Category     | Counters            | Description                                                                                                    |
|--------------|---------------------|----------------------------------------------------------------------------------------------------|
| Linux System | Cpuldle%            | CpuSys% is the percentage of idle processor time.                                                                                                    |
|              | CpuSys%             | CpuSys% is the percentage of non-idle processor time that is spent in system mode.                                                                               |
|              | CpuUser%            | CpuUser% is the percentage of non-idle processor time that is spent in user mode.                                                                                |
|              | Interrupts/sec      | Interrupts/sec is the rate of system interrupts.                                                                                                    |
|              | PagesIn KBytes/sec  | PagesIn KBytes/sec is the rate of pages read in from disk.                                                                                                    |
|              | PagesOut KBytes/sec | PagesOut KBytes/sec is the rate of pages written to disk.                                                                                                    |
|              | SwapIn KBytes/sec   | SwapIn KBytes/sec is the rate at which pages are being swapped in.                                                                                               |
|              | SwapOut KBytes/sec  | SwapOut KBytes/sec is the rate at which pages are being swapped out.                                                                                             |
| tcp          | tcpIn Segs/sec      | tcpInSegs/sec is the rate at which segments are received, including those received in error.                                                                     |
|              | tcpOutSegs/sec      | tcpOutSegs/sec is the rate at which segments are<br>sent, including those on current connections<br>but excluding those containing only<br>retransmitted octets. |
| udp          | udpInDatagrams/sec  | udpInDatagrams/sec is the rate of UDP<br>datagrams being delivered to UDP users.                                                                                 |
|              | udpOutDatagrams/sec | udpOutDatagrams/secisthe rate at which UDP datagrams are sent.                                                                                                   |

WebLogic Templates

WebLogic Templates

QALoad provides the following pre-defined WebLogic templates:

QALoad-WebLogic Availability

QALoad-WebLogic EJB Performance QALoad-WebLogic JDBC Performance QALoad-WebLogic JMS Performance QALoad-WebLogic Performance QALoad-WebLogic Server Security QALoad-WebLogic Servlet Performance

QALoad-WebLogic Availability

This template monitors the availability of a WebLogic server. The WebLogic Availability template returns critical information about the availability of your WebLogic installation.

The default sampling interval for this template is 5 minutes.

The WebLogic Availability template uses the following WebLogic extended counters:

| Category                 | Counters                                      | Description                                                                                                    |
|--------------------------|-----------------------------------------------|----------------------------------------------------------------------------------------------------|
| ExecuteQueueRuntime      | ExecuteQueueRuntime_PendingRequestOldestTime  | Returns the time<br>that the longest<br>waiting request<br>was placed in<br>the queue.                                    |
|                          |                                               | Rule: The<br>Application<br>Server is not in<br>running mode if<br>this counter<br>value is > 50.                         |
| ServerRuntime            | ServerRuntime_StateVal                        | Returns current<br>state of the<br>server. This<br>counter provides<br>a more detailed<br>state than<br>available or not. |
|                          |                                               | Rule: The<br>Application<br>Server is not in<br>running mode if<br>this counter<br>value is <> 2.                         |
| Server Security Runtim e | ServerSecurityRuntime_LockedUsersCurrentCount | Returnsthe<br>number of<br>currently locked<br>users on this<br>server.                                                   |
|                          |                                               | Rule: There are a<br>high number of<br>users locked out                                                                   |

|  | if this counter<br>value is > 5. |
|--|----------------------------------|
|--|----------------------------------|

#### QALoad-WebLogic EJB Performance

This template monitors the EJB performance of a WebLogic server. The WebLogic EJB Performance template returns critical information about the performance of your WebLogic installation.

The default sampling interval for this template is 5 minutes.

The WebLogic EJB Performance template uses the following WebLogic extended counters:

| Category        | Counters                                | Description                                                                                                    |
|-----------------|-----------------------------------------|----------------------------------------------------------------------------------------------------|
| EJBCacheRuntime | EJBCacheRuntime_ActivationCount         | Returns the<br>total number<br>of times the<br>EJB was<br>activated.<br>Rule: There is<br>in efficient<br>cache access if<br>the number of<br>activations is >                                                        |
|                 |                                         | 20.                                                                                                    |
|                 | EJBCacheRuntime_CacheAccessCount        | Returns the<br>total number<br>of attempts to<br>access a bean<br>from the<br>cache.                                                                                                    |
|                 | EJBCacheRuntime_CachedBeansCurrentCount | Returns the<br>total number<br>of beans from<br>this EJB Home<br>currently in<br>the EJB cache.                                                                                                    |
|                 | EJBCacheRuntime_CacheHitCount           | Returns the<br>total number<br>of times an<br>attempt to<br>access a bean<br>from the cache<br>succeeded. The<br>cacheHitCoun<br>t value<br>subtracting the<br>cache miss<br>count from<br>the cache<br>access count. |
### Conductor

|                   | EJBCacheRuntime_PassivationCount          | Returns the<br>total number<br>of beans from<br>this EJB Home<br>that have been<br>passivated.<br>Rule: There is<br>inefficient<br>cache access if<br>the number of<br>passivations is<br>> 20. |
|-------------------|-------------------------------------------|----------------------------------------------------------------------------------------------------|
| EJBLockingRuntime | EJBLockingRuntime_LockEntriesCurrentCount | Returns the<br>number of<br>currently<br>locked users<br>on this server.                                                                                                    |
|                   | EJBLockingRuntime_TimeoutTotalCount       | Returns the<br>current<br>number<br>Threads that<br>have timed<br>out waiting for<br>a lock on a<br>bean.                                                                                       |
|                   | EJBLockingRuntime_WaiterTotalCount        | Returns the<br>number of<br>objects waiting<br>on the lock.<br>Rule: There are<br>a lot of objects<br>waiting if the<br>interval value<br>of this counter<br>is > 10.                           |
| EJBPoolRuntime    | EJBPoolRuntime_BeansInUseCurrentCount     | Returns the<br>number of<br>bean instances<br>currently<br>being used<br>from the free<br>pool.                                                                                                 |
|                   | EJBPoolRuntime_IdleBeansCount             | Returns the<br>total number<br>of available<br>bean instances<br>in the free<br>pool.                                                                                                    |

|                        | EJBPoolRuntime_TimeoutTotalCount                       | Returns the<br>total number<br>of Threads<br>that have<br>timed out<br>waiting for an<br>available bean<br>instance from<br>the free pool.<br>Rule: There are |
|------------------------|--------------------------------------------------------|----------------------------------------------------------------------------------------------------|
|                        |                                                        | a lot of objects<br>timing out if<br>the interval<br>value of this<br>counter is ><br>20.                                                                     |
|                        | EJBPoolRuntime_WaiterTotalCount                        | Returns the<br>total number<br>of Threads<br>currently<br>waiting for an<br>available bean<br>instance from<br>the free pool.                                 |
|                        |                                                        | Rule: There are<br>a lot of objects<br>waiting if the<br>interval value<br>of this counter<br>is > 10.                                                        |
| EJBTransaction Runtime | EJBTransactionRuntime_TransactionsCommittedTotalCount  | Returns the<br>total number<br>of transactions<br>that have beer<br>committed for<br>this EJB.                                                                |
|                        |                                                        | Rule: There is<br>high<br>transaction<br>overhead if th<br>interval value<br>of this counter<br>is > 20.                                                      |
|                        | EJBTransactionRuntime_TransactionsRolledBackTotalCount | Returns the<br>total number<br>of transactions<br>that have beer<br>rolled back for<br>this EJB.                                                              |
|                        |                                                        | Ruie. Inere IS                                                                                                    |

## Conductor

|                         |                                                      | high<br>transaction<br>overhead if the<br>interval value<br>of this counter<br>is > 20.                                      |
|-------------------------|------------------------------------------------------|----------------------------------------------------------------------------------------------------|
|                         | EJBTransactionRuntime_TransactionsTimedOutTotalCount | Returns the<br>total number<br>of transactions<br>that have<br>timed out for<br>this EJB.                                    |
|                         |                                                      | Rule: There is<br>high<br>transaction<br>overhead if the<br>interval value<br>of this counter<br>is > 20.                    |
| MessageDrivenEJBRuntime | MessageDrivenEJBRuntime_JMSConnectionAlive           | Returns a<br>boolean of the<br>status of the<br>connection.<br>This counter<br>displays the<br>state of a JMS<br>connection. |
|                         |                                                      | Rule: The JMS<br>Connection is<br>down if this<br>counter value<br>is = 0.                                                   |

## QALoad-SUN Performance

| Category   | Counters       | Description                                                                        |
|------------|----------------|------------------------------------------------------------------------------------|
| Sun System | Cpuldle%       | CpuSys% is the percentage of idle processor time.                                  |
|            | CpuSys%        | CpuSys% is the percentage of non-idle processor time that is spent in system mode. |
|            | CpuUser%       | CpuUser% is the percentage of non-idle processor time that is spent in user mode.  |
|            | Interrupts/sec | Interrupts/sec is the rate of system interrupts.                                   |

|     | PagesIn KBytes/sec  | PagesIn KBytes/sec is the rate of pages read in from disk.                                                                                                    |
|-----|---------------------|----------------------------------------------------------------------------------------------------|
|     | PagesOut KBytes/sec | PagesOut KBytes/sec is the rate of pages written to disk.                                                                                                    |
|     | SwapIn KBytes/sec   | SwapIn KBytes/sec is the rate at which pages are being swapped in.                                                                                               |
|     | SwapOut KBytes/sec  | SwapOut KBytes/sec is the rate at which pages are being swapped out.                                                                                             |
| tcp | tcpIn Segs/sec      | tcpInSegs/sec is the rate at which segments are received, including those received in error.                                                                     |
|     | tcpOutSegs/sec      | tcpOutSegs/sec is the rate at which segments are<br>sent, including those on current connections<br>but excluding those containing only<br>retransmitted octets. |
| udp | udpInDatagrams/sec  | udpInDatagrams/sec is the rate of UDP<br>datagrams being delivered to UDP users.                                                                                 |
|     | udpOutDatagrams/sec | udpOutDatagrams/secisthe rate at which UDP datagrams are sent.                                                                                                   |

QALoad-WebLogic JDBC Performance

This template monitors the JDBC performance of a WebLogic server. The WebLogic JDBC Performance template returns critical information about the performance of your WebLogic installation.

The default sampling interval for this template is 5 minutes.

The WebLogic JDBC Performance template uses the following WebLogic extended counters:

| Category                        | Counters                      | Description                                                                                                    |
|---------------------------------|-------------------------------|----------------------------------------------------------------------------------------------------|
| JDBC Connection Pool<br>Runtime | ActiveConnectionsCurrentCount | Returns the current number of active connections.                                                                                                    |
|                                 | ActiveConnectionsHighCount    | Returns the highest number of active<br>current connections. The count starts<br>at zero each time the<br>JDBCConnectionPoolRuntimeMBean<br>is instantiated.                                  |
|                                 | ConnectionDelayTime           | Returns the number of milliseconds it<br>takes to get a physical connection<br>from the database. It is calculated as<br>summary time to connect divided by<br>summary number of connections. |
|                                 | ConnectionsTotalCount         | Returns the total number of JDBC<br>connections in this<br>DBCConnection Pool RuntimeM Bean                                                                                                   |

|                               | since the pool was instantiated.                                                                                                    |
|-------------------------------|----------------------------------------------------------------------------------------------------|
| FailuresToReconnectCount      | Returns the number of attempts to<br>refresh a connection to a database<br>that failed. Failure may be due to the<br>database being unavailable or a<br>broken connection to the database.<br>Rule: There are a high number of<br>connection reconnect failures when<br>this counter value is > 1. |
| LeakedConnectionCount         | Returns the number of connections<br>that were checked out from the<br>connection pool but were not<br>returned to the pool by calling close<br>().<br>Rule: There is a lot of connection<br>pool leakage if this counter value is ><br>5.                                                         |
| PoolState                     | Current state of the connection pool.<br>Returns True if the pool is enabled,<br>False if the pool is disabled.                                                                                                    |
| PrepStmtCacheMissCount        | Returns a count of the cases when<br>the cache does not have a cached<br>statement to satisfy a request.                                                                                                    |
| WaitingForConnectionHighCount | The high water mark of waiters for a<br>connection in this<br>JDBCConnectionPoolRuntimeMBean.<br>The count starts at zero each time the<br>JDBCConnectionPoolRuntimeMBean<br>is instantiated.                                                                                                    |
| WaitSecondsHighCount          | Returns the highest number of<br>seconds a connection waited.<br>Rule: There is a long wait for the<br>connection pool if this counter value<br>is > 120.                                                                                                    |

QALoad-WebLogic JMS Performance

This template monitors the JMS performance of a WebLogic server. The WebLogic JMS Performance template returns critical information about the performance of your WebLogic installation.

The default sampling interval for this template is 5 minutes.

The WebLogic JMS Performance template uses the following WebLogic extended counters:

| Category | Counters | Description |
|----------|----------|-------------|
|----------|----------|-------------|

| JM SConnection Runtime | SessionsCurrentCount    | Returns the current number of sessions for this connection.                                                                                                    |
|------------------------|-------------------------|----------------------------------------------------------------------------------------------------|
|                        | SessionsTotalCount      | Returns the number of sessions<br>on this connection since the last<br>reset.                                                                                                    |
| JMSRuntime             | ConnectionsCurrentCount | Returns the current number of connections to this WebLogic Server.                                                                                                    |
|                        | ConnectionsTotalCount   | Returns the total number of<br>connections made to this<br>WebLogic Server since the last<br>reset.                                                                                             |
| JMSServerRuntime       | MessagesPendingCount    | Returns the current number of<br>messages pending<br>(unacknowledged or<br>uncommitted) stored on this<br>JMS server. Pending messages<br>are over and above the current<br>number of messages. |
|                        |                         | Rule: There are a large number<br>of pending messages if this<br>counter value is > 50.                                                                                                    |
|                        | MessagesReceivedCount   | Returns the number of messages<br>received on this destination<br>since the last reset.                                                                                                    |
| JM SSession Runtime    | ConsumersCurrentCount   | Returns the current number of consumers for this session.                                                                                                    |
|                        | MessagesPendingCount    | Returns the number of messages<br>pending (uncommitted and<br>unacknowledged) for this<br>session.                                                                                              |
|                        |                         | Rule: There are a large number<br>of pending JMS Session<br>messages if this counter value is<br>> 50.                                                                                          |
|                        | MessagesReceivedCount   | Returns the number of messages<br>received on this destination<br>since the last reset.                                                                                                    |
|                        | MessagesSentCount       | Returns the number of bytes<br>sent by this session since the<br>last reset.                                                                                                    |

### QALoad-WebLogic Performance

This template monitors the performance of a WebLogic server. The WebLogic Performance template returns critical information about the performance of your WebLogic installation.

The default sampling interval for this template is 5 minutes.

### The WebLogic Performance template uses the following WebLogic extended counters:

| Category                | Counters                                | Description                                                                                                    |
|-------------------------|-----------------------------------------|----------------------------------------------------------------------------------------------------|
| ConnectorServiceRuntime | ConnectionPoolCurrentCount              | Returns the number of<br>currently deployed<br>connection pools.                                                                                      |
| ExecuteQueueRuntime     | ExecuteThreadCurrentIdleCount           | Returns the number of idle<br>threads assigned to the<br>queue.                                                                                       |
|                         | PendingRequestCurrentCount              | Returns the number of<br>waiting requests in the<br>queue.                                                                                            |
|                         |                                         | Rule: There are a large<br>number of pending requests<br>if this counter value is > 50.                                                               |
|                         | ServicedRequestTotalCount               | Returns the number of requests that have been processed by this queue.                                                                                |
| JMSRuntime              | ConnectionsCurrentCount                 | Returns the current number<br>of connections to this<br>WebLogic Server.                                                                              |
|                         |                                         | Rule: There are a large<br>number of JMS connections<br>if this counter value is > 20.                                                                |
| JTARuntime              | ActiveTransactionsTotalCount            | Returns the number of active transactions on the server.                                                                                              |
|                         | SecondsActiveTotalCount                 | Returns the total number of seconds for all committed transactions.                                                                                   |
|                         | TransactionRolledBackResourceTotalCount | Returns the number of<br>transactions that were rolled<br>back due to a resource error.                                                               |
|                         | TransactionTotalCount                   | Returns the total number of<br>transactions processed. This<br>total includes all committed,<br>rolled back and heuristic<br>transaction completions. |

| JVMRuntime         | HeapFreeCurrent     | Returns the current amount<br>of free memory (in bytes) in<br>the JVM heap.                          |
|--------------------|---------------------|----------------------------------------------------------------------------------------------------|
| TimeServiceRuntime | ExceptionCount      | Returns the total number of exceptions thrown while executing scheduled triggers.                    |
|                    |                     | Rule: There are a large<br>number of exceptions if the<br>interval value of this counter<br>is > 20. |
|                    | ExecutionsPerMinute | Returns the average number<br>of triggers executed per<br>minute.                                    |

### QALoad-WebLogic Server Security

This template monitors the security of a WebLogic server. The WebLogic Server Security template returns critical information about the security status of your WebLogic installation.

The default sampling interval for this template is 5 minutes.

The WebLogic Server Security template uses the following WebLogic extended counters:

| Category              | Counters                           | Description                                                                                               |
|-----------------------|------------------------------------|----------------------------------------------------------------------------------------------------|
| ServerSecurityRuntime | InvalidLoginAttemptsTotalCount     | Returns the cumulative number of invalid login attempts made on this server.                              |
|                       |                                    | Rule: Multiple invalid login<br>attempts have occurred when the<br>interval value of this counter is > 5. |
|                       | LockedUsersCurrentCount            | Returns the number of currently locked users on this server.                                              |
|                       |                                    | Rule: There are multiple locked users if this counter value is > 5.                                       |
|                       | LoginAttemptsWhileLockedTotalCount | Returns the cumulative number of invalid login attempts made on this server while the user was locked.    |
|                       | UnlockedUsersTotalCount            | Returns the number times users have been unlocked on this server.                                         |

### QALoad-WebLogic Servlet Performance

This template monitors the performance of your WebLogic servlet. The WebLogic Servlet Performance template returns critical information about the servlet performance of your WebLogic installation.

The default sampling interval for this template is 5 minutes.

The WebLogic Servlet Performance template uses the following WebLogic extended counters:

| Category       | Counters             | Description                                                                                                    |
|----------------|----------------------|----------------------------------------------------------------------------------------------------|
| ServletRuntime | ExecutionTimeAverage | Returns the average time all invocations of the servlet that has executed since the task was created.                                                    |
|                |                      | Rule: The servlet is averaging high execution times if this counter value average is > 10.                                                               |
|                | ExecutionTimeHigh    | Returns the amount of time the single longest<br>invocation of the servlet that has executed<br>since the task was created.                              |
|                | ExecutionTimeTotal   | Returns the total amount of time all invocations of the servlet that has executed since the task was created.                                            |
|                | InternalServlet      | whether this is an Internal Servlet or not                                                                                                    |
|                | InvocationTotalCount | Returns the total number of times the servlet<br>has been invoked. Gets the<br>invocation Total Count attribute of the<br>Servlet Runtime M Bean object. |
|                | ReloadTotalCount     | Returns the total number of times the servlet is reloaded. Gets the reloadTotalCount attribute of the ServletRuntimeMBean object.                        |

WebSphereTemplates

WebSphere Templates

QALoad provides the following pre-defined WebSphere templates:

QALoad-WebSphere 5.0 JDBC Performance

QALoad WebSphere 5.0 Performance

QALoad-WebSphere 5.0 Web Application Performance

### QALoad-WebSphere 5.0 JDBC Performance

This template monitors the performance of a WebSphere JDBC server. The WebSphere JDBC Performance template returns critical information about the JDBC performance of your WebSphere installation.

The default sampling interval for this template is 5 minutes.

The WebSphere JDBC Performance template uses the following WebSphere extended counters:

| Category                    | Counters                         | Description                                          |
|-----------------------------|----------------------------------|------------------------------------------------------|
| JDBC<br>Connectio<br>n Pool | connectionPoolModule.avgWaitTime | Average waiting time in milliseconds until a connect |

| Module |                                        |                                                                                                    |
|--------|----------------------------------------|----------------------------------------------------------------------------------------------------|
|        | connectionPoolModule.concurrentWaiters | WebSphere extended counter for monitoring connectionPoolModule.concurrentWaiters                                                                                                    |
|        | connection PoolModule.faults           | Average waiting time in milliseconds until a connecti                                                                                                    |
|        | connectionPoolModule.percentMaxed      | Average percent of the time that all connections are in<br>Rule: IF 'WebSphere<br>connectionPoolModule.connectionPoolModule.perce<br>"**", Server: "**", Data Source: "all")' > 25. |
|        | connectionPoolModule.percentUsed       | Average percent of the pool that is in use.                                                                                                    |

QALoad-WebSphere 5.0 Web Application Performance

This template monitors the performance of a WebSphere 5.0 Web Application server. The WebSphere 5.0 Web Application Performance template returns critical information about the Web Application performance of your WebSphere installation.

The default sampling interval for this template is 5 minutes.

The WebSphere 5.0 Web Application Performance template uses the following WebSphere extended counters:

| Category                           | Counters                                       | Description                                                                                                    |
|------------------------------------|------------------------------------------------|----------------------------------------------------------------------------------------------------|
| WebSphere<br>servletSessionsModule | servletSessionsModule.activateNonExistSessions | Number of requests for a<br>session that no longer exists,<br>presumably because the<br>session timed out. This<br>counter may indicate a high<br>number of timeout<br>conditions.                  |
|                                    | servletSessionsModule.activeSessions           | The number of concurrently<br>active sessions. A session is<br>active if WebSphere is<br>currently processing a<br>request, which uses that<br>session. This counter may<br>indicate high activity. |
|                                    | servletSessionsModule.cacheDiscards            | Number of session objects<br>that have been forced out of<br>the cache. This counter may<br>indicate a need for more<br>memory in the cache.                                                        |
|                                    | servletSessionsModule.invalidatedSessions      | Number of sessions<br>invalidated. This counter<br>may indicate a high number<br>of invalidated sessions.                                                                                           |

|                           | servletSessionsModule.invalidatedViaTimeout | Number of requests for a<br>session that no<br>CountStatistic exists,<br>presumably because the<br>session timed out. This<br>counter may indicate a high<br>number of timeout<br>conditions. |
|---------------------------|---------------------------------------------|----------------------------------------------------------------------------------------------------|
| WebSphere<br>webAppModule | webAppModule.servlets.concurrentRequests    | Number of requests that are<br>concurrently processed. This<br>counter may indicate high<br>activity for an application.                                                                      |
|                           | webAppModule.servlets.numErrors             | Total number of errors in a<br>servlet or Java Server Page<br>(JSP). This counter may<br>indicate a high number of<br>error incidents.                                                        |
|                           | webAppModule.servlets.responseTime          | Response time, in<br>milliseconds, of a servlet<br>request. This counter may<br>indicate a slow response<br>time of a request.                                                                |

## QALoad WebSphere 5.0 Performance

| Category                          | Counters                                  | Description                                                                               |
|-----------------------------------|-------------------------------------------|-------------------------------------------------------------------------------------------|
| WebSphere<br>jvmRuntimeModul<br>e | jvmRuntimeModule.freeMemory               | WebSphere extended counter for<br>monitoring<br>jvmRuntimeModule.freeMemory               |
|                                   | jvmRuntimeModule.usedMemory               | WebSphere extended counter for<br>monitoring<br>jvmRuntimeModule.usedMemory               |
| WebSphere<br>orbPerfModule        | orbPerfModule.concurrentRequests          | WebSphere extended counter for<br>monitoring<br>orbPerfModule.concurrentRequests          |
|                                   | orbPerfModule.interceptors.processingTime | WebSphere extended counter for<br>monitoring<br>orbPerfModule.interceptors.processingTime |
|                                   | orbPerfModule.referenceLookupTime         | WebSphere extended counter for<br>monitoring<br>orbPerfModule.referenceLookupTime         |

| WebSphere<br>systemModule     | systemModule.avgCpuUtilization | WebSphere extended counter for<br>monitoring<br>systemModule.avgCpuUtilization |
|-------------------------------|--------------------------------|--------------------------------------------------------------------------------|
|                               | systemModule.freeMemory        | WebSphere extended counter for monitoring systemModule.freeMemory              |
| WebSphere<br>threadPoolModule | hreadPoolModule.activeThreads  | WebSphere extended counter for<br>monitoring<br>threadPoolModule.activeThreads |

### WebSphere MQ Templates

WebSphere MQ Templates

QALoad provides the following pre-defined WebSphere MQ templates:

QALoad-WebSphere MQ Availability

QALoad-WebSphere MQ Performance

### QALoad-WebSphere MQ Availability

This template monitors the availability of a WebSphere MQ server. The WebSphere MQ Availability template returns critical information about the availability of your WebSphere MQ installation.

The default sampling interval for this template is 5 minutes.

The WebSphere MQ Availability template uses the following WebSphere MQ extended counters:

| Counters                 | Description                                                          |
|--------------------------|----------------------------------------------------------------------|
| Channel Events           | Return the number of channel events for the current interval.        |
| Queue Manager Events     | Reports the number of queue manager events for the current interval. |
| Queue Manager<br>Up/Down | Monitors the running state of a queue manager.                       |

### QALoad-WebSphere MQ Performance

This template monitors the performance of a WebSphere MQ server. The WebSphere MQ Performance template returns critical information about the performance of your WebSphere MQ installation.

The default sampling interval for this template is 5 minutes.

The WebSphere MQ Performance template uses the following WebSphere MQ extended counters:

| Counters           | Description                                                           |
|--------------------|-----------------------------------------------------------------------|
| Performance Events | This counter reports the number of performance events for the current |

interval.

### WMI Templates

WMI Templates

QALoad provides the following pre-defined WMI templates:

QALoad-Active Monitoring Availability

QALoad-Citrix IMA Networking

QALoad-Citrix Metaframe All

QALoad-Citrix MetaFrame IMA

QALoad-Citrix MetaFrame Zone

QALoad-Cold Fusion

QALoad-Generic Application Availability and Performance

QALoad-MSIISAvailability

QALoad-MSIIS Performance

### QALoad-Active Monitoring Availability

#### This template includes the following counters and categories:

| Category  | Counters          | Description |
|-----------|-------------------|-------------|
| Memory    | Available M Bytes |             |
| Processor | % Processor Time  |             |
| System    | System Up Time    |             |

### QALoad-Citrix IMA Networking

| Category              | Counters            | Description |
|-----------------------|---------------------|-------------|
| Citrix IMA Networking | Bytes Received/sec  |             |
|                       | Bytes Sent/sec      |             |
|                       | Network Connections |             |
| Network Interface     | Bytes Total/sec     |             |

# QALoad 05.06 Using the Conductor

| Category            | Counters                                 | Description |
|---------------------|------------------------------------------|-------------|
| Citrix MetaFrame XP | Application Enumerations/sec             |             |
|                     | Application Resolution Time<br>(ms)      |             |
|                     | Application Resolutions/sec              |             |
|                     | Data Store Connection Failure            |             |
|                     | DataStore bytes read/sec                 |             |
|                     | DataStore bytes written/sec              |             |
|                     | DataStore reads/sec                      |             |
|                     | DataStore writes/sec                     |             |
|                     | Dynamic Store bytes read/sec             |             |
|                     | DynamicStore bytes<br>written/sec        |             |
|                     | DynamicStore reads/sec                   |             |
|                     | DynamicStore writes/sec                  |             |
|                     | Filtered Application<br>Enumerations/sec |             |
|                     | LocalHostCache bytes<br>read/sec         |             |
|                     | LocalHostCache bytes<br>written/sec      |             |
|                     | LocalHostCache reads/sec                 |             |
|                     | LocalHostCache writes/sec                |             |
|                     | Zone Elections                           |             |
|                     | Zone Elections Won                       |             |
| Memory              | Page Reads/sec                           |             |
| Physical Disk       | % Disk Time                              |             |
| Processor           | % Processor Time                         |             |

## QALoad-Citrix MetaFrame IMA

## This template includes the following counters and categories:

| Category               | Counters                                 | Description |
|------------------------|------------------------------------------|-------------|
| Citrix MetaFrame<br>XP | Application Enumerations/sec             |             |
|                        | Application Resolution Time (ms)         |             |
|                        | Application Resolutions/sec              |             |
|                        | Data Store Connection Failure            |             |
|                        | DataStore bytes read/sec                 |             |
|                        | DataStore bytes written/sec              |             |
|                        | DataStore reads/sec                      |             |
|                        | DataStore writes/sec                     |             |
|                        | Filtered Application<br>Enumerations/sec |             |
|                        | LocalHostCache bytes read/sec            |             |
|                        | LocalHostCache bytes written/sec         |             |
|                        | LocalHostCache reads/sec                 |             |
|                        | LocalHostCache writes/sec                |             |
| Terminal Services      | Active Sessions                          |             |
|                        | Total Sessions                           |             |

## QALoad-Citrix MetaFrame Zone

| Category               | Counters                          | Description |
|------------------------|-----------------------------------|-------------|
| Citrix MetaFrame<br>XP | Dynamic Store bytes read/sec      |             |
|                        | DynamicStore bytes<br>written/sec |             |
|                        | DynamicStore reads/sec            |             |

|                   | DynamicStore writes/sec            |  |
|-------------------|------------------------------------|--|
|                   | LocalHostCache bytes read/sec      |  |
|                   | LocalHostCachebytes<br>written/sec |  |
|                   | LocalHostCache reads/sec           |  |
|                   | Zone Elections                     |  |
|                   | Zone Elections Won                 |  |
| Network Interface | Bytes Total/sec                    |  |
|                   | Current Bandwidth                  |  |
| Terminal Services | Active Sessions                    |  |
|                   | Total Sessions                     |  |

# QALoad-Cold Fusion

## This template includes the following counters and categories:

| Category                | Counters                 | Description |
|-------------------------|--------------------------|-------------|
| ColdFusion MX<br>Server | Avg DB Time (msec)       |             |
|                         | Avg Queue Time (msec)    |             |
|                         | Avg Req Time (msec)      |             |
|                         | Bytes In / Sec           |             |
|                         | Bytes Out / Sec          |             |
|                         | DBHits/Sec               |             |
|                         | Page Hits / Sec          |             |
|                         | Queued Requests          |             |
|                         | Running Requests         |             |
|                         | Timed Out Requests       |             |
| Memory                  | % Committed Bytes In Use |             |
|                         | Available Bytes          |             |

|         | Page Faults/sec  |  |
|---------|------------------|--|
| Process | % Processor Time |  |

## QALoad-Generic Application Availability and Performance

This template includes the following counters and categories:

| Category | Counters         | Description |
|----------|------------------|-------------|
| Process  | % Processor Time |             |
| System   | System Up Time   |             |

### QALoad-MSIISAvailability

This template includes the following counters and categories:

| Category    | Counters                    | Description |
|-------------|-----------------------------|-------------|
| System      | System Up Time              |             |
| Web Service | Current Anonymous<br>Users  |             |
|             | Current Connections         |             |
|             | Logon Attempts/sec          |             |
|             | NonAnonymous<br>Users/sec   |             |
|             | Not Found Errors/sec        |             |
|             | Total Delete Requests       |             |
|             | Total Files Sent            |             |
|             | Total Get Requests          |             |
|             | Total NonAnonymous<br>Users |             |
|             | Total Not Found Errors      |             |

### QALoad-MSIIS Perform ance

### QALoad 05.06 Using the Conductor

| Category                                   | Counters                              | Description |
|--------------------------------------------|---------------------------------------|-------------|
| Internet<br>Information<br>Services Global | Current Blocked Async I/O<br>Requests |             |
|                                            | Total Blocked Async I/O<br>Requests   |             |
|                                            | Total Rejected Async I/O<br>Requests  |             |
|                                            | URI Cache Flushes                     |             |
|                                            | URI Cache Hits                        |             |
|                                            | URI Cache Hits %                      |             |
|                                            | URI Cache Misses                      |             |
| PhysicalDisk                               | % Disk Time                           |             |
| Process                                    | % Processor Time                      |             |
| Redirector                                 | Current Commands                      |             |
|                                            | Network Errors/sec                    |             |
| Server                                     | Work Item Shortages                   |             |
| Server Work<br>Queues                      | Queue Length                          |             |
| Web Service                                | Not Found Errors/sec                  |             |

## Windows Registry Templates

QALoad-Active Monitoring Availability

| Category  | Counters         | Description                                                                                                    |
|-----------|------------------|----------------------------------------------------------------------------------------------------|
| Memory    | Available MBytes | This counter monitors the Active<br>Monitoring client site and notifies<br>you when it is low on resources,<br>where Processor time is > 95% for<br>more than 3 intervals. The parameter<br>for this counter is Instance. The<br>default is _Total. |
| Processor | % Processor Time | Raise an event when Active                                                                                                    |

### Conductor

|        |                | Monitoring client site is low on<br>memory resources, where Available<br>Memory is at or below 1MB for more<br>than 3 intervals.                             |
|--------|----------------|----------------------------------------------------------------------------------------------------|
| System | System Up Time | This counter tests the network<br>connection between two machines<br>and monitors the communication<br>status of the machine that receives<br>communication. |

## QALoad-Citrix IMA Networking

This template includes the following counters and categories:

| Category                 | Counters                        | Description                                                   |
|--------------------------|---------------------------------|---------------------------------------------------------------|
| Citrix IMA<br>Networking | Bytes<br>Received/sec("_Total") | This counter monitors the total bytes received per second.    |
|                          | Bytes<br>Sent/sec("_Total")     | This counter monitors the total bytes sent per second.        |
|                          | Network Connections             | This counter monitors the network connections.                |
| Network Interface        | Bytes Total/sec                 | This counter monitors the network connection total bytes/sec. |

### QALoad-Citrix Metaframe all

| Category            | Counters                            | Description                                            |
|---------------------|-------------------------------------|--------------------------------------------------------|
| Citrix MetaFrame XP | Application Enumerations/sec        | This counter monitors application enumerations/sec.    |
|                     | Application Resolution Time<br>(ms) | This counter monitors application resolution time.     |
|                     | Application Resolutions/sec         | This counter monitors application resolutions.         |
|                     | Data Store Connection Failure       | This counter monitors<br>datastore connection failure. |
|                     | DataStore bytes read/sec            | This counter monitors<br>datastore bytes reads per     |

|        |                                          | second.                                                                   |
|--------|------------------------------------------|---------------------------------------------------------------------------|
|        | DataStore bytes written/sec              | This counter monitors<br>datastore bytes written per<br>second.           |
|        | DataStore reads/sec                      | This counter monitors<br>datastore reads per second.                      |
|        | DataStore writes/sec                     | This counter monitors<br>datastore writes per second.                     |
|        | Dynamic Store bytes read/sec             | This counter monitors<br>DynamicStore bytes read per<br>second.           |
|        | DynamicStore bytes<br>written/sec        | This counter monitors<br>DynamicStore bytes written<br>per second.        |
|        | DynamicStore reads/sec                   | This counter monitors<br>DynamicStore reads per<br>second.                |
|        | DynamicStore writes/sec                  | This counter monitors<br>DynamicStore writes per<br>second.               |
|        | Filtered Application<br>Enumerations/sec | This counter monitors<br>Filtered Application<br>Enumerations per second. |
|        | LocalHostCache bytes read/sec            | This counter monitors<br>LoadHostCache bytes read<br>per second.          |
|        | LocalHostCachebytes<br>written/sec       | This counter monitors<br>LoadHostCache bytes<br>written per second.       |
|        | LocalHostCache reads/sec                 | This counter monitors<br>LoadHostCache reads per<br>second.               |
|        | LocalHostCache writes/sec                | This counter monitors<br>LoadHostCache writes per<br>second.              |
|        | Zone Elections                           | This counter monitors zone<br>elections.                                  |
|        | Zone Elections Won                       | This counter monitors zone<br>elections won.                              |
| Memory | Page Reads/sec                           | This counter monitors page reads per second.                              |

## Conductor

| PhysicalDisk | % Disk Time      | This counter monitors %<br>disk time.   |
|--------------|------------------|-----------------------------------------|
| Processor    | % Processor Time | This counter monitors % processor time. |

## QALoad-Citrix Metaframe IMA

| Category               | Counters                                 | Description                                                               |
|------------------------|------------------------------------------|---------------------------------------------------------------------------|
| Citrix MetaFrame<br>XP | Application Enumerations/sec             | This counter monitors the application enumeration per second.             |
|                        | Application Resolution Time (ms)         | This counter monitors the application resolution time.                    |
|                        | Application Resolutions/sec              | This counter monitors the application resolution.                         |
|                        | Data Store Connection Failure            | This counter monitors the datastore connection failure.                   |
|                        | DataStore bytes read/sec                 | This counter monitors the datastore bytes read per second.                |
|                        | DataStore bytes written/sec              | This counter monitors the datastore bytes written per second.             |
|                        | DataStore reads/sec                      | This counter monitors the datastore reads per second.                     |
|                        | DataStore writes/sec                     | This counter monitors the datastore writes per second.                    |
|                        | Filtered Application<br>Enumerations/sec | This counter monitors filtered<br>application enumerations per<br>second. |
|                        | LocalHostCache bytes read/sec            | This counter monitors<br>LoadHostCache bytes read per<br>second.          |
|                        | LocalHostCache bytes written/sec         | This counter monitors<br>LoadHostCache bytes written per<br>second.       |
|                        | LocalHostCache reads/sec                 | This counter monitors<br>LoadHostCache reads per second.                  |
|                        | LocalHostCache writes/sec                | This counter monitors<br>LoadHostCache writes per second.                 |

| Terminal Services | Active Sessions | This counter monitors active<br>sessions. |
|-------------------|-----------------|-------------------------------------------|
|                   | Total Sessions  | This counter monitors total sessions.     |

## QALoad-Citrix Metaframe Zone

| Category               | Counters                           | Description                                                      |
|------------------------|------------------------------------|------------------------------------------------------------------|
| Citrix MetaFrame<br>XP | Dynamic Store bytes read/sec       | This counter monitors the dynamic<br>store bytes read / sec.     |
|                        | DynamicStore bytes<br>written/sec  | This counter monitors the dynamic<br>store bytes written / sec.  |
|                        | DynamicStore reads/sec             | This counter monitors the dynamic store reads / sec.             |
|                        | DynamicStore writes/sec            | This counter monitors the dynamic store writes / sec.            |
|                        | LocalHostCache bytes read/sec      | This counter monitors the<br>LocalHostCache bytes read / sec.    |
|                        | LocalHostCachebytes<br>written/sec | This counter monitors the<br>LocalHostCache bytes written / sec. |
|                        | LocalHostCache reads/sec           | This counter monitors the<br>LocalHostCache reads / sec.         |
|                        | Zone Elections                     | This counter monitors the zone<br>elections.                     |
|                        | Zone Elections Won                 | This counter monitors the zone<br>elections won.                 |
| Network Interface      | Bytes Total/sec                    | This counter monitors network connection total bytes.            |
|                        | Current Bandwidth                  | This counter monitors network connection current bandwidth.      |
| Terminal Services      | Active Sessions                    | This counter monitors active sessions.                           |
|                        | Total Sessions                     | This counter monitors total sessions.                            |

## QALoad-Cold Fusion

### This template includes the following counters and categories:

| Category                | Counters                    | Description |
|-------------------------|-----------------------------|-------------|
| ColdFusion MX<br>Server | Avg DB Time (msec)          |             |
|                         | Avg Queue Time (msec)       |             |
|                         | Avg Req Time (msec)         |             |
|                         | Bytes In / Sec              |             |
|                         | Bytes Out / Sec             |             |
|                         | DBHits/Sec                  |             |
|                         | Page Hits / Sec             |             |
|                         | Queued Requests             |             |
|                         | Running Requests            |             |
|                         | Timed Out Requests          |             |
| Memory                  | % Committed Bytes In<br>Use |             |
|                         | Available Bytes             |             |
|                         | Page Faults/sec             |             |
| Process                 | % Processor Time            |             |

### QALoad-MSIISAvailability

| Category    | Counters                   | Description |
|-------------|----------------------------|-------------|
| System      | System Up Time             |             |
| Web Service | Current Anonymous<br>Users |             |
|             | Current Connections        |             |
|             | Logon Attempts/sec         |             |
|             | NonAnonymous Users/sec     |             |

| Not Found Errors/sec        |  |
|-----------------------------|--|
| Total Delete Requests       |  |
| Total Files Sent            |  |
| Total Get Requests          |  |
| Total NonAnonymous<br>Users |  |
| Total Not Found Errors      |  |

### QALoad-MSIIS Performance

| Category                                   | Counters                              | Description |
|--------------------------------------------|---------------------------------------|-------------|
| Internet<br>Information<br>Services Global | Current Blocked Async<br>I/O Requests |             |
|                                            | Total Blocked Async I/O<br>Requests   |             |
|                                            | Total Rejected Async<br>I/O Requests  |             |
|                                            | URI Cache Flushes                     |             |
|                                            | URI Cache Hits                        |             |
|                                            | URI Cache Hits %                      |             |
|                                            | URI Cache Misses                      |             |
| PhysicalDisk                               | % Disk Time                           |             |
| Process                                    | % Processor Time                      |             |
| Redirector                                 | Current Commands                      |             |
|                                            | Network Errors/sec                    |             |
| Server                                     | Work Item Shortages                   |             |
| Server Work Queues                         | Queue Length                          |             |
| Web Service                                | Not Found Errors/sec                  |             |

### QALoad-Server Health

This template includes the following counters and categories:

| Category     | Counters                    | Description |
|--------------|-----------------------------|-------------|
| Memory       | % Committed Bytes In<br>Use |             |
|              | Pages/sec                   |             |
| PhysicalDisk | % Disk Time                 |             |
|              | Avg. Disk Queue Length      |             |
| Processor    | % Processor Time            |             |
| System       | Processor Queue Length      |             |

### QALoad-Windows Availability

This template monitors the availability of the Windows operating system, focusing on:

Logons

Security

Up time

The default sampling interval for this template is 5 minutes.

| Category | Counters                                                                                                    | Description                                                                                                    |
|----------|----------------------------------------------------------------------------------------------------|----------------------------------------------------------------------------------------------------|
| Server   | Errors Access Permissions<br>Errors Granted Access<br>Errors Logon<br>Errors System<br>Logon Total          | The Microsoft Windows<br>Availability template uses these<br>Server registry counters to<br>monitor errors due to logon<br>problems.<br>To enable these counters, you<br>must configure your Windows<br>system to audit logon and<br>logoff events. You can do this<br>by configuring the Audit Policy<br>in the User Manager for<br>Domains program. |
|          | Server Sessions<br>Sessions Errored Out<br>Sessions Forced Off<br>Sessions Logged Off<br>Sessions Timed Out | The Microsoft Windows<br>Availability template uses these<br>Server registry counters to<br>monitor how well users'<br>sessions are running.<br>If there is a large number of<br>session errors, it is usually due<br>to systems rebooting often or                                                                                                   |

|        |                | network errors.                                                                                                    |
|--------|----------------|----------------------------------------------------------------------------------------------------|
| System | System Up Time | This counter returns the<br>number of seconds that a<br>system was available for use. If<br>this number continues to reset<br>to zero, it means that the<br>system is rebooting often. For a<br>report that lists the number of<br>times that the system has<br>rebooted over a period of time,<br>see the Microsoft Windows<br>Availability Report topic. |

### QALoad-Windows Performance

This template monitors the performance of the Microsoft Windows system, focusing on:

CPU

Disk I/O

Disk space

Memory

Network

The default sampling interval for this template is 5 minutes.

| Category    | Counters               | Description                                                                                                    |
|-------------|------------------------|----------------------------------------------------------------------------------------------------|
| LogicalDisk | % Disk Time            | This counter monitors the<br>percentage of elapsed time that<br>the disk services read and write<br>requests, including the time<br>that the disk driver waits in the<br>disk queue. If this value is<br>consistently near 100%, the disk<br>is in very heavy use. You can<br>determine which processes are<br>making the majority of the disk<br>requests by monitoring them<br>individually. |
|             | % Free Space           | This counter monitors low free-<br>space situations.                                                                                                    |
|             | Avg. Disk Queue Length | This counter indicates the<br>number of pending I/O service<br>requests. If the returned value is<br>greater than 2, there is a disk<br>problem. On a multi-disk<br>subsystem, such as a striped set                                                                                                    |

|        |                  | or striped with parity, you can<br>perform a calculation to<br>determine the presence of a disk<br>problem. The basic formula is<br>(Disk Queue Length) - (Number<br>of Physical Disk Drives in the<br>multi-disk configuration).<br>For example, if you have a<br>striped set with 3 disk drives<br>and a queue length of 5, then<br>you get an acceptable value of 2<br>(5 - 3 = 2).                                                                                                    |
|--------|------------------|----------------------------------------------------------------------------------------------------|
| Memory | Available Bytes  | If the value returned by this<br>counter falls under 10 MB,<br>virtual memory is running low.<br>To resolve this, close some<br>applications or increase the<br>memory settings. If this counter<br>is consistently low after an<br>application is running, it<br>usually indicates a system<br>memory leak.<br>As the value returned by this<br>counter decreases, the value<br>returned by the Committed<br>Bytes counter increases. This<br>indicates that a process is<br>allocating memory from the<br>virtual address space but might<br>not be using it. |
|        |                  | virtual address space is a limited<br>resource, use these counters to<br>check for applications that<br>allocate memory but do not use<br>it. To resolve this, add more<br>physical memory. When an<br>application finishes processing,<br>note the last value. If this<br>counter does not return to the<br>original value, the application<br>has a memory leak or a hidden<br>process that has not properly<br>terminated.                                                                                                    |
|        |                  | The acceptable range for<br>committed bytes should be less<br>than the physical RAM. The<br>default value is 64 MB.                                                                                                    |
|        | Cache Faults/sec | If the value returned by this<br>counter is less than the value<br>returned by the Page faults/sec<br>counter, the system is paging<br>too much for a normal system.                                                                                                    |

|              |                        | To resolve this, add more physical memory.                                                                                                    |
|--------------|------------------------|----------------------------------------------------------------------------------------------------|
|              | Committed Bytes        | This counter returns the<br>amount of virtual memory (in<br>bytes) that was committed, as<br>opposed to memory that has<br>was reserved.                                                                                                    |
|              | Page Faults/sec        | If the value returned by this<br>counter is greater than 5, the<br>system is paging too much. Add<br>more physical memory. A<br>consistent value of 10 or later<br>needs immediate attention.                                                                                                    |
|              | Page Reads/sec         |                                                                                                    |
|              | Pages/sec              | If this counter returns a high<br>peak value, the system is<br>experiencing a lot of paging<br>activity. A high value also<br>indicates that your system does<br>not contain enough physical<br>memory to handle the demands<br>placed on it by the application.<br>To resolve this, add more<br>physical memory. To calculate<br>the % disk time used for paging,<br>use the following calculation:<br>(% Disk Time used for paging) =<br>(Memory, Pages/sec) * (Average<br>Disk Transfer/sec) * 100 |
|              | Transition Faults/sec  |                                                                                                    |
| Paging File  | % Usage Peak           | This counter returns the<br>maximum use of your page file.<br>If the value the counter returns<br>consistently reaches 90%, the<br>virtual address space is too<br>small. You should increase the<br>size of your paging file. When<br>the value returned by the<br>counter exceeds 75%, a<br>significant system performance<br>degradation becomes<br>noticeable.                                                                                                    |
| PhysicalDisk | % Disk Time            |                                                                                                    |
|              | Avg. Disk Queue Length |                                                                                                    |
|              | Avg. Disk sec/Transfer |                                                                                                    |

|            | Disk Reads/sec        |                                                                                                    |
|------------|-----------------------|----------------------------------------------------------------------------------------------------|
|            | Disk Writes/sec       |                                                                                                    |
| Processor  | % Interrupt Time      | This counter monitors the<br>percentage of time that the<br>processor spent receiving and<br>servicing hardware interrupts<br>during the sample interval.                                                                                                    |
|            | % Processor Time      | On single processor systems, if<br>the value returned by this<br>counter is consistently higher<br>than 90%, the CPU probably<br>has a bottleneck. You should<br>examine each process in the<br>system to determine which one<br>is using more of the processor<br>than it should. The process with<br>the highest peak is generally the<br>performance bottleneck. |
|            | % User Time           | This counter monitors non-idle<br>processor time spent in User<br>mode as a percentage of the<br>sample interval.                                                                                                    |
| Redirector | Network Errors/sec    | This counter indicates how<br>many serious network errors<br>have occurred. These errors are<br>generally logged in the system<br>event log, so you can check<br>there for more information. If<br>an error occurs, take immediate<br>action to resolve the problem.                                                                                                |
| Server     | Bytes Received/sec    |                                                                                                    |
|            | Bytes Total/sec       |                                                                                                    |
|            | Bytes Transmitted/sec |                                                                                                    |
|            | Errors Logon          | This counter determines if an unauthorized user is trying to access your system.                                                                                                    |
|            | Work Item Shortages   | This counter monitors the<br>number of times that a work<br>item was not allocated. You<br>might need to increase the<br>InitWorkItems and<br>MaxWorkItems parameters for<br>the LanMan Server if this<br>number continues to increase.                                                                                                    |

| System | Context Switches/sec   | If the value returned by this<br>counter value is high, assign a<br>higher priority to the use of<br>critical sections or semaphores<br>by the program. This achieves a<br>higher throughput and reduces<br>task switching. |
|--------|------------------------|----------------------------------------------------------------------------------------------------|
|        | Processor Queue Length |                                                                                                    |

# Managing Monitoring Templates

Creating a New Template

### To access the New Monitoring Template wizard:

In Conductor, click Tools>Monitoring>Manage monitoring templates>New monitoring template. The New Monitoring Template wizard appears. Click Next to start the procedure.

Use the following steps in the New Monitoring Template wizard to create a new monitoring template:

- 1. Enter the template properties
- 2. Configure the monitor
- 3. Counter discovery
- 4. Choose the counters
- 5. Choose the instances
- 6. Review, save, and create the template

#### To enter properties of the template:

- 1. In the Template name field, type a name for the template.
- 2. Click the arrow in the Monitor type field, then select the type of monitor on which data will be gathered when the test session is running.
- 3. Click the arrow in the Machine (hostname or IP address) field and select the host name name or IP address of the machine on which the monitor will run.
- 4. For Oracle Application Server (AS), JVM, SAP, WebLogic, WebSphere, or WebSphere MQ, in the Java Settings field, click Browse... and select the path for the Java component.
  - ! For Oracle AS, SAP, WebLogic, and WebSphere MQ this may be a Sun-installed Java Home, for example, C:\ Java\ JDK1.4 where a Sun JDK is installed.
  - ! For WebSphere, this must be a WebSphere-installed Java Home, such as, C:\ Program Files\.WebSphere\ AppServer\ Java.
  - ! For JVM, this may be a ServerVantage-installed Java Home, for example, C:\ Program Files\ Compuware\ ServerVantage\ Java.
- 5. Click Next. The Configure Monitor dialog box displays.

### To configure the monitor:

- 1. Type the configuration data for the host machine, if necessary. This data is used to connect to the host machine and to the host database during counter discovery and runtime data collection. The required configuration data varies depending on the monitor type you selected. Click a link below to view the required configuration details for your monitor type.
  - ! Oracle Application Server
  - ! SAP
  - ! SNMP
  - ! WebLogic
  - ! WebSphere
  - ! WebSphere MQ
  - ! Windows Registry
  - ! WMI
- 2. Click Next. The counter discovery process begins.

#### To discover the counters:

QALoad automatically performs the counter discovery. The default maximum time for counter discovery is 300 seconds. When counter discovery is complete, the Choose Counters dialog box displays.

Choose the individual counters or families of counters to monitor on this machine and monitor type.

### To choose the counters:

When the counter discovery process completes, the Add the desired counter to this template dialog box displays.

- 1. From the Available Items pane, select the Template tab or the Counter tab.
- 2. To add an item, select a template or a counter to monitor and click Add, or double-click the item to add it in the Selected Items pane. Click Add All to add all the items on the selected tab to the Sected Items pane.
- 3. To remove an item, double-click the item or select it in the Selected Items pane and click Remove. The items is returned to the Available Items pane.

Note: Select multiple counters and templates by doing one of the following:

- ! To select nonadjacent counter items, click one counter item, and then hold down Ctrl and click each additional counter item.
- ! To select adjacent counter items, click the first counter item in the sequence, and then hold down Shift and click the last counter item.
- 4. Click Next. The Choose Instances dialog box displays.

Note: A template may contain counters that are not present on the machine you are defining. A message appears with a list of the counters that will not be added.

To choose the instances of the counter to monitor:

Review the counters you selected. If the folder next to the counter shows a circle with an X, this means you must select a value for the instance of the counter.

- 1. Double-click the counter group to display the counters.
- 2. Select a counter and click Edit. The Select instance for counter dialog box appears.
- 3. In the Available Instance pane, select an instance and click Add.
- 4. Repeat until you select all instances of the counter that you want to apply to the task.
- 5. Click Save. You return to the Choose Instances dialog box.
- 6. Repeat this process for each designated counter.
- 7. Click Next. The Summary dialog box displays.

### To save the template:

- 1. On the Summary dialog box, review the monitors and counters you have selected for the template. Click Back to return to a dialog box and make changes to the information.
- 2. Click Finish to create the template.

### Opening an Existing Template

Use the following steps to apply a previously created or pre-defined template.

#### To open and review an existing template:

- 1. Select Tools>Monitoring>Manage Monitoring Templates>Open existing template. The Select a Monitor Template File dialog box displays.
- 2. Double-click a template type, then select a template and click Open. The template and its counters display in the Monitoring Options tab of the Conductor's main screen.

Note: To apply a template to a task, use the New Monitoring Task wizard.

Editing Instances for Templates

### To edit instances in a template:

- 1. On the Monitoring Options tab, select the template to edit.
- 2. Click Tools>Monitoring>Manage monitoring templates>Edit instances. The Edit Template Instances Wizard appears.

### To choose the instances of the counter to monitor:

Review the counters you selected. When a red dot appears next to a counter, you must select an instance for the counter.

- 1. Double-click the counter group to display the counters.
- 2. Select an instance for a counter and click Edit. The Select instance for counter dialog box appears.
- 3. To add an instance: In the Available Instance pane, select an instance and click Add.
- 4. To remove an instance: In the Selected instances pane, select an instance and click Remove.
- 5. Repeat until you select all instances of the counter that you want to apply to the task.

- 6. Click Save. You return to the Choose Instances dialog box.
- 7. Repeat this process for each designated counter.
- 8. Click Next. The Summary dialog box displays.

### To save the template:

- 1. On the Summary dialog box, review the monitors and counters you have selected for the template. Click Back to return to a dialog box and make changes to the information.
- 2. Click Back to return to the previous step and edit the instances.
- 3. Click Finish to create the template.

### Modifying Template Counters for Custom Templates

When you need to add or edit counters in a template that you created, you can use the cached counter discovery data to modify the template.

Note: You cannot modify the counters in pre-defined templates.

#### Select the counter to add or remove:

- 1. Select Monitoring>Manage monitoring templates>Add/Edit counter>Use cached discovery data. The Edit Template Counters wizard appears with the Add/Edit/Remove Template Counters dialog box displayed.
- 2. From the Available Items pane, select the Template tab or the Counter tab.
- 3. To add an item, select a template or a counter to monitor for this machine and monitor type, and click Add, or double-click the item to display it in the Selected Items pane. Click Add All to add all the items on the selected tab to the Selected Items pane.
- 4. To remove an item, select the item in the Selected Items pane and click Remove, or double-click the item to return it to the Available Items pane.

Note: Select multiple counters and templates by doing one of the following:

- To select nonadjacent counter items, click one counter item, and then hold down Ctrl and click each additional counter item.
- To select adjacent counter items, click the first counter item in the sequence, and then hold down Shift and click the last counter item.
- 5. Click Next. The Choose Instances dialog box displays.

Note: When selecting a template, if some of the counters it contains are not present on the machine you are defining, a message displays with a list of the counters that will not be added.

Choose the instances of the counter to monitor:

- 1. Review the selected counters. When a red dot appears next to a counter, select an instance of the counter.
- 2. Double-click the counter group to display the counters.
- 3. Select a counter and click Edit. The Select instance for counter dialog box appears.
- 4. In the Available Instance pane, select an instance and click Add.
- 5. Repeat until you select all instances of the counter that you want to apply.

- 6. Click Save. The Choose Instances dialog box appears.
- 7. Repeat this process for each designated counter.
- 8. Click Next. The Summary dialog box displays.

### Save the template:

- 1. On the Summary dialog box, review the selected monitors and counters for the template. Click Back to return to a dialog box and make changes to the information.
- 2. Click Finish to create the template.

### Removing a Counter from a Template

Remove a counter from a template by following this procedure.

### To remove a counter from a template:

- 1. On the Monitoring Options tab, select the counter or counter family to delete.
- 2. Click Tools>Monitoring>Manage monitoring templates>Remove counter.
- 3. When the verification dialog box displays, click OK.
- Note: You cannot remove the last counter in a family.

### Modifying Template Counters Using New Discovery Data

When you want to add or edit counters in a custom template, you can generate the discovery data that you add to the template. The Edit Monitoring Template wizard guides you through the process of generating and applying new discovery data.

### To access the Edit Monitoring Template wizard:

Click Tools>Monitoring>Manage monitoring templates>Add/Edit Counter>Use new discovery data. The Edit Monitoring Template wizard appears. Click Next to start the procedure.

### Enter properties of the template:

Click Next in the Welcome dialog box. The Enter properties of the template dialog box displays.

- 1. Type a name for the template in the Template name field.
- 2. Click the arrow in the Monitor type field, then select the type of monitor on which data will be gathered when the test session is running.
- 3. Click the arrow in the Machine (hostname or IP address) field and select the host name or IP address of the machine on which the monitor will run.
- 4. For SAP, WebLogic, WebSphere, and WebSphere MQ, in the Java Home field, click Browse... and select the path for the Java component. For SAP, WebLogic, and WebSphere MQ this may be a SUN-installed Java Home, for example, C:\ Java\ JDK1.4, where a SUN JDK is installed. For WebSphere, this must be a WebSphere-installed Java Home, such as, C:\ Program Files\ WebSphere\ AppServer\ Java.
- 5. Type a description for the template in the Description field
- 6. Click Next. The Configure Monitor dialog box displays.

### Configure the monitor:

- 1. Type the configuration data for the host machine, if necessary. This data is used to connect to the host machine and to the host database during counter discovery and runtime data collection. The required configuration data varies depending on the monitor type selected. Monitor types are:
  - Oracle Application Server
  - JVM
  - SAP
  - Server Analysis agent
  - ServerVantage
  - SNMP
  - WebLogic
  - WebSphere
  - WebSphere MQ
  - Windows Registry
  - WMI
- 2. Click Next. The counter discovery process begins.

### Counter discovery:

When clicking Next in the previous dialog box, the Add the desired counters to this template dialog box appears.

QALoad automatically performs the counter discovery. The default maximum time for counter discovery is 300 seconds. When counter discovery is complete, the Choose Counters dialog box displays.

### Choose the counters:

When the counter discovery process completes, the Add the desired counter to this template dialog box appears.

- 1. From the Available Items pane in the Choose Counters dialog box, select the Template tab or the Counter tab.
- 2. To add an item, select a template or a counter to monitor in the task for this machine and monitor type, and click Add, or double-click the item to display it in the Selected Items pane. Click Add All to add all the items on the selected tab to the Selected Items pane.
- 3. To remove an item, double-click the item in the Selected Items pane or select the item and click Remove. The item is returned to the Available Items pane.

Note: Select multiple counters and templates by doing one of the following:

- To select nonadjacent counter items, click one counter item, and then hold down CTRL and click each additional counter item.
- To select adjacent counter items, click the first counter item in the sequence, and then hold down SHIFT and click the last counter item.
- 4. Click Next. The Choose Instances dialog box displays.

Note: When selecting a template, and some of the counters it contains are not present on the machine you are defining, you receive a message with a list of the counters that will not be added to the task.

### Choose the instances of the counter to monitor:

Review the selected counters. When a red dot appears next to a counter, select an instance of the counter.

- 1. Double-click the counter group to display the counters.
- 2. Select a counter and click Edit. The Select instance for counter dialog box appears.
- 3. In the Available Instance pane, select an instance and click Add.
- 4. Repeat until you select all instances of the counter that you want to apply to the task.
- 5. Click Save. The Choose Instances dialog box appears.
- 6. Repeat this process for each designated counter.
- 7. Click Next. The Summary dialog box displays.

### Save the template:

- 1. On the Summary dialog box, review the counters and instances you have selected for the template. Click Back to return to a dialog box and make changes to the information.
- 2. Click Finish to create the template.

# Creating and Editing Monitoring Tasks

### Creating a New Monitoring Task

### To access the New Monitoring Task wizard:

Click Tools>Monitoring>New monitoring task. The New Monitoring Task wizard appears. Click Next to start the procedure.

Use the following steps in the New Monitoring Task Wizard to create a new monitoring task:

- 1. Define the monitor
- 2. Configure the monitor
- 3. Discover the counters
- 4. Choose the counters for the monitoring task
- 5. Choose the instances of the counter to monitor
- 6. Review the monitor definition
- 7. Save and create the monitoring task

### To define the monitor:

- 1. Click the arrow in the Monitor type field, then select the type of monitor on which data will be gathered when the test session is running.
- 2. Click the arrow in the Machine (hostname or IP address) field and select the host name or IP address of the machine on which the monitor runs.

Control Server Database Host: (Server Vantage) Host machine for the database used by the control server. It may be the same machine used by the control server.
Nucleus Server Name or IP Address: (Vantage Analyzer) Machine hostname or IP address of the machine on which the Vantage Analyzer Nucleus server runs.

3. For Oracle Application Server (AS), JVM, SAP, WebLogic, WebSphere, and WebSphere MQ:

In the Java Home field, click Browse and select the path for the Java component.

- ! For Oracle AS, SAP, WebLogic, and WebSphere MQ, this may be a Sun-installed Java Home. For example, C:\ Java\ JDK1.4 where a Sun JDK is installed.
- ! For WebSphere, this must be a WebSphere-installed Java Home, such as C:\ Program Files\ WebSphere\ AppServer\ Java.
- ! For JVM, this may be a ServerVantage-installed Java Home, for example, C:\ Program Files\ Compuware\ ServerVantage\ Java.
- 4. Click Next to proceed to the next step, where you configure the monitor.

#### Step 2: Configure the monitor:

- 1. Type the configuration data for the host machine, if necessary. This data is used to connect to the host machine and to the host database during counter discovery and runtime data collection. The required configuration data varies depending on the monitor type you selected. Click a link below to view the required configuration details for your monitor type.
  - ! Oracle Application Server
  - ! SAP
  - ! Server Analysis agent
  - ! ServerVantage
  - ! SNMP
  - ! WebLogic
  - ! WebSphere
  - ! WebSphere MQ
  - ! Windows Registry
  - ! WMI
- 2. Click Next. The counter discovery process begins.

#### To discover the counters:

QALoad automatically performs the counter discovery. During this process, QALoad collects the counters from the target servers.

Note: For Oracle Application Server (AS), WebSphere, WebLogic, SAP, WebSphere MQ, and WMI, the ServerVantage Agent performs the counter discovery.

The default maximum time for counter discovery is 600 seconds. You can change the timeout value from the Monitoring Options menu (Click Tools>Monitoring>Monitoring Options). QALoad calculates the timeout period for Windows Registry, SNMP, and Server Analysis monitor types based on the timeout value you enter in the Monitoring Options dialog box. For other monitor types, QALoad passes the timeout value to the ServerVantage agent, which determines when the discovery timeout is reached.

When counter discovery is complete, the Choose Counters dialog box displays.

Choose the individual counters, families of counters, or select counters from a predefined template to monitor on this machine and monitor type.

To choose the counters for the monitoring task:

When the counter discovery process completes, the Choose Counters dialog box displays.

- 1. From the Available Items pane, select the Template tab or the Counter tab.
- 2. To add an item, select a template or a counter to monitor and click Add, or double-click the item to display it in the Selected Items pane. Click Add All to add all the items on the selected tab to the Selected Items pane.
- 3. To remove an item, double-click the item or select it in the Selected Items pane and click Remove. The items is returned to the Available Items pane.

Note: Select multiple counters and templates by doing one of the following:

- ! To select nonadjacent counter items, click one counter item, and then hold down Ctrl and click each additional counter item.
- ! To select adjacent counter items, click the first counter item in the sequence, and then hold down Shift and click the last counter item.
- 4. Click Next to proceed to the next step, choosing the instances for the counter.

Note: A template may contain counters that are not present on the machine you are defining. A message appears with a list of the counters that will not be added.

To choose the instances of the counter to monitor:

Review the counters you selected. If the folder next to the counter shows a circle with an X, this means you must select a value for the instance of the counter.

- 1. Double-click the counter group to display the counters.
- 2. Select a counter and click Edit. The Select instance for counter dialog box appears.
- 3. In the Available Instance pane, select an instance and click Add.
- 4. Repeat until you select all instances of the counter that you want to apply to the task.
- 5. Click Save. You return to the Choose Instances dialog box.
- 6. Repeat this process for each designated counter.
- 7. Click Next to proceed to the next step, where you review the monitor definition.

#### To review the monitor definition:

- 1. Review the information for the monitoring machine you defined.
- 2. Select one of the following:
  - ! Set up another monitor for this task returns to the Define Monitor dialog box so you can add another monitor to the monitoring task.
  - ! Continue without adding any more monitors continues in this dialog box.
- 3. (Optional) In the Monitors pane, select the monitor, then click Save as Template to create a template for this monitoring task.

- 4. (Optional) In the Monitors pane, select the monitor type, then click Remove Monitor to delete a monitor from the task.
- 5. (Optional) Type a new value in the Sample Interval field. This is the frequency, in seconds, at which QALoad requests data during runtime data collection.
- 6. Click Next to proceed to the next step, where you review the summary and create the task.

#### To review and save the task:

- 1. Review the monitors and counters you have selected for the task in the Summary dialog box. Click Back to return to a dialog box and make changes to the information.
- 2. In the Monitoring task name field, type a name for the monitoring task. The task is saved so you can reuse this configuration of counters and instances.
- 3. In the Description field, type a description for the task.
- 4. Select a monitor in the Monitors pane, and click View Monitor Details. The Properties of dialog box displays with detailed information about the monitor.
- 5. Click Finish to create the monitoring task.

#### Using an Existing Monitoring Task

#### To select an existing monitoring task:

- 1. Click Tools>Monitoring>Use existing task. The Choose an Existing Task dialog box appears.
- 2. Select a task and click OK. The task displays in Conductor's Monitoring Options tab.

#### Adding a Monitoring Machine

#### To access the New Monitoring Task wizard:

Click Tools>Monitoring>Add monitor. The Add Monitoring Machine wizard appears. Click Next to start the procedure.

Use the following steps in the Add Monitoring Machine wizard to add a monitoring machine to the task:

- 1. Enter properties of the monitoring machine
- 2. Configure the monitor
- 3. Discover the counters
- 4. Choose the counters for the monitoring task
- 5. Choose the instances of the counter to monitor
- 6. Review the monitor definition
- 7. Save and create the monitoring task

Vote: See Setting Up Integration with ServerVantage for the procedure used for this monitor type.

#### To enter properties for the monitoring machine:

1. Click the arrow in the Monitor type field, then select the type of monitor on which data will be gathered when the test session is running.

- 2. Click the arrow in the Machine (hostname or IP address) field and select the host name or IP address of the machine on which the monitor will run.
- 3. For Oracle Application Server (AS), JVM, SAP, WebLogic, WebSphere or WebSphere MQ, in the Java Home field, click ... (Browse) and select the path for the Java component.
  - ! For Oracle AS, SAP, WebLogic, and WebSphere MQ this may be a SUN-installed Java Home, for example, C:\ Java\ JDK1.4 where a SUN JDK is installed.
  - ! For WebSphere, this must be a WebSphere-installed Java Home, such as, C:\ Program Files\.WebSphere\AppServer\Java.
  - ! For JVM, this may be a ServerVantage-installed Java Home, for example, C:\ Program Files\ Compuware\ ServerVantage\ Java.

Note: In a monitoring task that includes multiple monitors, when the "Define Monitor" page is being validated, you are warned and prevented from proceeding to the next page if you choose to add another monitor that would result in J/M clashes. (WebSphere is a good example because it uses its own J/M.) Moreover, multiple versions of Oracle AS monitors are not allowed in the same task.

4. Click Next to proceed to the next step, where you configure the monitor.

#### Editing a Monitoring Machine

To access the Edit Monitoring Machine wizard:

Click Tools>Monitoring>Edit monitor. The Edit Monitoring Machine wizard appears. Click Next to start the procedure.

Use the following steps in the Edit Monitoring Machine wizard to change the properties of a monitoring machine:

- 1. Enter properties of the monitoring machine
- 2. Configure Monitor Dialog
- 3. Discover the Counters
- 4. Choose Counters
- 5. Choose Instances
- 6. Review Monitor Definition
- 7. Summary

Integration with ServerVantage for the procedure used for this monitor type.

#### To enter properties for the monitoring machine:

- 1. Click the arrow in the Monitor type field, then select the type of monitor on which data will be gathered when the test session is running.
- 2. Click the arrow in the Machine (hostname or IP address) field and select the host name or IP address of the machine on which the monitor will run.
- 3. For SAP, JVM, WebLogic, WebSphere or WebSphere MQ, in the Java Home field, click ... (Browse) and select the path for the Java component.
  - ! For SAP, WebLogic, and WebSphere MQ this may be a SUN-installed Java Home, for example, C:\ Java\ JDK1.4 where a SUN JDK is installed.
  - ! For WebSphere, this must be a WebSphere-installed Java Home, such as, C:\ Program Files\.WebSphere\AppServer\Java.

- ! For JVM, this may be a ServerVantage-installed Java Home, for example, C:\ Program Files\ Compuware\ ServerVantage\ Java.
- 4. Click Next to proceed to the next step, where you configure the monitor.

#### To configure the monitor:

- 1. Type the configuration data for the host machine, if necessary. This data is used to connect to the host machine and to the host database during counter discovery and runtime data collection. The required configuration data varies depending on the monitor type you selected. Click a link below to view the required configuration details for your monitor type.
  - ! Oracle Application Server
  - ! SAP
  - ! Server Analysis agent
  - ! ServerVantage
  - ! SNMP
  - ! WebLogic
  - ! WebSphere
  - ! WebSphere MQ
  - ! Windows Registry
  - ! WMI
- 2. Click Next. The counter discovery process begins.

#### To start the counter discover process:

QALoad automatically performs the counter discovery. The default maximum time for counter discovery is 300 seconds. When counter discovery is complete, the Choose Counters dialog box displays.

Choose the individual counters, families of counters, or select counters from a predefined template to monitor on this machine and monitor type.

To choose the counters for the monitoring task:

- 1. From the Available Items pane, select the Template tab or the Counter tab.
- 2. To add an item, select a template or a counter to monitor and click Add, or double-click the item to add it in the Selected Items pane. Click Add All to add all the items on the selected tab to the Selected Items pane.
- 3. To remove an item, double-click the item or select it in the Selected Items pane and click Remove. The items is returned to the Available Items pane.

Note: Select multiple counters and templates by doing one of the following:

- ! To select nonadjacent counter items, click one counter item, and then hold down Ctrl and click each additional counter item.
- ! To select adjacent counter items, click the first counter item in the sequence, and then hold down Shift and click the last counter item.

4. Click Next to proceed to the next step, where you select the instances of the counters to monitor. Note: A template may contain counters that are not present on the machine you are defining. A message appears with a list of the counters that will not be added.

#### To choose the instances of the counter to monitor:

Review the counters you selected. If the folder next to the counter shows a circle with an X, this means you must select a value for the instance of the counter.

- 1. Double-click the counter group to display the counters.
- 2. Select a counter and click Edit. The Select instance for counter dialog box appears.
- 3. In the Available Instance pane, select an instance and click Add.
- 4. Repeat until you select all instances of the counter that you want to apply to the task.
- 5. Click Save. You return to the Choose Instances dialog box.
- 6. Repeat this process for each designated counter.
- 7. Click Next to proceed to the next step, where you review the monitor definition.

#### To review the monitor definition:

- 1. Review the information for the monitoring machine you defined.
- 2. Select one of the following:
  - ! Set up another monitor for this task returns to the Define Monitor dialog box so you can add another monitor to the monitoring task.
  - ! Continue without adding any more monitors continues in this dialog box.
- 3. (Optional) In the Monitors pane, select the monitor and click Save as Template to create a template for this monitoring task.
- 4. (Optional) In the Monitors pane, select a monitor and click Remove Monitor to delete a monitor from the task.
- 5. (Optional) Type a new value in the Sample Interval field. This is the frequency, in seconds, at which QALoad requests data during runtime data collection.
- 6. Click Next to proceed to the next step, where you review and save your selections.

#### To review and save the updated monitor information:

In the Summary dialog box, information on the machine you added appears on two tabs: Counters to Monitor and Type-specific properties.

- 1. Review the monitors and counters you have selected for the task. Click Back to return to a dialog box and make changes to the information.
- 2. Click Finish to add the monitoring machine.

#### Editing Instances

Use the following procedure to edit instances if the counters you are monitoring.

To access the Edit Instances dialog boxes:

- 1. On the Monitoring Options tab, select the machine, the counter, or the instance to edit.
- 2. Click Tools>Monitoring>Edit instances. The Edit Instances dialog boxes display.

#### To edit the instances of a counter:

- 1. In the Choose Instances dialog box, double-click the counter group in the left-hand pane to display the counters.
- Select a counter and click Edit. The Select instance for counter dialog box appears.
   Note: When a counter can not be edited, the Edit button is unavailable.
- 3. Perform the necessary edits. You can do the following:
  - In the Available Instances pane, select an instance and click Add. The instance is added to the Selected Instances pane. Repeat until you select all instances of the counter that you want to apply to the task.
  - In the Selected Instances pane, select an instance and click Remove. The instance is removed from the Selected Instances pane and added to the Available Instances pane.
- 4. Click Save. The Choose Instances dialog box displays again.
- 5. Repeat this process for each counter you want to edit.
- 6. Click Next. The Review Monitor Definition dialog box displays.

#### Review the monitor definition:

- 1. Review the information for the monitoring machine you defined.
- 2. Select one of the following:
  - ! Set up another monitor for this task returns to the Define Monitor dialog box so you can add another monitor to the monitoring task.
  - ! Continue without adding any more monitors continues in this dialog box.
- 3. (Optional) Click Save as Template to create a template for this monitoring task.
- 4. (Optional) Select a monitor in the Monitors pane and click Remove Monitor to delete a monitor from the task.
- 5. (Optional) Type a new value in the Sample Interval field. This is the frequency, in seconds, at which QALoad requests data from ServerVantage during runtime data collection.
- 6. Click Next. The Summary dialog box displays.

#### Save the task:

- 1. Review the monitors and counters you have selected for the task. Click Back to return to a dialog box and make changes to the information.
- 2. In the Monitoring task name field, type a name for the monitoring task.
- 3. In the Description field, type a description for the task.
- 4. Select a monitor in the Monitors pane, and click View Monitor Details. The Properties of dialog box displays with detailed information about the monitor configuration and the counters you selected.

5. Click Finish to create the monitoring task.

# Server Analysis Agent

## Server Analysis Agents

Server Analysis agents use enhanced ServerVantage technology to provide server utilization data without a complete ServerVantage deployment. Server Analysis agents, provided on the QACenter Performance Edition CD, are quickly and easily installed on the servers that you wish to monitor during a load test. Server Analysis agents provide you with valuable server utilization metrics — called counters — on Web servers, application servers, and database servers being exercised by your load test to help you to pinpoint performance bottlenecks when load testing.

Unlike a full ServerVantage installation, you can start, stop, and configure Server Analysis Agents right from the familiar interface of the QALoad Conductor.

Server utilization data from the agents and response time information from QALoad is all automatically downloaded and correlated through the use of ActiveAnalysis, and is available for post-test analysis through QALoad Analyze.

Server Analysis agents are set up when you create a monitoring task. For details about using Server Analysis agents in a load test, see Creating a New Monitoring Task.

## Server Analysis Agent Templates

#### QALoad-Windows Performance

This template monitors the performance of the Microsoft Windows system, focusing on:

- ! CPU
- ! Disk I/O
- ! Disk space
- ! Memory
- ! Network

The default sampling interval for this template is 5 minutes.

This template includes the following counters and categories:

| Category    | Counters         | Description |
|-------------|------------------|-------------|
| LogicalDisk | % Disk Time      |             |
| Memory      | Available Bytes  |             |
|             | Cache Faults/sec |             |
|             | Committed Bytes  |             |
|             | Page Faults/sec  |             |
| Paging File | % Usage Peak     |             |
| Processor   | % Processor Time |             |

|        | % User Time     |  |
|--------|-----------------|--|
|        | Interrupts/sec  |  |
| Server | Bytes Total/sec |  |

# ServerVantage

## Server Monitoring with ServerVantage

If you are currently a licensed user of Compuware's ServerVantage, you can integrate data from your existing ServerVantage deployment directly into a QALoad timing file.

For this method to be successful, the following conditions must be met:

- ! ServerVantage must be installed and configured correctly on your system.
- ! ServerVantage must be scheduled to monitor the specified performance counters at a time that coincides with a running QALoad test.
- ! The default SQL port, 1433, must be open on the ServerVantage database server so that QALoad can retrieve the counter data at the conclusion of the test.
- ! QALoad must be able to access the ServerVantage database server on port 139 or 445 via tcp to obtain time stamps at the beginning and end of the test.
- ! QALoad must be able to access the ServerVantage agent using an ICMP ping during the monitor setup. If security restrictions prevent pinging the agent, an entry can be added to the host's file on the Conductor machine mapping the domain name of the agent to the IP address of a machine that can be pinged, such as the Conductor.

#### About ServerVantage

ServerVantage (formerly EcoTOOLS) monitors the availability and performance of applications, databases and servers, allowing users to centrally manage events across all application components— Web servers, firewalls, application servers, file systems, databases, middleware, and operating systems. ServerVantage simultaneously monitors these components, analyzes both historical and real-time events, and correlates monitored information for problem detection.

Integration with ServerVantage is configured from the QALoad Conductor. Performance counters collected during a load test are included in the test's timing file and can be sorted and displayed in QALoad Analyze in much the same way as QALoad timing data. For more information about installing or configuring ServerVantage, refer to its product documentation.

## Setting Up Integration with ServerVantage

To set up integration with ServerVantage:

1. On the Conductor Test Information Screen, click the Monitoring Options tab.

- 2. Click the Set up monitoring link, then select Set up a new monitoring task. Click OK. The New Monitoring Task Wizard dialog box appears.
- 3. Click Next. In the Define Monitor dialog box, click the arrow in the Monitor Type box and select ServerVantage.
- 4. In the Control Server Database Host field, click the down arrow and select the hostname of the machine where the Server Vantage server is located.
- 5. Click Next. The Configure Monitor dialog box displays.
- 6. In the Username field, type a valid user name to access the ServerVantage server, if necessary.
- 7. In the Password field, type the password that corresponds to the user name above, if necessary.
- 8. Select the Override Default Database check box to provide the ServerVantage database name. When this option is not selected, QALoad uses the default ServerVantage database name. If you provided a different name during the installation of ServerVantage, select this option and type the name in the Database Name field.
- 9. In the Name field in the Vantage Agent area, type the hostname of a machine(s) where a ServerVantage Agent is installed, and click the Add button to add it to your load test.
- 10. Click Next to proceed to the next step.

## Integrating ServerVantage Agent Data

If you set options to integrate ServerVantage resource utilization data before running a test, that data is included in the resulting timing file. It can be sorted and displayed in QALoad Analyze in much the same way as QALoad timing data. ServerVantage data provides a summary of all the Agents that ServerVantage monitored during the load test and details aggregate statistics for Agent data points including minimum, maximum, and mean data values.

#### Displaying ServerVantage Agent Data

When you open a timing file containing ServerVantage Agent data, QALoad Analyze displays test data with QALoad timing data two ways:

- ! ServerVantage Agent workstations are listed in the Server Monitoring group in the Workspace treeview, under the Resource Trends (ServerVantage) branch. From the Workspace, select Agent workstations to create detail or graphical views of the Agent data points. Specifically, you can:
  - Display Agent data point details.
  - Graph Agent data point details.
- ! Detailed data point information is displayed in the Data window. The ServerVantage detail view includes data such as the name of the machine where you ran the ServerVantage Agent; the Agent name; and the minimum, maximum, and mean data values for the Agent.

Note: ServerVantage resource utilization data is available only if you set the ServerVantage integration options on the QALoad Conductor's Test Information window before executing a load test.

# Application Vantage

## Overview of ApplicationVantage

QALoad integrates with Application Vantage to help you analyze network performance during a load test. Application Vantage provides granular thread details that allow network managers to identify poorly performing applications. QALoad also provides test data that you can open in Application Vantage.

Vote: Scripts that run in Application Vantage mode must run only one virtual user.

Before QALoad can collect network data during a load test, the following must be true:

- ! The Application Vantage Agent is installed on the same machine as the QALoad Conductor.
- ! You have specified on which NIC to capture from the Machine Assignment tab in Conductor.

At test time when a transaction is started, the Player configured to capture Application Vantage data starts an Application Vantage trace. The trace stops when the transaction completes. When a Player is running a script that is set to run in Application Vantage mode, every transaction generates a new trace file. At the end of the test, these files are packaged into the test's timing file.

Hint: For information about ApplicationVantage, refer to the documentation you received with your purchase of this tool.

## Configuring a test to use ApplicationVantage

Integration with ApplicationVantage enables you to study network problems in detail. You can set up one or more ApplicationVantage (AV) Player machines for the load test. These AV Player machines run a QALoad script on a periodic basis while the AV Agent captures the network traffic that the script produces. The resulting AV trace files (\*.opx) are sent back to the Conductor with the regular QALoad timing file for analysis after the test is complete.

To enable Application Vantage, you must be running Application Vantage 10.0. You must select the Application Vantage option, and then set the Network Interface Card (NIC) Name used by the machine on which the data is captured. Scripts that run in Application Vantage mode must run only one virtual user.

### Enabling ApplicationVantage

You can enable or disable the Application Vantage for each load test on a script. To enable Application Vantage, you must select the option, and then set the Network Interface Card (NIC) Name.

Note: Scripts that run in ApplicationVantage mode in Conductor must run only one virtual user.

#### To enable ApplicationVantage:

- 1. Click Conductor's Script Assignment tab.
- 2. Click in the Script column to enable the Browse (...) button. Then, click Browse. The Select Script dialog box displays.
- 3. Click the Application Vantage Mode box at the bottom of the dialog box..
- 4. Click OK.
- 5. Set the NIC Name.

Note: Scripts that run in Application Vantage mode in Conductor must use only one virtual user.

### Setting up Network Interface Card Name

To use the Application Vantage Agent to collect data for Application Vantage, it is necessary to specify which Network Interface Card (NIC) to capture on. This is the network information for the workstation where your Application Vantage Remote Agent is installed.

#### To set up NIC Name:

- 1. With the session ID you want to use for your test open, click the Conductor's Machine Assignment tab.
- 2. Click the Manage Player Machines button for the Conductor to query your test network for installed Player Agents. You also can select Tools>Manage Player Machines. The Manage Player Machines and Groups dialog box displays with names of available Player machines.
- 3. In the All Player Machines and Groups area, double-click the Player machine that will be running the virtual user to be captured. The Edit Player Machine dialog box displays.
- 4. Click the Application Vantage Settings tab.
- 5. From the drop-down list in the NIC Name field, select the NIC that is used by the machine.
  Note: All NIC Description names that the Application Vantage capture driver identifies are listed in this field.
- 6. Click Apply, then click OK.

# Troubleshooting

## Conductor Pre-test Checks

Before a test begins, the Conductor completes the following pre-test checks of the parameter files and Players. If any of these checks fail, the Conductor displays an error message.

- ! Are there enough Players configured to support the number of users specified in the session ID file?
- ! Does the number of users specified in the session ID file exceed the maximum number of users defined by your authorization key?
- ! Can the specified compiled script files be accessed?
- ! Are all Players communicating with the Conductor? (The Conductor sends a request message to all the Players to verify that they are up and running.)

## Executing SSL Scripts that use Client Certificates

If you are executing SSL scripts that use client certificates, you must manually copy the client certificates in use to the Player machine(s) executing the script(s).

Note: On the Unix player platform, you must create the Certificates sub-directory in the QALoad directory. The directory name is case sensitive.

## Heartbeat Message Failure on a Virtual User

When a Player machine crashes or experiences a loss of communication, the heartbeat message that the Conductor sends out (if enabled) fails. This situation is indicated in the runtime Conductor through a message on each virtual user that is affected. When the heartbeat message fails for a virtual user, the Status column of the Details view of a script displays the following message: "The Player running this user failed to respond to a heartbeat message."

The option for enabling a heartbeat message is located on the Player tab of the Options dialog box in the Conductor.

# Timing File is too Big

Depending on the length of the load test and the amount of data that was collected, timing files can grow to excessively large sizes that become difficult to handle. To prevent timing files from becoming too large, try modifying the following settings:

- ! Disable automatic middleware checkpoint timings in the Conductor
- ! Use the Conductor's timing data thinning options

Both of these settings are located on the Timing Options dialog box, which can be accessed from the Script Assignment tab of the Conductor.

## Tips for Running QALoad Tests on UNIX Systems

To successfully run large QALoad tests on UNIX systems, you may need to make adjustments to your settings as described below:

## General (AIX, Solaris, and RedHat Linux)

When you attempt to run a large number of virtual users on UNIX platforms, the virtual users do not always synch. If virtual users do not synch, try increasing the Virtual User Startup Delay. By default, QALoad Conductor sets the VU Startup Delay to 1 millisecond. This default is not high enough for UNIX platforms. If the UNIX Player receives a value less than 15 milliseconds, the delay will be 15 milliseconds or more.

To increase the delay:

- 1. In the QALoad Conductor, click Tools>Options.
- 2. Click the Player tab.
- 3. In the VU Startup Delay field, type the number of milliseconds to delay virtual user startup.

## Solaris

The default file descriptor limit on Solaris has a "soft" limit of 64, and a "hard" limit of 1024 (Solaris 2.6). Per the Solaris 2 FAQ (refer to http://www.wins.uva.nl/pub/solaris/solaris2.html), the file descriptor limit is described in the getrlimit() manual page as: "One more than the maximum value that the system may assign to a newly created descriptor. This limit constrains the number of file descriptors that a process may create."

To increase this limit, system administrators can modify the /etc/system file and reboot the system. For example:

\* set hard limit on file descriptors set rlim\_fd\_max - 4096 \*set soft limit on file descriptors set rlim\_fd\_cur = 1024

# Index

•

| .cfg file16                |
|----------------------------|
| Α                          |
| Analyze                    |
| test statistics            |
| Application Vantage        |
| В                          |
| batch test                 |
| adding sessions26          |
| removing a session26       |
| running26                  |
| terminating27              |
| bulk license checkout22    |
| c                          |
| checkpoints                |
| graphing29                 |
| client certificate         |
| command line               |
| starting Conductor4        |
| concurrent                 |
| license22                  |
| Conductor                  |
| configuring11              |
| debug28                    |
| Details view6              |
| graphs7, 29, 30            |
| group21                    |
| menus and toolbar buttons2 |
| new monitoring task        |
| new monitoring template    |
| player machine19, 20       |
| recording32                |
| Runtime Window6            |

| dial-up/down virtual users      |
|---------------------------------|
| E                               |
| error handling15                |
| expert user                     |
| G                               |
| graph                           |
| displaying7                     |
| н                               |
| heartbeat message               |
| I                               |
| instances                       |
| integration                     |
| Application Vantage329          |
| requirements37                  |
| ServerVantage                   |
| integration/Application Vantage |
| J                               |
| JVM                             |
| counters                        |
| templates276                    |
| L                               |
| licenses                        |
| check out/in22                  |
| virtual users22                 |
| load test                       |
| analyzing data36                |
| running22                       |
| stopping25                      |
| logfile generation              |
| Μ                               |
| machine configuration16         |
| menus                           |
| Conductor2                      |
| monitor                         |
| removing from a task274         |
| monitoring                      |
| creating a new task             |

| creating a new template  |
|--------------------------|
| requirements             |
| Ν                        |
| NIC Service Name         |
| 0                        |
| Oracle AS                |
| counters                 |
| Ρ                        |
| performance monitoring   |
| Player                   |
| errors                   |
| players and groups19     |
| Q                        |
| QALoad Conductor2        |
| R                        |
| ramp-up session          |
| random seeds10           |
| RemoteMonitoring         |
| counters 40, 315, 316    |
| task                     |
| templates                |
| Remote Monitoring        |
| running a test           |
| Details view6            |
| running a test6          |
| runtime data transfer 24 |
| RuntimeWindow            |
| Details view6            |
| Graphsview7              |
| Session view8            |
| Runtime Window6          |
| S                        |
| SAP                      |
| counters75               |
| script                   |
| adding to a test 14      |
| assignment17             |

## Index

| debugging              |
|------------------------|
| executing28            |
| removing from a test15 |
| validating18           |
| server analysis        |
| agents                 |
| server monitoring      |
| ServerVantage          |
| server monitoring      |
| ServerVantage          |
| SNMP                   |
| counters102            |
| templates279           |
| SSL SSL                |
| scripts                |
| statistics             |
| summary test results   |
| т                      |
| task                   |
| technical supportiii   |
|                        |
| template               |
| counters               |
| template<br>counters   |
| template<br>counters   |
| template<br>counters   |
| template<br>counters   |
| template<br>counters   |
| template<br>counters   |
| template<br>counters   |
| template<br>counters   |
| template<br>counters   |
| template<br>counters   |
| template<br>counters   |
| template<br>counters   |
| template<br>counters   |
| template<br>counters   |

| changing options    | 17     |
|---------------------|--------|
| pre-test checks     | 331    |
| removing a script   | 15     |
| results             |        |
| thinning data       | 15     |
| running             | 22, 26 |
| session ID          | 11     |
| setting up          | 10     |
| statistics          | 36     |
| thinning test data  | 15     |
| timing data/file    |        |
| creating            | 36     |
| thinning            | 15     |
| troubleshooting     | 331    |
| timing updates      | 24     |
| tips                |        |
| UNIX                | 332    |
| tips                | 332    |
| toolbars            |        |
| Conductor           | 2      |
| Top Processes       |        |
| collecting          | 28     |
| U                   |        |
| UNIX                |        |
| running tests       | 332    |
| V                   |        |
| virtual user        |        |
| adding to a test    | 23     |
| changing the number | 17     |
| expert user         | 34     |
| licensing           | 22     |
| W                   |        |
| WebLogic            |        |
| counters            | 108    |
| templates           | 280    |
| WebSphere           |        |
| counters            | 175    |
|                     |        |

## QALoad 05.06 Using the Conductor

| templates        | 291 |   |
|------------------|-----|---|
| WebSphere MQ     | 217 | W |
| Win 2K           | 56  |   |
| Windows NT       | 41  |   |
| Windows Registry |     |   |

| 91 | counters  |               |
|----|-----------|---------------|
| 17 | WMI       |               |
| 56 | counters  | 229, 230, 231 |
| 41 | templates |               |